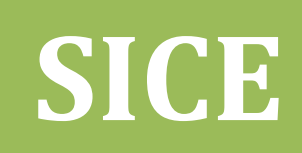

## Manual de Usuario Sistema de Información Clínico Estadístico

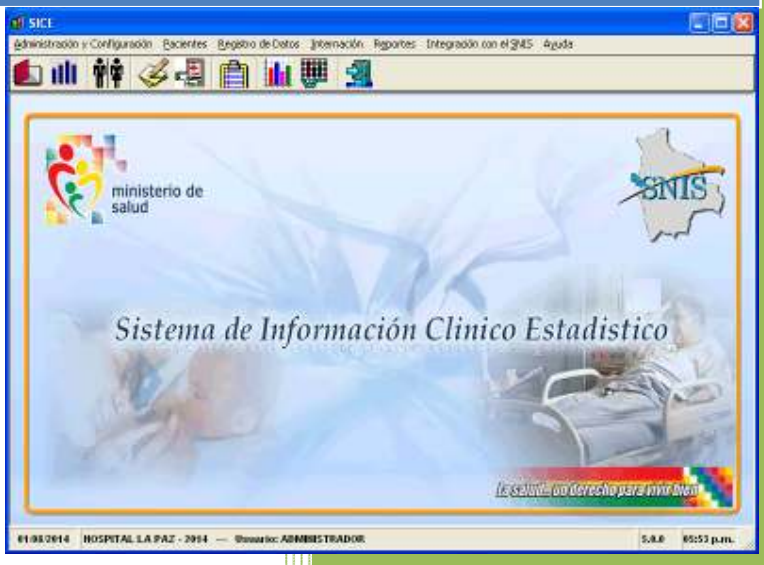

Lic. Gabriel Jimenez Ministerio de Salud Sistema Nacional de información en Salud SNIS-VE Julio-2014

#### PRESENTACIÓN SICE Sistema Integrado Clínico Estadístico

El SICE es una herramienta informática que apoya y mejora la gestión Hospitalaria de un establecimiento de salud, automatiza información Clínica estadística, es decir, podemos tener la Historia Clínica Computarizada y de modo que podemos obtener todo tipo información Estadística en línea y enviar la misma a las instancia superiores A través de la Web.

## Tabla de contenido

| CAPÍT  | ULO I                                                     | 5  |
|--------|-----------------------------------------------------------|----|
| 1. Pre | esentación                                                | 6  |
| 1.1    | ¿Qué es el SICE?                                          | 6  |
| 1.2    | ¿Qué aporta el SICE a la institución?                     | 7  |
| 1.3    | ¿En qué instituciones puede utilizarse el SICE?           | 7  |
| CAPÍT  | 'ULO II                                                   | 8  |
| 2. Pri | meros Pasos                                               | 9  |
| 2.1    | ¿Cómo ingresar al SICE?                                   | 9  |
| 2.2    | Características de uso común                              | 13 |
| CAPÍT  | 'ULO III                                                  | 16 |
| 3. Co  | nfiguración                                               | 17 |
| 3.1    | Configuraciones de otros módulos                          | 17 |
| 3.2    | Definición de Cuadernos                                   | 17 |
| 3.3    | Definición de Variables                                   | 20 |
| 3.4    | Definición de Grupos de Columnas                          | 22 |
| 3.5    | Catálogos de variables genéricas                          | 23 |
| 3.6    | Dar permisos a cuadernos                                  | 24 |
| 3.7    | Estado de Cuadernos                                       | 25 |
| 3.8    | Inicialización de cuadernos                               | 27 |
| 3.9    | Intervalo de edades                                       | 28 |
| 3.10   | Personal de Salud                                         | 30 |
| 3.11   | Administración de turnos                                  | 31 |
| 3.12   | Configuración de Reportes                                 | 31 |
| CAPÍT  | ULO IV                                                    | 36 |
| 4. Pro | ocesos de sistematización y captura de datos              | 37 |
| 4.1    | Administración de Archivo Clínico y Admisión de Pacientes | 37 |
| 4.2    | Registro de Información en Cuadernos                      | 42 |
| 4.3    | Internación                                               | 58 |
| CAPÍT  | ULO V                                                     | 69 |
| 5. Re  | portes                                                    | 70 |

Sistema Nacional de información en Salud SNIS-VE-2014

| 5.1     | Reportes Hospitalización                                    | 70  |
|---------|-------------------------------------------------------------|-----|
| 5.2     | Reportes de cuadernos                                       | 78  |
| 5.3     | Reporte de Morbilidad/Mortalidad                            | 82  |
| 5.4     | Generación de reportes                                      | 84  |
| 5.5     | Impresiones por lote                                        | 90  |
| 5.6     | Reportes de Quirófano                                       | 91  |
| 5.7     | Reportes de dinámico morbilidad, mortalidad y producción    | 92  |
| 5.8     | Reportes en plantillas Excel                                | 95  |
| 5.9     | Reportes dinámicos de hechos vitales                        | 96  |
| 6. Inte | gración con el SNIS                                         | 98  |
| 6.1     | Migra información al Software SNIS                          | 98  |
| 6.2     | Envió de información de morbilidad, mortalidad y producción | 104 |
| 6.3     | Envió información de hechos vitales                         | 105 |
| 6.4     | Actualizar estructura de establecimientos del SNIS          | 109 |
| 7. ANE  | χοι                                                         | 111 |
| 7.1     | TIPO DE COLUMNAS                                            | 111 |
| 7.2     | TIPO DESCRIPCIÓN FUNCIÓN                                    | 111 |
| 7.3     | TIPOS DE DATOS - FORMA DE REGISTRO                          | 111 |
| 8. ANE  | χοιι                                                        | 116 |
| 8.1     | ESTRUCTURA DE REPORTE                                       | 116 |

Manual de Usuario

Manual del SICE

# Capítulo I

Ministerio de Salud

Sistema Nacional de información en Salud SNIS-VE-2014

## 1. Presentación

#### 1.1 ¿Qué es el SICE?

El SICE es un sistema de información Integrado Clínico Estadístico cuyo objetivo principal es integrar en un solo lugar todos los registros médicos de un establecimiento de salud.

Los objetivos secundarios del SICE son:

- Organizar, revisar, mantener al día, archivar y custodiar los registros médicos y otros documentos hospitalarios de acuerdo a las normas establecidas.
- Convertirse en una herramienta informática que permita administrar de manera óptima el Archivo de HC.
- Recolectar, procesar y presentar la información estadística hospitalaria necesaria
- Apoyar a los estudios de investigación desarrollados por otras áreas del hospital
- Brindar facilidades para realizar estudios de investigación
- Brindar facilidades de análisis a los niveles gerenciales (dirección, planificación, comités de asesoramiento, etc.)

El SICE, es un instrumento informático de uso administrativo y operativo, pero puede servir como instrumento gerencial a través de sus reportes y su módulo de análisis de información. Por lo tanto el uso concierne en primera instancia a quienes tienen la responsabilidad de registrar la información clínica y estadística, en segundo lugar concierne al departamento de estadística del establecimiento que debe validar la información y finalmente concierne a los niveles de decisión del establecimiento que usarán los reportes emitidos por el módulo.

Los procesos principales que apoya son:

- Admisión de Consulta Externa
- Admisión Hospitalaria
- Archivo Clínico
- Registró de Consulta Externa desde el servicio de consulta externa y/o en estadística.
- Registro de Emergencias en el servicio de Emergencia o desde estadística.
- Internaciones y Altas hospitalarias.
- Servicios auxiliares como Rayos X, Ecografía, Laboratorio, Mamografía, Nutrición, etc. (Se puede configurar para que soporte otros servicios auxiliares y de apoyo al diagnóstico)
- Registro de Hechos Vitales
- Impresión y Generación de formularios de consolidación definidos por el SNIS.

- Envió de información de Hechos vitales al sistema SIAHV
- Generación de archivo desagregado atención por atención a plataforma web de consolidación del SNIS-VE.

### 1.2 ¿Qué aporta el SICE a la institución?

Con el SICE se logra que la información clínica y estadística se registre en un solo lugar y esté almacenada para que pueda ser usada por el establecimiento, uno de los principales problemas de la información clínica y estadística es que se utilizan muchos tipos de registros y cada registro es solo propiedad del servicio que lo llena, evitando así que la información sea útil a toda la institución.

Con la implementación del SICE se obliga a estandarizar los registros médicos.

Con la implementación del SICE se obliga a revisar todo el flujo de información de estadística y su procesamiento de datos.

Con la implementación del SICE se obliga a organizar el archivo clínico.

Con la implementación del SICE se obliga a revisar los flujos de información e instrumentos de registro de consulta externa, hospitalización, emergencias y servicios auxiliares.

El sistema permite tener la información clínica y estadística del establecimiento en línea, por ejemplo, en el momento en que laboratorio emita y registre el resultado de un análisis, el médico de consulta externa puede ingresar desde su consultorio a dicho análisis.

#### 1.3 ¿En qué instituciones puede utilizarse el SICE?

El SICE puede aplicarse en establecimientos de salud II Y III nivel siempre y cuando exista personal que pueda realizar el registro.

Manual de Usuario

### Manual del SICE

## **Capítulo II**

Ministerio de Salud

Sistema Nacional de información en Salud SNIS-VE-2014

## 2. Primeros Pasos

En este capítulo se explican los primeros pasos que usted debe conocer para manejar el sistema, como por ejemplo, características de los menús, de las interfases, etc.

#### 2.1 ¿Cómo ingresar al SICE?

En este capítulo se encuentran las instrucciones necesarias para la utilización del entorno del Sistema

#### **INICIAR LA SESION DEL SISTEMA**

- Haga clic sobre el icono "SICE".
- A continuación se despliegue la ventana de control de acceso al sistema

| ministerio de<br>salud | SIVIS                                         |
|------------------------|-----------------------------------------------|
| Sistema de Info        | ormación Clinico Estadistico                  |
| Usuario                | Ingresar                                      |
| Clave:                 | Qancelar                                      |
|                        | Derechos Reservados - Ministerio de Salud/201 |

Donde se debe indicar:

Usuario: palabra que identifica al usuario. Clave: clave o contraseña del usuario.

Luego se deberá seleccionar la empresa donde se trabajará.

|   |                 |         | × |
|---|-----------------|---------|---|
|   | HOSPITAL        |         |   |
|   |                 |         |   |
|   | Empresa         | Gestión |   |
|   | HOSPITAL LA PAZ | 2013    |   |
|   | HOSPITAL LA PAZ | 2014    |   |
|   |                 |         |   |
| < |                 |         | > |
|   |                 |         |   |
|   | CONTINUAR       |         |   |

A continuación aparecerá la pantalla de selección del cuaderno y centro de gestión.

| Cuaderno:        | BACTERIOLOGÍA      |
|------------------|--------------------|
| Servicio:        | 2014 - CARDIOLOGIA |
| Establecimiento: | HOSPITAL LA PAZ    |
|                  |                    |

• Una vez iniciado el sistema, se presenta la pantalla principal del módulo de Estadística y hospitalización.

Manual de Usuario

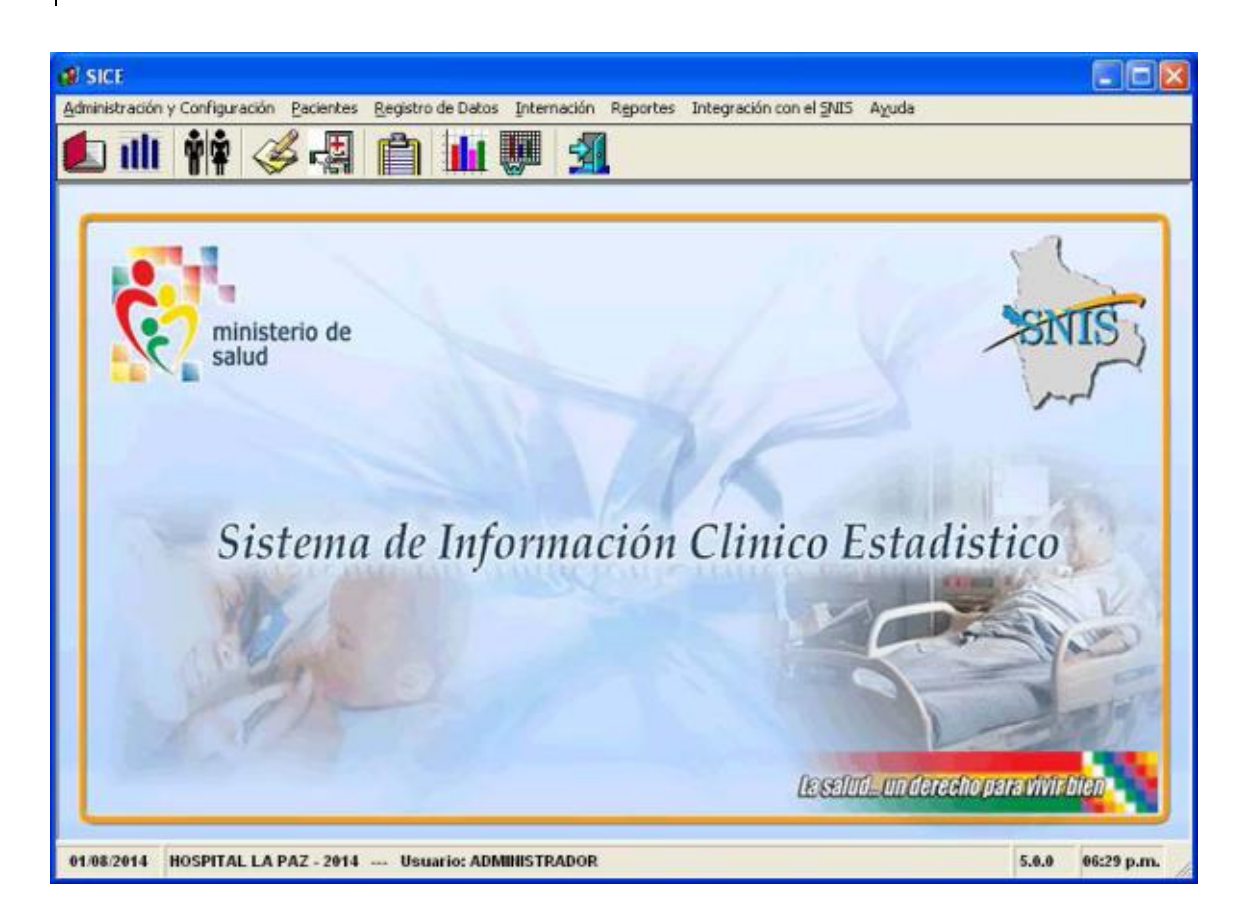

• Una vez iniciada la sesión del usuario en el Sistema, encontraremos el menú principal que describe uno a uno los procesos dentro del Sistema.

| Administración y Configuración | Permite definir toda la | configuración del sistema |
|--------------------------------|-------------------------|---------------------------|
|--------------------------------|-------------------------|---------------------------|

| 💋 SICE                         |           |     |
|--------------------------------|-----------|-----|
| Administración y Configuración | Pacientes | Reg |
| Cuadernos                      | Ctrl+C    |     |
| Variables                      | Ctrl+V    |     |
| Grupos de Variables            |           |     |
| Catalogos de variables gener   | icas      |     |
| Dar permisos a cuadernos       |           |     |
| Estado de Cuadernos            |           |     |
| Inicialización de cuadernos    |           |     |
| Intervalos de Edades           |           |     |
| Personal de Salud              |           |     |
| Administración de Turnos       |           |     |
| Configuración de Reportes      |           | ۲   |
| Creación de usuarios           |           |     |
| Salir                          | Ctrl+S    |     |

*Pacientes* Permite registrar los datos de los del pacientes, agrupar Historias clínicas y llevar un control de entradas y salidas de HC del archivo clínico.

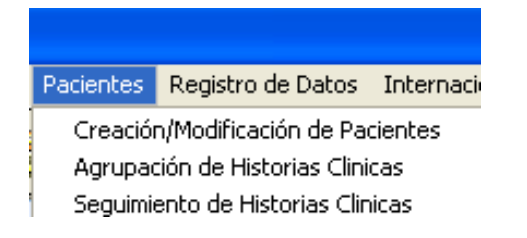

**Registro de Datos,** mediante esta opción se realiza todo el registro de información en el sistema, existe tres procesos de registro: registro de cuadernos o sistematización de hojas de registro, registro de atenciones por historia clínica del paciente y registro de formularios de hechos vitales: Certificado de Nacido Vivo, Certificado de Defunción General, Certificado de Defunción Perinatal.

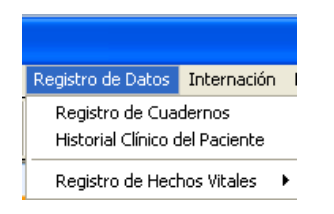

*Internación,* permite crear servicios, salas, camas del hospital, registrar y dar de alta a los pacientes hospitalizados, imprimir las ordenes de internación y de salida.

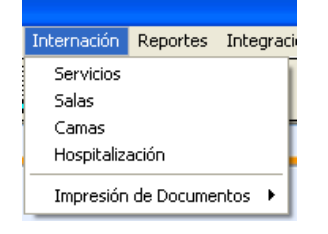

*Reportes*, permite emitir reportes bajo diferentes criterios.

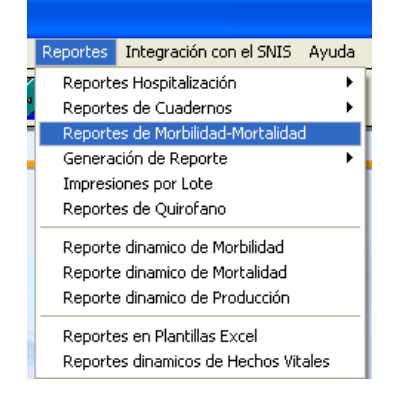

*Integración con el SNIS*, permite generar e imprimir los formularios de consolidación 301 a, 301 b, 302 a, 302 b, además de generar el archivo de consolidación para el software del SNIS y para la plataforma web de consolidación.

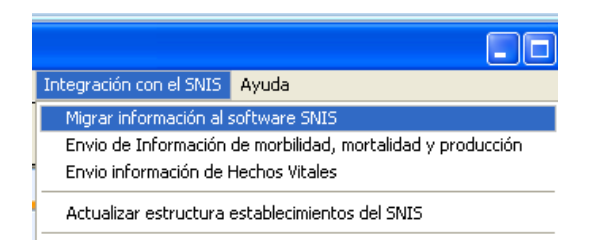

Dependiendo de la opción elegida, es posible que encontremos elementos adicionales en cada menú.

#### 2.2 Características de uso común

#### Botones y opciones de menús:

El sistema presenta una Barra de Herramientas común a todas las aplicaciones WINDOWS, con las opciones: Adicionar, modificar, eliminar, buscar, imprimir, grabar y cancelar.

El sistema presenta una Barra de Herramientas común a todas las aplicaciones WINDOWS, con las opciones: Adicionar, modificar, eliminar, buscar, imprimir, grabar y cancelar.

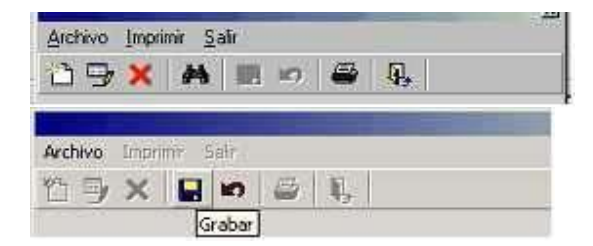

Opciones a las que se puede acceder con el mouse, haciendo un simple clic con el botón izquierdo.

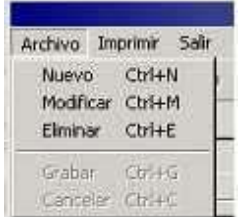

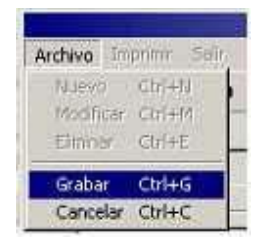

El sistema también presenta un menú desplegable con las mismas opciones, a las que se accede con el mouse o con el teclado digitando las teclas ALT y la letra subrayada.

- Adicionar: permite insertar un nuevo registro (CTRL + N)
- Modificar: permite modificar el registro seleccionado. (CTRL + M)
- Eliminar: permite eliminar o borrar el registro seleccionado. (CTRL + E)
- Grabar: permite grabar el registro introducido o modificado. (CTRL + G)
- Cancelar: permite cancelar el registro introducido o modificado.(CTRL+C)
- Imprimir: permite imprimir el reporte. (ALT + I)
- Buscar: permite buscar datos.
- Salir: permite cerrar la ventana que se encuentre activa. (ALT + S)

#### Selección de Fecha:

Cuando se desee elegir una fecha simplemente utilizar el mouse y hacer clic sobre las flechitas. También al hacer clic sobre el nombre del mes, se elige el mes de la lista de meses. De otra manera se hace la selección utilizando el teclado numérico e introduciendo todos los datos día (pulsar flecha derecha)-> mes (pulsar flecha derecha)-> y año, seguidamente un pulsar **Enter** (intro), con la que la focha queda establocida

con lo que la fecha queda establecida.

| 27/09 | 9/200 | )4   | _    | ÷   | Nom | ibre: |
|-------|-------|------|------|-----|-----|-------|
| •     | 86    | ptie | mbre | 200 | м   | •     |
| 38    | 31    | 1    | 2    | 3   | 4   | 5     |
| 6     | 7     | 8    | 9    | 10  | 11  | 12    |
| 13    | 14    | 15   | 16   | 17  | 18  | 19    |
| 20    | 21    | 22   | 23   | 24  | 25  | 26    |
| 20    | 28    | 29   | 30   | 1   | 2   | 3     |
| 4     | 5     | 6    | 7    | 8   | 9   | 10    |
| 0     | Ho    | : 27 | /09/ | 200 | 4   | 11496 |

Manual de Usuario

|          | seotiembr                                                                                                    | e 200                                | 14                                 |                                |
|----------|----------------------------------------------------------------------------------------------------|--------------------------------------|------------------------------------|--------------------------------|
| <u>د</u> | enero<br>febrero<br>marzo<br>abril<br>mayo<br>junio<br>julio<br>agosto<br>septiembre<br>octubre<br>noviembre | 3<br>10<br>17<br>24<br>1<br>8<br>200 | 4<br>11<br>18<br>25<br>2<br>9<br>4 | 5<br>12<br>19<br>26<br>3<br>10 |

**Selección para un dato de una lista**: Existe selecciones donde se debe acceder a otra pantalla.

Esta acción se obtiene haciendo clic sobre el botón con tres puntos

Por ejemplo:

Nombre: IT-42019 ROMERO PEREZ, JOSE LUIS

Programa: SESC - SEGURO ESCOLAR

**Búsqueda de un documento**: Para realizar la búsqueda de una solicitud especifica, se debe ingresar el numero, fecha o concepto de solicitud en el texto **Búsqueda (Nro. – Fecha-Concepto)**, luego presionar ENTER (Intro); acción que listara las notas por el criterio de introducido.

| Búsqueda (Nro Fecha - Concepto) | lúsqueda (Nro Fecha - Concepto): |  |
|---------------------------------|----------------------------------|--|
|---------------------------------|----------------------------------|--|

Manual de Usuario

## Manual del SICE

## **Capítulo III**

Ministerio de Salud

Sistema Nacional de información en Salud SNIS-VE-2014

## 3. Configuración

En este capítulo se explica cómo realizar la configuración del módulo, si no se hace la configuración previa según los estándares indicados en este capítulo, el sistema no podrá funcionar.

#### 3.1 Configuraciones de otros módulos

Para que el sistema funcione es necesario que se configure otros módulos previamente, la configuración de dichos módulos está explicada detalladamente en sus manuales respectivos, aquí solamente se hace una explicación breve.

#### Administración

En el módulo de administración se debe definir:

- Usuarios
- Accesos a opciones de menú del SICE

#### Personal

En el módulo de Personal se debe definir:

• Lista de personal con los cargos actualizados, especialmente de médicos y enfermeras

#### Venta de Servicios

Después de que se configure el SICE, se tiene que configurar Venta de Servicios para establecer la relación entre los aranceles y los cuadernos

#### **3.2 Definición de Cuadernos**

Esta opción permite definir los cuadernos que es la estructura básica de registro de información del sistema, un cuaderno es un conjunto de filas y columnas, donde las filas son pacientes y las columnas las variables que se quieren registrar.

Para definir los cuadernos se debe ingresar a la opción del menú Administración y Configuración/Cuadernos

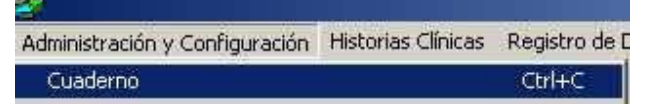

Después se desplegará la pantalla

| Сца  | adernos        |          |                           |          |     |             |           |                           |
|------|----------------|----------|---------------------------|----------|-----|-------------|-----------|---------------------------|
| 彴    | 🖳 🗙 🛛          | j k      | ) ≕≣ Ŋ,                   |          |     |             |           |                           |
| -Da  | tos del Cuade  | erno : - |                           |          |     |             |           |                           |
| Τít  | ulo del Cuade  | erno:    | PAPELERA DE RECICLAJ      | E        |     |             |           |                           |
| For  | rmato de Impr  | esión :  | Predefenido               | •        |     | Grupo As    | sociado : | CONSULTA EXTERNA          |
| Esta | ablecimiento S | NIS :    | C.S. CORPA                | <b>•</b> |     | Especialida | ad Shis : | SIN ESPECIFICAR           |
|      |                |          |                           |          |     |             |           |                           |
|      |                |          | LISTA DE CU               | JADERN   | 105 | VIGENT      | ES        |                           |
|      | CODIGO         | NOM      | BRE DE CUADERNO           | FECHA    | CF  | REACION     | GRUP      | O ASOCIADO                |
|      | <u> </u>       | PAPE     |                           | 19/      | 12/ | 2011        | CONSI     |                           |
|      | 2              | RECH     |                           | 19/      | 12/ | 2011        | PARTO     |                           |
|      | 3              | ANTI     |                           | 19/      | 12/ | 2011        | ANTIC     |                           |
|      | 4              | VACL     | INAS                      | 19/      | 12/ | 2011        | VACU      |                           |
|      | 5              | CE -P    |                           | 19/      | 12/ | 2011        | CONTR     | ROL CRECIMIENTO Y DESARRO |
|      | 6              | CE -M    | IEDICINA GENERAL          | 19/      | 12/ | 2011        | CONSI     |                           |
|      | - /            | CE -C    | IRUGIA GENERAL            | 19/      | 12/ | 2011        | CONSI     | ULIA EXIERNA              |
|      | 8              | CE -C    | ARDIOLOGIA                | 19/      | 12/ | 2011        | CONSI     |                           |
|      | 9              | CE -1    | RAUMATOLOGIA Y ORTOPEDIA  | 19/      | 12/ | 2011        | CONSI     |                           |
|      | 10             | CE -N    | IEDICINA INTERNA          | 19/      | 12/ | 2011        | CONSI     | ULTA EXTERNA              |
|      | 11             | CE -C    | PETALMOLOGIA              | 19/      | 12/ | 2011        | CONSI     | ULIA EXTERNA              |
|      | 12             | CE -C    | DONTOLOGIA                | 19/      | 12/ | 2011        | ODON      | TOLOGIA                   |
|      | 13             | CE - 6   | SINECOLOGIA Y OBSTETRICIA | 19/      | 12/ | 2011        | CONTR     | ROL PRENATAL Y PUERPERIO  |
|      | 14             | CE -M    | IEDICINA FAMILIAR         | 19/      | 12/ | 2011        | CONSI     | ULTA EXTERNA              |
| •    |                |          | OFNOTA                    | 101      |     | 10011       | IEMED 2   |                           |

En la anterior pantalla debe seleccionar el cuaderno a modificar, eliminar o se puede crear uno nuevo.

Los datos que se deben ingresar son:

- *Titulo del Cuaderno:* Nombre o descripción del cuaderno que permite identificarlo
- *Formato de Impresión: T*ipo de impresión que se realizará cuando se imprima filas de este cuadernos, la impresión de cada fila del cuadernos se puede realizar mediante plantillas word o mediante reportes predefinidos
- *Grupo Asociado:* Permite asociar el cuaderno a un grupo, esto se realiza con fines de emisión de reportes, por ejemplo todos los cuadernos de consulta externa deberían agruparse al grupo CONSULTA EXTERNA.
- *Establecimiento SNIS:* Esta opción permite al usuario asociar un cuaderno al establecimiento de de salud integrando el código asociado por el SNIS al cuaderno, esto con el fin de poder más adelante consolidar la información.
- *Especialidad SNIS:* Esta opción permite al usuario asociar una especialidad genérica que el SNIS despliega a nivel nacional con el cuaderno creado, esto con el fin de más adelante consolidar la información de establecimiento a nivel nacional.

Una vez configurada la cabecera del cuaderno, se debe configurar sus columnas mediante el botón.

Ministerio de Salud

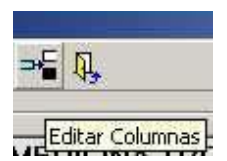

La pantalla que se desplegará para la configuración es:

| Edición del Cuaderno : CE -PEDIATRIA                          |     |                  |                                            |                    |             |    |           |  |  |  |
|---------------------------------------------------------------|-----|------------------|--------------------------------------------|--------------------|-------------|----|-----------|--|--|--|
| 1                                                             |     |                  |                                            |                    |             |    |           |  |  |  |
| _                                                             |     | -Grupo de Colu   | imna-                                      |                    |             |    |           |  |  |  |
| Grupo de Columna : CONSULTA EXTERNA Valor Total del Grupo : 0 |     |                  |                                            |                    |             |    |           |  |  |  |
|                                                               |     |                  |                                            |                    |             |    |           |  |  |  |
| - Nueva Columna para Cuademo :                                |     |                  |                                            |                    |             |    |           |  |  |  |
|                                                               |     | Posición:        | 1 Valor por Det                            | fecto :            |             |    |           |  |  |  |
|                                                               |     | Mariable Associa |                                            |                    |             |    |           |  |  |  |
|                                                               |     | Valiable Asocia  | aua. JATENCIUN                             | <b>T</b>           |             |    |           |  |  |  |
|                                                               |     | 🔲 Obligatorio    | 🔽 🔽 Modificable 🛛 🗖 Imprimir con separador | de Miles 🔲 Imprimi | ir cursiva  |    |           |  |  |  |
|                                                               | L   |                  |                                            |                    |             |    |           |  |  |  |
|                                                               |     |                  |                                            |                    | FRNO        |    |           |  |  |  |
|                                                               | POS | . CODIGO D       | ESCRIPCION COLUMNA                         | GRUPO              | OBLIGATORIO | NO | VALOR POP |  |  |  |
|                                                               | 1   | 1 A              | TENCION                                    | CONSULTA EXTER     | N           | S  |           |  |  |  |
|                                                               | 2   | 2 424 PI         | ESO                                        | CONSULTA EXTER     | S           | S  |           |  |  |  |
|                                                               | 3   | 3 4202 T.        | ALLA                                       | CONSULTA EXTER     | S           | S  |           |  |  |  |
|                                                               | 4   | 1 745 PI         | ESO PARA LA TALLA                          | CONSULTA EXTER     | N           | N  |           |  |  |  |
|                                                               | 5   | 5 4203 T.        | ALLA PARA LA EDAD                          | CONSULTA EXTEI     | N           | N  |           |  |  |  |
|                                                               | 6   | 5 795 PI         | ESO PARA LA EDAD                           | CONSULTA EXTER     | N           | N  |           |  |  |  |
|                                                               | 7   | 796 C            | ONSULTA CONTROL                            | CONSULTA EXTER     | N           | S  |           |  |  |  |
|                                                               | 8   | 3 4212 H         | IERRO SUP                                  | CONSULTA EXTER     | N           | S  |           |  |  |  |
|                                                               | 9   | 9 4187 V         | ITAMINA A                                  | CONSULTA EXTER     | N           | S  |           |  |  |  |
|                                                               | 10  | ) 746 M          | IEBENDAZOL                                 | CONSULTA EXTER     | N           | S  |           |  |  |  |
|                                                               | 11  | . 747 C          | ONSEJERIA                                  | CONSULTA EXTER     | N           | S  |           |  |  |  |
|                                                               | 12  | 2 758 D          | IAGNOSTICO DESCRIPTIVO                     | CONSULTA EXTER     | N           | S  |           |  |  |  |
|                                                               | 13  | 3 70 D           | IAGNOSTICO I                               | CONSULTA EXTER     | N           | S  |           |  |  |  |
|                                                               | 14  | 1 71 D           | IAGNOSTICO II                              | CONSULTA EXTER     | N           | S  |           |  |  |  |
|                                                               | 15  | 5 72 D           | IAGNOSTICO III                             | CONSULTA EXTER     | N           | S  |           |  |  |  |
|                                                               | 16  | 5 744 TI         | RATAMIENTO                                 | CONSULTA EXTER     | N           | S  |           |  |  |  |
|                                                               | 17  | 285 0            | BSERVACIONES                               | CONSULTA EXTER     | N           | S  |           |  |  |  |
|                                                               | 18  | 3 420 T          | IPO DE ANESTESIA                           | CONSULTA EXTER     | N           | S  |           |  |  |  |
|                                                               |     |                  |                                            |                    |             |    |           |  |  |  |
| <b>L</b>                                                      |     |                  |                                            |                    |             |    | <u> </u>  |  |  |  |

Las columnas son las variables que tiene cada cuaderno, se explica en el punto Variables, cómo se crean, modifican o eliminan, en esta pantalla es posible asociar a un cuaderno todas las variables necesarias, se debe tomar en cuenta que el sistema realiza una acción específica por cada casilla marcada.

*Obligatorio,* en el momento del registro del dato, el sistema exige que se ingrese una información.

*Modificable*, después de registrar el dato, se puede modificar su valor.

*Imprimir con separador de miles,* indica que se usará el formato ###,###,####,## para la impresión del valor de la variable.

*Imprimir cursiva,* indica que se imprimirá en *cursiva,* se utiliza para impresión de resultados de laboratorio.

#### 3.3 Definición de Variables

En esta opción se definen las variables que se podrán usar en los cuadernos.

| Administración y Configuración | Historias Clínicas | Registro de [ |  |  |  |  |  |  |
|--------------------------------|--------------------|---------------|--|--|--|--|--|--|
| Cuaderno                       |                    | Ctrl+C        |  |  |  |  |  |  |
| Variables                      |                    | Ctrl+V        |  |  |  |  |  |  |

La pantalla de definición de variables es:

| Co  | lumnas de Formularios            |                 |        |       |             |        |               |                                                                                                    | $\mathbf{X}$ |
|-----|----------------------------------|-----------------|--------|-------|-------------|--------|---------------|----------------------------------------------------------------------------------------------------|--------------|
| Re  | jistro Imprimir Salir            |                 |        |       |             |        |               |                                                                                                    |              |
| 10  |                                  | 1               |        |       |             |        |               |                                                                                                    |              |
|     |                                  |                 |        |       |             |        |               |                                                                                                    | _            |
| 10) | nos de rieginito                 |                 |        |       |             |        |               |                                                                                                    |              |
|     | Descripción : ATENCION           |                 |        |       |             | Rang   | o Inicio : 10 | Final : 10                                                                                                    |              |
|     | Tipo : MUMERICO CON              | TEO             |        |       | -           | Mod    | ilicable : 🔽  | Vigente :                                                                                                    |              |
|     |                                  |                 |        |       | -           | Ex     | densión:      |                                                                                                    |              |
| -   |                                  |                 | Dunna  | Denes |             | Oblast |               |                                                                                                    |              |
|     | Descripción                      | Tipo de Dato    | Inicio | Final | Modificable | orio   | Extensión     | Lista Genérica                                                                                                    | I-           |
| >   | ATENCION                         | MUMERICO CONTEO | 0      | 0     |             |        |               |                                                                                                    |              |
|     | DIAGNOSTICO I                    | CIE 10          | 0      | 0     |             |        |               |                                                                                                    |              |
|     | DIAGNOSTICO II                   | CIE 10          | 0      | 0     |             |        |               |                                                                                                    |              |
|     | DIAGNOSTICO III                  | CIE 10          | 0      | 0     |             |        |               |                                                                                                    |              |
|     | OBSERVACIONES                    | DESCRIPCIONES   | 0      | 0     |             |        |               |                                                                                                    |              |
| . 3 | TIPO DE ANESTESIA                | LISTA GENERICA  | 0      | 0     |             |        |               | ANESTESIA                                                                                                    |              |
|     | TIPO DE NACIMIENTO               | LISTA GENERICA  | 0      | 0     |             |        | 1             | TIPO DE NACIMIENTO                                                                                                    |              |
|     | CONDICION AL NACER RN1           | LISTA GENERICA  | 0      | 0     |             |        | Sec.          | CONDICION AL NACER                                                                                                    |              |
|     | PESO                             | NUMERO AGRUPA   | 0      | 0     |             |        | KG.           |                                                                                                    |              |
|     | PESO DEL RN1                     | NUMERO AGRUPA   | 0      | 0     |             |        | GR            | NAMES OF A DESCRIPTION OF A DESCRIPTION OF A DESCRIPTION OF A DESCRIPTION OF A DESCRIPTION OF A DESCRIPTION OF                                                                                                    |              |
|     | CONDICION AL EGRESAR RN1         | LISTA GENERICA  | 0      | 0     |             |        |               | EGRESO DEL RN                                                                                                    |              |
|     | TAMAÑO DE CIRUGIA                | LISTA GENERICA  | 0      | 0     |             |        | 8             | TAMAÑO                                                                                                    |              |
|     | NOMBRE OPERACION                 | LISTA GENERICA  | 0      | 0     |             |        |               | OPERACION                                                                                                    |              |
|     | NRO. DE SEMANAS DE GESTACION     | NUMERO AGRUPA   | 0      | 0     |             |        | 1             |                                                                                                    |              |
|     | TIEMPO DE DURACION DE LA CIRUGIA | MUMERICO CONTEO | 0      | 0     |             |        | Minutos       | and the second second se |              |
|     | SEX0 RN2                         | LISTA GENERICA  | 0      | 0     |             |        |               | SEXO                                                                                                    |              |
|     | SEX0 RN3                         | LISTA GENERICA  | 0      | 0     |             |        |               | SEXO                                                                                                    |              |
|     | SEX0 RN4                         | LISTA GENERICA  | 0      | 0     |             |        |               | SEX0                                                                                                    |              |
|     | CONDICION AL NACER RN2           | LISTA GENERICA  | 0      | 0     |             |        |               | CONDICION AL NACER                                                                                                    |              |
|     | CONDICION AL NACER RN3           | LISTA GENERICA  | 0      | 0     |             |        |               | CONDICION AL NACER                                                                                                    |              |
|     | CONDICION AL NACER RN4           | LISTA GENERICA  | 0      | 0     |             |        | 4             | EGRESO DEL RN                                                                                                    |              |
|     | PESO DEL RN2                     | NUMERO AGRUPA   | 0      | 0     |             |        |               |                                                                                                    |              |
|     | PESO DEL RN3                     | NUMERO AGRUPA   | 0      | 0     |             |        | 0             | ( )s                                                                                                    |              |
|     | PESO DEL RN4                     | NUMERO AGRUPA   | 0      | 0     |             |        |               |                                                                                                    |              |
|     | CONDICION AL EGRESAR RN2         | LISTA GENERICA  | 0      | 0     |             |        |               | EGRESO DEL RN                                                                                                    |              |
|     | CONDICION AL EGRESAR RN3         | LISTA GENERICA  | 0      | 0     |             |        |               | EGRESO DEL RN                                                                                                    | -            |

Para Adicionar, Modificar o Eliminar una Columna, seguir los siguientes pasos:

- Seleccionar en el menú Catálogos el ítem Columnas
- Se presentará una ventana que contiene el listado de los registros de las columnas en general.
- Accediendo a la barra de herramienta o menú de la ventana se realiza el proceso que se necesite.

Los campos que debe llenar son:

- Descripción, nombre de la variable
- Rango de inicio, valor mínimo que acepta la variable, si está en 0 no se toma en cuenta
- Rango final, valor máximo que acepta la variable, si está en 0 no se toma en cuenta
- Modificable, si la variable puede modificarse después de que se registre un valor.
- Extensión, es la extensión que se asigna a la columnas para las impresiones. Por ejemplo si definimos una columna de tipo numérico conteo cuyo nombre sea peso la extensión en este caso seria "Kg".
- Tipo, es el atributo más importante de la variable porque indica que tipo de información se almacenará y las acciones que el sistema tomará en cada caso.
  - 0 FALSO/VERDADERO Se admite 0 o 1: Falso: 0; Verdadero: 1.
  - NUMERICO SUMA Se admite valores numéricos, que para Estadística son utilizados para sumarlos. Por ejemplo: Se introducen los datos, Dato 1: 5 Dato 2: 7 Dato 3: 3 Dato 4: 20 Entonces, el resultado es: 35
  - FECHA Admite datos solo de tipo fecha
  - CIE 10 Solo admite códigos CIE10.
  - DESCRIPCIONES Admite texto, no es válido para estadísticas.
  - NUMERO AGRUPA Se admite valores numéricos, que para Estadística son utilizados para agrupar y contarlos. Por ejemplo: Se introducen los datos, Dato 1: 4 Dato 2: 6 Dato 3: 4 Dato 4: 20 Dato 5: 6 Entonces, el resultado es: Grupo de 4: 2 Grupo de 6: 2 Grupo de 20: 1
  - HORA Se admite datos del tipo hora.
  - NUMERICO CONTEO Se admite valores numéricos, que para Estadística son utilizados para contar. Por ejemplo: Se introducen los datos, Dato 1: 1 Dato 2: 4 Dato 3:7 Dato 4: 3 Entonces, el resultado es: 4
  - MEDICO Admite códigos de médicos. Estos códigos son definidos en el módulo de personal.
  - ENFERMERA Admite códigos de enfermeras. Estos códigos son definidos en el módulo de personal
  - INTERNOS RECIDENTES Admite códigos de internos. Estos códigos son definidos en el módulo de personal
  - PARAMEDICOS Admite códigos de paramédicos. Estos códigos son definidos en el módulo de personal
  - PROFESIONAL EXTERNO Admite códigos de médicos externos. Estos códigos son definidos en el módulo de personal
  - LISTA GENERICA Admite valores de los archivos que definen los usuarios, por ejemplo si el usuario define un archivo de tipos de cirugía y se asocia a esta lista, entonces dicha columna solo admitirá valores de ese archivo.
  - IMAGEN Admite imágenes, por ejemplo podríamos definir en el cuaderno de rayos X una columna de este tipo donde almacenemos la placa.

#### 3.4 Definición de Grupos de Columnas

El registro y mantenimiento de los grupos de columnas permite agrupar un conjunto de columnas que tengan las mismas características con fines de mejor organización, por ejemplo se puede agrupar a todas las columnas de datos generales de un examen, todas las columnas de resultado, etc.

#### Para Adicionar, Modificar o Eliminar un Grupo, seguir los siguientes pasos:

- Seleccionar en el menú **Catálogos** el ítem **Grupos de Columnas,** o al botón de la barra de herramientas con el icono arriba mostrado.
- A continuación se presentará una ventana que contiene el listado de los registros.

| Grupos de columna                            | ıs 🔀                 |
|----------------------------------------------|----------------------|
| <u>R</u> egistro <u>I</u> mprimir <u>S</u> a | lir                  |
| 11 🖳 🗙 🛤                                     | 📰 🕫 🚑 👢              |
| - Datos de Registro                          | 5100                 |
| Codigo .                                     | 5102                 |
| Descripción :                                |                      |
|                                              |                      |
| Código                                       | Descripción 🔺        |
| ▶ 5102                                       |                      |
| 8039                                         | ANTICONCEPCION       |
| 8048                                         | COAGULOGRAMA         |
| 2002                                         | CONSULTA EXTERNA     |
| 5041                                         | CONSULTA EXTERNA     |
| 8040                                         | DATOS GENERALES      |
| 8049                                         | ECOGRAFIA            |
| 8038                                         |                      |
| 8041                                         | EXAMEN DEL SEDIMENTO |
| 3003                                         | EXAMEN FISICU        |
| 3004                                         |                      |
| 3009                                         |                      |
| 8047                                         | FRUTIS SANGUINEA     |
| 5027                                         |                      |
| 2001                                         |                      |
| 2                                            |                      |

• Los recuadros en blanco de la parte superior de la ventana son los datos que se deben registrar.

**Código.** Registrar el código numérico del Grupo, teniendo cuidado en no duplicar con los anteriormente ingresados, sin embargo el sistema validara e informara de esta situación.

**Descripción.** Representa el nombre del grupo farmacéutico.

**Para Buscar,** se accede al botón de búsqueda, se habilitarán los datos de registro, donde se digitan el dato que se desee buscar, y nuevamente se accede al botón de búsqueda para obtener el resultado de la búsqueda.

#### 3.5 Catálogos de variables genéricas

En esta opción nos permite definir catálogos (contenidos) para aquellas variables creadas como listas genéricas, esto hace dinámico el manejo de las mismas por parte de los usuarios, ya que permite crear listados de variables dentro de otras variables, dando la característica al sistema de selección de opción para una variable.

Para el tipo de columna lista genérica se debe definir una tabla asociada, en esta opción se puede definir las tablas que usarán las columnas de tipo lista genérica.

Los catálogos dinámicos son datos que el usuario puede definir para un determinado conjunto de opciones, por ejemplo: columna color, valores, 1-Rojo, 2-Amarillo, 3-Verde.

| Administración y Configuración Pacientes Reg                                                                                                    |                                                                                                    |       |
|----------------------------------------------------------------------------------------------------|----------------------------------------------------------------------------------------------------|-------|
| Cuadernos Ctrl+C<br>Variables Ctrl+V                                                                                                    |                                                                                                    |       |
| Grupos de Variables                                                                                                    |                                                                                                    |       |
| Catalogos de variables genericas                                                                                                    |                                                                                                    |       |
| Dar permisos a cuadernos                                                                                                    |                                                                                                    |       |
| Estado de Cuadernos                                                                                                    |                                                                                                    |       |
| Inicialización de cuadernos<br>Intervalos de Edades                                                                                                    |                                                                                                    |       |
| Personal de Salud                                                                                                    |                                                                                                    |       |
| Administración de Turnos                                                                                                    |                                                                                                    |       |
| Configuración de Reportes                                                                                                    |                                                                                                    |       |
| Creación de usuarios                                                                                                    |                                                                                                    |       |
| Salir Ctrl+S                                                                                                    |                                                                                                    |       |
| So doculogará la nantalla                                                                                                    |                                                                                                    |       |
| se desplegara la palitalla                                                                                                    |                                                                                                    |       |
| Tablas                                                                                                    |                                                                                                    |       |
|                                                                                                    |                                                                                                    |       |
| <u>R</u> egistro <u>I</u> mprimir <u>S</u> alir                                                                                                    |                                                                                                    |       |
| 🎌 🖬 😾 🔳 👦 🖾 🐧                                                                                                    |                                                                                                    |       |
|                                                                                                    |                                                                                                    |       |
| - Datos de Hegistro                                                                                                    |                                                                                                    |       |
|                                                                                                    |                                                                                                    |       |
| Nombre Tabla: se_tipo_parto                                                                                                    |                                                                                                    |       |
|                                                                                                    |                                                                                                    |       |
| Descripción de Labla: THEO DE EATHO                                                                                                    |                                                                                                    |       |
| Módulo: Estadistica                                                                                                    |                                                                                                    | -     |
| ,                                                                                                    |                                                                                                    |       |
|                                                                                                    |                                                                                                    |       |
| Lista Genérica Nombre                                                                                                    |                                                                                                    |       |
|                                                                                                    | Módulo                                                                                                    | Datos |
| se_tipo_parto TIPO DE PARTO                                                                                                    | Módulo<br>Estadística                                                                                                    | Datos |
| se_tipo_parto TIPO DE PARTO<br>se_situac_fetal SITUACIÓN FETAL                                                                                                    | Módulo<br>Estadística<br>Estadística                                                                                                    | Datos |
| se_tipo_parto     TIPO DE PARTO     se_situac_fetal     SITUACIÓN FETAL     se_present_ecog     PRESENTACIÓN                                                                                                    | Módulo<br>Estadistica<br>Estadistica<br>Estadistica                                                                                                    | Datos |
| se_tipo_parto     TIPO DE PARTO     se_situac_fetal     SITUACIÓN FETAL     se_present_ecog     PRESENTACIÓN     se_tipoplaca     TAMAÑO DE PLACA                                                                                                    | Módulo<br>Estadística<br>Estadística<br>Estadística<br>Estadística                                                                                                    | Datos |
| te_tipo_patro     se_situac_fetal SITUACIÓN FETAL     se_present_ecog PRESENTACIÓN     se_tipoplaca TAMAÑO DE PLACA     se_presoedad PESO PARA EDAD                                                                                                    | Módulo<br>Estadística<br>Estadística<br>Estadística<br>Estadística<br>Estadística                                                                                                    | Datos |
| te_tipo_parto     se_situac_fetal SITUACIÓN FETAL     se_present_ecog PRESENTACIÓN     se_tipoplaca TAMAÑO DE PLACA     se_presoedad PESD PARA EDAD     se consucontrol CONSULTA CONTROL                                                                                                    | Módulo<br>Estadistica<br>Estadistica<br>Estadistica<br>Estadistica<br>Estadistica<br>Estadistica                                                                                                    | Datos |
| te_tipo_parto     se_situac_fetal SITUACIÓN FETAL     se_present_ecog PRESENTACIÓN     se_tipoplaca TAMAÑO DE PLACA     se_presoedad PESO PARA EDAD     se_consucontrol CONSULTA CONTROL     se sexo SEXO                                                                                                    | Módulo<br>Estadistica<br>Estadistica<br>Estadistica<br>Estadistica<br>Estadistica<br>Estadistica<br>Estadistica                                                                                                    | Datos |
| te_tipo_parto     se_situac_fetal     SITUACIÓN FETAL     se_present_ecog     PRESENTACIÓN     se_tipoplaca     TAMAÑO DE PLACA     se_pesoedad     PESO PARA EDAD     se_consucontrol     CONSULTA CONTROL     se_sexo     SEXO     se peso talla     PESO PARA LA TALLA                                                                                                    | Módulo<br>E stadistica<br>E stadistica<br>E stadistica<br>E stadistica<br>E stadistica<br>E stadistica<br>E stadistica<br>E stadistica<br>E stadistica                                                                                     | Datos |
| Le <u>ipo_parta</u> TIPO DE PARTO     se_situac_fetal     SITUACIÓN FETAL     se_present_ecog     PRESENTACIÓN     se_tipoplaca     TAMAÑO DE PLACA     se_pesoedad     PESO PARA EDAD     se_consucontrol     CONSULTA CONTROL     se_sexo     SEXO     se_peso_talla     PESO PARA LA TALLA     se tallaedad     TALLA PARA LA EDAD                                                                                                    | Módulo<br>Estadistica<br>Estadistica<br>Estadistica<br>Estadistica<br>Estadistica<br>Estadistica<br>Estadistica<br>Estadistica<br>Estadistica<br>Estadistica                                                                               | Datos |
| se_tipo_patro         TIPO DE PARTO           se_situac_fetal         SITUACIÓN FETAL           se_present_ecog         PRESENTACIÓN           se_tipoplaca         TAMAÑO DE PLACA           se_pesoedad         PESO PARA EDAD           se_consucontrol         CONSULTA CONTROL           se_sexo         SEXD           se_tallaedad         TALLA PARA LA EDAD           se_tallaedad         TALLA PARA LA EDAD                                                                                                    | Módulo<br>Estadistica<br>Estadistica<br>Estadistica<br>Estadistica<br>Estadistica<br>Estadistica<br>Estadistica<br>Estadistica<br>Estadistica<br>Estadistica<br>Estadistica                                                                |       |
| se_tipo_patra         TIPO DE PARTO           se_situac_fetal         SITUACIÓN FETAL           se_present_ecog         PRESENTACIÓN           se_tipoplaca         TAMAÑO DE PLACA           se_pesoedad         PESO PARA EDAD           se_consucontrol         CONSULTA CONTROL           se_peso_talla         PESO PARA LA TALLA           se_tallaedad         TALLA PARA LA EDAD           se_vitaminaa         VITAMINA A           se_mebendazol         MEBENDAZOL                                                                            | Módulo<br>Estadística<br>Estadística<br>Estadística<br>Estadística<br>Estadística<br>Estadística<br>Estadística<br>Estadística<br>Estadística<br>Estadística<br>Estadística<br>Estadística                                                 | Datos |
| se_tipo_parto         TIPO DE PARTO           se_situac_fetal         SITUACIÓN FETAL           se_present_ecog         PRESENTACIÓN           se_tipoplaca         TAMAÑO DE PLACA           se_presondad         PESO PARA EDAD           se_consucontrol         CONSULTA CONTROL           se_sexo         SEXO           se_tallaedad         TALLA PARA LA TALLA           se_tallaedad         TALLA PARA LA EDAD           se_vitaminaa         VITAMINA A           se_mebendazol         MEBENDAZOL           se conseigría         CONSEJERIA | Módulo<br>Estadística<br>Estadística<br>Estadística<br>Estadística<br>Estadística<br>Estadística<br>Estadística<br>Estadística<br>Estadística<br>Estadística<br>Estadística<br>Estadística<br>Estadística<br>Estadística                   | Datos |
| se_tipo_parto         TIPO DE PARTO           se_situac_fetal         SITUACIÓN FETAL           se_present_ecog         PRESENTACIÓN           se_tipoplaca         TAMAÑO DE PLACA           se_presondad         PESO PARA EDAD           se_consucontrol         CONSULTA CONTROL           se_sexo         SEXO           se_preso_talla         PESO PARA LA TALLA           se_vitaminaa         VITAMINA A           se_consejeria         CONSULTA           se_ostadonutric         ESTADO NUTRICIONAL                                          | Módulo Estadistica Estadistica Estadistica Estadistica Estadistica Estadistica Estadistica Estadistica Estadistica Estadistica Estadistica Estadistica Estadistica Estadistica Estadistica Estadistica Estadistica Estadistica Estadistica | Datos |

Ministerio de Salud

Sistema Nacional de información en Salud SNIS-VE-2014

En la pantalla se debe llenar el nombre de la tabla, la descripción que será el valor que se visualiza y el módulo, por default Estadística.

Para llenar los datos de la tabla presionar el botón de la columna datos y se desplegará

| PESO           | PARA I                                          | LA TALLA                |       |       |          | X         |  |  |  |
|----------------|-------------------------------------------------|-------------------------|-------|-------|----------|-----------|--|--|--|
| <u>R</u> egist | <u>R</u> egistro <u>I</u> mprimir <u>S</u> alir |                         |       |       |          |           |  |  |  |
| ۹              |                                                 |                         |       |       |          |           |  |  |  |
| Dete           |                                                 |                         |       |       |          |           |  |  |  |
| Date           | os de no                                        | egistro                 |       |       |          |           |  |  |  |
|                | LO                                              | aigo: 7                 |       |       |          |           |  |  |  |
|                | Descrip                                         | ción : BAJO PESO        |       |       |          |           |  |  |  |
|                |                                                 |                         |       |       |          |           |  |  |  |
|                | 9                                               | igla : BP               |       |       |          |           |  |  |  |
| Grun           | o de Serv                                       | vicio : [outra en alta) |       |       |          |           |  |  |  |
| anap           |                                                 | (ivinguno)              |       |       |          |           |  |  |  |
|                | Ser                                             | vicio: (Ninguno)        |       |       |          | <b>•</b>  |  |  |  |
|                |                                                 | 🗖 Genera Pend           | iente |       |          |           |  |  |  |
|                |                                                 |                         |       |       |          |           |  |  |  |
|                | Codigo                                          | Descripción             | Sigla | Grupo | Servicio | Pendiente |  |  |  |
| P.             | 2                                               | BAJU PESU<br>GRAVE      | G     |       |          |           |  |  |  |
| H              | 5<br>1                                          |                         |       |       |          |           |  |  |  |
|                | 5                                               | MODERADA                | M     |       |          |           |  |  |  |
|                | 3                                               | NORMAL                  | N     |       |          |           |  |  |  |
|                | 1                                               | OBESIDAD                | 0     |       |          |           |  |  |  |
| 2              | 2                                               | SOBREPESO               | S     |       |          |           |  |  |  |
|                |                                                 |                         |       |       |          |           |  |  |  |
|                |                                                 |                         |       |       |          |           |  |  |  |
|                |                                                 |                         |       |       |          |           |  |  |  |
|                |                                                 |                         |       |       |          |           |  |  |  |

En esta pantalla debe llenar los valores correspondientes, tomando en cuenta que si se llena el grupo de servicio y el servicio, cada vez que se registre un valor en la columna del cuaderno, se emitirá una orden pendiente o un descargo pendiente en el módulo de venta de servicios.

Se utiliza la opción Genera pendiente para indicar al SICE si genera una orden de atención pendiente o un descargo en venta de servicios. Por ejemplo, el médico desde su consultorio selecciona que el paciente debe realizarse un examen, entonces en la pantalla de registro de venta de servicios aparecerá el servicio indicado por el médico.

#### 3.6 Dar permisos a cuadernos

Mediante esta opción se define los permisos que tienen los usuarios para ver o modificar datos de un cuadernos.

Se debe seleccionar el cuaderno, el usuario o usuarios y se debe grabar el permiso.

| Asi        | gnaci                          | ón de permisos             |   |     |                                      |                               |    | × |  |  |
|------------|--------------------------------|----------------------------|---|-----|--------------------------------------|-------------------------------|----|---|--|--|
| <u>R</u> e | <u>R</u> egistro <u>S</u> alir |                            |   |     |                                      |                               |    |   |  |  |
| 9          | 写 🗙   🖩 🕫   🕵                  |                            |   |     |                                      |                               |    |   |  |  |
| Us         | uarios                         |                            |   | Cua | idernos Ha                           | abilitados                    |    |   |  |  |
|            | Cod                            | Nombre                     |   |     | Codigo                               | Nombre                        | ٧e |   |  |  |
|            | 1                              | ADMINISTRADOR              |   | ►   | 1                                    | PAPELERA DE RECICLAJE         | ◙  |   |  |  |
|            | 8                              | ANNA CASTILLO SOLANS       | _ |     | 2                                    | RECIEN NACIDO                 |    |   |  |  |
|            | 12                             | CARLOS QUISPE CONDORI      |   |     | 3                                    | ANTICONCEPCIÓN                |    |   |  |  |
|            | 6                              | CLEOFE ALARU CONDORI       |   |     | 4                                    | VACUNAS                       |    |   |  |  |
|            | 9                              | DANTE LUIS ALVARADO ALARCO |   |     | 5                                    | CE -PEDIATRIA                 | ☑  |   |  |  |
|            | 10                             | FRANZ RODOLFO CHAMBI LIMAC |   |     | 6                                    | CE -MEDICINA GENERAL          | ☑  |   |  |  |
|            | 5                              | IRENE MITA ZAPATA          |   |     | 7                                    | CE -CIRUGIA GENERAL           |    |   |  |  |
|            | 13                             | JULIA NINA LIMACHI         |   |     | 8                                    | CE -CARDIOLOGIA               |    |   |  |  |
|            | 3                              | NIEVES MITA ZAPATA         |   |     | 9                                    | CE -TRAUMATOLOGIA Y ORTOPEDIA | ⊻. |   |  |  |
|            | 14                             | NORMA TICONA ENAO          |   |     | 10                                   | CE -MEDICINA INTERNA          | ⊻. |   |  |  |
|            | 7                              | OTILIA ALCON QUELCA        |   |     | 11                                   | CE -OFTALMOLOGIA              | ⊻. |   |  |  |
|            | 11                             | ROXANA TICONA COCARICO     |   |     | 12                                   | CE -ODONTOLOGIA               | ⊻. | - |  |  |
|            | 4                              | RUBEN EVELIO VARGAS VARGA  |   | ·   |                                      |                               |    | _ |  |  |
| ┢          | 15                             | SANTUSA CUNDURI CUNDURI    |   | Cua | idernos                              |                               |    |   |  |  |
|            |                                |                            |   |     | Cod                                  | igo Nombre                    |    | - |  |  |
|            |                                |                            |   | ▶   | 3                                    | ANTICONCEPCIÓN                |    |   |  |  |
|            |                                |                            |   |     | 8                                    | CE -CARDIOLOGIA               |    |   |  |  |
|            |                                |                            |   |     | <b>7</b>                             | CE -CIRUGIA GENERAL           |    |   |  |  |
|            |                                |                            |   |     | 📃 🔲 13 CE -GINECOLOGIA Y OBSTETRICIA |                               |    |   |  |  |
|            |                                |                            |   |     | 14                                   | CE -MEDICINA FAMILIAR         |    |   |  |  |
|            |                                |                            |   |     | F 6                                  | CE -MEDICINA GENERAL          |    |   |  |  |
|            |                                |                            |   |     | 10                                   | CE -MEDICINA INTERNA          |    |   |  |  |
|            |                                |                            | Ŧ |     | 1 12                                 | CE -ODONTOLOGIA               |    | - |  |  |
| 1          |                                |                            | _ | 1   |                                      |                               |    | _ |  |  |

#### 3.7 Estado de Cuadernos

El registro y mantenimiento del estado de los cuadernos para cada día. Nos permite modificar los datos de un cuaderno si este esta abierto.

Para Adicionar, Modificar y/o Eliminar registros del estado de los cuadernos.

La adición, modificación o eliminación de un nuevo registro de los estado de los cuadernos siga los siguientes pasos:

- Seleccione en el menú Catálogos el ítem Estado Cuaderno
- A continuación se presentará una ventana que contiene el listado de los registros de los estados de los cuadernos.
- Accediendo a la barra de herramienta o menú de la ventana se realiza el proceso que se necesite.

| ESTADO CUADERNO                                 |          |                | × |
|-------------------------------------------------|----------|----------------|---|
| <u>R</u> egistro <u>I</u> mprimir <u>S</u> alir |          |                |   |
| 🎦 🖳 🗙 📖                                         | 10       | )   <b>Q</b> , |   |
| Por Cuaderno                                    | γ        | Por rango      |   |
|                                                 |          |                |   |
|                                                 |          |                |   |
| Luaderno ANTICON                                | CEPCIÓN  | •              |   |
| Fecha: 01/01/201                                | 1 🔽      | Abierto : 🔽    |   |
| 101701720                                       |          |                |   |
| - Feeba                                         | Abiasta  |                |   |
| ► 01/01/2011                                    | ADIEITO  |                |   |
| 02/01/2011                                      |          |                |   |
| 03/01/2011                                      |          |                |   |
| 04/01/2011                                      |          |                |   |
| 05/01/2011                                      |          |                |   |
| 06/01/2011                                      | <b>v</b> |                |   |
| 07/01/2011                                      |          |                |   |
| 08/01/2011                                      |          |                |   |
| 09/01/2011                                      |          |                |   |
| 10/01/2011                                      |          |                |   |
| 11/01/2011                                      |          |                | - |
| , 11.770 0.771                                  |          |                | _ |

• Los recuadros en blanco de la parte superior de la ventana son los datos que se deben registrar.

**Cuaderno.** Nos indica el cuaderno

**Fecha**. Fecha para el cual se quiere abrir o cerrar el cuaderno.

**Abierto.** Nos informa si el cuaderno esta cerrado o abierto para una determinada fecha.

También podemos abrir y cerrar los cuadernos entre rangos de fechas, además podemos abrir y cerrar a la ves un conjunto de cuadernos.

| ESTADO CUADERNO                                                                                            |     |
|----------------------------------------------------------------------------------------------------|-----|
| <u>Registro Imprimir Salir</u>                                                                             |     |
| 11 🖶 🗙 🛤 🖬 ю 😂 🔍                                                                                           |     |
| Por Cuaderno Por rango                                                                                     |     |
| Fecha           Del:         11/06/2012           Al:         11/06/2012           Estado:         Abierto |     |
| Cuademos                                                                                                   | ~   |
| ANTICONCEPCIÓN                                                                                             |     |
|                                                                                                    |     |
|                                                                                                    |     |
|                                                                                                    |     |
|                                                                                                    |     |
|                                                                                                    | × * |
|                                                                                                    |     |

#### Estado de los Cuadernos

Nos informa si un cuaderno está abierto o cerrado, si está abierto permite modificar los datos del cuaderno para esa fecha.

#### 3.8 Inicialización de cuadernos

El registro y mantenimiento de la Parametrización nos permite definir el secuencial de inicio para las filas de cuaderno, es IMPORTANTE definir una columna de tipo número que representará al secuencial interno en cada cuaderno, aquí se define desde que número se inicia dicho secuencial

**Para Adicionar, Modificar y/o Eliminar registros del estado de los cuadernos.** La adición, modificación o eliminación de un nuevo registro siga los siguientes pasos:

- Seleccione en el menú **Catálogos** el ítem Parametrización para Venta de Servicios.
- A continuación se presentará una ventana que contiene el listado de los registros de los estados de los cuadernos.

| Inicialización de Cuadernos                     |          | ×        |  |  |  |  |  |  |
|-------------------------------------------------|----------|----------|--|--|--|--|--|--|
| <u>R</u> egistro <u>I</u> mprimir <u>S</u> alir |          |          |  |  |  |  |  |  |
| ** 🗐 🗙 🛤 🔳 🕫 🚭 🔍                                |          |          |  |  |  |  |  |  |
| Datos de Registro                               |          |          |  |  |  |  |  |  |
| Cuademo: CE -CIRUGIA GENERAL                    | •        |          |  |  |  |  |  |  |
| Columna: ATENCION                               |          | <b>•</b> |  |  |  |  |  |  |
| Valor: 29                                       |          |          |  |  |  |  |  |  |
|                                                 |          |          |  |  |  |  |  |  |
| Cuaderno                                        | Columnas | Valor 🔺  |  |  |  |  |  |  |
| H - CIRUGIA GENERAL                             | ATENCION | 35       |  |  |  |  |  |  |
| H - GINECOLOGIA Y OBSTETRICIA                   | ATENCION | 28       |  |  |  |  |  |  |
| CE -PEDIATRIA                                   | ATENCION | 6048     |  |  |  |  |  |  |
| CE -MEDICINA GENERAL                            | ATENCION | 10473    |  |  |  |  |  |  |
| CE -CIRUGIA GENERAL                             | ATENCION | 29       |  |  |  |  |  |  |
| CE -GINECOLOGIA Y OBSTETRICIA                   | ATENCION | 2025     |  |  |  |  |  |  |
| EMERGENCIA                                      | ATENCION | 1790     |  |  |  |  |  |  |
| EXAMEN DE ORINA                                 | ATENCION | 5        |  |  |  |  |  |  |
| QUIMICA SANGUINEA                               | ATENCION | 3        |  |  |  |  |  |  |
| HEMATOLOGIA                                     | ATENCION | 1        |  |  |  |  |  |  |
| QUIROFANO                                       | ATENCION | 24       |  |  |  |  |  |  |
| RAYOS X                                         | ATENCION | 34       |  |  |  |  |  |  |
| H - GEBIATBIA                                   | ΔΤΕΝΓΙΩΝ | 10       |  |  |  |  |  |  |
|                                                 |          | •        |  |  |  |  |  |  |

Accediendo a la barra de herramienta o menú de la ventana se realiza el proceso que se necesite Los recuadros en blanco de la parte superior de la ventana son los datos que se deben registrar.

Cuaderno. Nos indica el cuaderno

**Columna.** Nos informa la columna con la que se generará desde venta de servicios.

**Valor.** Es un valor correlativo de tipo numérico, que se incremente por cada generación desde VSH. Este valor solo puede ser de tipo numérico conteo

#### 3.9 Intervalo de edades

El registro y mantenimiento del intervalo de edades nos permite crear intervalos de edades para los diferentes reportes que el usuario defina. Por defecto el sistema tiene estos rangos de edades

En Años

[0-0]

[1-4]

[5-9] [10-20]

[21-59] [60 - Mas]

**Para Adicionar, Modificar y/o Eliminar registros del intervalo de edades** siga los siguientes pasos:

- Seleccione en el menú **Catálogos** el ítem intervalo de edades.
- A continuación se presentará una ventana que contiene el listado de los registros de los intervalos de edades.
- Accediendo a la barra de herramienta o menú de la ventana se realiza el proceso que se necesite.

| Intervalos de Edades                            |                 |                 |         |
|-------------------------------------------------|-----------------|-----------------|---------|
| <u>R</u> egistro <u>I</u> mprimir <u>S</u> alir |                 |                 |         |
| 🌇 🖬 🤟 👪 💷                                       | <u>s</u>        |                 |         |
|                                                 |                 |                 |         |
| ⊢Datos de Registro—                             |                 |                 |         |
|                                                 |                 |                 |         |
|                                                 | Tipe: Años      | -               |         |
|                                                 | ripo. prinos    |                 |         |
| Lími                                            | te Inferior: 0  |                 |         |
| L (mite                                         | Superior: 0     |                 |         |
| Liniko                                          | soupenor. Jo    |                 |         |
|                                                 |                 |                 |         |
| Tipo                                            | Limite Inferior | Límite Superior | <b></b> |
| Años                                            | 0               | 0               | 1 -     |
| Años                                            | 1               | 4               |         |
| Años                                            | 5               | 14              |         |
| Años                                            | 15              | 59              |         |
| Años                                            | 60              | 130             |         |
| Años                                            | 0               | 4               |         |
| Años                                            | 10              | 20              |         |
| Años                                            | 21              | 59              |         |
| Años                                            | 60              | 130             |         |
| Años                                            | 5               | 9               |         |
| Años                                            | 15              | 19              |         |
| Años                                            | 20              | 44              |         |
| Años                                            | 45              | 49              | -       |
| IAños                                           | 150             | 159             | · · · · |
|                                                 |                 |                 |         |

• Los recuadros en blanco de la parte superior de la ventana son los datos que se deben registrar.

**Tipo.** Podemos crear rango de tres tipos Años. Meses Días **Límite inferior.** Debe colocarse el límite inferior. **Límite Superior.** Debe colocarse el límite Superior.

#### **3.10 Personal de Salud**

Permite crear un medico, enfermera, administrativo y otros, para que se utilicen en el registro de datos en los cuadernos, se identifica el nombre, carnet de identidad, matricula, en el caso de médicos esta pantalla permite asignar una o más especialidades a las que pertenece o en las que aparecerá para registrar la información.

| Eng<br>12 | istra S | er<br>Cilling | 4 8        |              |               |           | 6          |
|-----------|---------|---------------|------------|--------------|---------------|-----------|------------|
| B         | TIEM DE | ¢             | • •        |              |               | -         |            |
| I F       | Code    | po Patr       | 6610       | Materno      | Nonbre        | Dog. Ide. | Función 🔺  |
|           | 16      | ALARU         |            | CONDORI      | CLEOFE        | a         | ENFERMERA  |
|           | 18      | ALCON         |            | QUELCA       | OTILIA.       | ũ         | ENFERMERA. |
| ۱ŀ        | 22      | ALVARADO      |            | ALARDON      | DANTE LUIS    | 4314768   | MEDIDO     |
| ۱ŀ        | 23      | ARUQUIPA      |            | CABEZAS      | EDDY          | 0         | MEDIDO     |
| ۱ŀ        | 4       | CASTILLO      |            | SOLANS       | ANNA          | 2         | MEDIDO     |
| ۱ŀ        | 8       | CHAMBI        |            | LINACHI      | FRANZ RODOLFO | 4748152   | MEDIDO     |
| ۱ŀ        | 17      | DONDORI       |            | CONDORI      | SANTUSA       | 0         | ENFERMERA  |
| F         | 1       | MEDICO        |            | SIN          | ASIGNAR       | ū         | NEDIDO -   |
|           |         | Seleccionado  | Especialid | ad           |               |           |            |
|           | •       |               | CE -MEDI   | CINA GENERAL |               |           |            |
|           |         |               | CE -000M   | TOLOGIA      |               |           |            |
|           |         | 2             | ENERGET    | NCIA         |               |           |            |
|           |         |               | RAYUSX     |              |               |           |            |
|           | _       |               |            |              |               |           |            |
|           |         |               |            |              |               |           |            |
|           |         |               |            |              |               |           |            |
|           |         |               |            |              |               |           |            |
|           |         |               |            |              |               |           |            |

| Decision | n.l.               |                           |                       |               |
|----------|--------------------|---------------------------|-----------------------|---------------|
| Ph III   | X <b>D</b> m       | 5 E                       |                       |               |
|          |                    | - 141                     |                       |               |
| Da       | odga 🛛             |                           | Satur 🦉 Femenin       | o 🤅 Matoulino |
| Pr       | dama               |                           | Función Hospitalaria: | •             |
| м        | alama 🗌            |                           | Doc. Identiclad:      |               |
| N        | ombees:            |                           | Naticula Profesional  |               |
|          |                    |                           |                       |               |
| Selec    | cione que especial | dades atenderà el mesico: |                       |               |
|          | Seleccionado       | Especialidad              |                       |               |
| •        |                    | CE -MEDICINA.GENERAL      |                       |               |
|          |                    | CE -0D0NTOLOGIA           |                       |               |
|          |                    | ENERGENCIA                |                       |               |
|          |                    | RAYUSX                    |                       |               |
|          |                    |                           |                       |               |
|          |                    |                           |                       |               |
|          |                    |                           |                       |               |
|          |                    |                           |                       |               |
|          |                    |                           |                       |               |
|          |                    |                           |                       |               |
|          |                    |                           |                       |               |
|          |                    |                           |                       |               |

Ministerio de Salud

#### 3.11 Administración de turnos

Permite asignar un numero de fichas por medico, por día y por especialidad, esta opción se utiliza en la parte de emisión de fichas.

| Administración de Turnos                                                                    | × |
|---------------------------------------------------------------------------------------------|---|
| <u>R</u> egistro <u>I</u> mprimir <u>S</u> alir                                             |   |
| 1 🗗 🗲 🗙 🖌 📕 🕫 🖉 🔍                                                                           |   |
|                                                                                             |   |
| Médico: ARGANDOÑA QUISPE SHIRLEY DIMELZA                                                    |   |
| Fecha: 04/08/2014 -                                                                         |   |
| Turno                                                                                       |   |
| Hora Inicio: 08:00:00 a.m. 🗧 Hora Fin: 12:00:00 p.m. 🗧 Número de Fichas: 12                 |   |
| Médico Titular: 🔽 Médico Suplente: 🗖                                                        |   |
| Enfermera:                                                                                  |   |
| Eacha Hara Inicia Hara Ein Eichae Entregadae Med Titular Enformera                          |   |
| O4/08/2014         O8:00:00 a.m.         12:00:00 p.m.         12         O         TITULAR |   |
|                                                                                             |   |
|                                                                                             |   |
|                                                                                             |   |
|                                                                                             |   |
|                                                                                             |   |
|                                                                                             | - |

Para utilizar este proceso se debe apretar la opción del menú Registro>Nuevo o el botón nuevo, ahí el sistema les pedirá seleccionar la variable cuaderno, médico, fecha, donde deberá cargar la hora de inicio y hora fin de la atención y el numero de fichas que atenderá en ese lapso de tiempo. Dependiendo del tipo de medico definir si el médico es Titular o Suplente y describir si existe una enfermera de apoyo en el consultorio, en caso de no existir dejarlo en blanco ese espacio.

#### **3.12 Configuración de Reportes**

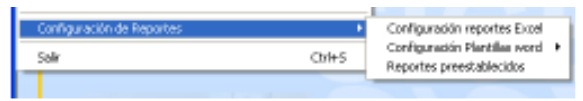

Permite estos menús crear reportes a partir de plantillas Excel, y a las mismas asignar un conjunto de variables del paciente como del cuaderno, para que el administrador del sistema pueda crear sus propios reportes.

#### Manual de Usuario

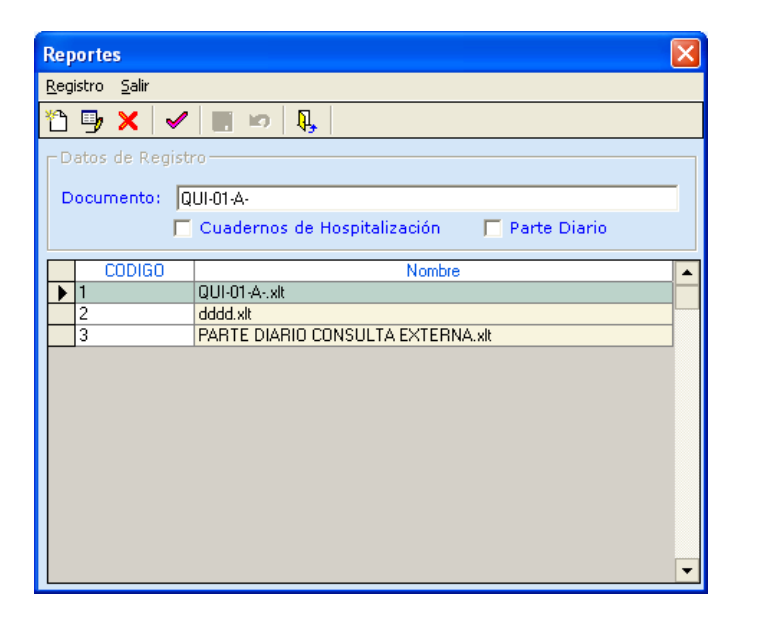

| Reportes                                                                                                    |                                                                                                    |                                                                                                    |                           |
|----------------------------------------------------------------------------------------------------|----------------------------------------------------------------------------------------------------|----------------------------------------------------------------------------------------------------|---------------------------|
| Begintra (juli)                                                                                                    |                                                                                                    |                                                                                                    |                           |
| 🔛 🖛 🔍                                                                                                    |                                                                                                    |                                                                                                    |                           |
| -Variables fijas                                                                                                    |                                                                                                    |                                                                                                    |                           |
| Hittosia clínico     Elegis Rango de Edades:     Aless     Aless     Díac     Rango de ededes:     1 - 4     1 - 14     15-59     X                                                                                                    | Nomble completo     Referencio     Transferencia     Médico de referencia     Médico de referencia     Médico esterno     Documento     Documento     Documento     Nivel de Estudio     Diservaciones | Protestón     Zone     Estado Divi     Estado Divi     Estado Divi     Estado Divi     Estado Divi     Estado Divi     Estado Divi     Estado Divi     Estado Divi     Estado     Estado Divi     Estado     Estado | enio<br>ecimiento<br>enio |
| Cuadensos<br>ANTIDONCEPCIÓN<br>C C. CAPORIDUDIA<br>C E. CAPORIDUDIA<br>C E. CAPORIDUDIA<br>C E. CIRUCIDIGIA<br>C E. MEDICIDIA FAMILIAR<br>C E. MEDICIDIA FAMILIAR<br>C E. MEDICIDIA FAMILIAR<br>C E. MEDICIDIA FAMILIAR<br>C E. PEDICIDIA<br>C E. OCONTOLOGIA<br>C E. OCONTOLOGIA<br>C E. PEDICIDIA<br>C E. PEDICIDIA<br>C E. PEDICIDIA<br>C E. PEDICIDIA<br>C E. PEDICIDIA<br>C E. PEDICIDIA<br>C E. PEDICIDIA<br>C E. PEDICIDIA<br>C E. PEDICIDIA<br>C E. PEDICIDIA<br>C E. PEDICIDIA<br>C E. PEDICIDIA<br>C E. PEDICIDIA<br>C E. DOGRAFIA<br>C ELOGRAFIA<br>E EDOGRAFIA<br>C ELOGRAFIA COSTETINICIA<br>E EDOGRAFIA COSTETINICIA<br>E EDOGRAFIA RESTREO ABDOMINAL |                                                                                                    | Columnos<br>ATENCIÓN<br>NOMERE OFERACIÓN<br>SERVICIÓ<br>TAMARÍO DE DEIUGIA<br>TIEMPO DE OLIPACIÓN DE LA CIPLIGIA<br>TIEMPO DE OLIPACIÓN DE LA CIPLIGIA<br>TIPO DE ANESTESIA                                                                                                    |                           |

También pueden crear reportes a partir de plantillas Word:

| Configuración de Reportes | •     | Configuración reportes Excel    |                      |
|---------------------------|-------|---------------------------------|----------------------|
|                           | a dua | Configuración Plantillas word 🔸 | Plantillas           |
| 387                       | 00+3  | Reportes preestablecidos        | Campos de plantillas |
|                           |       |                                 |                      |

El usuario puede crear plantillas en Word , para reportes de resultados por paciente:

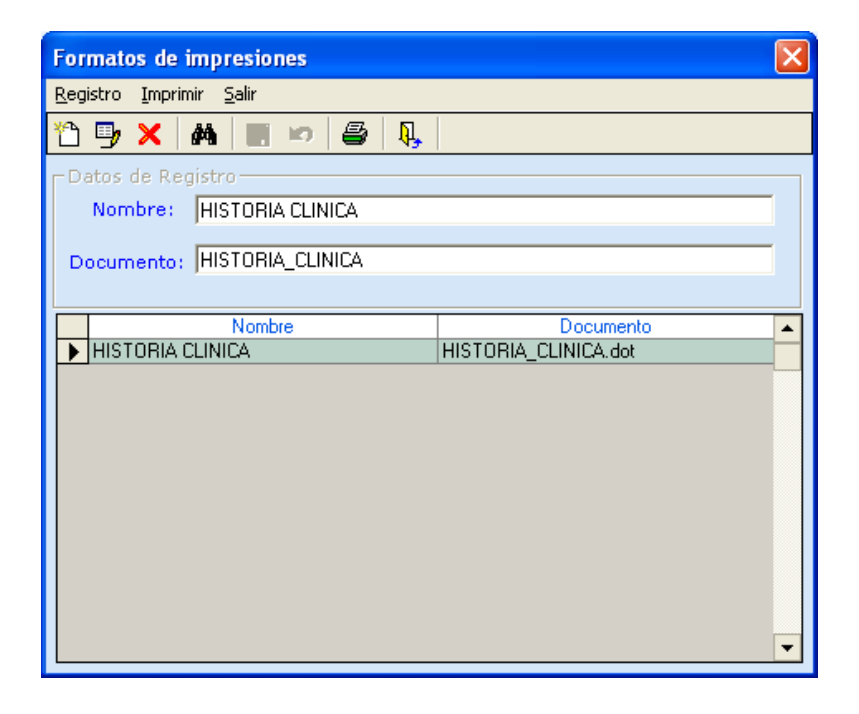

Una vez creado el reporte se podrá asignar las variables que se mostraran y el orden en marcadores creados en las plantillas en Word.

| Ferr      | matos d                 | e impresiones                  |                 | ×           |  |  |  |  |  |
|-----------|-------------------------|--------------------------------|-----------------|-------------|--|--|--|--|--|
| E-o       | etra Jug                | rinir Şalı                     |                 |             |  |  |  |  |  |
| ₽.        |                         | > 🚇 🥾                          |                 |             |  |  |  |  |  |
|           | Nombre: HISTOPIA CUNICA |                                |                 |             |  |  |  |  |  |
|           |                         | Cuadarno: DE -MEDICINA GENERAL |                 |             |  |  |  |  |  |
| $\square$ | N                       | Nonbre                         | Tipo            | Número de 🗕 |  |  |  |  |  |
|           | 1                       | ATENCION                       | NUMERICO CONTEO | 0           |  |  |  |  |  |
|           | 2                       | DIAGNOSTICO DESCRIPTINO        | DESCRIPCIONES   | 1           |  |  |  |  |  |
|           | 3                       | DIAGNOSTICO I                  | CIE 10          | 2           |  |  |  |  |  |
|           | 4                       | DIAGNOSTICO I                  | CIE 10          | 3           |  |  |  |  |  |
|           | 5                       | DIAGNOSTICO II                 | CIE 10          | 0           |  |  |  |  |  |
|           | 6                       | DIAGNOSTICO M                  | CIE 10          | 0           |  |  |  |  |  |
|           | 7                       | DIAGNOSTIDO V                  | CIE 10          | 0           |  |  |  |  |  |
| $\vdash$  | В                       | TRATAMENTO                     | DESCRIPCIONES   | 4           |  |  |  |  |  |
|           | 9                       | OBSERVACIONES                  | DESCRIPCIONES   | 5           |  |  |  |  |  |
|           |                         |                                |                 |             |  |  |  |  |  |
|           |                         |                                |                 |             |  |  |  |  |  |
|           |                         |                                |                 |             |  |  |  |  |  |
|           |                         |                                |                 |             |  |  |  |  |  |
|           |                         |                                |                 |             |  |  |  |  |  |
|           |                         |                                |                 |             |  |  |  |  |  |
|           |                         |                                |                 | -           |  |  |  |  |  |

#### **Reportes Preestablecidos**

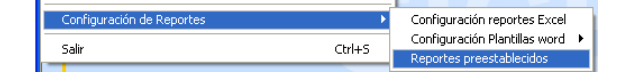

En esta opción se debe elegir que columnas y en que orden se desea que se imprima el reporte vertical

• A continuación se presentará una ventana que contiene el listado de las columnas a imprimirse por cuaderno.

| Registro Salir           Cuademo:         DE -MEDICINA GENERAL           Codigo         Nro         Codigo         Descripción         Imprimir         Order           155         1         1         ATENCIONA GENERAL           Codigo         Nro         Codigo         Descripción         Imprimir         Order           481         2         424         PESO         2         4           481         2         424         PESO         2         2           480         3         4202         TALLA         2         2           482         4         797         TEMPERATURA         2         4           483         5         798         FRECUENCIA CARDIACA         2         5           484         6         799         PRESION ARTERIAL         2         6           485         7         800         FRECUENCIA CARDIACA         2         9           750         11         842         DIABETES MELLITUS         2         10           750         11         842         EXAM                                                                                                    | Selección de Variables para Reportes Predefinidos en el sistema |     |      |       |         |                            |              | ×        |   |
|----------------------------------------------------------------------------------------------------|-----------------------------------------------------------------|-----|------|-------|---------|----------------------------|--------------|----------|---|
| Cuademo:         Ce - MEDICINA GENERAL           Codigo         Nro         Codigo         Descripción         Imprimir         Order           155         1         1         ATENCION         I         1           481         2         424         PESO         I         1           480         3         4202         TALLA         I         3           482         4         797         TEMPERATURA         I         4           483         5         798         FRECUENCIA CARDIACA         I         6           485         7         800         FRECUENCIA CARDIACA         I         7           486         8         01         MOTIVO DE CONSULTA         I         8           161         9         758         EXAMEN FISICO         I         9           745         10         838         ESTADO NUTRICIONAL (IMC)         I         10           750         11         842         DIABETES MELLITUS         I         11           751         12         843         HIPERTENSION ARTERIAL         I         12           753         14         845         EXAMEN PROSTATICO(40 años)         I                                                                                                    | <u>R</u> egistro <u>S</u> alir                                  |     |      |       |         |                            |              |          |   |
| Cuademo:         Ceimedicina general           Codigo         Nro         Codigo         Descripción         Imprimir         Order           155         1         1         ATENCION         I         1           481         2         424         PESO         I         2           480         3         4202         TALLA         I         3           482         4         797         TEMPERATURA         I         4           483         5         798         FRECUENCIA CARDIACA         I         5           484         6         799         PRESION ARTERIAL         I         6           485         7         800         FRECUENCIA RESPIRATORIA         I         7           486         8         801         MOTIVO DE CONSULTA         I         8           161         9         758         EXAMEN FISICO         I         9           745         10         838         ESTADO NUTRICIONAL (IMC)         I         10           750         11         842         DIABETES MELLITUS         I         11           751         12         843         HIPERTENSION ARTERIAL         I <t< th=""><th colspan="9"></th></t<>                                                                                                    |                                                                 |     |      |       |         |                            |              |          |   |
| Cuademo:         Descripción         Imprimir         Order           155         1         1         ATENCION         1           481         2         424         PESO         2           480         3         4202         TALLA         3           482         4         797         TEMPERATURA         4           483         5         798         FRECUENCIA CARDIACA         5           484         6         799         PRESION ARTERIAL         6           485         7         800         FRECUENCIA CARDIACA         9           486         8         801         MOTIVO DE CONSULTA         8           161         9         758         EXAMEN FISICO         9           745         10         838         ESTADO NUTRICIONAL (IMC)         10           750         11         842         DIABETES MELLITUS         11           751         12         843         HIPERTENSION ARTERIAL         12           753         14         845         EXAMEN PROSTATICO(40 años)         14           754         15         846         EXAMEN DE MAMA         15           755         16         <                                                                                                    |                                                                 |     |      | 1 13  |         |                            |              |          |   |
| Codigo       Nro       Codigo       Descripción       Imprimir       Order         ▶ 155       1       1       ATENCION       ✓       1         481       2       424       PESO       ✓       2         480       3       4202       TALLA       ✓       3         482       4       797       TEMPERATURA       ✓       4         483       5       798       FRECUENCIA CARDIACA       ✓       5         484       6       799       PRESION ARTERIAL       ✓       6         485       7       800       FRECUENCIA RESPIRATORIA       ✓       7         486       8       801       MOTIVO DE CONSULTA       Ø       8         161       9       758       EXAMEN FISICO       Ø       9         745       10       838       ESTADO NUTRICIONAL (IMC)       ✓       10         750       11       842       DIABETES MELLITUS       ✓       11         751       12       843       HIPERTENSION ARTERIAL       ✓       12         752       13       844       ITS ·VIH · SIDA       ✓       13         755       16       847                                                                                                    |                                                                 |     |      |       |         |                            |              | _        |   |
| Codigo         Nro         Codigo         Descripción         Imprimir         Order           155         1         1         ATENCION         ✓         1           481         2         424         PESO         ✓         2           480         3         4202         TALLA         ✓         3           482         4         797         TEMPERATURA         ✓         4           483         5         798         FRECUENCIA CARDIACA         ✓         5           484         6         799         PRESION ARTERIAL         ✓         6           485         7         800         FRECUENCIA RESPIRATORIA         ✓         7           486         8         801         MOTIVO DE CONSULTA         ✓         8           161         9         758         EXAMEN FISICO         ✓         9           745         10         838         ESTADO NUTRICIONAL (IMC)         ✓         10           750         11         842         DIABETES MELLITUS         ✓         11           751         12         843         HIPERTENSION ARTERIAL         ✓         12           752         13 <td< th=""><th>Ľ</th><th>Jua</th><th>idei</th><th>no: j</th><th>CE -MED</th><th>DICINA GENERAL</th><th></th><th><b>-</b></th><th></th></td<>                                                                                                    | Ľ                                                               | Jua | idei | no: j | CE -MED | DICINA GENERAL             |              | <b>-</b> |   |
| ▶ 155       1       1       ATENCION       ✓       1         481       2       424       PESO       ✓       2         480       3       4202       TALLA       ✓       3         482       4       797       TEMPERATURA       ✓       4         483       5       798       FRECUENCIA CARDIACA       ✓       5         484       6       799       PRESION ARTERIAL       ✓       6         485       7       800       FRECUENCIA RESPIRATORIA       ✓       7         486       8       801       MOTIVO DE CONSULTA       ✓       8         161       9       758       EXAMEN FISICO       ✓       9         745       10       838       ESTADO NUTRICIONAL (IMC)       ✓       10         750       11       842       DIABETES MELLITUS       ✓       11         751       12       843       HIPERTENSION ARTERIAL       ✓       12         752       13       844       ITS - VIH - SIDA       ✓       13         753       14       845       EXAMEN PROSTATICO(40 años)       ✓       14         755       16       847                                                                                                    | od                                                              | dia | 0    | Nro   | Codiao  | Descripción                | Imprimir     | Orden    |   |
| 481       2       424       PESO       2         480       3       4202       TALLA       2       3         482       4       797       TEMPERATURA       2       4         483       5       798       FRECUENCIA CARDIACA       2       5         484       6       799       PRESION ARTERIAL       2       6         485       7       800       FRECUENCIA RESPIRATORIA       2       7         486       8       801       MOTIVO DE CONSULTA       2       8         161       9       758       EXAMEN FISICO       2       9         745       10       838       ESTADO NUTRICIONAL (IMC)       10       10         750       11       842       DIABETES MELLITUS       11       11         751       12       843       HIPERTENSION ARTERIAL       2       12         752       13       844       ITS · VIH · SIDA       2       13         753       14       845       EXAMEN PROSTATICO(40 años)       2       14         754       15       846       EXAMEN DE MAMA       2       15         755       16       847 <t< th=""><th>55</th><th>5</th><th>-</th><th>1</th><th>1</th><th>ATENCION</th><th></th><th>1</th><th>-</th></t<>                                                                                                    | 55                                                              | 5   | -    | 1     | 1       | ATENCION                   |              | 1        | - |
| 480       3       4202       TALLA       Image: State State | 31                                                              | 1   |      | 2     | 424     | PESO                       |              | 2        |   |
| 482       4       797       TEMPERATURA       ✓       4         483       5       798       FRECUENCIA CARDIACA       ✓       5         484       6       799       PRESION ARTERIAL       ✓       6         485       7       800       FRECUENCIA RESPIRATORIA       ✓       7         486       8       801       MOTIVO DE CONSULTA       ✓       8         161       9       758       EXAMEN FISICO       ✓       9         745       10       838       ESTADO NUTRICIONAL (IMC)       ✓       10         750       11       842       DIABETES MELLITUS       ✓       11         751       12       843       HIPERTENSION ARTERIAL       ✓       12         752       13       844       ITS · VIH · SIDA       ✓       13         753       14       845       EXAMEN PROSTATICO(40 años)       ✓       14         754       15       846       EXAMEN DE MAMA       ✓       15         755       16       847       IVAA       ✓       16         757       18       849       SINTOMATICO RESPIRATORIO       ✓       18         845 <t< th=""><th>30</th><th>0</th><th></th><th>3</th><th>4202</th><th>TALLA</th><th></th><th>3</th><th></th></t<>                                                                                                    | 30                                                              | 0   |      | 3     | 4202    | TALLA                      |              | 3        |   |
| 483       5       798       FRECUENCIA CARDIACA       Image: Signature       5         484       6       799       PRESION ARTERIAL       Image: Signature       6         485       7       800       FRECUENCIA RESPIRATORIA       Image: Signature       7         486       8       801       MOTIVO DE CONSULTA       Image: Signature       Image: Signature       9         745       10       838       ESTADO NUTRICIONAL (IMC)       Image: Signature       Image: Signature       10         750       11       842       DIABETES MELLITUS       Image: Signature       Image: Signature       11         751       12       843       HIPERTENSION ARTERIAL       Image: Signature       Image: Signature       Image:                                                                                                    | 32                                                              | 2   |      | 4     | 797     | TEMPERATURA                | $\checkmark$ | 4        |   |
| 484       6       799       PRESION ARTERIAL       ✓       6         485       7       800       FRECUENCIA RESPIRATORIA       ✓       7         486       8       801       MOTIVO DE CONSULTA       ✓       8         161       9       758       EXAMEN FISICO       ✓       9         745       10       838       ESTADO NUTRICIONAL (IMC)       ✓       10         750       11       842       DIABETES MELLITUS       ✓       11         751       12       843       HIPERTENSION ARTERIAL       ✓       12         752       13       844       ITS - VIH - SIDA       ✓       13         753       14       845       EXAMEN PROSTATICO(40 años)       ✓       14         754       15       846       EXAMEN DE MAMA       ✓       15         755       16       847       IVAA       ✓       16         757       18       849       SINTOMATICO RESPIRATORIO       ✓       18         845       19       878       INTERCONSULTAS       ✓       19         902       20       871       DIAGNOSTICO DESCRIPTIVO       0       0         156 <th>33</th> <th>3</th> <th></th> <th>5</th> <th>798</th> <th>FRECUENCIA CARDIACA</th> <th><math>\checkmark</math></th> <th>5</th> <th></th>                                                                                                    | 33                                                              | 3   |      | 5     | 798     | FRECUENCIA CARDIACA        | $\checkmark$ | 5        |   |
| 485       7       800       FRECUENCIA RESPIRATORIA       ✓       7         486       8       801       MOTIVO DE CONSULTA       ✓       8         161       9       758       EXAMEN FISICO       ✓       9         745       10       838       ESTADO NUTRICIONAL (IMC)       ✓       10         750       11       842       DIABETES MELLITUS       ✓       11         751       12       843       HIPERTENSION ARTERIAL       ✓       12         752       13       844       ITS - VIH - SIDA       ✓       13         753       14       845       EXAMEN PROSTATICO(40 años)       ✓       14         754       15       846       EXAMEN DE MAMA       ✓       15         755       16       847       IVAA       ✓       16         756       17       4182       PAP       ✓       17         757       18       849       SINTOMATICO RESPIRATORIO       ✓       18         845       19       878       INTERCONSULTAS       ✓       19         902       20       871       DIAGNOSTICO DESCRIPTIVO       0       0         156       <                                                                                                    | 34                                                              | 4   |      | 6     | 799     | PRESION ARTERIAL           | $\checkmark$ | 6        |   |
| 486       8       801       MOTIVO DE CONSULTA       Image: Strain Strain S | 35                                                              | 5   |      | 7     | 800     | FRECUENCIA RESPIRATORIA    | $\checkmark$ | 7        |   |
| 161       9       758       EXAMEN FISICO       ✓       9         745       10       838       ESTADO NUTRICIONAL (IMC)       ✓       10         750       11       842       DIABETES MELLITUS       ✓       11         751       12       843       HIPERTENSION ARTERIAL       ✓       12         752       13       844       ITS · VIH · SIDA       ✓       13         753       14       845       EXAMEN PROSTATICO(40 años)       ✓       14         754       15       846       EXAMEN DE MAMA       ✓       15         755       16       847       IVAA       ✓       16         756       17       4182       PAP       ✓       17         757       18       849       SINTOMATICO RESPIRATORIO       ✓       18         845       19       878       INTERCONSULTAS       ✓       19         902       20       871       DIAGNOSTICO DESCRIPTIVO       ○       0         156       21       70       DIAGNOSTICO JULICO JULICO JULICO JULICO       21       21                                                                                                    | 36                                                              | 6   |      | 8     | 801     | MOTIVO DE CONSULTA         | $\checkmark$ | 8        |   |
| 745       10       838       ESTADO NUTRICIONAL (IMC)       I       10         750       11       842       DIABETES MELLITUS       11         751       12       843       HIPERTENSION ARTERIAL       12         752       13       844       ITS · VIH · SIDA       13         753       14       845       EXAMEN PROSTATICO(40 años)       14         754       15       846       EXAMEN DE MAMA       15         755       16       847       IVAA       16         756       17       4182       PAP       17         757       18       849       SINTOMATICO RESPIRATORIO       18         845       19       878       INTERCONSULTAS       19         902       20       871       DIAGNOSTICO DESCRIPTIVO       0         156       21       70       DIAGNOSTICO J       21                                                                                                    | 61                                                              | 1   |      | 9     | 758     | EXAMEN FISICO              | $\checkmark$ | 9        |   |
| 750       11       842       DIABETES MELLITUS       ✓       11         751       12       843       HIPERTENSION ARTERIAL       ✓       12         752       13       844       ITS • VIH • SIDA       ✓       13         753       14       845       EXAMEN PROSTATICO(40 años)       ✓       14         754       15       846       EXAMEN DE MAMA       ✓       15         755       16       847       IVAA       ✓       16         756       17       4182       PAP       ✓       17         757       18       849       SINTOMATICO RESPIRATORIO       ✓       18         845       19       878       INTERCONSULTAS       ✓       19         902       20       871       DIAGNOSTICO DESCRIPTIVO       ✓       0         156       21       70       DIAGNOSTICO I       ✓       21                                                                                                    | 45                                                              | 5   |      | 10    | 838     | ESTADO NUTRICIONAL (IMC)   | $\checkmark$ | 10       |   |
| 751       12       843       HIPERTENSION ARTERIAL       ✓       12         752       13       844       ITS • VIH • SIDA       ✓       13         753       14       845       EXAMEN PROSTATICO(40 años)       ✓       14         754       15       846       EXAMEN DE MAMA       ✓       15         755       16       847       IVAA       ✓       16         756       17       4182       PAP       ✓       17         757       18       849       SINTOMATICO RESPIRATORIO       ✓       18         845       19       878       INTERCONSULTAS       ✓       19         902       20       871       DIAGNOSTICO DESCRIPTIVO       〇       0         156       21       70       DIAGNOSTICO I       ✓       21                                                                                                    | 50                                                              | 0   |      | 11    | 842     | DIABETES MELLITUS          | $\checkmark$ | 11       |   |
| 752       13       844       ITS · VIH · SIDA       ✓       13         753       14       845       EXAMEN PROSTATICO(40 años)       ✓       14         754       15       846       EXAMEN DE MAMA       ✓       15         755       16       847       IVAA       ✓       16         756       17       4182       PAP       ✓       17         757       18       849       SINTOMATICO RESPIRATORIO       ✓       18         845       19       878       INTERCONSULTAS       ✓       19         902       20       871       DIAGNOSTICO DESCRIPTIVO       □       0         156       21       70       DIAGNOSTICO I       ✓       21                                                                                                    | 51                                                              | 1   |      | 12    | 843     | HIPERTENSION ARTERIAL      | $\checkmark$ | 12       |   |
| 753       14       845       EXAMEN PROSTATICO(40 años)       ✓       14         754       15       846       EXAMEN DE MAMA       ✓       15         755       16       847       IVAA       ✓       16         756       17       4182       PAP       ✓       17         757       18       849       SINTOMATICO RESPIRATORIO       ✓       18         845       19       878       INTERCONSULTAS       ✓       19         902       20       871       DIAGNOSTICO DESCRIPTIVO       ✓       0         156       21       70       DIAGNOSTICO I       ✓       21                                                                                                    | 52                                                              | 2   |      | 13    | 844     | ITS - VIH - SIDA           | $\checkmark$ | 13       |   |
| 754       15       846       EXAMEN DE MAMA       ✓       15         755       16       847       IVAA       ✓       16         756       17       4182       PAP       ✓       17         757       18       849       SINTOMATICO RESPIRATORIO       ✓       18         845       19       878       INTERCONSULTAS       ✓       19         902       20       871       DIAGNOSTICO DESCRIPTIVO       □       0         156       21       70       DIAGNOSTICO I       ✓       21                                                                                                    | 53                                                              | 3   |      | 14    | 845     | EXAMEN PROSTATICO(40 años) | $\checkmark$ | 14       |   |
| 755       16       847       IVAA       ✓       16         756       17       4182       PAP       ✓       17         757       18       849       SINTOMATICO RESPIRATORIO       ✓       18         845       19       878       INTERCONSULTAS       ✓       19         902       20       871       DIAGNOSTICO DESCRIPTIVO       □       0         156       21       70       DIAGNOSTICO I       ✓       20                                                                                                    | 54                                                              | 4   |      | 15    | 846     | EXAMEN DE MAMA             | $\checkmark$ | 15       |   |
| 756       17       4182       PAP       ✓       17         757       18       849       SINTOMATICO RESPIRATORIO       ✓       18         845       19       878       INTERCONSULTAS       ✓       19         902       20       871       DIAGNOSTICO DESCRIPTIVO       ✓       0         156       21       70       DIAGNOSTICO ISO II       ✓       20                                                                                                    | 55                                                              | 5   |      | 16    | 847     | IVAA                       | $\checkmark$ | 16       |   |
| 757         18         849         SINTOMATICO RESPIRATORIO         ☑         18           845         19         878         INTERCONSULTAS         ☑         19           902         20         871         DIAGNOSTICO DESCRIPTIVO         ☑         0           156         21         70         DIAGNOSTICO I         ☑         20                                                                                                    | 56                                                              | 6   |      | 17    | 4182    | PAP                        | $\checkmark$ | 17       |   |
| 845         19         878         INTERCONSULTAS         ☑         19           902         20         871         DIAGNOSTICO DESCRIPTIVO         □         0           156         21         70         DIAGNOSTICO I         ☑         20           157         23         71         DIAGNOSTICO I         ☑         20                                                                                                    | 57                                                              | 7   |      | 18    | 849     | SINTOMATICO RESPIRATORIO   | $\checkmark$ | 18       |   |
| 902         20         871         DIAGNOSTICO DESCRIPTIVO         □         0           156         21         70         DIAGNOSTICO I         ☑         20           157         23         71         DIAGNOSTICO I         ☑         20                                                                                                    | 45                                                              | 5   |      | 19    | 878     | INTERCONSULTAS             | $\checkmark$ | 19       |   |
| 156 21 70 DIAGNOSTICO I 20                                                                                                    | 02                                                              | 2   |      | 20    | 871     | DIAGNOSTICO DESCRIPTIVO    |              | 0        |   |
|                                                                                                    | 56                                                              | 6   |      | 21    | 70      | DIAGNOSTICO I              | $\checkmark$ | 20       |   |
| 157 22 71 DIAGNOSTICOTI                                                                                                    | 57                                                              | 7   |      | 22    | 71      | DIAGNOSTICO II             | $\checkmark$ | 21       | - |
|                                                                                                    |                                                                 |     |      |       |         |                            |              |          |   |

Para elegir el orden de impresión de las columnas se debe proceder de la siguiente manera:

- Primeramente escogemos el cuaderno.
- Luego se debe presionar el botón de modificar 📴 , entonces el Grid estará en modo de Edición.

| Selección de Variables para Reportes Predefinidos en el sistema |        |       |         |                            |              | ×     |  |
|-----------------------------------------------------------------|--------|-------|---------|----------------------------|--------------|-------|--|
| <u>Registro</u> <u>S</u> alir                                   |        |       |         |                            |              |       |  |
| Ξ,                                                              |        | 1     |         |                            |              |       |  |
|                                                                 |        | 1 12  | 1       |                            |              |       |  |
|                                                                 |        |       |         |                            |              | _     |  |
|                                                                 | Cuade  | mo:   | CE -MED | DICINA GENERAL             |              | -     |  |
|                                                                 | C - F  | b.    |         | Description                |              | 0.1   |  |
|                                                                 | Lodigo | IN IO | Lodigo  | Descripcion                | Imprimir     | Urden |  |
|                                                                 | 401    | 1     | 1       |                            |              | 1     |  |
|                                                                 | 481    | 2     | 424     | PESU                       |              | 2     |  |
|                                                                 | 480    | 3     | 4202    |                            |              | 3     |  |
|                                                                 | 482    | 4     | 797     |                            |              | 4     |  |
|                                                                 | 483    | 5     | 798     |                            |              | 5     |  |
|                                                                 | 484    | 6     | 799     | PRESIUN ARTERIAL           |              | 6     |  |
|                                                                 | 485    | 7     | 800     | FRECUENCIA RESPIRATORIA    |              | 7     |  |
|                                                                 | 486    | 8     | 801     | MOTIVO DE CONSULTA         |              | 8     |  |
|                                                                 | 161    | 9     | 758     | EXAMEN FISICO              |              | 9     |  |
|                                                                 | 745    | 10    | 838     | ESTADO NUTRICIONAL (IMC)   |              | 10    |  |
|                                                                 | 750    | 11    | 842     | DIABETES MELLITUS          |              | 11    |  |
|                                                                 | 751    | 12    | 843     | HIPERTENSION ARTERIAL      |              | 12    |  |
|                                                                 | 752    | 13    | 844     | ITS - VIH - SIDA           |              | 13    |  |
|                                                                 | 753    | 14    | 845     | EXAMEN PROSTATICO(40 años) |              | 14    |  |
|                                                                 | 754    | 15    | 846     | EXAMEN DE MAMA             |              | 15    |  |
|                                                                 | 755    | 16    | 847     | IVAA                       | $\checkmark$ | 16    |  |
|                                                                 | 756    | 17    | 4182    | PAP                        | $\checkmark$ | 17    |  |
|                                                                 | 757    | 18    | 849     | SINTOMATICO RESPIRATORIO   | $\checkmark$ | 18    |  |
|                                                                 | 845    | 19    | 878     | INTERCONSULTAS             | $\checkmark$ | 19    |  |
|                                                                 | 902    | 20    | 871     | DIAGNOSTICO DESCRIPTIVO    |              | 0     |  |
|                                                                 | 156    | 21    | 70      | DIAGNOSTICO I              | $\checkmark$ | 20    |  |
|                                                                 | 157    | 22    | 71      | DIAGNOSTICO II             | $\checkmark$ | 21    |  |
|                                                                 | 150    | 100   | 70      |                            |              | 100   |  |
|                                                                 |        |       |         |                            |              |       |  |

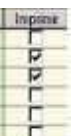

• En la columna de Imprimir 📩 , escogemos las columnas que deseamos

que se imprima y en la columna Orden 😇, escogemos el orden en el cual deseamos que se impriman las columnas seleccionadas.

 Una vez que se tenga definido la impresión vertical presionamos el botón Grabar .

Manual de Usuario

### Manual del SICE

## **Capítulo IV**

Ministerio de Salud

Sistema Nacional de información en Salud SNIS-VE-2014
# 4. <u>Procesos de sistematización y captura de</u> <u>datos</u>

En este capítulo se explica como realizar las transacciones del sistema, los pasos a seguir y consideraciones generales.

En cada establecimiento para realizar alguna transacción se debe tener previamente definido el procedimiento administrativo, vale decir, los pasos detallados de la transacción usando o no el sistema; en este capítulo se hace mención a procedimientos administrativos genéricos, los cuales deberán ser adaptados a cada establecimiento según las características propias.

Los procesos principales son:

- Administración de Archivo Clínico y Admisión de Pacientes
- Registro de Información en Cuadernos, historia clínica
- Hospitalización

# 4.1 Administración de Archivo Clínico y Admisión de Pacientes

Se puede administrar el archivo clínico de un establecimiento de salud mediante esta opción.

Los procesos que el sistema soporta son:

- Admisión de pacientes.
- Administración de Salidas e Ingresos de Historias Clínicas.
- Administración de Historias Clínicas.

# 4.1.1 Admisión de pacientes

En esta opción se registran, modifican los datos de los pacientes de un establecimiento de salud, además se puede asignar número de HC e imprimir la HC. Para ingresar a la opción debe seleccionar:

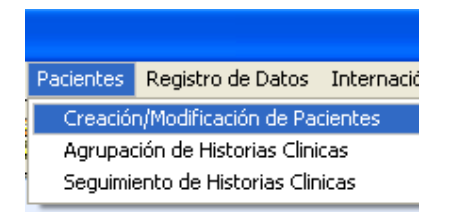

Se desplegará la pantalla siguiente:

Ministerio de Salud

|                                     | 0               |                  |           |          |          |              |          |
|-------------------------------------|-----------------|------------------|-----------|----------|----------|--------------|----------|
| no. Registro Clínico (F3) Código Se | guro (F4)       | Nro. ID.         | Lug Exp.  |          |          |              |          |
|                                     |                 | 1                |           |          |          |              |          |
| iner Analida (EE)                   | Comm            | de Acalida (EE)  |           | North    | -1-1/E71 |              |          |
| imer Apeliuo (r.2)                  | Segura          | oo wbenno (r.ō)  |           | NOND     | elsitett |              |          |
|                                     |                 |                  |           |          |          |              |          |
| Reg Clinico Código Seguro           | Primer Apellido | Segundo Apellido | Nombre(s) | Nro. ID  | Lug Exp. | Fecha de Nac | Nom Par  |
| 8337 280878-GJO                     | JIMENEZ         | OJALVO           | GABRIEL   | 4824272  | LP       | 28/08/1978   |          |
| 8336 010614-PJJ                     | JIMENEZ         | JIM              | PEDRO     |          |          | 01/06/2014   |          |
| 8335 250414-HPL                     | PEREZ           | LICIDIO          | HENRY     | 0        | LP       | 25/04/2014   |          |
| 8334 010178-RRJ                     | ROSPILLOSO      | JUAN             | ROBERTO   | 4548787  | LP       | 01/01/1978   |          |
| 8333 280813-PRR                     | RAMIREZ         | RAMIREZ          | PEDRO     | 4578787  | LP       | 28/08/2013   |          |
| 8332 010194-JRM                     | RAMIRES         | MAYTA            | JUAN      | 54545454 | LP       | 01/01/1994   |          |
| 8331 280595-PQG                     | QUIROGA         | GOZA             | PEDRO     | 45454545 | LP       | 28/05/1995   |          |
| 8330 280878-MPG                     | PEREZ           | GONZALES         | MAYCO     | 4578787  | LP       | 28/08/1978   |          |
| 8329 111174-JLL                     | LORA            | LORA             | JUAN      | 24878454 | LP       | 11/11/1974   |          |
| 8328 280874-JQQ                     | QUIROGA         | QUIROGA          | JUAN      | 2554546  | LP       | 28/08/1974   |          |
| 8327 280877-JVV                     | VERSALLES       | VERSALLES        | JUAN      | 2458787  | LP       | 28/08/1977   |          |
| 8326 250199-PMM                     | MORALES         | MORALES          | PEDRO     | 548899   | LP       | 25/01/1999   |          |
| 8325 280577-RCP                     | COLLAZOS        | PERES            | RINA      | 5487878  | LP       | 28/05/1977   |          |
| 8324 280878-JPP                     | PAZ             | PAZ              | JUAN      | 2847878  | LP       | 28/08/1978   |          |
|                                     | 1               |                  |           |          | 1.2      |              |          |
|                                     |                 |                  |           |          |          |              | - herest |

En la anterior pantalla puede buscar a un paciente determinado ingresando los datos, a medida que va digitando los datos se realiza la búsqueda, solo si no se encuentra la paciente se habilitará la opción de registro Nuevo y podrá ingresar datos de un paciente nuevo, esto ayuda a que no se registren datos repetidos de un mismo paciente.

Siempre debe buscar primero al paciente antes de crear uno nuevo.

Para crear uno nuevo o modificar un paciente existente seleccione el ícono nuevo o de modificación y se presentará la pantalla de datos del paciente.

| Historia Clinica                                                    |                                               |                                                           |                                                                              | ×               |
|---------------------------------------------------------------------|-----------------------------------------------|-----------------------------------------------------------|------------------------------------------------------------------------------|-----------------|
| <u>G</u> rabar <u>S</u> alir                                        |                                               |                                                           |                                                                              |                 |
| 🖬 🍕                                                                 |                                               |                                                           |                                                                              |                 |
| Registro Clinico:                                                   | ☐ <u>T</u> emporal<br>3 ☐ <u>R</u> eciclar HC | Código Seguro 280813-PR                                   | R Fecha de Afiliación                                                        | Fjchas          |
| -Datos del Pacier                                                   | nte :                                         |                                                           | Frain de Mar                                                                 | · · · · ·       |
| Primer Apellido                                                     | Segundo Apellido                              | Nombre(s)                                                 | Nro doc ID. Lug.Exp. dia mes año                                             | imiento<br>edad |
| RAMIREZ                                                             | RAMIREZ                                       | PEDRO                                                     | 4578787 💽 🗸 28 8 201                                                         | 3 0             |
| Sexo <u>F</u> emenino <b>O</b><br><u>M</u> asculino <b>⊙</b>        | Estado Civil<br>CASADO(A)                     | Ocupación                                                 | Alfabeta Nivel de Estudios                                                   | •               |
| Interculturalidad<br>Lugar de Nacimir<br>Departamento<br>COCHABAMBA | Idioma<br>ento<br>Mun                         | Idioma Materno                                            | Autopertenencia cultural  Observaciones                                      | •               |
| lugar danda uitu                                                    |                                               |                                                           |                                                                              |                 |
| Departamento LA PA<br>Municipio VIAC                                | AZ V                                          | Dirección<br>Teléfono                                     | Zona TUCARI                                                                  | ]               |
| - Datos Familiares<br>Responsable de Familia                        | s :                                           | Nombre del Padre/Tutor(a)                                 | Nombre Madre Teléfono                                                        |                 |
| -Lugar de Trabajo<br>Lug                                            | <b>D</b> :                                    | Dirección                                                 | Teléfono                                                                     |                 |
| ALT-H (Crear con una HC<br>ALT-A (Alfabeta                          | Cdefinida) ALT-T (HC Te<br>) ALT-G (Grabar)   | mporal) ALT-D (Afiliación Fecha A<br>ALT-U (Seguro) ALT-I | actual) ALT-F (Femenino) ALT-M (Masculino) ALT-I<br>I (Fichas) ALT-S (Salir) | E (Edad)        |

Se debe llenar la información y grabar, en la parte inferior encontrará opciones disponibles para acelerar el llenado con teclado sin utilizar el mouse.

#### Asignación de Fichas

El botón Fichas permite la asignación de fichas a un paciente a una especialidad y a un médico, descrismando el tipo de paciente, la referencia, el médico, la especialidad:

Fichas

| Historia Clinica                             |                                            |                                                                              | ×                                                            |
|----------------------------------------------|--------------------------------------------|------------------------------------------------------------------------------|--------------------------------------------------------------|
| Gabar Salt                                   |                                            |                                                                              |                                                              |
| 🖬 🖳                                          |                                            |                                                                              |                                                              |
| Registro Clinico:<br>833                     | Emporal<br>Beciclar HC                     | Códgo Seguro 200013-PRR Fe                                                   | cha de Afliación Fjohos                                      |
| -Datas del Pacien<br>Pine Apelido            | tia: :                                     | Nombre(z) No                                                                 | odociD. LugEsp. dia maginario ediad                          |
| RAMIREZ                                      | RAMIREZ                                    | PEDRO                                                                        | 4578787 LP - 28 8 2013 0                                     |
| Seco Echemino O<br>Masculino @               | Fiche:<br>Fiche:<br>Feche:                 | Researcher<br>94/08/2014 •                                                   | Minhate Wind An Estador                                      |
|                                              | Referido de:                               | 0                                                                            |                                                              |
| Interculturalidad                            | Tipo de Paciente:                          | Instructorial                                                                |                                                              |
| Lugar de Nacimie<br>Depatamento              | Cuadema                                    | CE -BINECOLOGIA Y DESTETRICIA                                                |                                                              |
| СОСНАВАМВА                                   | Prestación                                 | DONSULTA GINECOLOGIA Y OBSTETRICIA                                           |                                                              |
| -Lugar donde vive<br>Depatanento LA PA       | Hotarics                                   | 08:00:00-12:00:00 • No. Ficha 1 de 12                                        | 2                                                            |
| Municipio VEACH                              | Turne                                      | Maĥana 💌 🗖 Reservo                                                           | Acegtar Cancelar                                             |
| -Datos Familiares                            |                                            |                                                                              |                                                              |
| Responsable de Familia                       |                                            | Nonbre del Padie/Tuto(a) Nonbre Nade                                         | t Teléfono                                                   |
| -Lugar de Trabajo<br>Luga                    |                                            | Diesción                                                                     | Teléfono                                                     |
| ALT-H (Clear con une HC)<br>ALT-A (Alfabeta) | definida) – ALT-T (HC Te<br>ALT-6 (5iabar) | nponalj ALT-D (Afiliación Facha Actualj ALT<br>ALT-U (Seguro) ALT-I (Fichas) | (F(Femerino) ALT-M (Macculino) ALT-E (Edad)<br>ALT-S (Salir) |

Si se tiene configurado el turno para el médico, especialidad y fecha el sistema permitirá asignar una ficha. Esta opción puede servir para programar o reservar atenciones a futuro.

# 4.1.2 Agrupación de Historias Clínicas

Permite fusionar Historias Clínicas duplicadas:

| Agrupación de historias clínicas 🛛 🛛 🔀 |                                                                                                    |  |  |  |  |  |
|----------------------------------------|----------------------------------------------------------------------------------------------------|--|--|--|--|--|
| 🖌 🗶 🖻 🖉 🎼                              |                                                                                                    |  |  |  |  |  |
| - Historia Clínica Definitiva<br>      | REPORTES - Historial de HC agrupadas<br>Sin rangos de fechas<br>Del: 11/06/2012 Al: 11/06/2012<br>Cambio de temporales a definitivas<br>Agrupación de HC<br>Ambas |  |  |  |  |  |

Ministerio de Salud

El sistema guarda un histórico de las fusiones que se hacen en el sistema. Cuando se hace la fusión de los números esto también afecta al modulo de venta de servicios, es decir, que todas las transacciones se fusionan al número de Historia clínica definitiva.

# 4.1.3 Seguimiento de Historias Clínicas

El sistema permite realizar el seguimiento a la entrega y devolución de HC mediante la opción siguiente:

| Refrescar Automáticamente   Solicitudes a Listar   Pecha Inicial   D1///22012   O   Omada V/OTO    Paciente   III/06/2012   O   Conside Lendo   Conside Lendo   Pecha Inicial   01///22012   O   O   Conside Lendo   Pecha Inicial   01///22012   O   Conside Lendo   Pecha Inicial   01///22012   O   Conside Lendo   Paciente   IIIMENEZ OJAL VO GABRIEL            Solicitud   PE   Coloque Ia(s) columna(s) por la que desea agrupar     NR0   FECHA   TIPO DE   Convenio   SOL   922   05/06/2012   INITUC   10:5   922   05/06/2012   INSTITUCI   10:4   920   05/06/2012   INSTITUCI   10:4   921   05/06/2012   INSTITUCI   10:4   921   05/06/2012   INSTITUCI   10:4   921   05/06/2012   INSTITUCI   10:4   922   05/06/2012   INSTITUCI   10:4   920   05/06/2012   INSTITUCI   10:4   920 <                                                                                                    | ADMI       | NISTR                          | ACIÓN DE           | HISTORIAS                        | CLINICAS                                               |                                        |                  |                   |                          |                 |                |              |          |
|----------------------------------------------------------------------------------------------------|------------|--------------------------------|--------------------|----------------------------------|--------------------------------------------------------|----------------------------------------|------------------|-------------------|--------------------------|-----------------|----------------|--------------|----------|
| Refrescer Automáticamente<br>Fecha Inicial       UI////2012         Fecha Inicial       UI////2012       Ormana/2010       Planité#C       Buzoal       Imprimir       Imprimir       Imprim       Imprimir       Imprimir <th>0.</th> <th>14</th> <th>×Z</th> <th>9 S Q</th> <th></th> <th></th> <th></th> <th></th> <th></th> <th></th> <th></th> <th></th> <th></th>                                                                                                    | 0.         | 14                             | ×Z                 | 9 S Q                            |                                                        |                                        |                  |                   |                          |                 |                |              |          |
| Solicitud         P23         Nro. H.C.         6797         Paciente         IMMENEZ OJALVO GABRIEL           LISTADO DE HISTORIAS CLINICAS POR ENTREGAR           Coloque Ia(s) columna(s) por la que desea agrupar           NR0         FECHA         TIPO DE<br>PACIENTE         Converio         HORA<br>SOL         NR0 HC.         NOMBRE PACIENTE         SERVICIO         SOLICITANTE         I           923         07/05/201         INSTITUC         14:13         6797         JIMENEZ OJALVO CE         HEDICINA G         ALARU CONDOR Estas           924         08/05/201         INSTITUC         10:5         6802         FLORES VILLANU CE         MEDICINA G         ALARU CONDOR Estas           926         05/05/201         INSTITUCI         10:34         6810         CHIPANA BORIAJU/CE         MEDICINA GEN ALARU CONDORI Estas           927         05/05/2012         INSTITUCIC         10:34         6810         HIPANA BORIAJU/CE         MEDICINA GEN ALARU CONDORI I C Estad           928         05/05/2012         INSTITUCIC         10:36         6805         SDHFKLSDF SDFLG: CE         MEDICINA GEN MEDICO SIN ASIGN VENT           928         05/05/2012         INSTITUCIC         11:30         6805         SDHFKLSDF SDFLG: CE         MEDICINA GEN MEDICO SIN ASIGN VENT <th>Fec<br/>Fec</th> <th>Refres<br/>ha Inici<br/>icha Fin</th> <th>al 01/<br/>al 11/06</th> <th>áticamente<br/>/2012 •<br/>/2012 •</th> <th>Solicitudes a Listar<br/>O FormatoCPF0<br/>O Formatoento</th> <th>Prv Entrege<br/>PlantilaHC<br/>HC_Former</th> <th>er<br/>to General</th> <th></th> <th>Nto de     Buscar     HC</th> <th>HC [mprin<br/>HC</th> <th>nir Imp<br/>Fic</th> <th>rimir<br/>zha</th> <th>Lista</th> | Fec<br>Fec | Refres<br>ha Inici<br>icha Fin | al 01/<br>al 11/06 | áticamente<br>/2012 •<br>/2012 • | Solicitudes a Listar<br>O FormatoCPF0<br>O Formatoento | Prv Entrege<br>PlantilaHC<br>HC_Former | er<br>to General |                   | Nto de     Buscar     HC | HC [mprin<br>HC | nir Imp<br>Fic | rimir<br>zha | Lista    |
| LISTADO DE HISTORIAS CLINICAS POR ENTREGAR           Coloque Ia(s) columna(s) por la que desea agrupar           NR0         FECHA<br>SOL         TIPO DE<br>PACIENTE         Converio         HORA<br>SOL         NR0 HC.         NOMBRE PACIENTE         SERVICIO         SOLICITANTE         I           923         07/05/201         INSTITUC         14:13         6797         JIMENEZ OJALVO CE -MEDICINA G ALARU CONDOR Esta           925         05/05/201         INSTITUC         10:5         6802         FLORES VILLANU CE -MEDICINA G ALARU CONDOR Esta           925         05/05/201         INSTITUCI         10:34         6810         CHIPANA BORJA, JU CE -MEDICINA G ALARU CONDOR Esta           926         05/05/2012         INSTITUCI         10:34         6810         CHIPANA BORJA, JU CE -MEDICINA GEN ALARU CONDORI E stad           927         05/05/2012         INSTITUCI         10:34         6800         JIMENE DAVI SEVAS CE -MEDICINA GEN TICONA COCARICO VENT           928         05/06/2012         INSTITUCI         10:48         6801         JIMENE DAVI SEVAS CE -MEDICINA GEN MEDICO SIN ASIGN VENT           928         05/06/2012         INSTITUCI         11:30         6805         SDHFKLSDF SDFLG: CE -MEDICINA GEN MEDICO SIN ASIGN VENT                                                                                                    | Solicit    | ud 02                          | 3                  | Nro. H.C.                        | 67                                                     | 797 Pacie                              | nte DIMENE       | Z OJALVO GABRI    | EL                       |                 |                |              |          |
| Coloque Ia(s) columna(s) por la que desea agrupar         NR0       FECHA<br>PACIENTE       TIPO DE<br>PACIENTE       Converio       HORA<br>SOL       NR0 HC.       NDMBRE PACIENTE       SERVICIO       SOLICITANTE       I         923       07/05/201       INSTITUC       14:13       6797       JIMENEZ OJALVO CE       -MEDICINA G       ALARU CONDOR       Esta         925       25/05/201       INSTITUC       10:5       6802       FLORES VILLANU CE       -MEDICINA G       ALARU CONDOR       Esta         926       05/06/2012       INSTITUCI       10:34       6810       CHIPANA BORJA       CE       MEDICINA G       ALARU CONDOR       Esta         926       05/06/2012       INSTITUCI       10:34       6800       JIMENE DAVI SEVAS       CE       MEDICINA GEN ALARU CONDOR       Estad         927       05/06/2012       INSTITUCIC       10:48       6800       JIMENE DAVI SEVAS       CE       MEDICINA GEN MEDICO SIN ASIGN VENT         928       05/06/2012       INSTITUCIC       11:30       6805       SDHFKLSDF SDFLG: CE       MEDICINA GEN MEDICO SIN ASIGN VENT                                                                                                    |            |                                |                    |                                  | LISTADO DE                                             | HISTOR                                 | AS CLINIC        | AS POR ENTRE      | EGAR                     |                 |                |              |          |
| NB0         FECHA<br>PACIENTE         Convenio         HORA<br>SOL         NRD HC.         NOMBRE PACIENTE         SERVICIO         SOLICITANTE         I           923         07/05/201         INSTITUC         14:13         6797         JIMENEZ OJALVO CE         -MEDICINA G         ALARU CONDOR         Esta           924         08/05/201         INSTITUC         10:5         6802         FLORES VILLANU CE         -MEDICINA G         CONDORI COND         Esta           925         25/05/201         CONVENII         SOAT         18:39         6810         CHIPANA BORJA         CE         -MEDICINA G         ALARU CONDOR         Esta           926         05/06/2012         INSTITUCI         10:34         6810         CHIPANA BORJA         CE         -MEDICINA GEN         ALARU CONDORI C Estad           927         05/06/2012         INSTITUCI         10:48         6801         JIMENE DAVI SEVAS         CE         -MEDICINA GEN         ALARU CONDORIUCI VENT           928         05/06/2012         INSTITUCI         11:30         6805         SDHFKLSDF SDFLG:         CE         MEDICINA GEN         MEDICO SIN ASIGN VENT                                                                                                    | Col        | oque                           | la(s) colu         | umna(s) pi                       | or la que desez                                        | a agrupar                              | i.               |                   |                          |                 |                |              |          |
| 923       07/05/201       INSTITUC       14:13       6797       JIMENEZ OJALVO       CE       -MEDICINA G       ALARU CONDOR       Esta         924       08/05/201       INSTITUC       10:5       6802       FLORES VILLANU       CE       -MEDICINA G       CONDORI CONDOR       Esta         925       25/05/201       INSTITUCI       10:34       6810       CHIPANA BORJA       CE       -MEDICINA G       ALARU CONDOR       Esta         926       05/06/2012       INSTITUCIC       10:34       6810       CHIPANA BORJA JUb       CE       -MEDICINA GEN       ALARU CONDORI       Esta         927       05/06/2012       INSTITUCIC       10:48       6801       CHIPANA BORJA JUb       CE       -MEDICINA GEN       ILARU CONDORI C       Estad         927       05/06/2012       INSTITUCIC       10:48       6801       JIMENE DAVI SEVAS       CE       -MEDICINA GEN       ICONA COCARICO       VENT         928       05/06/2012       INSTITUCIC       11:30       6805       SDHFKLSDF SDFLG:       CE       MEDICINA GEN       MEDICO SIN ASIGN VENT         928       05/06/2012       INSTITUCIC       11:30       6805       SDHFKLSDF SDFLG:       CE       MEDICINA GEN       MEDICO SIN ASIGN VENT </th <th></th> <th>NRO</th> <th>SOL.</th> <th>TIPO DE<br/>PACIENTE</th> <th>Convenio</th> <th>SOL</th> <th>NRO HC.</th> <th>NOMBRE PACIENTE</th> <th>SERVI</th> <th>CIO</th> <th>SOLI</th> <th>CITANTE</th> <th>ħ</th>                                                                                                    |            | NRO                            | SOL.               | TIPO DE<br>PACIENTE              | Convenio                                               | SOL                                    | NRO HC.          | NOMBRE PACIENTE   | SERVI                    | CIO             | SOLI           | CITANTE      | ħ        |
| 924       08/05/201       INSTITUC       10:5       6802       FLORES VILLANU       CE -MEDICINA G       CONDORI CONDI       Esta         925       25/05/2012       INSTITUCI       10:34       6810       CHIPANA BORIA.       CE -MEDICINA G       ALARU CONDORI Esta         926       05/06/2012       INSTITUCI       10:34       6810       CHIPANA BORIA.U/       CE -MEDICINA GEN       ALARU CONDORI C       Esta         927       05/06/2012       INSTITUCI       10:48       6801       JIMENE DAVI SEVAS       CE -MEDICINA GEN       ALARU CONDORI C       Estad         927       05/06/2012       INSTITUCI       10:48       6801       JIMENE DAVI SEVAS       CE -MEDICINA GEN       ALARU CONDORI C VENT         928       05/06/2012       INSTITUCIC       11:30       6805       SDHFKLSDF SDFLG: CE -MEDICINA GEN       MEDICO SIN ASIGN VENT                                                                                                    | >          | 923                            | 07/05/201          | INSTITUC                         |                                                        | 14:13                                  | 6797             | JIMENEZ OJALVO    | CE -MEDI                 | CINA G          | ALARU          | CONDO        | R Estad  |
| 925     25/05/201     CONVENII     SOAT     18:39     6810     CHIPANA BORJA     CE     -MEDICINA G     ALARU CONDOR     Esta       926     05/06/2012     INSTITUCIC     10:34     6810     CHIPANA BORJA JU/ CE     -MEDICINA GEN ALARU CONDORI C     Estad       927     05/06/2012     INSTITUCIC     10:48     6801     JIMENE DAVI SEVAS     CE     MEDICINA GEN TICONA COCARICO VENT       928     05/06/2012     INSTITUCIC     11:30     6805     SDHFKLSDF SDFLG:     CE     MEDICINA GEN MEDICO SIN ASIGN VENT                                                                                                    |            | 924                            | 08/05/201          | INSTITUC                         | in and a second                                        | 10:5                                   | 6802             | FLORES VILLANU    | CE -MEDI                 | CINA G          | CONDO          | DRI COND     | DI Estad |
| 926 05/06/2012 INSTITUCIC 10:34 6810 CHIPANA BORJA JU/CE -MEDICINA GEN ALARU CONDORI C Estad<br>927 05/06/2012 INSTITUCIC 10:48 6801 JIMENE DAVI SEVAS CE -MEDICINA GEN TICONA COCARICO VENT<br>928 05/06/2012 INSTITUCIC 11:30 6805 SDHFKLSDF SDFLG: CE -MEDICINA GEN MEDICO SIN ASIGN VENT                                                                                                    |            | 925                            | 25/05/201          | CONVENI                          | SOAT                                                   | 18:39                                  | 6810             | CHIPANA BORJA     | CE -MEDI                 | CINA G          | ALARU          | CONDO        | R Estad  |
| 927 05/05/2012 INSTITUCIC 10:48 6901 JIMENE DAVI SEVAS CE -MEDICINA GEN TICONA COCARICO  VENT<br>928 05/05/2012 INSTITUCIC 11:30 6805 SDHFKLSDF SDFLG: CE -MEDICINA GEN MEDICO SIN ASIGN VENT                                                                                                    |            | 926                            | 05/06/2012         | INSTITUCIO                       |                                                        | 10:34                                  | 6810             | CHIPANA BORJA JU  | CE -MEDICI               | NA GEN          | ALARU          | CONDORI      | C Estada |
| 928 05/06/2012 INSTITUCIC   11:30 6805 SDHFKLSDF SDFLG: CE -MEDICINA GEN MEDICD SIN ASIGN VENT                                                                                                    |            | 927                            | 05/06/2012         | INSTITUCIC                       | (                                                      | 10:48                                  | 6801             | JIMENE DAVI SEVAS | CE -MEDICI               | NA GEN          | TICONA         | COCARIO      | O VENT   |
|                                                                                                    |            | 928                            | 05/06/2012         | INSTITUCIO                       | <u></u>                                                | 11:30                                  | 6805             | SDHFKLSDF SDFLG:  | CE -MEDICI               | NA GEN          | MEDICO         | I SIN ASIG   | N VENT   |
|                                                                                                    | -00        |                                |                    |                                  |                                                        |                                        |                  |                   |                          |                 |                |              |          |

Si el módulo de venta de servicios está configurado para seguimiento de HC, cada vez que se registre un arancel, en esta pantalla aparecerá automáticamente la HC que se debe entregar, además mediante esta pantalla se puede realizar entrega de HC para hospitalización u otras áreas del establecimiento.

Cada vez que se devuelva una HC se debe marcar como devuelta. Con esta información se podrá realizar seguimiento al archivo clínico.

Ministerio de Salud

# 4.2 Registro de Información en Cuadernos

El registro de información puede ser de dos formas.

- Ingresando desde un cuaderno, esta opción será usada por ejemplo por un médico en su consultorio, verá en su pantalla la lista de pacientes que debe atender.
- Seleccionado un paciente, esta opción se puede usar de manera Extraordinaria o para realizar consultas del historial clínico del paciente.

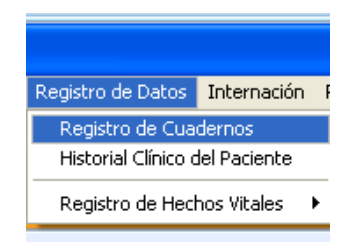

## 4.2.1 Registro de información por cuadernos

| Inicio:<br>01/01/2014<br>Fin:<br>04/08/2014 | •     | Cuaderno:<br>Buscar:<br>Médico<br>Imprimir regist | CELONEDOLOGIA Y OCCUEND      S-ATENCION      To diario: | 0A<br>1      | - चामक |      | ∑er<br>∑vervo | Modificar Ingrinir Fecha<br>Exporter Iraspaso Eminar |
|---------------------------------------------|-------|---------------------------------------------------|---------------------------------------------------------|--------------|--------|------|---------------|------------------------------------------------------|
| Buscar                                      |       |                                                   | Excel E                                                 | stadistico V | SNIS   |      |               | imir al grabar Sair                                  |
| Contractory (                               | 1.000 | CUAL                                              | DERNO DE CE -GINEC                                      | OLO          | GIA Y  | OBS  | TETRI         | CIA                                                  |
| FECHA                                       | FIL   | A Nº HC                                           | DATOS PACIENTE                                          | ANC          | MESES  | DIAS | SEXO          | DOCUMENTOS                                           |
| 01/01/2014                                  |       | 90000412                                          | CONDORT LOPEZ LOORDES                                   | 15           | 0      | 8    | Femenino      | 0                                                    |
| 01/04/2014                                  | 1     | 90000418                                          | CANAVIRI QUISPE MONICA                                  | 21           | 11     | 28   | Femenino      | 0                                                    |
| 16/04/2014                                  | 1     | 90000414                                          | TOCOCOSI CUSI ZENOBIA                                   | 37           | 6      | 4    | Femenino      | 0                                                    |
| 28/04/2014                                  | 1     | 90000419                                          | CUSI AJCO ROBERTA                                       | 31           | 8      | 16   | Femenino      | 0                                                    |
| 28/04/2014                                  | 2     | 8310                                              | MAMANI TUSCO SABINA                                     | 15           | 7      | 29   | Femenino      | 0                                                    |
| 21/07/2014                                  | 1     | 8325                                              | COLLAZOS PERES RINA                                     | 37           | 1      | 23   | Femenino      | 0                                                    |
| •                                           |       |                                                   |                                                         |              |        | I    |               |                                                      |

Después de seleccionar la opción, se desplegará la pantalla siguiente.

Ministerio de Salud

En dicha pantalla el usuario debe seleccionar al paciente para registrar su información, en esta versión se incorporo controles internos que permiten validar el ingreso de pacientes discriminando el sexo y edad por especialidad. Si el usuario quiere colocar un paciente de sexo masculino a un cuaderno de ginecología el sistema arrojara un mensaje de validación:

| SICE | ×                                                                                 |
|------|-----------------------------------------------------------------------------------|
| ٩    | Sexo incorrecto, no puede insertar un paciente de sexo Masculino en el cuaderno.! |
|      | Aceptar                                                                           |

Si se selecciona de forma correcta la edad del paciente y su sexo se ingresa al cuaderno seleccionado, se desplegara la siguiente pantalla:

| HC = 8282                                                                                 | (081                                                                                                    | 198-MFM) FI                                                                          | ORES MAN              | ANI MAR                                                                | IA -                                             | Fech                     | /08/2    | 014 🔳                        |
|-------------------------------------------------------------------------------------------|----------------------------------------------------------------------------------------------------|--------------------------------------------------------------------------------------|-----------------------|------------------------------------------------------------------------|--------------------------------------------------|--------------------------|----------|------------------------------|
| Médico: Matrícula Me                                                                      | édico:                                                                                                    | Médica                                                                               | Turno: De<br>Enfemers | e hrs.<br>K                                                            | A hrs.                                           |                          | Detos de | al Turno                     |
| Médico Externo:                                                                           |                                                                                                    |                                                                                      | Referido              | de                                                                     |                                                  |                          | Consu    | ta <u>N</u> ueva             |
| Médico de referencia:                                                                     |                                                                                                    |                                                                                      | Referido              | D:                                                                     |                                                  |                          | Consu    | ta <u>R</u> epetida<br>encia |
| Tipo de Paciente: INSTIT                                                                  | FUCIONAL                                                                                                    |                                                                                      |                       | Dirección: IR<br>Zona:<br>Estado civit<br>Ocupación: I<br>Lugar de Tre | UITO URUS<br>SOLTERO(A)<br>ESTUDIANTE<br>Ibbijo: |                          |          |                              |
|                                                                                           | (B) (C) (C) (C) (C) (C) (C) (C) (C) (C) (C                                                                                                    | Edad de                                                                              | al nacionto s         | J 04/08/20                                                             | 14                                               | 100                      |          | 10                           |
| Recetas Oráficas E                                                                        | ixamenes                                                                                                    | 15 ai                                                                                | los - 8 mese          | s - 27 dias                                                            |                                                  | Historial Clinico        | Grabar   | Cancelar                     |
| Recetas Oráficas E<br>Buscar grupo ANNAMNE                                                | ixamenes<br>SIS                                                                                                    | Tipo de                                                                              | ios - 8 mese          | s - 27 dias                                                            | 2                                                | Y_0<br>Historial Clinico | Grabar   | Cagcelar                     |
| Recetas Oráficas E<br>Buscar grupo ANNAMNE<br>STUPO<br>CONSULTA EXTERNA                   | kamenes<br>Sis<br>Varisules<br>8 - ATENCI                                                                                                    | Tipo de                                                                              | e reporte             | Registro<br>2026                                                       | Detaile<br>2026                                  | Historial Clinico        | ⊴rabar   | Caticelar                    |
| Recetas Oráficas E<br>Buscar grupo ANNAME<br>STUDO<br>CONSULTA EXTERNA<br>SIGNOS VITALES  | Image: state         Variables           Sis         8 - ATENCIO           5 - PESO         5 - PESO                                                                                                    | Tipo de                                                                              | s reporte             | Registro<br>2026                                                       |                                                  | Historial Clinico        | Grabar   | Capcelar                     |
| Recetas Oráficas E<br>Buscar grupo ANNAME<br>STUPO<br>CONSULTA EXTERNA<br>SIGNOS VITALES  | Image: Signature         Variables           86         8 - ATENCIO           8 - ATENCIO         5 - PESO           5 - TALLA         5 - TALLA                                                                          | Tipo de                                                                              | s reporte             | Registro<br>2026                                                       | Detaile<br>2026<br>0<br>0 cmts.                  | Historial Clinico        | Grabar   | Capcelar                     |
| Recetas Oráficas E<br>Buscar grupo ANNAME<br>Grupo<br>CONSULTA EXTERNA<br>SIGNOS VITALES  | SS<br>SS<br>SS<br>S- ATENCI<br>5 - PESO<br>5 - TALLA<br>6 - TEMPER                                                                                                    | Tipo di<br>Tipo di<br>ON                                                             | e reporte             | Registro<br>2026                                                       | Detaile<br>2026<br>0<br>0 cmts.                  | Historial Clinico        | Grabar   | Cagcelar                     |
| Recetas Oráficas E<br>Buscar grupo ANNAME<br>Grupo<br>CONSULTA EXTERNA<br>SIGNOS VITALES  | SS<br>SS<br>SS<br>S- ATENCI<br>S- PESO<br>S- TALLA<br>6- TEMPER<br>6- FRECUE                                                                                                    | Tipo di<br>Tipo di<br>ON<br>VATURA                                                   | e reporte             | Registro<br>2026                                                       |                                                  | Historial Clinico        | Grabar   | Capcelar                     |
| Recetas Oráficas E<br>Buscar grupo ANNAME<br>CONSULTA EXTERNA<br>SIGNOS VITALES           | Xamenes  Xamenes  X  Xamenes  X  X  X  X  X  X  X  X  X  X  X  X  X                                                                                                    | Tipo di<br>Tipo di<br>ON<br>RATURA<br>INCIA CARDIACA                                 | e reporte             | Registro<br>2026                                                       | Destate     2026     0     0 cmts.               | Historial Clinico        | Grabar   |                              |
| Recetas Oráficas E<br>Buscar grupo ANNAMUE<br>STUDO<br>CONSULTA EXTERNA<br>SIGNOS VITALES | Maximenes         Variables           SR6         \$ - ATENCIO           \$ - ATENCIO         \$ - ATENCIO           \$ PESO         \$ TALLA           \$ TEMPER         \$ TEMPER           \$ FRECUE         \$ FRECUE | Tipo de<br>Tipo de<br>ON<br>EATURA<br>ENCIA CARDIACA<br>V ARTERIAL<br>ENCIA RESPIRAT | oRIA                  | Registro<br>2026                                                       | <br>2026<br>0<br>0 cmts.                         | Historial Clinico        | Grabar   |                              |

Ministerio de Salud

Esta es la pantalla principal de registro de información de un paciente, en la parte superior encontrará los datos generales del paciente la que en esta versión ahora discrimina por colores el sexo del paciente, azul para sexo masculino y rosado para sexo femenino. En la parte inferior encontrará las columnas del cuaderno, debe llenar la información columna por columna y presionar grabar. Si el cuaderno está configurado para impresión, entonces automáticamente después de grabar se imprimirá una hoja con los datos registrados, este proceso se utiliza por ejemplo en laboratorio, donde después de registrar el resultado del laboratorio, se imprime la hoja de resultados.

En el registro de variables se agrega el modulo de reglas de validación que permite discriminar el ingreso de datos por edad, sexo, variable diagnostico, por ejemplo el usuario al colocar un diagnostico que se asigna a un paciente de sexo femenino validara si el paciente que se selecciono es de sexo masculino, como muestra el siguiente ejemplo:

| CUADERN     | NO DE CE -GINECOLOG         | A Y OBSTETRICIA                         |                             |              |                        |                 |          |
|-------------|-----------------------------|-----------------------------------------|-----------------------------|--------------|------------------------|-----------------|----------|
| HC :        | = 8282                      | (081198-MFM) FLOR                       | ES MAMAN                    | MARIA        |                        | Fecha: 04/08/21 | 014 💌    |
| Widex:      | Matrícula Médico:           | Médico:                                 | Turno: De hrs.<br>Enfenera: |              | Ahrs.                  | Datos de        | Тито     |
| Médico Ex   | itemo:                      |                                         | Reterido de:                |              |                        | Consul          | ta Nueva |
| Wellco      | Clasificación Internac      | ional de Enfermedades y                 | Problemas Re                | lacionados   | con la Salud           |                 | x cetida |
|             | 🖌 🧏                         |                                         |                             |              |                        |                 |          |
| Tipo de l   | Buscar Por:<br>Dod Alfanan. | Ugurus Palabas de la enfermedad<br>2011 | i De                        | solption mes | conocida               | <u> </u>        |          |
|             |                             | RESUL                                   | TADOS DE LA                 | BUSQUEDA     |                        |                 | 10       |
| ee<br>Resta | N41.0 Proste                | Descripción del<br>Mix aguda            | Enlemedad                   |              | Descripción nes conoci | de -            | Doelw    |
| Өлөсөг д    | N41.1 Piosis                | tillo crónica                           |                             |              |                        |                 | 1 L _    |
| MULIER F    | N41.3 Prosta                | locidăr                                 |                             |              |                        |                 | -        |
| A22458      |                             |                                         |                             |              |                        |                 |          |
|             |                             |                                         |                             |              |                        |                 |          |
| INTERO      |                             |                                         |                             |              |                        | •               |          |
| DIABNOS     | TICOS 4-1                   | AND THE DESCRIPTING                     | -                           |              |                        |                 |          |
|             | 3-1                         | MAGNOSTICO I                            |                             |              |                        |                 | _        |
|             |                             |                                         |                             |              |                        |                 |          |
|             | 3 - 1                       | II 0.011 BOMEVAU                        |                             |              |                        |                 |          |
|             | 1-5                         | MAGNOSTICO III                          |                             |              |                        |                 | ٠        |
|             |                             |                                         |                             | Ec           | paciador = Grabar      |                 |          |

| Validaci | ión 🛛 🔀                                                        |
|----------|----------------------------------------------------------------|
| ♪        | El diagnostico registrado no corresponde al sexo del paciente. |
|          | (Aceptar )                                                     |

Se agrega en esta versión la opción de emisión de Recetas, donde el médico podrá prescribir los medicamentos, incluso seleccionar la prestación de la Ley 475 si fuera necesario:

| RECETARIO / RECIBO                                                                                                    |                        |                     | × |
|----------------------------------------------------------------------------------------------------|------------------------|---------------------|---|
| NER/R: 2056 Fecha: Financiamiento: INSTITUCIONAL - Programa:                                                                                           | 04/08/2014             | N#: 2496            |   |
| Paciente : FLORES MAMANI MAPIA<br>Edad / Fecha de Nacimiento : [15 años - 8 meses - 2]<br>Domistio : [RUITO UPUS<br>Dostea de Atlinción : [201199.4654 | 7 dies                 | C.1: Eexo: Femenino |   |
| Prestection : E Código Diagnóstico Prestection : E Diareo y gastroentenilo de                                                                          | presunto origen intecc | 1010 N R NRQ -      |   |
| Maclicementos : M<br>Selección Código Nonbre Genérico                                                                                                  | Recetado Hovario       | Via Observación +   | - |
|                                                                                                    |                        |                     | • |
| Prescriptor: MITA ZAPATA, IPENE CAT                                                                                                    | AUNA                   | <u> </u>            |   |

También se agrega la opción para que el médico pueda seleccionar exámenes complementarios que el paciente requiera, esta opción lista los exámenes que se tienen en el listado de prestaciones de la Ley 475 (SUMI ampliado).

| α  | ADI   | SENO DE CE -GINECOLOGIA Y OBS                         | TET            | RK         | AI:  |                                                         |
|----|-------|-------------------------------------------------------|----------------|------------|------|---------------------------------------------------------|
| ſ  | н     | C = 8282 (**11)                                       | 3 <b>3</b> - 1 | MF         | M) F | FLORES MAMANI MARIA Feche D4/08/2014                    |
| Ĕ  | édic: | x Matricula Médica D<br>MITA ZAPATA, IRENE CAT        | Mi<br>AU       | idio<br>NA | I    | Turno: De Inrs. A hrs. Delos del Turno                  |
|    | 5dio: | a Externo:                                            |                |            |      | Referillo de:                                           |
| 14 | _     |                                                       | _              | _          |      |                                                         |
| Г  | nb    | oratorio                                              | _              | _          | Ray  | os X - Tomografia Otros exâmenes                        |
|    | Sel   | Esänen                                                |                |            | 56   | Esänen Sel Exänen                                       |
|    | 븝     | Anda wato                                             |                |            | 브    | Pitos (Selogratics To X 24 or )                         |
| HI |       | Affallolay-colsina                                    |                |            |      | Place rolicográfice 24 x 10 cm                          |
| Ш  |       | Amilata pancetillica                                  |                |            |      | Place selicyr@ice 12 x 40 cm                            |
|    |       | RAE DALA                                              |                |            |      | Place relicyrillice 15 x 15 cm                          |
|    |       | fatiosepso admicrosomales y addinghibalina            |                |            |      | Place stallográfice 15 x 43 cen                         |
| R  |       | Autosepus autosolisares                               |                |            |      | Rolicyrafo perwiinice idetol 🔲 Colangiografia por conda |
| H  |       | fationegers receptioneders                            |                |            |      | Terrografia axial sompeterizaria (sualquier seg         |
| 11 |       | Kallestrephilicies O - asto                           |                |            |      | Colonozzopía                                            |
|    |       | Bacilius confe (incluye 3 tomas, finaliin y lectura)  |                |            | Eco  | grafia - Ecocardiografia                                |
|    |       | Bilimbikos tataleo y francianeo                       |                |            |      | Ececanicento develor                                    |
|    |       | C3                                                    |                |            |      | Ececanicerano Devolvulación endozodpica                 |
| ł. |       | 64                                                    |                |            |      | Fraiméer                                                |
|    | Π     | Cakio lahi                                            |                |            | Π    | Creardia (unita de nistera)                             |
|    | H     | When delets do as whether fields in the set in a mail |                |            | H    | CANCELER (MARCH)                                        |
|    | 븕     | comparison or compared taxis (period, sr, peri-       |                |            | 븜    |                                                         |
|    | 믭     | Coettern                                              |                |            | 븝    | ECOSKI HA OSSIEL NGA                                    |
|    |       | Copreparatelitilógice seriado                         | ¥              |            |      | Bestricanioyrana x Lanpas palaocian Aceptas             |
|    |       |                                                       |                |            |      | Expansion = Genhar                                      |

Ministerio de Salud

Se agrega la opción de revisión del estado nutricional mediante graficas, para pacientes menores de 5 años y mujeres embarazadas:

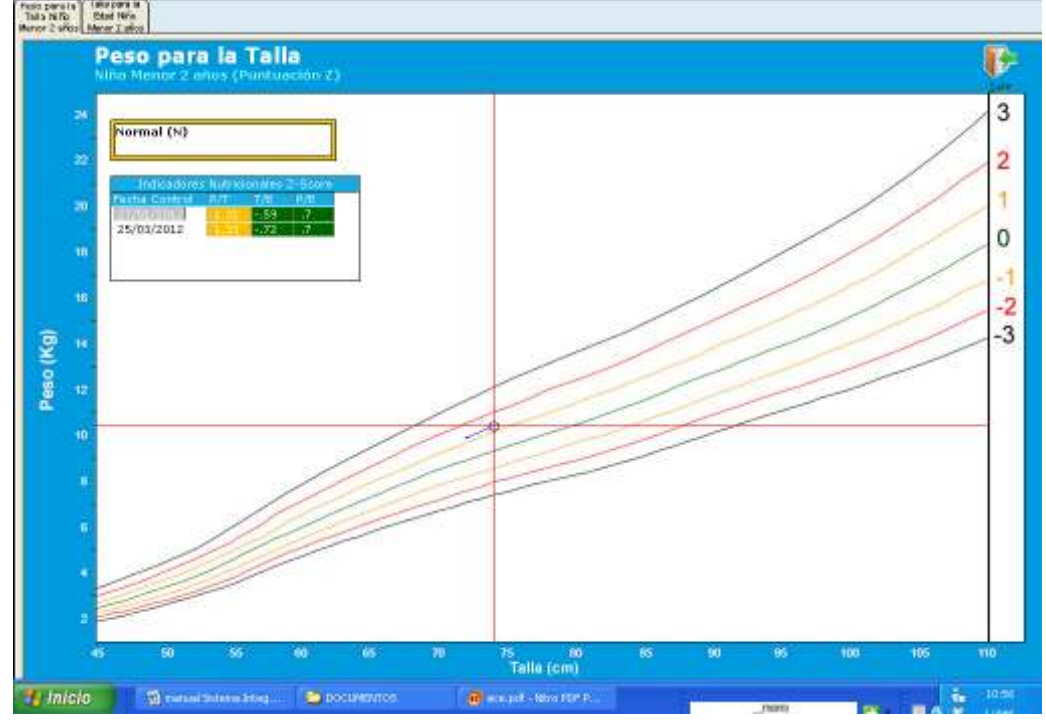

# 4.2.2. Historial Clínico del paciente

Si desea ver el Historial Clínico del paciente debe ingresar a la opción:

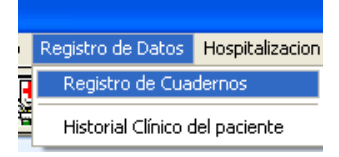

Se desplegará una pantalla donde debe buscar la HC y se desplegarán los datos de todos sus registros anteriores.

| Cuaderno: [Established de la constanta de la constanta de la c | Y OBSTETRICA<br>COSME MAMANI ELIO |          |                |                      | Fecha<br>Fecha | Buscar por<br>Inicio: 04/0<br>Fin: 04/0 | fechayc<br>08/2014<br>08/2014 | uadern<br>• Bus          |
|----------------------------------------------------------------------------------------------------|-----------------------------------|----------|----------------|----------------------|----------------|-----------------------------------------|-------------------------------|--------------------------|
| 🗹 Imprimir al grabar                                                                                                    | Becko                             | Nuevo    | 9<br>Modificar | <b>S</b><br>Imprimir | Iraspaso       | Cambiar<br>Eecha                        | <b>⊡a</b><br>⊻er              | <mark>I</mark> ,<br>Sair |
|                                                                                                    | Registro Hist                     | órico de | el Paciente    | e                    |                |                                         |                               |                          |
| lloque la(s) columna(s) por la que                                                                                                    | desea agrupar                     |          |                |                      |                |                                         |                               |                          |
| cha Servicio                                                                                                    | Orden                             | de Atend | ción L         | Isuario              |                | Regi                                    | stro                          |                          |
| 1172013 CE HIEDICINA GENERAL                                                                                                    | 0 Trp                             | Doc: 0   |                | CENE MITA            | ZAPATA         | 1036                                    | .5                            |                          |
| CE HIEDICINA GENERAL                                                                                                    | 0 Tip                             | Doc: 0   | P              | CINE MILLA           | ZAPATA         | 1036                                    | 5                             |                          |
| CE ANEDICINA GENERAL                                                                                                    | 0 Tip                             | Dec: 0   | , n            | CINE MISA            | ZAPATA         | 1036                                    |                               |                          |
| CE ANEDICINA GENERAL                                                                                                    | 0 Trp                             | Dec: 0   | 1              |                      | ZAPATA         | 1036                                    | 5                             |                          |
| CE ANEDICINA GENERAL                                                                                                    | 0 Trp                             | Dec: 0   |                | ENE MITA             | ΖΑΡΑΤΑ         | 1036                                    | 8                             |                          |
| VIIV2013 CE HIEDICINA GENERAL                                                                                                    | 0 Trp                             | Dac: 0   | n              | ENE MITA             | ΖΑΡΑΤΑ         | 1036                                    | 5                             |                          |

Si tiene permiso, podrá modificar o ver el detalle de cada registro, con la opción modificar.

# 4.2.3 Registro de Hechos Vitales

En esta opción el usuario puede registrar los certificados de Nacido Vivo, defunción general y perinatal, tal como muestra la siguiente figura:

Para poder manejar el registro de hechos vitales al interior del SICE versión 5.0.0, se debe seguir los siguientes pasos:

Paso 1: Ingresar a la versión actualizada del SICE 5.0.0., en la misma en el menú de Registro de Datos en el cual aparecerá un nuevo menú que dice: Registro de hechos Vitales, tal como muestra la siguiente figura:

Ministerio de Salud

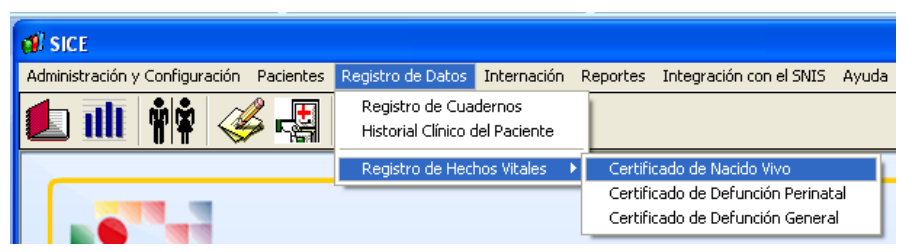

Como observaran en el menú de registro de hechos vitales aparecen tres opciones: Certificado de Nacido Vivo, Certificado de Defunción Perinatal, Certificado de Defunción General.

Paso 2: Para habilitar el uso de los cuadernos de hechos vitales se debe asignar permisos a los usuarios que utilizaran los mismos en la siguiente opción: Administración y Configuración>Dar permisos a cuadernos, donde aparecerá la siguiente pantalla:

| Asi | gnaci | ón de permisos              |   |          |         |                                     |                | X |
|-----|-------|-----------------------------|---|----------|---------|-------------------------------------|----------------|---|
| B≠0 | istra | 2dr                         |   |          |         |                                     |                |   |
| 9   | х     | 🖬 🖛 👢                       |   |          |         |                                     |                |   |
| Usu | arite |                             |   | Due      | dence H | ebiltedoz para zurevizión           |                |   |
|     | Ced   | Nombre                      | • |          | Codigo  | Nombre                              | Modifica dates | - |
| ►   | 1     | ADMINISTRADOR DEL SIAF      |   |          | 86      | PAPELERA DE REDICLAJE C. EXTERNA    |                |   |
|     | 11    | ANA MARIA TARQUI CALUSAYA   |   |          | 69      | MEDICINA GENERAL                    |                |   |
|     | 38    | ANDREA CHACON               |   | ₽        | 90      | MEDICINA INTERNA                    |                |   |
|     | 17    | ANTONIO ALFONZO GUZMAN 64   |   |          | 91      | ORUGIA.                             |                |   |
|     | 40    | ARELY MELANIA PRADO RAFAEL  |   |          | 52      | PEDIATRIA                           |                |   |
|     | 4     | BEATRIZ BLANCA BAUT ISTA MA |   |          | 93      | GINECO-OBSTETRICIA                  |                |   |
|     | 30    | CLAUDIA MIRIAM VARIEAS TORF |   | $\vdash$ | 94      | 0D0NTOLOGIA                         | R              |   |
|     | 29    | DANITZA MURILLO LIZAPIRASA  |   | $\vdash$ | 95      | EMERGENCIA                          | Ā              |   |
|     | 15    | ERIKA RODO CANO MIRANDA.    |   | $\vdash$ | 96      | TRAUMATOLOGIA                       | E E            |   |
|     | 22    | ESTEBAN CARRILLO            |   | $\vdash$ | 97      | NUTRICION                           |                |   |
|     | 10    | HECTOR MAMANI               |   |          | 20      | AUTOCANO.                           |                | - |
|     | 52    | HELDER DARWIN PONA          |   | _        |         |                                     |                | _ |
|     | 27    | JACK BARRA TORREZ           |   |          |         |                                     |                |   |
|     | 35    | JAVIER PEREYRA              |   | Due      | denos   |                                     |                | _ |
|     | 53    | JESSICA PEREZ               |   |          | Ced     | go Nonbre                           |                | - |
|     | 34    | JESSICA PEREZ MARQUEZ       |   |          | 108     | CERTIFICADO DEPONCIÓN BENERO        | T.L.           |   |
|     | 5     | JHANETH CHOQUEHUANCA        |   | -        | 109     | CENTIFICADO DEFONCIÓN PERINA.       | IAL            |   |
|     | 41    | JOSE VALENCIA CHAMBI        |   | 1        |         | CENTIFICADO UNICO NACIDO VIVO       |                |   |
|     | 28    | LIZETH MASSIEL ORTUND DE LA |   |          | 1 10    | DECAMPENDER                         |                |   |
|     | 45    | Lourdes Duevao Milanda      |   |          | 105     | DEPARATOLICON.                      |                |   |
|     | 51    | LUIS FERNANDO VALDIVIA ARRV |   |          | 102     | ELUGRAMA                            |                |   |
|     | 50    | MARIA SALOME QUISPE         | * | L        | 1 33    | ENERGENLIA<br>GINE DO-ORS TE TELCIA |                | • |

En la misma se debe seleccionar los nuevos cuadernos que inserto la actualización y asignarlos a los usuarios que los manejaran.

| _ | Dua | dernos Hi | abilitados para su revisión      |                |  |
|---|-----|-----------|----------------------------------|----------------|--|
|   | Lua | Codigo    | Nombre                           | Modifica datos |  |
| - |     | 108       | CERTIFICADO DEFUNCION GENERAL    |                |  |
|   |     | 109       | CERTIFICADO DEFUNCION PERINATAL  |                |  |
|   | Ì   | 107       | CERTIFICADO UNICO NACIDO VIVO    |                |  |
|   |     | 88        | PAPELERA DE RECICLAJE C. EXTERNA |                |  |

No se deben olvidar seleccionar la casilla de modificación de datos para poder utilizar los cuadernos.

Paso 3: Registro de Certificados de Nacido Vivo, para ello se debe ingresar al menú: Registro de Datos>Registro de Hechos Vitales>Certificado de Nacido Vivo , al seleccionar esta opción aparecerá la siguiente pantalla:

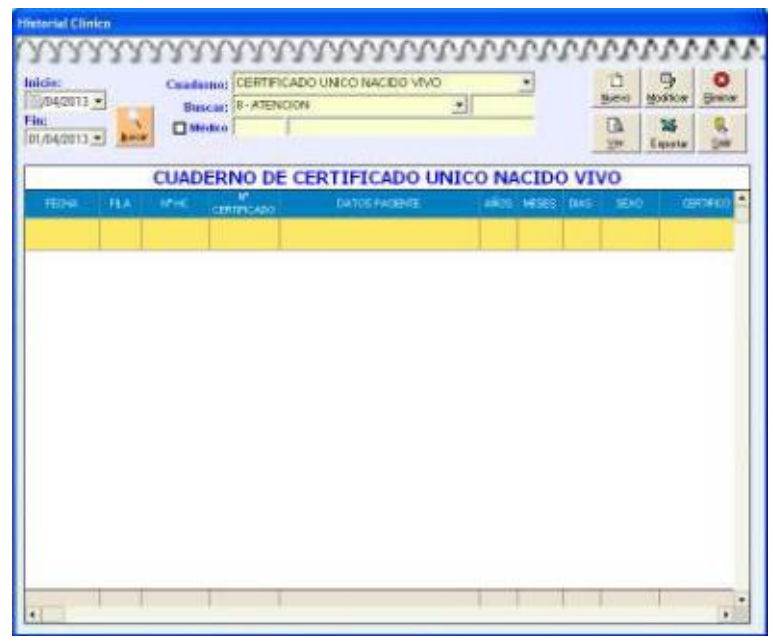

Esta pantalla presenta las siguientes opciones:

- Botón Buscador de registros por fecha Inicio y fecha Fin
- Botón Nuevo, que permite ingresar un nuevo registro
- Botón Modificar, que permite realizar cambios a algún registro existente.
- Botón Eliminar, que permite eliminar un registro existente.
- Botón Ver, permite visualizar los datos de las variables, sin poderlas modificar.
- Botón Exportar, que permite exportar el listado de registros a un formato Excel en forma horizontal.
- Botón Salir, que permite salir de esta pantalla.

Paso 4: Para adicionar un nuevo certificado de nacido vivo se debe apretar el Botón Nuevo, apareciendo la siguiente pantalla:

| Bus                   | queda de     | Histo                 | orias Clinic | 15        |             |               |            |              |            |             |           |      |          | 1       | ×  |
|-----------------------|--------------|-----------------------|--------------|-----------|-------------|---------------|------------|--------------|------------|-------------|-----------|------|----------|---------|----|
| $\underline{D}^{(n)}$ | vo Modific   | ar Jo                 | prinir Sejec | ionar ≦a  | êr 👘        |               |            |              |            |             |           |      |          |         |    |
| 12                    | 🖳 🖨          | <ul> <li>I</li> </ul> | l,           |           |             |               |            |              |            |             |           |      |          |         |    |
| DA                    | TOS DEL      | REGI                  | STRO CLIN    | 100 :     |             |               |            |              |            |             |           | _    |          | _       | -  |
| Net                   | s Registro D | inica (f              | P2) Código   | Segue (F) | £)          | No. D         |            | LugEsp.      |            |             |           |      |          |         |    |
|                       |              |                       |              |           |             |               |            | •            |            |             |           |      |          |         |    |
| Pé                    | eer Apellido | (FSI                  |              |           | Segur       | da Apolida (F | 6)         |              | N          | onten(x)(FZ | 1         |      |          |         |    |
| M                     | RALES        |                       |              |           | FLORE       | 19            |            |              | B          | N DAVID     |           |      |          |         | ٦  |
|                       |              |                       |              |           |             |               |            |              |            |             |           |      |          |         | -1 |
|                       | Reg. Clin    | tica (                | Xódigo Seg   | aro Prim  | er Apellido | Segundo       | Apellido   | Nombre(s)    | Nro. ID    | Lug.Exp.    | Fecha de  | Nac. | Nom, P   | adre    | N  |
|                       | 28           | 228                   |              | MOR       | RALES       | FLORES        |            | AN DAVID     | 0          | IP          | 28/03/201 | 3    |          |         |    |
| 4                     |              |                       |              |           |             |               |            |              |            |             |           |      |          |         | F  |
| e                     | ) Formato 🕁  | (0RD)                 | PlanifiaHC   |           |             | • O For       | ato (2005  | L            |            |             |           | Inte | anai Pa  | ciente  | ,  |
| <                     | Fornato I    | EXTO                  |              |           |             |               | primir des | puez de Graf | ban        | F2 - Ca     | mbia HC T | еври | al a Def | initiva |    |
| ALTA                  | (Nora)       | ALT-N                 | (Notificat)  | LTP (nor  | IND ALTE &  | ingint ALT    | E (Eligio) | ATH 6140     | ALT-T (FIS | 40 ALT-51   | Salio     |      |          |         |    |

Ministerio de Salud

En esta pantalla se debe buscar al paciente recién nacido, si en caso no existiese se debe crear la historia clínica del paciente.

Nota: Para poder generar el certificado de nacido vivo del paciente se debe llenar los datos de departamento y municipio de nacimiento, como el departamento, municipio y zona de residencia.

Una vez seleccionado el paciente se debe apretar el botón de selección y aparecerá la siguiente pantalla:

| CUADERNO DE CERTIFICAD                 | O UNICO NACIDO VIVO                        |                           |                                                                |
|----------------------------------------|--------------------------------------------|---------------------------|----------------------------------------------------------------|
| Nº DE CERTIFICADO                      | Gention: 2013<br>Hospitel: H09             | 3<br>SPITAL MUNICIPAL D   | DS PINDS genter genoter                                        |
| HC = 28228                             | Apelido Pelerno:<br>MORALES                | Apelida Meterna<br>FLORES | Nordrea:<br>RN DAVID                                           |
| LUGAR DE NACIMENTO                     | pertenento: Provincia<br>6 Pa7 y Datava    | Municipio:                | Localizations                                                  |
| BUSCAR POR ORUPO: 1002-                |                                            | -                         |                                                                |
| бящее                                  | Variables                                  | Registro                  | Detale                                                         |
| 8082REGISTRO                           | 8 - JATENCION                              | 1                         | 1                                                              |
| 8022HV-EL NACIMENTO<br>OCURRIO EN      | 15EL NACIMIENTO OCURRIO EN                 |                           |                                                                |
| 8084HV-FECHA<br>NACIMIENTO             | 2FECHA DE NACIMIENTO                       | 29/03/2013                | 28/03/2013                                                     |
|                                        | 7HORA NACIMIENTO                           |                           |                                                                |
| 8085HV-8EX0                            | 158EX0                                     | 1                         | MASCULINO                                                      |
| 8026HV-ATENCION DEL<br>RECIEN NACIDO   | 15PROFESIONAL/PERSONA                      |                           |                                                                |
| 8087HV-EDAD<br>GESTACIONAL             | 5EDAD GESTACIONAL EN SEMANAS               |                           | 0 Samanas                                                      |
|                                        | 0EDAD GESTACIONAL NO PUEDE<br>DETERMINARSE |                           | 0                                                              |
| 8088 HV-PESO Y TALLA AL<br>MACER       | 5PEBO.AL NACER (Grs)                       |                           | 0 gr                                                           |
| Apalido Palemo: FLORES                 | Apalido Malerroz                           |                           | Nonbrez:                                                       |
| DATOS CERTIFICANTE<br>Deficado por: Co | digo: Norbec:<br>Matricula Protecional     | Ap                        | alidar: Pacha Entation<br>Cartilicada<br>: Esp: r 01/04/2013 v |

La cual presenta las siguientes opciones:

- Grabar
- Cancelar

Esta pantalla representa el llenado del certificado de nacido Vivo, donde se debe completar los datos de:

- Nro. certificado, el sistema validara que no se duplique el numero
- Lugar de Nacimiento, que el sistema jalara de los datos de la Historia Clínica.
- Variables del certificado de nacido vivo CEMENAVI, que están en función al certificado físico de nacido vivo, los datos que se introducen son numéricos, de tipo fecha,. De tipo lista o boléanos 0 o 1
- Datos de la madre, que se debe llenar y completar.
- Datos del certificante como ser el tipo de certificante, y el médico que realiza la certificación, este personal se jala de la base de datos de médicos.

| UADERNO DE CERTIFICAD                               | D UNICO NACIDO VIVO                                        |                |                                                                  |   |
|-----------------------------------------------------|------------------------------------------------------------|----------------|------------------------------------------------------------------|---|
| Nº DE CERTIFICADO                                   | 123 Gention: 2013<br>Hospitel: HOSPIT.                     | AL MUNICIPAL I | LOS PINOS Graber Garoele                                         |   |
| DATOS RECENINACIDO                                  |                                                            |                |                                                                  |   |
| ALC: AND ALC: A                                     | pelida Paterna: Ape                                        | ilida Meterra: | Nonbrea:                                                         |   |
| nc - 20220                                          | NORALES PL                                                 | INES           | TH DWID                                                          | _ |
| Paiz De NACIMENTO                                   | pertamento: Provincia                                      | Municipio      | Localided/Cone                                                   |   |
| BOLIVIA 👻 U                                         | A PAZ 💌 INGAM                                              | → JESUS D      | E NACHACA 🖉 CORPA                                                | _ |
| BLISCAR POR ORL POX                                 | 8705180 ×                                                  |                | _                                                                | _ |
| Grupp                                               | Variables                                                  | Pepidro        | Datala                                                           | 1 |
| 1009HV-APGAR DEL<br>NACIDO VIVO                     | 5 - JAPBAR A LOSS MINUTOS (1-10)                           | 2              | 2                                                                | 1 |
|                                                     | 0 - JAP GAR SE IGNORA                                      |                |                                                                  |   |
| 8040 HV-PRODUCTO DEL<br>EMBARAZO                    | 15PRODUCTO DEL EMBARAZO                                    | 1              | UNICO                                                            |   |
| 8041 -<br>HV-MALFORMACIONES                         | 0MALFORMACIONES CONGENITAS                                 | D              | NO                                                               |   |
| CONGENITAS                                          | 3EN CASO DE SI PONER CODIGO CIE-10                         |                |                                                                  |   |
| 8042HV-DATOS DE LA<br>MADRE                         | 15TIPO DE DOCUMENTO                                        | 1              | CEDULA DE IDENTIDAD                                              |   |
|                                                     | 6 - INRO DE DOCUMENTO                                      | 124.579        | 124678                                                           |   |
|                                                     | 15EXPEDIDO EN                                              | z              | LAPAZ                                                            | 1 |
|                                                     |                                                            |                |                                                                  |   |
| Apalido Palamo: FLORES                              | Apalido Materna FLORES                                     |                | Nonbrez: JUANA                                                   | _ |
| DATOS CERTIFICANTE<br>Deficido por: Co<br>MEDICIO C | diger 54 Nonbeac PATRICIA<br>Matricule Protectional MATRIS |                | pelite: ACARAPI Certificate<br>Lt: [234796 Exp: Of y III/04/2013 |   |

#### Una vez llenado el formulario este quedara de la siguiente manera:

Verificados y completados los datos que pida el sistema se procede a grabar el registro

| nicio:<br>01/03/2013                                                                                                    | •     | Cuad  | CERTIF            | ICADO UNICO NACIDO VIVO | -1   | -     |      | 1<br>Nuevo | Dy<br>Modificar | Elminar          |
|----------------------------------------------------------------------------------------------------|-------|-------|-------------------|-------------------------|------|-------|------|------------|-----------------|------------------|
| Fin:<br>01/04/2013                                                                                                    | • Bus |       | édico             |                         |      | -     |      | ∐a<br>⊻er  | SS<br>Exportar  | <b>,</b><br>Sair |
|                                                                                                    |       | CUAD  | ERNO D            | E CERTIFICADO UN        |      |       | o vi | vo         |                 |                  |
| RECHE                                                                                                    | FLA   | IN HC | N"<br>CERTIFICADO | DATOS PACENTE           | AÑOS | MESES | DIAS | SEKO       | CE              | RTIFICO          |
| CONSIGNATION OF THE OWNER OF THE OWNER OWNER OF THE OWNER OWNER OF THE OWNER OWNER |       |       |                   |                         |      |       |      |            |                 |                  |

Paso 5: Registro de Certificados de Defunción Perinatal, para ello se debe ingresar al menú: Registro de Datos>Registro de Hechos Vitales>Certificado de Defunción Perinatal, al seleccionar esta opción aparecerá la siguiente pantalla:

| Historial Clin | ico      | 200   | 00000             | vooroo               | m     | 22    | <u> </u> | 0.00             |                 |                |
|----------------|----------|-------|-------------------|----------------------|-------|-------|----------|------------------|-----------------|----------------|
| Inicio:        | •        | Cuade |                   | O DEFUNCION PERINATA | AL    | •     |          | 1<br>Nuevo       | 9<br>Modificar  | (X)<br>Elminar |
| Fin:           | • Buscar |       | édico             |                      |       |       |          | <b>⊡A</b><br>⊻er | Sector Exportan | N.<br>Sair     |
|                |          | CUAD  | ERNO DE CE        | RTIFICADO DEF        | UNCIO | N PE  | RINA     | TAL              |                 |                |
| FECHA          | FLA      | Nº HC | N*<br>CERTIFICADO | DATOS PACENTE        | AÑOS  | MESES | DIAS     | SEXO             | CERTI           | 100            |
|                |          |       |                   |                      |       |       |          |                  |                 |                |

Esta pantalla presenta las siguientes opciones:

- Botón Buscador de registros por fecha Inicio y fecha Fin
- Botón Nuevo, que permite ingresar un nuevo registro
- Botón Modificar, que permite realizar cambios a algún registro existente.
- Botón Eliminar, que permite eliminar un registro existente.
- Botón Ver, permite visualizar los datos de las variables, sin poderlas modificar.
- Botón Exportar, que permite exportar el listado de registros a un formato Excel en forma horizontal.
- Botón Salir, que permite salir de esta pantalla.

Paso 6: Para adicionar un nuevo certificado de defunción perinatal se debe apretar el Botón Nuevo, apareciendo la siguiente pantalla:

| Busqueda de Historias Clínicas      |                                     |                      |                                      |
|-------------------------------------|-------------------------------------|----------------------|--------------------------------------|
| (2007) Modificar Imprimir Selection | ar Salr                             |                      |                                      |
| "h 🖳 🖨 🖌 🤱                          |                                     |                      |                                      |
| DATOS DEL REGISTRO CLINIC           | 0 :                                 |                      |                                      |
| Nro. Registro Dinico (F2) Código Se | pure F <u>4</u> ) Nro. Q.           | LugEsp.              |                                      |
|                                     |                                     | •                    |                                      |
| Primer Apellido (F5)                | Segundo Apellido (F <u>S</u> )      | Nord                 | •(a)(FZ)                             |
| NORALES                             | FLORES                              | BN C                 | dive                                 |
|                                     |                                     |                      |                                      |
| Reg. Clinico Código Seguro          | Primer Apellido Segundo Apellido    | Nombre(s) Nro. ID Lu | g.Exp. Fecha de Nac. Nom. Padre No   |
| ▶ 26228 280313-AMF                  | MORALES FLORES                      | PIN DAVID  0 UP      | 26/03/2013                           |
|                                     |                                     |                      |                                      |
|                                     |                                     |                      |                                      |
|                                     |                                     |                      |                                      |
|                                     |                                     |                      |                                      |
|                                     |                                     |                      |                                      |
|                                     |                                     |                      |                                      |
|                                     |                                     |                      |                                      |
|                                     |                                     |                      |                                      |
|                                     |                                     |                      |                                      |
|                                     |                                     |                      |                                      |
|                                     |                                     |                      |                                      |
|                                     |                                     |                      |                                      |
|                                     |                                     |                      |                                      |
| Formate WORD     PlanillaHC         | O Formato (240)                     | EL.                  | Internar Paciente                    |
| O Formato [EXTO                     | 🗖 jupinir de                        | spuez de Grabar      | F2 - Cambia HC Temporal a Definitiva |
| ALTH (Norve ALTH (Nodifice ALT-     | P Braninio ALTE Ginalizo ALTE Bhaio | ATH 6546 ATT 6:39    | ALT-5 GHI0                           |

En esta pantalla se debe buscar al paciente recién nacido, si en caso no existiese se debe crear la historia clínica del paciente.

Nota: Para poder generar el certificado de defunción perinatal del paciente se debe llenar los datos de departamento y municipio de nacimiento, como el departamento, municipio y zona de residencia.

Una vez seleccionado el paciente se debe apretar el botón de selección y aparecerá la siguiente pantalla:

| 0 I                                       |                                                  |                    |            |                     |                              |
|-------------------------------------------|--------------------------------------------------|--------------------|------------|---------------------|------------------------------|
| CUADERNO DE CERTIFICADO                   | DEFUNCION PERINATAL                              |                    |            |                     |                              |
| Nº DE CERTIFICADO                         | Gentler: 2013<br>Hospital: H0SPITA               | . MUNICIPAL D      | OS PINOS   | Grabar              | encelar                      |
| DATOS DEFUNDON PERINATA                   | L                                                |                    |            |                     |                              |
| HC - 28228                                | pelida Peterna: Apeli<br>IOPALES FLOR            | da Meterna:<br>RES |            | RN DAVID            |                              |
| LUGAR GEOGRAFICO DE FALL                  | EGMENTO                                          |                    |            |                     |                              |
| Paiz De                                   | partamento: Provincia:                           | Municipio          |            | Localidad@one       |                              |
|                                           | PAZ INGAM                                        | ■ JUESUS DE        | E MACHACA  | • DURPA             |                              |
| BUSCAR POR GRUPO: 1002 - J                | REGETRO V                                        |                    |            |                     |                              |
| Grupo                                     | Variables                                        | Registra           | Detale     |                     | ·                            |
| 8082REGISTRO                              | 8 - JATENCION                                    | 1                  | 1          |                     |                              |
| 8043HV-EL<br>FALLECIMIENTO OCURRIO        | 15EL FALLECIMIENTO OCURRIO EN                    |                    |            |                     |                              |
| EN                                        | 15EN RELACIONAL PARTO LA DEFUNCION<br>OCURRIO EN |                    |            |                     |                              |
| 8059HV-FECHA Y HORA<br>DEL PARTO          | 2FECHA DEL PARTO (EXTRACCION)                    | 28/03/2013         | 28/03/2012 |                     |                              |
|                                           | 7 - HORA EXTRACCION                              |                    |            |                     |                              |
|                                           | 2FECHA DE PARTO (FALLECIMIENTO)                  |                    |            |                     |                              |
|                                           | 7HORA FALLECIMIENTO                              |                    |            |                     |                              |
| 8025HV-SEX0                               | 15SEX0                                           | 1                  | MASCULINO  |                     |                              |
| 8087HV-EDAD                               | 5EDAD GEBTACIONAL EN SEMANAS                     |                    | 0 Semanas  |                     |                              |
| RESIDENCIA HABITUAL (PERM                 | AVENTE                                           | hit set she i se   |            | Local de difference |                              |
| BOLIVIA 💽 LA                              | PAZ ABEL ITURRALDE                               | • MAMAS            |            | •                   |                              |
| DATOS CERTIFICANTE<br>Certificado por: Co | digo:                                            | Ap                 | edidar:    |                     | Pecha Emistón<br>Certificado |
|                                           | Matsicula Professional                           | C.                 | L:         | Esp: 🚽              | 01/04/2013 💌                 |

La cual presenta las siguientes opciones:

- Grabar
- Cancelar

Esta pantalla representa el llenado del certificado de defunción Perinatal, donde se debe completar los datos de:

- Nro. certificado, el sistema validara que no se duplique el número.
- Lugar de geográfico de Fallecimiento, que deben ser modificados.
- Variables del certificado de defunción perinatal, que están en función al certificado físico de defunción Perinatal CEMEDEP, los datos que se introducen son numéricos, de tipo fecha, diagnósticos en base al CIE-10, de tipo lista o boléanos 0 o 1.
- Residencia habitual/permanente, que son jalados de la historia clínica automáticamente.

- Datos del certificante como ser el tipo de certificante, y el médico que realiza la certificación, este personal se jala de la base de datos de médicos.

| N° DE CERTIFICADO                                  | 987 Gestion: 2013<br>Hospital: HOSPITA               | L MUNICIPAL L | OS PINOS Graber Cancela               | - |
|----------------------------------------------------|------------------------------------------------------|---------------|---------------------------------------|---|
| DATOS DEFUNCIÓN PERINATA                           | Apelido Paterno: Apel<br>Apelido Paterno: Apel       | kio Materno:  | Nombres:                              | _ |
| LUGAR GEOGRAFICO DE FAL<br>País: De<br>ROLINIA VIL | LECIMENTO<br>spartamento: Provincia<br>A PAZ VINCIAN | Municipio     |                                       |   |
| BUSCAR POR GRUPO: 8832                             | REGISTRO +                                           |               |                                       |   |
| Grupo                                              | Variables                                            | Registro      | Detale                                |   |
| 8032 - REGISTRO                                    | 8 - ATENCION                                         | 1             | 1                                     |   |
| 8043 - HV-EL<br>FALLECIMIENTO OCURRIO              | 15 - EL FALLECIMIENTO OCURRIO EN                     | 1             | ESTABLECIMIENTO DE SALUD              |   |
| EN                                                 | 15EN RELACION AL PARTO LA DEFUNCION<br>OCURRIO EN    | 1             | ANTES DEL INICIO DEL TRABAJO DE PARTO |   |
| 8059HV-FECHA Y HORA<br>DEL PARTO                   | 2 - FECHA DEL PARTO (EXTRACCION)                     | 28/03/2013    | 28/03/2013                            |   |
|                                                    | 7HORA EXTRACCION                                     | 11:34         | 11:34                                 |   |
|                                                    | 2FECHA DE PARTO (FALLECIMIENTO)                      | 28/03/2013    | 28/03/2013                            |   |
|                                                    | 7 - HORA FALLECIMIENTO                               | 12:34         | 12:34                                 |   |
| 8035 - HV-SEXO                                     | 15SEX0                                               | 1             | MASCULINO                             |   |
| 8037 - HV-EDAD                                     | 5 - EDAD GESTACIONAL EN SEMANAS                      | 32            | 32 Semanas                            |   |
| RESIDENCIA HABITUAL / PERM<br>Pais: Do             | AANENTE<br>epartamento: Provincia                    | Municipio     | Localidad/Zona:                       |   |
| BOLIVIA - L                                        | A PAZ  ABEL ITURRALDE                                | - DAAMAS      | ▼ IXIAMAS                             |   |
| DATOS CERTIFICANTE<br>Certificado por              |                                                      | ITE A         | elidos AGUILA GOMES                   |   |

Una vez llenado el formulario este quedara de la siguiente manera:

Verificados y completados los datos que pida el sistema se procede a grabar el registro, quedando la siguiente pantalla:

| nicio:<br>01/04/2013      | •     | Cuad                                      | erno: CERTIF      | ICADO DEFUNCION PERINATAI | L<br>•][ | •     |      | Nuevo                 | D<br>Modificar | Elminor             |
|---------------------------|-------|-------------------------------------------|-------------------|---------------------------|----------|-------|------|-----------------------|----------------|---------------------|
| <b>-in:</b><br>01/04/2013 | • Bus |                                           | édico             | -                         | <u></u>  | -     |      | ⊡ <b>à</b><br>⊻er     | S<br>Exportar  | <b>II</b> ,<br>≦air |
|                           |       | CUAD                                      | ERNO DE           | CERTIFICADO DEF           | UNCIO    | N PE  | RIN  | ATAL                  |                |                     |
| FECHA                     | FLA   | Nº HC                                     | Nº<br>CERTIFICADO | DATOS PACIENTE            | AÑOS     | MESES | DIAS | SEXO                  | CERTIF         | 100                 |
|                           |       | la su su su su su su su su su su su su su |                   | HODAL DO DE ODDO DA DA AN | 0        | 0     |      | Address of the second | A CLIMENCE     | ORACO               |

Ministerio de Salud

Paso 7: Registro de Certificados de Defunción General, para ello se debe ingresar al menú: Registro de Datos>Registro de Hechos Vitales>Certificado de Defunción General, al seleccionar esta opción aparecerá la siguiente pantalla:

| icio:            | -       | Cuade |           | O DEFUNCION GENERAL | -      |       |      | 1<br>Nuevo         | 9<br>Modificar | Elminor    |
|------------------|---------|-------|-----------|---------------------|--------|-------|------|--------------------|----------------|------------|
| in:<br>1/04/2013 | - Busen |       | édico     |                     |        | _     |      | [ <b>∂.</b><br>⊻er | SS<br>Exportar | Q.<br>Sair |
|                  | _       | CUAD  | ERNO DE C | ERTIFICADO DE       | FUNCIO | N GE  | NEF  | RAL                |                |            |
| FECHA            | FLA.    | Nº HC | OFFICADO  | DATOS PACIENTE      | AÑOS   | MESES | DIAS | SEX                | ) (8           | RTIFICO 🗎  |

Esta pantalla presenta las siguientes opciones:

- Botón Buscador de registros por fecha Inicio y fecha Fin
- Botón Nuevo, que permite ingresar un nuevo registro
- Botón Modificar, que permite realizar cambios a algún registro existente.
- Botón Eliminar, que permite eliminar un registro existente.
- Botón Ver, permite visualizar los datos de las variables, sin poderlas modificar.
- Botón Exportar, que permite exportar el listado de registros a un formato Excel en forma horizontal.
- Botón Salir, que permite salir de esta pantalla.

Paso 8: Para adicionar un nuevo certificado de defunción general se debe apretar el Botón Nuevo, apareciendo la siguiente pantalla:

| Busqueda de Historias Clinicas                                  |                                          |                                      |                 |              |           |                   | ×   |  |
|-----------------------------------------------------------------|------------------------------------------|--------------------------------------|-----------------|--------------|-----------|-------------------|-----|--|
| Deve Modificer Imprimir Selection                               | Dave Bodificar Imprimir Selectionar Sale |                                      |                 |              |           |                   |     |  |
| □ □ □ @                                                         |                                          |                                      |                 |              |           |                   |     |  |
| DATOS DEL REGISTRO CLINICO :-                                   |                                          |                                      |                 |              |           |                   |     |  |
| Nro. Registro Dinico (F.)) Código Seguro (F.) Nro. (), Lug Exp. |                                          |                                      |                 |              |           |                   |     |  |
|                                                                 |                                          |                                      |                 |              |           |                   |     |  |
| Piner Azelido (FS) Sezundo Azelido (FS) Nordes(s) (F7)          |                                          |                                      |                 |              |           |                   |     |  |
|                                                                 |                                          |                                      |                 |              |           |                   |     |  |
| L                                                               |                                          |                                      |                 |              |           |                   | _   |  |
| Reg. Clínico Código Seguro                                      | Primer Apellido                          | Segundo Apellido                     | Nombre(s)       | Nro. ID      | Lug Exp.  | Fecha de Nac.     | N - |  |
| 26228 280313-PMF                                                | MORALES                                  | FLORES                               | RN DAVID        | 0            | LP        | 28/03/2013        |     |  |
| 90011358 231011-JAL                                             | AJATA                                    | LIMACHI                              | JOSE ANGEL      |              |           | 23/10/2011        |     |  |
| 90011357 100173-0UQ                                             | UCHAZARA                                 | OUISPE                               | OLGA            |              |           | 10/01/1973        |     |  |
| 28224 201093-GCL                                                | CHAVEZ                                   | LOPEZ                                | GLADYS VIRGINIA | 9088314      |           | 20/10/1993        |     |  |
| 26223 011068-BMO                                                | MAMANI                                   | QUIRO                                | BERNARDINO      | 47853219     |           | 01/10/1968        |     |  |
| 90011356 281046-FSL                                             | SOUZ                                     | LIMAICA                              | FIDEL           |              |           | 28/10/1946        |     |  |
| 28222 01 01 13-AQ                                               | OUISPE                                   |                                      | ALEXIS BRAYAN   |              |           | 01/01/2013        |     |  |
| 90011355 150972-RAM                                             | AVILA                                    | MORENO                               | RODRIGO         |              |           | 15/09/1972        |     |  |
| 90011354 150194-GML                                             | MAMAN                                    | LEMUS                                | GABRIELA        |              |           | 15/01/1994        |     |  |
| 26220 300791-RCE                                                | CHOQUE                                   | ESCUDERO                             | RENE SANTIAGO   | 6788716      |           | 30/07/1991        | S   |  |
| 28225 020253-RT                                                 | TOLAVA                                   |                                      | ROBERTO         | 2291821      |           | 02/02/1953        |     |  |
| 90011352 071112-SVS                                             | VELA                                     | SUNO                                 | SAYUN           |              |           | 07/11/2012        |     |  |
| 90011351 260446-CAB                                             | ALBA                                     | BUSTILLO                             | CRODER          |              |           | 26/04/1946        |     |  |
| 28219 270263-MINE                                               | NUÑEZ                                    | FERRUFINO                            | MARCO ANTONIO   | 2609121      |           | 27/02/1963        |     |  |
| 4                                                               |                                          |                                      |                 |              |           |                   | •   |  |
|                                                                 |                                          |                                      |                 |              |           |                   | _   |  |
| Formato <u>W</u> ORD PlanillaHC                                 |                                          | <ul> <li>O Formato (2405)</li> </ul> | L               |              |           | Internar Pacies   | te  |  |
| O Foresto TEXTO                                                 |                                          | 🗖 japinir des                        | puez de Grabar  | E2 - Can     | bia HC Te | noscal a Definiti |     |  |
|                                                                 |                                          |                                      |                 |              |           |                   |     |  |
| ALTH (Norm) ALTH (NodBia) ALTH                                  | Penarinio ALT-L 6                        | impian ALTE (Elegin)                 | ATH BOOD ATT DO | 60 ALT-5 (5) | E0        |                   |     |  |

Ministerio de Salud

En esta pantalla se debe buscar al paciente, si en caso no existiese se debe crear la historia clínica del paciente.

Nota: Para poder generar el certificado de defunción general del paciente se debe llenar los datos de departamento y municipio de nacimiento, como el departamento, municipio y zona de residencia.

Una vez seleccionado el paciente se debe apretar el botón de selección y aparecerá la siguiente pantalla:

| CUADERNO DE CERTIFICADO      | DEFUNCION GENE       | RAL                                     |                  |             |            |                     |              |
|------------------------------|----------------------|-----------------------------------------|------------------|-------------|------------|---------------------|--------------|
| Nº DE CERTIFICADO            |                      | Gestion:<br>Hospital                    | 2013<br>Hospital | MUNICIPAL L | OS PINOS   | Grabe               | e Genoeler   |
| DATOS DEFUNCION PERINATAL    |                      |                                         |                  |             |            |                     |              |
| NC = 01011155                | pelida Peterna:      |                                         |                  | ta Meterna: |            | Nonbrea:            |              |
| nc - 3011333                 | WER .                | 110000000000000000000000000000000000000 |                  |             |            | nuoniao             |              |
| Pate Points                  |                      | Pate                                    | POLDER           | ALLEUMENTO  | -          | Pate Point A        | THMANERIC    |
| Departments Jonupo           |                      | Departments                             | DOLLAR!          |             | -          | Departments ( 4 DAT | -            |
| инини                        | -                    | Copression and Co                       | LA PAZ           |             | -          | LA HAZ              | -            |
| Provincial CERCADO (D        | urol 💌               | Provincia                               | ABEL ITU         | RRALDE      | -          | Provincial INGAM    | -            |
| Municipita: SORADADH         | -                    | Municipio                               | NAMAS            |             |            | Municipix JESUS DE  | MACHACA -    |
| Localded/Cone                |                      | Localided/Cons                          |                  |             |            | Localded@one DORPA  |              |
|                              |                      |                                         |                  |             |            |                     |              |
| BUSCAR FOR GRUP( 1002 - J100 | stno <u>*</u>        |                                         |                  |             |            |                     |              |
| Grupo                        | Variables            |                                         |                  | Registra    | Detaile    |                     | -            |
| 8002 - MEGISTIMU             | 8 - JALENCIUN        |                                         |                  | 1           | 1          |                     |              |
| 8042HV-EL                    | 15 - JEL FALLECIMIEN | ITO OCURRIO EI                          | N                |             |            |                     |              |
| FALLECIMIENTO OCURRIO        |                      |                                         |                  |             |            |                     |              |
| 8044 HV-EDAD Y FECHA DE      | 2FECHA DE NACIN      | 0ENTO                                   |                  | 15/09/1972  | 15/09/1973 | 2                   |              |
| NACIMIENTO                   |                      |                                         |                  |             |            |                     |              |
|                              | SEDAD                |                                         |                  |             | 0          |                     |              |
| 8045 - HWFECHAY HORADE       | 2FECHA DE DEFU       | NCION                                   |                  |             |            |                     |              |
| DEFUNCION                    |                      |                                         |                  |             |            |                     |              |
|                              | 7HORA DEFUNCIO       | 61                                      |                  |             |            |                     |              |
| COSE IN LOTION               | 45 0510              |                                         |                  | 1           |            | 6 1 M               |              |
| 0000- HV-SEAU                | 155EX0               |                                         |                  |             | MASCOLI    | NO                  |              |
| 8046HV-ESTADO GML            | 15ESTADO CIVIL       |                                         |                  |             |            |                     | Ŧ            |
| DATOS CERTIFICANTE           |                      |                                         |                  |             |            |                     |              |
| Defilicado por: Cos          | Sign: Not            | nbeez:                                  |                  | Ap          | elidar:    |                     | Certificado: |
| •                            | Ma                   | sicula Protesional                      |                  | C1          |            | Exp:                | 01/04/2013 💌 |

La cual presenta las siguientes opciones:

- Grabar
- Cancelar

Esta pantalla representa el llenado del certificado de defunción General, donde se debe completar los datos de:

- Nro. certificado, el sistema validara que no se duplique el número.
- Lugar de Nacimiento, el sistema jalara estos datos automáticamente de la historia clínica.
- Lugar de geográfico de Fallecimiento, que deben ser modificados.
- Lugar de Residencia habitual/permanente, que son jalados de la historia clínica automáticamente.

- 57 Capítulo IV
  - Variables del certificado de defunción general, que están en función al certificado físico de defunción General CEMED, los datos que se introducen son numéricos, de tipo fecha, diagnósticos en base al CIE-10, de tipo lista o boléanos 0 o 1.
  - Datos del certificante como ser el tipo de certificante, y el médico que realiza la certificación, este personal se jala de la base de datos de médicos.

Una vez llenado el formulario este quedara de la siguiente manera:

| CUADERNO DE CERTIFICADO                                                                                        | DEFUNCION GENERAL                               |                           |                                 |                         |
|----------------------------------------------------------------------------------------------------|-------------------------------------------------|---------------------------|---------------------------------|-------------------------|
| Nº DE CERTIFICADO                                                                                              | 654 Gestion<br>Hospital                         | 2013<br>HOSPITAL MUNICIPA | LLOS PINOS                      | Graber Gancelar         |
| DATOS DEFUNDON PERINATAL                                                                                       | -                                               |                           |                                 |                         |
| HC = 94011155                                                                                                  | penda Paterna:                                  | MORENO                    |                                 | BODBIGO                 |
|                                                                                                    |                                                 | LARICO DE FALLECIMEN      | no mon                          |                         |
| Pata BOLDAA                                                                                                    | Pate                                            | BOLDAA                    | - HESE                          | Pata POLIDAL PERMANENTE |
| Developmenter Jopung                                                                                           | - Departments                                   | LU DET                    |                                 |                         |
| инини                                                                                                    |                                                 | LA HAZ                    |                                 | LA PAZ                  |
| Provincia: CERCADO (0                                                                                          | Nato Provencia:                                 | INGAM                     | -                               | MURILLO .               |
| Municipix SORADADH                                                                                             | Manicipix                                       | JESUS DE NACHACA          | -                               | dunicipia: EL ALTO      |
| Localded/Cons 20NA CENTR                                                                                       | 0 Localidad@on                                  | CORPA                     | Locald                          | Ind Come SENKATA        |
|                                                                                                    |                                                 |                           |                                 |                         |
| BUSCAR FOR ORUP( 1002 - JPDG                                                                                   | entre<br>official<br>official                   |                           |                                 |                         |
| Grupo                                                                                                    | Variables                                       | Registra                  | Datale                          |                         |
| 8002REGISTRO                                                                                                   | 8 - JATENCION                                   | 1                         | 1                               |                         |
| 2042 - H04E1                                                                                                   | 15 - EL FALLECIMIENTO OCURRIO E                 | N 3                       | MAPURICA                        |                         |
| FALLECIMENTO OCURRIO                                                                                           |                                                 |                           | PERI OBGOT                      |                         |
| 8044 HV-EDAD Y FECHA DE<br>NACIMIENTO                                                                          | 2FECHA DE NACIMIENTO                            | 15/09/19                  | 72 15/03/1972                   |                         |
| The second second second second second second second second second second second second second second second s | 5EDAD                                           | 40                        | 40 - años                       |                         |
|                                                                                                    |                                                 |                           |                                 |                         |
| 8045HV-FECHAYHORADE<br>DEFUNCION                                                                               | 2FECHA DE DEFUNCION                             | 29/03/20                  | 13 28/03/2013                   |                         |
|                                                                                                    | 7HORA DEFUNCION                                 | 11:23                     | 11.23                           |                         |
| 8085HV-SEX0                                                                                                    | 158EX0                                          | 1                         | MASCULINO                       |                         |
| 8046HV-ESTADO GML                                                                                              | 15ESTADO CIVIL                                  | 1                         | SOLTERA/0                       |                         |
| DATOS CERTIFIDANTE<br>Derificado por:<br>FORENSE                                                               | dgo: 54 Nonbes: PATR()<br>Maticula Protectional | IA<br># M4T343            | Apalida: ACARAPI<br>C1: 1234096 | Exp: DI V               |

Verificados y completados los datos que pida el sistema se procede a grabar el registro, quedando la siguiente pantalla:

| nicio:             |        | Cuade    | mo: CERTIF             | ICADO DEFUNCION GENERAL | 333    | <u>.</u> | 1.7  | Nuevo  | Dy<br>Modificar | Elminer     |
|--------------------|--------|----------|------------------------|-------------------------|--------|----------|------|--------|-----------------|-------------|
| Fin:<br>01/04/2013 | - Busi |          | scar:  8-ATEr<br>édico |                         |        | -        |      | ∑er    | Exportar        | I),<br>Sair |
|                    | _      | CUAD     | ERNO DI                | CERTIFICADO DE          | FUNCIO | N GE     | NE   | RAL    | _               |             |
| FECHA              | FR.A   | Nº HC    | CERTIFICADO            | DATOS PACENTE           | AÑOS   | MESES    | DIAS | SEXO   | e ce            | RTERCO      |
| 01/04/2013         | 1      | 90011355 | 654-MG                 | AVILA MORENO RODRIGO    | 40     | 6        | 16   | Mascul | ino ACARA       | API         |

Ministerio de Salud

# 4.3 Internación

En este sub módulo se registra a los pacientes hospitalizados, los traspasos de camas, y finalmente la alta médica de dichos pacientes. Para ingresar, debe seleccionar la opción

| Internación     | Reportes  | Integra |  |  |  |  |
|-----------------|-----------|---------|--|--|--|--|
| Servicios       |           |         |  |  |  |  |
| Salas           |           |         |  |  |  |  |
| Camas           |           |         |  |  |  |  |
| Hospitalización |           |         |  |  |  |  |
| Impresión       | de Docume | ntos 🕨  |  |  |  |  |

Se tiene cinco opciones que permiten configurar los servicios, salas y camas, y en base a esa configuración permite realizar el registro e impresión de ordenes de ingreso salida.

#### 4.3.1 Configuración de Servicios

El registró y mantenimiento de los servicios permite registrar los servicios de hospitalización prestados.

**Para Adicionar, Modificar o Eliminar un servicio,** se debe seguir los siguientes pasos:

- Seleccionar en el menú Hospitalización el ítem Servicios.
- A continuación se presentará una ventana que contiene el listado de los registros.

| Se         | rvicios de           | internación           |                    |                         |            |          |                   |
|------------|----------------------|-----------------------|--------------------|-------------------------|------------|----------|-------------------|
| <u>R</u> e | gistro <u>I</u> mpri | mir <u>S</u> alir     |                    |                         |            |          |                   |
| ř          | ) 🖳 🏹                | A 🔳 🕫 🖨               | ₽,                 |                         |            |          |                   |
| -D         | atos de Re           | gistro ———            |                    |                         |            |          |                   |
|            | <u>C</u> ódigo       | : 1                   |                    |                         |            |          |                   |
|            | Descripción          | H - PEDIATRIA         |                    |                         |            | Es Mat   | ernidad           |
|            | Sigla:               |                       | Número de Camas: 3 | Especialidad Shis :     | PEDIATRIA  |          | -                 |
|            |                      |                       |                    |                         |            |          |                   |
|            |                      |                       |                    | Establecimiento SNIS :  | C.S. CORPA |          | <b>▼</b>          |
|            |                      |                       |                    |                         |            |          |                   |
|            | Código               | Des                   | cripción           | Cuaderno                | Sigla      | N° Camas | Especialidad SNIS |
| ▶          | 1                    | H - PEDIATRIA         |                    | H - PEDIATRIA           | 3          |          | PEDIATRIA :       |
|            | 2                    | H - MEDICINA GENERAL  | -                  | H - MEDICINA GENERAL    | 6          |          | MEDICINA GENERAL  |
|            | 3                    | H - CIRUGIA GENERAL   |                    | H - CIRUGIA GENERAL     | 2          |          | CIRUGIA GENERAL   |
|            | 4                    | H - GINECULUGIA Y UB: | STETRIUA           | H - GINECULUGIA Y UBSTE | 2          |          |                   |
|            | 0                    | H - GERIATRIA         |                    | H - GERIATRIA           | 2          |          | GERIATRIA I       |
|            |                      |                       |                    |                         |            |          |                   |
|            |                      |                       |                    |                         |            |          |                   |
|            |                      |                       |                    |                         |            |          |                   |
|            |                      |                       |                    |                         |            |          |                   |
|            |                      |                       |                    |                         |            |          |                   |
|            |                      |                       |                    |                         |            |          |                   |
|            |                      |                       |                    |                         |            |          |                   |
| •          |                      |                       |                    |                         |            |          |                   |
|            |                      |                       |                    |                         |            |          |                   |

Ministerio de Salud

- Accediendo a la barra de herramienta o menú de la ventana se realiza el proceso que se necesite.
- Los recuadros en blanco de la parte superior de la ventana son los datos que se deben registrar.
   Descripción. Representa a la descripción del servicio de internación Sigla. Representa la sigla o una denominación corta del servicio Numero de Camas. Permite definir el número de camas del servicio.
   Especialidad del SNIS. Permite asociar el servicio creado a un nombre de especialidad estandarizado por el SNIS-VE.

**Establecimiento SNIS.** Permite asociar el servicio a un código de establecimiento que el SNIS define, esto con el fin de consolidar información.

## 4.3.2 Configuración de Salas

El registró y mantenimiento de las salas permite registrar a las salas del Hospital. **Para Adicionar, Modificar o Eliminar una Sala,** se debe seguir los siguientes pasos:

- **Servicio.** Registra el servicio de la sala. Seleccionar en el menú **Hospitalización** el ítem **Salas,** o al botón de la barra de herramientas con el icono arriba mostrado.
- A continuación se presentará una ventana que contiene el listado de los registros.

| Salas                                   |             |                               | ×    |  |  |  |  |  |
|-----------------------------------------|-------------|-------------------------------|------|--|--|--|--|--|
| <u>R</u> egistro Imprimir <u>S</u> alir |             |                               |      |  |  |  |  |  |
| 12 🗐 🗙 🛤 🔳 📼 🖨 🎙                        | •           |                               |      |  |  |  |  |  |
| Datos de Registro                       |             |                               |      |  |  |  |  |  |
|                                         |             |                               |      |  |  |  |  |  |
| Servicio: H - PEDIATRIA                 |             |                               |      |  |  |  |  |  |
| Enumeración: 1                          |             |                               |      |  |  |  |  |  |
| Descripción: SALA H - NIÑOS             |             |                               |      |  |  |  |  |  |
| Piso: 1                                 |             |                               |      |  |  |  |  |  |
| ,                                       |             |                               |      |  |  |  |  |  |
| Descripción                             | Enumeración | Servicio                      | Piso |  |  |  |  |  |
| SALA H - NIÑOS                          | 1           | H - PEDIATRIA                 | 1    |  |  |  |  |  |
| SALA H - MUJERES (PUERPERIO)            | 2           | H - GINECOLOGIA Y OBSTETRICIA | 1    |  |  |  |  |  |
| SALA H - MUJERES                        | 3           | H - MEDICINA GENERAL          | 1    |  |  |  |  |  |
| SALA H - VARONES                        | 4           | H - MEDICINA GENERAL          | 1    |  |  |  |  |  |
| SALA H - 3RA. EDADA                     | 5           | H - GERIATRIA                 | 1    |  |  |  |  |  |
| SALA H - CIRUGIA GENERAL                | 6           | H - CIRUGIA GENERAL           |      |  |  |  |  |  |
|                                         |             |                               |      |  |  |  |  |  |
|                                         |             |                               |      |  |  |  |  |  |
|                                         |             |                               |      |  |  |  |  |  |
|                                         |             |                               |      |  |  |  |  |  |
|                                         |             |                               |      |  |  |  |  |  |
|                                         |             |                               |      |  |  |  |  |  |
|                                         |             |                               |      |  |  |  |  |  |
|                                         |             |                               |      |  |  |  |  |  |
|                                         |             |                               |      |  |  |  |  |  |

Ministerio de Salud

- Accediendo a la barra de herramienta o menú de la ventana se realiza el proceso que se necesite.
- Los recuadros en blanco de la parte superior de la ventana son los datos que se deben registrar.

**Enumeración.** Registra el Código de la sala que le da el usuario.

**Descripción.** Representa al nombre de la sala.

**Piso.** Representa al piso donde se encuentra la sala.

**Para Buscar,** se accede al botón de búsqueda, se habilitarán los datos de registro, donde se digitan el dato que se desee buscar, y nuevamente se accede al botón de búsqueda para obtener el resultado de la búsqueda.

Sala: La sala representa el lugar físico que tiene varias camas asignadas

# 4.3.3 Configuración de Camas

El registró y mantenimiento de las camas permite registrar a las camas del Hospital agrupadas por Sala.

**Para Adicionar, Modificar o Eliminar una Cama,** se debe seguir los siguientes pasos:

- Seleccionar en el menú **Hospitalización** el ítem **Camas,** o al botón de la barra de herramientas con el icono arriba mostrado.
- A continuación se presentará una ventana que contiene el listado de los registros.

| CAMAS                                           |         |
|-------------------------------------------------|---------|
| <u>R</u> egistro <u>I</u> mprimir <u>S</u> alir |         |
| 11 🗐 🗙 🛤 🔳 🕫 🚭 🍕                                |         |
| - Datos de Registro                             |         |
|                                                 |         |
| Sala : SALA H - NIÑOS                           | -       |
| Enumeración : 📊 🔽 Cama Beal                     |         |
|                                                 |         |
| Descripción : CAMA - 1                          |         |
|                                                 |         |
| Enumeración Cama                                | <b></b> |
| ▶ 1 CAMA - 1                                    |         |
| 2 CAMA - 2                                      |         |
| ]3  LAMA - 3                                    |         |
|                                                 |         |
|                                                 |         |
|                                                 |         |
|                                                 |         |
|                                                 |         |
|                                                 |         |
|                                                 |         |
|                                                 |         |
|                                                 | -       |

Ministerio de Salud

- Accediendo a la barra de herramienta o menú de la ventana se realiza el proceso que se necesite.
- Los recuadros en blanco de la parte superior de la ventana son los datos que se deben registrar.

**Sala.** Nos muestra el listado de todas las salas del hospital.

**Descripción.** Representa al nombre de la cama.

**Para Buscar,** se accede al botón de búsqueda, se habilitarán los datos de registro, donde se digitan el dato que se desee buscar, y nuevamente se accede al botón de búsqueda para obtener el resultado de la búsqueda. *Cama: Lugar físico donde el paciente está hospitalizado.* 

4.3.4 Hospitalización

El proceso para la internación del paciente es el siguiente:

• Seleccionar el menú principal del Sistema de Estadística y Hospitalizaciones el ítem de **Hospitalización-Internación** y a continuación aparecerá la siguiente pantalla. La opción **Imprimir Orden**, si está marcada; al guardar los datos de internación o salida, se imprimirá el reporte de orden de Internación u orden de salida.

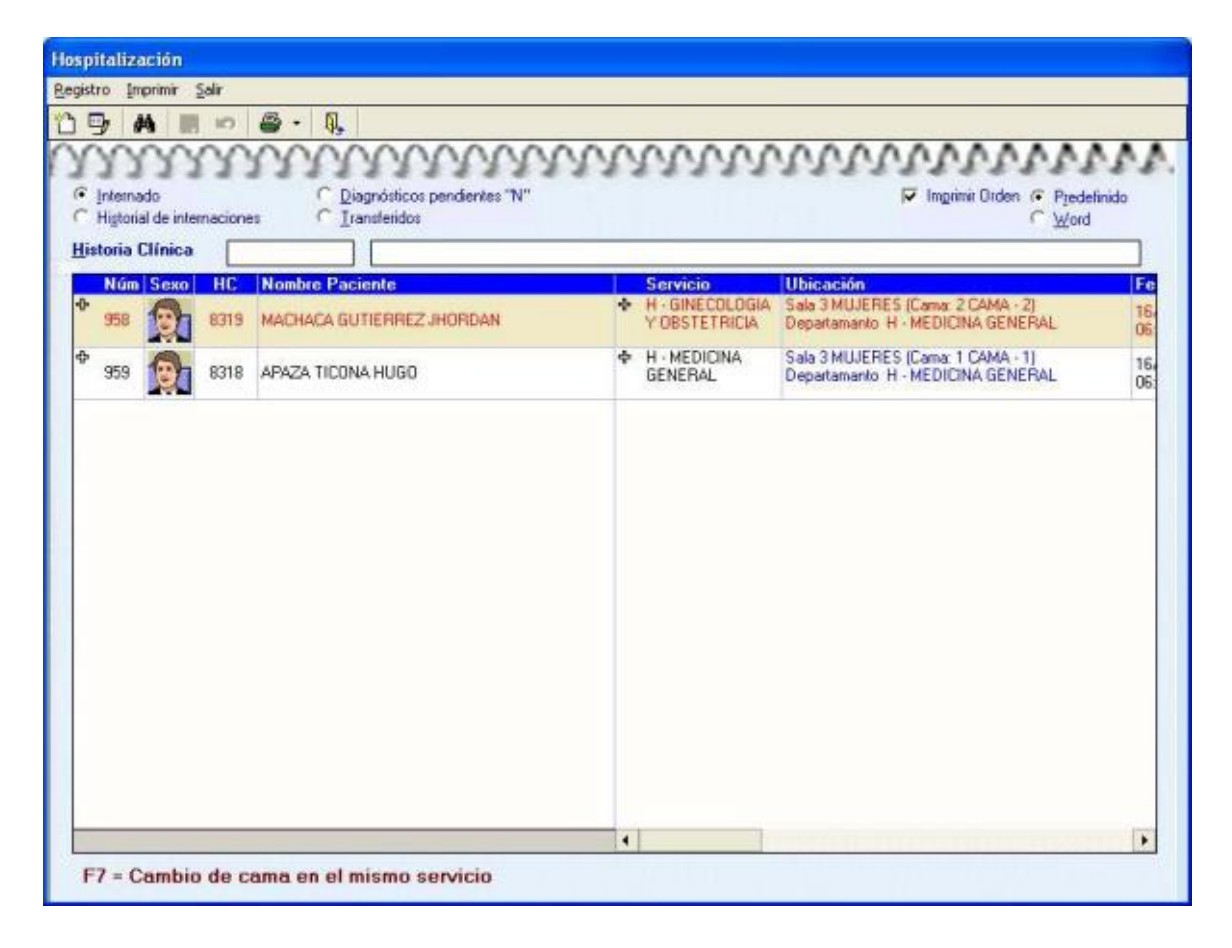

Ministerio de Salud

| Hospitalización                                                         |            |           |                                                  |                                                |
|-------------------------------------------------------------------------|------------|-----------|--------------------------------------------------|------------------------------------------------|
| Registro Imprimir Salir                                                 |            |           |                                                  |                                                |
|                                                                         | R          |           |                                                  |                                                |
|                                                                         | 49         |           |                                                  |                                                |
| HC:<br>Ipo de Paciente:<br>INSTITUCIONAL  Proviene de: Consulta Externa | eferido    |           | Edad:<br>Nro. de Orden:<br>Observaciones de Inte | Eecha de Internación:<br>11/06/2012<br>rnación |
| Items                                                                   | Códiaos    | Detalle   |                                                  |                                                |
| Cama                                                                    |            |           |                                                  |                                                |
| Estado                                                                  | 1          | Internado |                                                  |                                                |
| Fecha de Internación                                                    | 11/06/2012 |           |                                                  |                                                |
| Fecha de Alta                                                           |            |           |                                                  |                                                |
| Médico de Internación                                                   |            |           |                                                  |                                                |
| Médico de Alta                                                          |            |           |                                                  |                                                |
| Médico Tratante I                                                       |            |           |                                                  |                                                |
| Médico Tratante II                                                      |            |           |                                                  |                                                |
| Enfermera de Internación                                                |            |           |                                                  |                                                |
| Enfermera de Alta                                                       |            |           |                                                  |                                                |
| Traspaso                                                                | N          | No        |                                                  |                                                |
| Diagnóstico de Internación                                              |            |           |                                                  |                                                |
| Diag. Causa Externa                                                     |            |           |                                                  |                                                |
| Diagnóstico de Alta                                                     |            |           |                                                  |                                                |
| Diagnóstico de Alta II                                                  |            |           |                                                  |                                                |
| Diagnóstico de Alta III                                                 |            |           |                                                  |                                                |
| Diagnóstico de Alta IV                                                  |            |           |                                                  |                                                |
| Diagnóstico de Alta V                                                   |            |           |                                                  |                                                |
| Diagnóstico de Alta VI                                                  |            |           |                                                  |                                                |
| Servicio                                                                |            |           |                                                  |                                                |
|                                                                         |            |           |                                                  |                                                |

Para internar al paciente presione el Botón 🖆 , a mostrará la siguiente pantalla.

**HC**. Se debe seleccionar la historia clínica del paciente que se internará.

Tipo de Paciente. Se debe seleccionar el **tipo de paciente**, se tiene las siguientes opciones:

| <u>T</u> ipo de Paciente:                     |  |
|-----------------------------------------------|--|
| INSTITUCIONAL                                 |  |
| INSTITUCIONAL<br>CONVENIO<br>Consulta Externa |  |

Si elegimos la opción de convenio se habilitará la opción para escoger al convenio

| Institución: |   |
|--------------|---|
| LEY 475      | • |

Ministerio de Salud

**Proviene de**: En esta opción se debe escoger de donde esta proviniendo el paciente, las opciones son las siguientes:

| <u>P</u> roviene de:                    | Consulta Externa               | • |
|-----------------------------------------|--------------------------------|---|
| <u>O</u> bservaciones<br>de Internación | Consulta Externa<br>Emergencia |   |

Si elegimos la opción de Referido se habilitará la opción para escoger el hospital o centro de salud.

| ~ | Referido | H, CHULUMANI (PROV, SUD YUNGAS) | ▼ |
|---|----------|---------------------------------|---|
|---|----------|---------------------------------|---|

**Observaciones de entrada**. En esta opción se registra las posibles observaciones que tenga el paciente al momento de su ingreso. Cabe destacar que **no es el diagnóstico** de internación.

• Fecha de Orden de Internación. Se registra la fecha en el que el médico da la orden de Internación.

**Cama**: En esta opción se debe escoger la cama donde el paciente se internara. Para ello tenemos dos opciones; primero podemos realizar un clic en -> Y luego nos mostrará todas las camas

| Hospita          | lización                                            |       |              |       |              |       |                |       |                 |                |
|------------------|-----------------------------------------------------|-------|--------------|-------|--------------|-------|----------------|-------|-----------------|----------------|
| <u>R</u> egistro | <u>I</u> mprimir <u>S</u> alir                      |       |              |       |              |       |                |       |                 |                |
| 竹马               | 🗛   🖶 🛥   4                                         | 3 •   | Ą,           |       |              |       |                |       |                 |                |
| S <u>e</u> rv    | icio: Todos                                         |       |              |       | •            |       |                | Salir | sin elegir came | · 4 <b>.</b> . |
|                  |                                                     |       |              |       | Camac        |       |                |       |                 |                |
| Cam              |                                                     | Cam   | SALA H -     | Cam   | SALA H -     | Cam   | SALA H -       | Cam   | SALA H -        | Ca 🔺           |
| a                | MUJERES-3                                           | a     | MUJERES      | a     | CIRUGIA      | a     | MUJERES-3      | a     | VARONES-4       | a              |
| <b>ê</b>         | 2 * CAMA - 2 (8319)<br>MACHACA GUTIERREZ<br>JHORDAN | Libre | 1 * CAMA - 4 | Libre | 1 * CAMA - 6 | Libre | HCM * CAMA - 8 | Libre | 1 * CAMA - 11   | Libi           |
| ( <mark>)</mark> | 1 * CAMA - 1 (8318)<br>APAZA TICONA HUGO            | Libre | 2 * CAMA - 5 | Libre | 2 * CAMA - 7 | Libre | HCM * CAMA - 9 | Libre | 2 * CAMA - 12   | Libi           |
|                  |                                                     |       |              |       |              | Libre | HCM * CAMA -10 | Libre | 3 * CAMA - 13   |                |
|                  |                                                     |       |              |       |              |       |                | Libre | 3 * CAMA - 3    |                |
|                  |                                                     |       |              |       |              |       |                |       |                 |                |
|                  |                                                     |       |              |       |              |       |                |       |                 |                |
|                  |                                                     |       |              |       |              |       |                |       |                 |                |
|                  |                                                     |       |              |       |              |       |                |       |                 | <b>•</b>       |
|                  |                                                     |       |              |       |              |       |                |       |                 |                |

Ministerio de Salud

Las casillas pintadas de color verde son las camas disponibles. Se debe elegir la cama presionando la tecla ENTER.

**Estado**: Para la internación del paciente se debe elegir la opción 1= internado.

**Fecha de Internación**: Debemos registrar la fecha de la internación del paciente en el servicio.

**Doctor de Internación**. Se registra el médico que dio la Orden de Internación.

Enfermera de Internación. Se registra la enfermera que registro la internación.

Traspaso. Para la internación del paciente se debe elegir la Opción de "N".

**Diagnóstico de Internación**. Se debe elegir el diagnóstico de Internación basándonos en el CIE10.

Servicio. Se elige el Servicio el que está ingresando el paciente.

Con estos datos se procede a realizar la Orden de Internación del paciente, con el botón  $\blacksquare$ .

# 4.3.5 Alta del paciente internado

El proceso para dar al paciente de alta es el siguiente: Primero se debe buscar al paciente con la siguiente opción:

Primero se debe buscar al paciente con la siguiente opcion:

| Internado                    | Historia Clinica |  |
|------------------------------|------------------|--|
| C Historial de internaciones | indicate carried |  |

Internado. Busca solo a Pacientes internos.

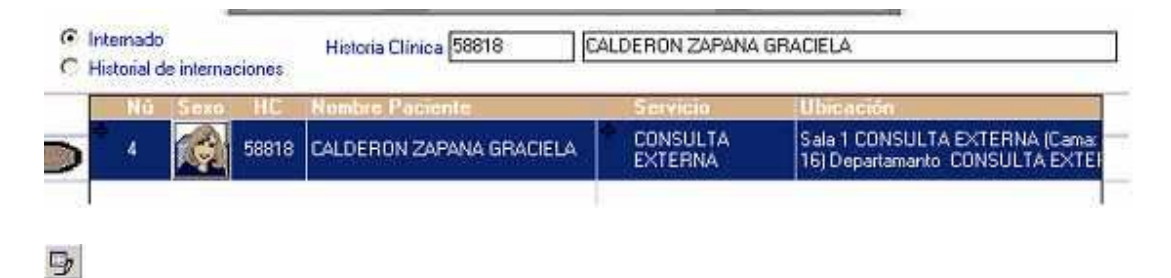

Historia clínica. Una vez que se seleccione al paciente se procede a presionar el botón de Modificar luego se mostrará la siguiente pantalla.

| Hospitalización                                                                                              |                                       |                                                                                          |                              |
|----------------------------------------------------------------------------------------------------|---------------------------------------|------------------------------------------------------------------------------------------|------------------------------|
| Registro Imprimir Salir                                                                                      |                                       |                                                                                          |                              |
| 11 B A B 🛛 🖉 🖣 🖡                                                                                             |                                       |                                                                                          |                              |
| HC:<br>6810 (090772-JCB) CHIPANA B<br>Tipo de Paciente:<br>INSTITUCIONAL<br>Proviene de:<br>Consulta Externa | ORJA JUAN ALFREDO                     | Edad:<br>39 años - 11 meses - 2 dias<br>Nro. de Orden: 175<br>Observaciones de Internaci | Eecha de Internación:        |
| Derivado/Retornado<br>Tipo de <u>a</u> lta: MEDICA.                                                          |                                       | Observaciones del alta:                                                                  |                              |
| 📴 📣 🗸 😕                                                                                                    |                                       |                                                                                          |                              |
| Cama Estado J                                                                                                | Fecha de<br>Internación Fecha de Alta | Médico de Médico de Alta Médico T<br>Internación I                                       | 'ratante Médico Tratar<br>II |
| Sala 1 SALA H - NIÑOS (Cama: 2 Internado<br>CAMA - 2) Departamanto H -<br>PEDIATRIA                          | 11/06/2012 00:00:00 S                 | UÁREZ CORNEJO<br>LITZIA MAYALY                                                           |                              |
| I                                                                                                    |                                       |                                                                                          |                              |

Luego se deberá completar los siguientes datos:

**Referido a**: Si el paciente requiere seguimiento en un centro que no sea el hospital, entonces se debe registrar el centro de salud.

**Observaciones de salida.** Se registra todas las observaciones que se tenga de la salida del paciente.

**Tipo de Alta.** Se registra el tipo de alta con la cual sale el paciente. Las opciones son las siguientes:

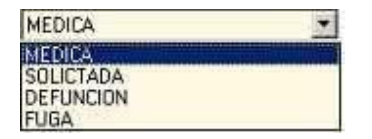

En la parte inferior se puede observar el detalle de la orden de internación.

#### Manual de Usuario

| Cama                                                                          | Ertade    | Fecha de<br>Internación | Fecha de<br>Alta | Médico de<br>Internación       | Médice de Alta |
|-------------------------------------------------------------------------------|-----------|-------------------------|------------------|--------------------------------|----------------|
| Sala 1 SALA DE PREPARTOS<br>(Cama: 21 CAMA 21)<br>Departamanto H. OBSTETRICIA | Internado | 31/12/2004              | 0:00:00          | BARBOZA ROMERO<br>CARLOS CESAR |                |
| Departamanto H. OBSTETRICIA                                                   |           |                         |                  | Creation of the construction   |                |
|                                                                               |           |                         |                  |                                |                |
|                                                                               |           |                         |                  |                                |                |
|                                                                               |           |                         |                  |                                |                |
|                                                                               |           |                         |                  |                                |                |

Para dar de alta al paciente se debe presionar el botón Modificar.

A continuación aparecerá las siguiente pantalla.

| 🦻 🔷 🖌 🗩                    |            |                                                                     |
|----------------------------|------------|---------------------------------------------------------------------|
| Items                      | Códigos    | Detalle                                                             |
| Cama                       | 2          | Sala 1 SALA H - NIÑOS (Cama: 2 CAMA - 2) Departamanto H - PEDIATRIA |
| Estado                     | 1          | Internado                                                           |
| Fecha de Internación       | 11/06/2012 |                                                                     |
| Fecha de Alta              | 00:00:00   |                                                                     |
| Médico de Internación      | 25         | SUÁREZ CORNEJO LITZIA MAYALY                                        |
| Médico de Alta             | 0          |                                                                     |
| Médico Tratante I          | 0          |                                                                     |
| Médico Tratante II         | 0          |                                                                     |
| Enfermera de Internación   | 0          |                                                                     |
| Enfermera de Alta          | 0          |                                                                     |
| Traspaso                   | N          | No                                                                  |
| Diagnóstico de Internación | 8          | A01.2 Fiebre paratifoidea B                                         |
| Diag. Causa Externa        | 0          |                                                                     |
| Diagnóstico de Alta        | 0          |                                                                     |
| Diagnóstico de Alta II     | 0          |                                                                     |
| Diagnóstico de Alta III    | 0          |                                                                     |

Primeramente se debe cambiar el estado a "De Alta", presionando el "2"

Se debe registrar la fecha del alta de orden la de internación, doctor de alta, enfermera de alta, y finalmente el diagnóstico de salida.

Luego se presiona el botón 💌 , para confirmar el cambio. (Una vez que se hayan confirmado los datos procedemos a registrarlos presionando la el Botón)

De esta manera se da al paciente de alta. Cabe destacar que el paciente no aparecerá en la siguiente pantalla cuando es dado de alta:

Ministerio de Salud

| spitalización                                                         |                                                                                                    |                                        |
|-----------------------------------------------------------------------|----------------------------------------------------------------------------------------------------|----------------------------------------|
| istro Imprimir Şəlir                                                  |                                                                                                    |                                        |
| 9480.                                                                 |                                                                                                    |                                        |
| Internado Diagnósticos per<br>Historial de internaciones Internations | dientes "N"                                                                                                    | Imprime Orden     Predefinido     Word |
| listoria Clínica                                                      |                                                                                                    |                                        |
| Núm Sexo HC Nombre Paciente                                           | Servicio                                                                                                    | Ubicación                              |
| •                                                                     | ¢                                                                                                    |                                        |
|                                                                       |                                                                                                    |                                        |
|                                                                       |                                                                                                    |                                        |
|                                                                       |                                                                                                    |                                        |
|                                                                       |                                                                                                    |                                        |
|                                                                       |                                                                                                    |                                        |
|                                                                       |                                                                                                    |                                        |
|                                                                       |                                                                                                    |                                        |
|                                                                       |                                                                                                    |                                        |
|                                                                       |                                                                                                    |                                        |
|                                                                       |                                                                                                    |                                        |
|                                                                       |                                                                                                    |                                        |
|                                                                       |                                                                                                    |                                        |
|                                                                       |                                                                                                    |                                        |
|                                                                       |                                                                                                    |                                        |
|                                                                       |                                                                                                    |                                        |
|                                                                       |                                                                                                    |                                        |
|                                                                       |                                                                                                    |                                        |
|                                                                       |                                                                                                    |                                        |
|                                                                       |                                                                                                    |                                        |
|                                                                       | and the second second second second second second second second second second second second second second second |                                        |

Para ello solo se puede encontrar al paciente cambiando la opción de búsqueda de Internado a Historial de internaciones.

| Hospitalización                                                                                               |                  |                                        |     |
|----------------------------------------------------------------------------------------------------|------------------|----------------------------------------|-----|
| Registro Imprimir Şalir                                                                                       |                  |                                        |     |
| 19 A                                                                                                    |                  |                                        |     |
| 000000000000000000000000000000000000000                                                                       | MANAN            | 14444444444                            | AA. |
| Internado     Diagnósticos pendientes "N"     Internaciones     Diagnósticos pendientes "N"     Internaciones |                  | Timprimir Orden @ Predefinid<br>C Word | 0   |
|                                                                                                    |                  | C.0357991                              |     |
| Historia Clínica 6810 CHIPANA BORJA JUAN ALF                                                                  | REDO             |                                        |     |
| Historia Clinica 6810 CHIPANA BORIA JUAN ALF<br>Núm Sexo HC Nombre Paciente                                   | REDO<br>Servicio | Ubicación                              | Fe  |

# 4.3.6 Cambio de Servicio

Si el paciente requiere que se le transfiera de servicio se debe proceder de la siguiente manera:

Una vez que se de alta al paciente en el servicio, se debe proceder a registrar al paciente en otro servicio de la siguiente manera.

Se debe presionar el botón de traspaso como se muestra a continuación.

| Internación Alta Internación                                                                                              | Médico de Alta                    | M<br>Tra |
|----------------------------------------------------------------------------------------------------|-----------------------------------|----------|
| Sala 1 SALA DE PREPARTOS De alta 31/12/2004 31/12/2004 BARBOZA ROME/<br>[Cama: 21 CAMA 21]<br>Departamanto H. OBSTETRICIA | 10 UGALDE CASTRO,<br>MIGUEL ANGEL |          |

Entonces aparecerá la siguiente pantalla.

| items                          | Còdigos    | Detaile                                   |
|--------------------------------|------------|-------------------------------------------|
| Cama                           |            |                                           |
| Estado                         | 1          | Internado                                 |
| Fecha de Internación           | 31/12/2004 |                                           |
| Fecha de Alta                  |            |                                           |
| Médico de Internación          |            |                                           |
| Médico de Alta                 |            |                                           |
| Médico Tratante I              |            |                                           |
| Médico Tratante II             |            |                                           |
| Enfermera de Internación       |            |                                           |
| Enfermera de Alta              |            |                                           |
| Traspaso                       | S          | Si                                        |
| Diagnóstico de Internación     | 10         | A014-Fiebre paratifoidea, no especificada |
| Diagnóstico de Internación II  |            |                                           |
| Diagnóstico de Internación III |            |                                           |

Una vez que completemos los datos necesarios se deberá presionar el botón de confirmación 🜌 , para finalmente grabar el traspaso con el Botón de Grabar.

Manual de Usuario

# Manual del SICE

# **Capítulo V**

Ministerio de Salud

# 5.<u>Reportes</u>

- Se muestra los reportes de producción, morbilidad, internación y hechos vitales.
- Seleccionar el menú principal el ítem de **Reportes** Inmediatamente se visualizará:

| Reportes | Integración con el SNIS     | Ayuda |
|----------|-----------------------------|-------|
| Reporte  | es Hospitalización          | •     |
| Reporte  | es de Cuadernos             | •     |
| Reporte  | es de Morbilidad-Mortalidad | Ь     |
| Genera   | ción de Reporte             | •     |
| Impresi  | ones por Lote               |       |
| Reporte  | es de Quirofano             |       |
| Reporte  | e dinamico de Morbilidad    |       |
| Reporte  | e dinamico de Mortalidad    |       |
| Reporte  | e dinamico de Producción    |       |
| Reporte  | es en Plantillas Excel      |       |
| Reporte  | es dinamicos de Hechos Vit  | ales  |

# 5.1 Reportes Hospitalización

En esta opción podemos obtener lo siguientes reportes:

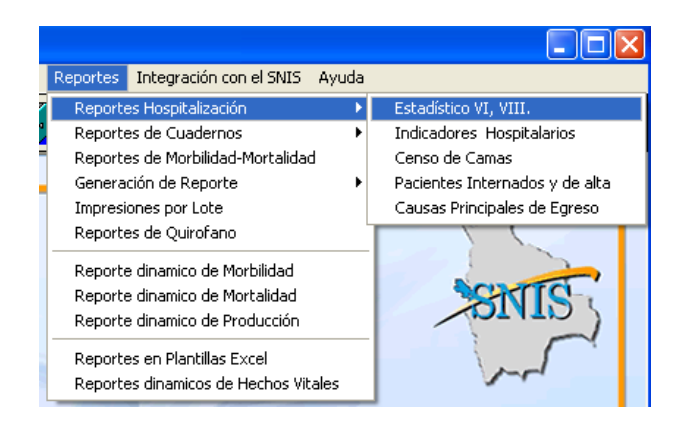

- Estadístico VI.
- Estadístico VIII.
- Indicadores Hospitalarios
- Censo de camas

- Pacientes internados y dados de alta
- Causas Principales de Egreso

## 5.1.1 Estadístico VI y VIII

Para imprimir el Estadístico VI y VIII debemos realizar el siguiente proceso.

| Reportes                                                                                                    | X                                                                        |
|----------------------------------------------------------------------------------------------------|--------------------------------------------------------------------------|
| Imprimir Salir                                                                                                    |                                                                          |
|                                                                                                    |                                                                          |
| <ul> <li>Consulta Externa (Estadístico VI)</li> <li>Resumen de Demanda Egreso (Estadístico VI)</li> <li>Movimiento usuario Hospitalario (Estadístico VIII)</li> <li>Respaldos</li> </ul>                                                                                                    | Fecha           Del:         01/12/2012           Al:         11/06/2012 |
|                                                                                                    |                                                                          |
| Cuadernos                                                                                                    |                                                                          |
| Cuademos CE -CARDIOLOGIA                                                                                                    |                                                                          |
| Cuademos<br>✓ CE -CARDIOLOGIA<br>✓ CE -CIRUGIA GENERAL                                                                                                    |                                                                          |
| Cuademos         ✓       CE -CARDIOLOGIA         ✓       CE -CIRUGIA GENERAL         ✓       CE -GINECOLOGIA Y OBSTETRICIA                                                                                                    |                                                                          |
| Cuademos         ✓       CE -CARDIOLOGIA         ✓       CE -CIRUGIA GENERAL         ✓       CE -GINECOLOGIA Y OBSTETRICIA         ✓       CE -MEDICINA FAMILIAR                                                                                                    |                                                                          |
| Cuademos         ✓       CE -CARDIOLOGIA         ✓       CE -CIRUGIA GENERAL         ✓       CE -GINECOLOGIA Y OBSTETRICIA         ✓       CE -MEDICINA FAMILIAR         ✓       CE -MEDICINA GENERAL                                                                                                    |                                                                          |
| Cuademos         CE -CARDIOLOGIA         CE -CIRUGIA GENERAL         CE -GINECOLOGIA Y OBSTETRICIA         CE -MEDICINA FAMILIAR         CE -MEDICINA GENERAL         CE -MEDICINA GENERAL         CE -MEDICINA INTERNA                                                                                                    |                                                                          |
| Cuademos         Image: CE -CARDIOLOGIA         Image: CE -CIRUGIA GENERAL         Image: CE -GINECOLOGIA Y OBSTETRICIA         Image: CE -MEDICINA FAMILIAR         Image: CE -MEDICINA GENERAL         Image: CE -MEDICINA GENERAL         Image: CE -MEDICINA INTERNA         Image: CE -ODONTOLOGIA                                 |                                                                          |
| Cuademos         Image: CE -CARDIOLOGIA         Image: CE -CIRUGIA GENERAL         Image: CE -GINECOLOGIA Y OBSTETRICIA         Image: CE -MEDICINA FAMILIAR         Image: CE -MEDICINA GENERAL         Image: CE -MEDICINA GENERAL         Image: CE -MEDICINA INTERNA         Image: CE -ODONTOLOGIA         Image: CE -OFTALMOLOGIA |                                                                          |

Si se elige la opción **de cuaderno o especialidad** en el caso de seleccionar Estadístico VI de Consulta Externa

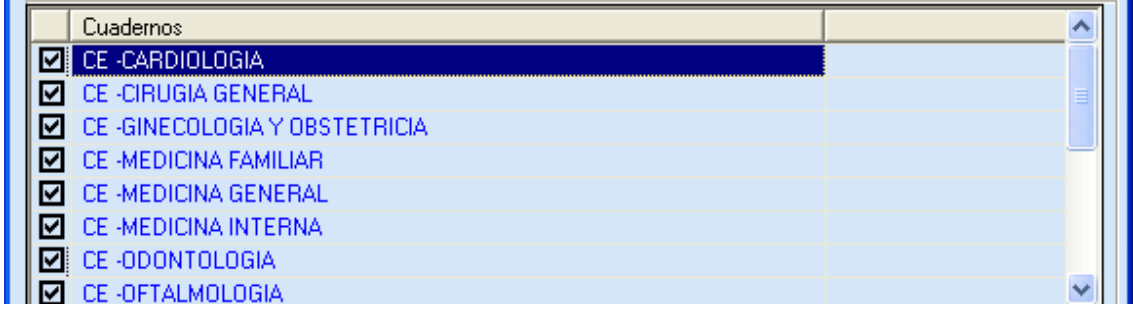

En el caso de Hospitalización. Se debe seleccionar el Estadístico VI o el Estadístico VIII Resumen de Demanda Egreso - Consulta (Estadístico VI)

Movimiento usuario Hospitalario (Estadístico VIII)

Ministerio de Salud

Luego se debe seleccionar el servicio o todos:

| Reportes                                                                                                    |                                                                              |
|----------------------------------------------------------------------------------------------------|------------------------------------------------------------------------------|
| Imprimir Salir                                                                                                    |                                                                              |
|                                                                                                    |                                                                              |
| <ul> <li>Consulta Externa (Estadístico VI)</li> <li>Resumen de Demanda Egreso (Estadístico VI)</li> <li>Movimiento usuario Hospitalario (Estadístico VIII)</li> <li>Respaldos</li> </ul> | Fecha           Del:         01/01/2013 •           Al:         31/12/2013 • |
| Servicios : Todos<br>Todos<br>H - CIRUGIA GENERAL<br>H - GERIATRIA<br>H - GINECOLOGIA Y OBSTETRICIA<br>H - MEDICINA GENERAL<br>H - PEDIATRIA                                             |                                                                              |

Después de elegir todas las opciones presionamos el botón de Imprimir 🕮.

| 11                                                   | 1.00              | •               |                                                                                                    | - 11     |      |        |                 |                  |                                      |
|------------------------------------------------------|-------------------|-----------------|----------------------------------------------------------------------------------------------------|----------|------|--------|-----------------|------------------|--------------------------------------|
| HO SPITAL LA PAZ<br>Setter Hitlerado Leadningtrac () |                   | ADMINISTRUCIO   | RESUMEN DE DEMANDA                                                                                                    | EGRESO - | CONS | ULTA   |                 |                  | pression three to ai<br>Product to a |
| H.MED                                                | ICINA.            | ESTADISTICO VI  |                                                                                                    |          |      |        |                 | Nes:<br>Gestión: | Septembre<br>2004                    |
| Nro.                                                 | FECHA<br>ING RESO | Ю.              | DIAG NO STED                                                                                                    | EDAD     | SEXO | CIE.   | FECHA<br>EGRESO | TIPO<br>EGRESO   | DAS<br>ESTADA                        |
| H.WED                                                | DICINA            |                 | and both the second dataset                                                                                                    |          |      |        |                 |                  |                                      |
|                                                      | LOWING OFFICE     | 100400 000      |                                                                                                    |          |      | Sev 1  | 10000000        | 2-DOLO IALM      |                                      |
|                                                      | 29//9/2015        | 194/4 545       | de de B mejle y de le regen tempenmendester                                                                                                    | 31       | -    | 5016   | 250050004       | 2-SULC TAEM      |                                      |
|                                                      | 250002000         |                 | Sweetherers in the constraints                                                                                                    |          |      | 0000   | 10000000        | 4-1004           |                                      |
| -                                                    | 20101121214       | juh             | ndar                                                                                                    |          | -    | Sec. 1 |                 | 4-1944           | -                                    |
| \$                                                   | 21/01/2014        | ticate the      | achaide bearneline an eigeollaide de la aibean                                                                                                    | 36       | м    | 7589   | \$0092008       | 2 - SOLIC TABA   | 6                                    |
| 6                                                    | 25/01/2014        | 156421 016      | sen kimeda des especificadas de les vasos                                                                                                    | 46       | '    | 215    | \$5052604       | 2-SOLICITADA     | 6                                    |
|                                                      | 25/01/2014        | 106419 Dax      | energian in the state of the state of the st | 24       |      | 1644   | 12092004        | 2-3010 7404      | 5                                    |
|                                                      | 50/01/2014        | 865 15 mt       | umbe<br>Gin de skouttunks, slo to especificado                                                                                                    | 22       |      | 1039   | 11032004        | 2-SOLICITADA     | 2                                    |
| 3                                                    | 30/01/2014        | 116312 366      | crudezo éci pulmin, con lema da per medio 200                                                                                                    | 24       | н    | A153   | 81052004        | 4-70GA           | 2                                    |
|                                                      | 10/01/2014        | 117210 Del      | uliados<br>e transilias institudos esderite                                                                                                    | 30       |      |        | 83052004        | 2-50LCT404       | 4                                    |
| 11                                                   | 10,012,004        | 156520 has      | tanà arlan                                                                                                    | 67       | F    | 50     | 12032001        | 2-BOLCTAGA       | 8                                    |
| 12                                                   | 10/01/2014        |                 | o to perhapital son fittalia                                                                                                    | 27       |      | 1046   | 11032008        | 2-50LC TADA      | 2                                    |
| 10                                                   | 3100/2004         | 110740 Det      | - hamiltan - inde-feperaterte                                                                                                    | 54       |      | 211    | 65/032(04       | 2-90007808       | 3                                    |
| 14                                                   | 3106/2014         | 156750 Stre     | stemments per interdicies organo bytenden y                                                                                                    | 0        | Ŧ    | 7600   | #3/052004       | 2-SOLICITADA     | 3                                    |
|                                                      | #105/2014         | að<br>Bésin Hen | embr<br>Igib blenakes (5011)                                                                                                    | 34       | н    | 4176   | 14032002        | 2-501012404      | 8                                    |
| 16                                                   | 6103/2014         | 156517 Den      | nere picand eo desilizado en elle parle                                                                                                    | 75       | H    | .91    | 01032005        | 3-DEFUNCION      | 1                                    |
| 12                                                   | #101508A          | TIGSSE For      | ten de la diction de la Ria                                                                                                    | 35       |      | 19833  | esmitted.       |                  | 1                                    |
# **5.1.2 Indicadores Hospitalarios**

Seleccionar la opción **Todos los servicios** para obtener el reporte por servicios Seleccionar la opción **Algunos servicios** para obtener el reporte por los servicios seleccionados de la lista de abajo.

Seleccionar el rango de fechas que puede por un rango específico, por mes, o por periodo para obtener el reporte.

Seleccionar la opción Reporte General, por sexo o en el formato SNIS que esta ajustado en esta nueva versión para ver el reporte del formulario de consolidación hospitalario. Para mostrar la vista preliminar, utilizar el botón.

| Indicadores Hospitalarios                                                                                         |                                                                                                    |         |                                       |
|----------------------------------------------------------------------------------------------------|----------------------------------------------------------------------------------------------------|---------|---------------------------------------|
| Imprimir Salir                                                                                                    |                                                                                                    |         |                                       |
| 🖨 Ŗ                                                                                                    |                                                                                                    |         |                                       |
| Servicios     Todos los Servicios     Algunos Servicios     Reporte General     Reporte por Sexo     Formato SNIS | Fecha           Por Rango Fechas           Del:         01/08/2014           Al:         04/08/2014 | Por mes | Por periodo<br>Anual<br>Gestión: 2013 |
| Servicio:                                                                                                    | s                                                                                                   |         | Imprimir                              |
| H - CIRUGIA GENERAL                                                                                               |                                                                                                    |         |                                       |
| H - GERIATRIA                                                                                                    |                                                                                                    |         |                                       |
| H - GINECOLOGIA Y OBSTETRICIA                                                                                     |                                                                                                    |         |                                       |
| H - MEDICINA GENERAL                                                                                              |                                                                                                    |         |                                       |
| H - PEDIATRIA                                                                                                    |                                                                                                    |         |                                       |
|                                                                                                    |                                                                                                    |         |                                       |

| A Design of the second second se |                                |               |                                    |                                  |                                |                                            |                                            |                                       |                                                                    |                                          |                                     |                                                              |                                                                 |                                                            |                                                                    |                                                         |
|----------------------------------------------------------------------------------------------------|--------------------------------|---------------|------------------------------------|----------------------------------|--------------------------------|--------------------------------------------|--------------------------------------------|---------------------------------------|--------------------------------------------------------------------|------------------------------------------|-------------------------------------|--------------------------------------------------------------|-----------------------------------------------------------------|------------------------------------------------------------|--------------------------------------------------------------------|---------------------------------------------------------|
| 1 0 L P P =                                                                                                    | 88                             |               | • 202                              |                                  | ٠                              | *                                          |                                            |                                       |                                                                    |                                          |                                     |                                                              |                                                                 |                                                            |                                                                    |                                                         |
|                                                                                                    |                                |               |                                    |                                  |                                |                                            |                                            |                                       |                                                                    |                                          |                                     |                                                              |                                                                 |                                                            |                                                                    |                                                         |
|                                                                                                    |                                |               |                                    |                                  |                                |                                            |                                            |                                       |                                                                    |                                          |                                     |                                                              |                                                                 |                                                            |                                                                    |                                                         |
|                                                                                                    |                                |               |                                    |                                  |                                |                                            |                                            |                                       |                                                                    |                                          |                                     |                                                              |                                                                 |                                                            |                                                                    |                                                         |
|                                                                                                    |                                |               |                                    |                                  |                                |                                            |                                            |                                       |                                                                    |                                          |                                     |                                                              |                                                                 |                                                            |                                                                    |                                                         |
|                                                                                                    |                                |               |                                    |                                  |                                |                                            |                                            |                                       |                                                                    |                                          |                                     |                                                              |                                                                 |                                                            |                                                                    |                                                         |
|                                                                                                    |                                |               |                                    |                                  |                                |                                            |                                            |                                       |                                                                    |                                          |                                     |                                                              |                                                                 |                                                            |                                                                    |                                                         |
|                                                                                                    |                                |               |                                    |                                  |                                |                                            |                                            |                                       |                                                                    |                                          |                                     |                                                              |                                                                 |                                                            |                                                                    |                                                         |
|                                                                                                    |                                |               |                                    |                                  |                                |                                            |                                            |                                       |                                                                    |                                          |                                     |                                                              |                                                                 |                                                            |                                                                    |                                                         |
|                                                                                                    |                                |               |                                    |                                  |                                |                                            |                                            |                                       |                                                                    |                                          |                                     |                                                              |                                                                 |                                                            |                                                                    |                                                         |
| HOSPITAL LA PAZ                                                                                                    |                                |               |                                    |                                  |                                |                                            |                                            |                                       |                                                                    |                                          |                                     |                                                              |                                                                 |                                                            |                                                                    |                                                         |
|                                                                                                    |                                |               |                                    |                                  |                                |                                            |                                            |                                       |                                                                    |                                          |                                     |                                                              |                                                                 |                                                            |                                                                    |                                                         |
| SISTEMA DE INFORMACIÓN DE F                                                                                                    | REGISTR                        | O DE A        | TENCIO                             | N CLI                            | AOI/                           |                                            |                                            |                                       |                                                                    |                                          |                                     |                                                              |                                                                 |                                                            |                                                                    |                                                         |
| SISTEMA DE INFORMACIÓN DE F                                                                                                    | REGISTR                        | O DE A        | TENCIO                             | N CLI                            | NCA                            |                                            | INDIC                                      | ADO                                   | RES H                                                              | IOSPI                                    | TAL                                 | ARIOS P                                                      | OR SE                                                           | ERVICI                                                     | 0                                                                  |                                                         |
| SISTEMA DE INFORMACIÓN DE F                                                                                                    | REGISTR                        | O DE A        | TENCIO                             | XN CLII                          | VICA.                          |                                            | INDIC                                      | CADO                                  | RES H                                                              | IOSPI<br>Ar                              | TAL                                 | ARIOS P<br>2013                                              | OR SE                                                           | ERVICI                                                     | 0                                                                  |                                                         |
| SISTEMA DE INFORMACION DE F                                                                                                    | REGISTR                        | 10 DE A       | INGR                               | FSOS                             | NCA                            |                                            | INDIC                                      | ADO                                   | RES H                                                              | IOSPI<br>Ar                              | TAL/<br>nual -                      | ARIOS P<br>2013                                              | ORSE                                                            | ERVICI                                                     | 0                                                                  | HECH                                                    |
| SISTEMA DE INFORMACION DE I                                                                                                    | EGISTR                         |               | INGR                               | ESOS                             |                                |                                            | INDIC                                      | EG                                    | RES H                                                              | IOSPI<br>Ar                              | TAL/<br>nual -                      | ARIOS P<br>2013<br>Total                                     | OR SE                                                           |                                                            | 0                                                                  | HECH                                                    |
| SISTEMA DE INFORMACION DE I<br>Servício                                                                                                    | Camas                          | Itelet.       | INGR                               |                                  | Tiasl                          | TOTAL                                      | INDIC<br>Attas                             | EG                                    | RES H                                                              | IOSPI<br>Ar<br>S                         | TAL/<br>nual -                      | ARIOS P<br>2013<br>Total<br>Igrees                           | Ingreso<br>Egreso<br>Marno                                      | Bias                                                       | Dias                                                               | HECH                                                    |
| SISTEMA DE INFORMACION DE I                                                                                                    | Camas                          | Inter.        | INGR                               | ESOS<br>Ref.                     | Trasl                          | TOTAL                                      | INDIC<br>Attas                             | EQ<br>Test                            | RES H<br>BRESO:<br>Contr<br>areferi<br>des                         | IOSPI<br>Ar<br>S<br>DEF.<br>A48          | TAL/<br>nual -                      | ARIOS P<br>2013<br>TOTAL<br>Egrees                           | Nor Se<br>Ingreso<br>Egreso<br>Marno<br>dia                     | Dias<br>cano<br>Diap                                       | Dias<br>cano<br>Deup.                                              | HECH<br>dise<br>Exted                                   |
| SISTEMA DE INFORMACION DE F<br>Servício<br>H- Ornaia General                                                                                                    | Camas                          | D DE A        | INGR                               |                                  | Titesi.                        | TOTAL                                      | Altas                                      | EG<br>Test                            | RES H<br>BRESOS<br>Contr<br>areferi<br>des<br>0                    | IOSPI<br>Ar<br>S<br>DEF.<br>A48          | TAL/<br>nual -<br>DEF<br>DH         | ARIOS P<br>2013<br>TOTAL<br>Igrees                           | Ngreso<br>Egreso<br>Mano<br>dia                                 | Dias<br>cano<br>Disp.<br>730                               | Dias<br>cana<br>Deup.<br>336                                       | HECH<br>das<br>Estad                                    |
| SISTEMA DE INFORMACION DE F<br>Servicio<br>H- CIRUGIA GENERAL<br>H- GERIATRIA                                                                                                    | Cames                          | DEA<br>Exist. | INGR                               |                                  | Trasl.                         | <b>TOTAL</b><br>5<br>155                   | Attas<br>4<br>153                          | EG<br>Trasl.                          | RES H<br>BRESOS<br>Contr<br>areferi<br>des<br>0<br>2               | OSPI<br>Ar<br>S<br>DEF.<br>A48<br>0<br>0 | DEF<br>DIG<br>D                     | ARIOS P<br>2013<br>TOTAL<br>Igreese                          | Negreso<br>Egreso<br>Marno<br>dia<br>1<br>121                   | Dias<br>cerres<br>Disp.<br>730<br>730                      | O<br>Dias<br>coma<br>Orup.<br>286<br>570                           | HECH<br>date<br>Estad                                   |
| SISTEMA DE INFORMACION DE F<br>Servicio<br>H- CIRUGIA GENERAL<br>H- GIRICIOLA GENERAL<br>H- GIRICIOLA Y DESTETRICIA                                                                                                    | Camas<br>2<br>2<br>3           | 0 DE A        | INGR<br>Illenes                    |                                  | Trasl.                         | <b>TOTAL</b><br>5<br>155<br>35             | INDIC<br>Attas<br>4<br>153<br>83           | EG<br>Test                            | RESO<br>BRESOS<br>Contr<br>areferi<br>des<br>0<br>2<br>2           | 0<br>8<br>0<br>0<br>0<br>0<br>0          | DEF<br>DIS<br>2<br>0<br>0           | ARIOS P<br>2013<br>TOTAL<br>Igresss                          | Ingreso<br>Egreso<br>Marno<br>dia<br>1<br>121<br>30             | Dias<br>cama<br>Disp.<br>730<br>1095                       | 0<br>Dias<br>cama<br>Deup.<br>255<br>570<br>161                    | HECH<br>dias<br>Estadi<br>436<br>131                    |
| SISTEMA DE INFORMACION DE F<br>Servicio<br>H - CRUGIA GENERAL<br>H - GERLATRIA<br>H - GIRLECLOGIA Y DESTETRICIA<br>H - MEDICINA GENERAL                                                                                                    | Camas<br>2<br>2<br>3<br>6      | 0 DE A        | INGR<br>1<br>155<br>84<br>143      |                                  | 11CA<br>11mmsL<br>4<br>0<br>0  | <b>TOTAL</b><br>5<br>155<br>35<br>148      | <b>Attas</b><br>4<br>153<br>83<br>132      | EG                                    | RES H<br>BRESOS                                                    | 0<br>8<br>0<br>0<br>0<br>0<br>0<br>0     | DEF<br>Ditt<br>Ditt<br>Ditt<br>Ditt | ARIOS P<br>2013<br>TOTAL<br>Egrecos<br>6<br>157<br>86<br>142 | Ngreso<br>Egreso<br>Marno<br>dia<br>1<br>121<br>30<br>111       | Dias<br>cama<br>Disp.<br>730<br>730<br>1095<br>2190        | Dias<br>cama<br>Deup.<br>236<br>570<br>161<br>275                  | HECH<br>dae<br>Estad<br>600<br>406<br>131<br>234        |
| SISTEMA DE INFORMACION DE F<br>Servicio<br>H- CRUGIA GENERAL<br>H- GERIATRIA<br>H- GIRACICUOGIA Y DESTETRICIA.<br>H- MEDICINA GENERAL<br>H- PEDIATRIA                                                                                                    | Camae<br>2<br>2<br>3<br>6<br>3 | DE A          | INGR<br>1<br>155<br>84<br>143<br>6 | ESOS<br>Ref.<br>0<br>2<br>0<br>1 | 11CA<br>11rasil<br>0<br>0<br>0 | <b>TOTAL</b><br>5<br>155<br>36<br>143<br>7 | <b>Altas</b><br>4<br>153<br>83<br>132<br>5 | EG<br>Trasl.<br>0<br>2<br>1<br>1<br>0 | RESO<br>BRESOS<br>Contr<br>areferi<br>des<br>0<br>2<br>2<br>3<br>1 | 0<br>8<br>0<br>0<br>0<br>0<br>0<br>1     | DEF<br>DHS<br>2<br>0<br>1<br>0      | ARIOS P<br>2013<br>TOTAL<br>Igresos                          | Ingreso<br>Egreso<br>Marno<br>dia<br>1<br>121<br>30<br>111<br>0 | Ваз<br>сана<br>Disp.<br>730<br>730<br>1095<br>2190<br>1095 | 0<br>0<br>0<br>0<br>0<br>0<br>0<br>0<br>0<br>0<br>0<br>0<br>0<br>0 | HECH<br>das<br>Estada<br>680<br>486<br>131<br>234<br>20 |

# 5.1.3 Censo de camas

| 9 | Ú,                                          |    |                                                   |                                             |    |                                                |         |                                                     |                                                        |                    |
|---|---------------------------------------------|----|---------------------------------------------------|---------------------------------------------|----|------------------------------------------------|---------|-----------------------------------------------------|--------------------------------------------------------|--------------------|
|   | Agrupar por sala                            |    | 0                                                 | Agrupar por Servici                         | 0  |                                                |         |                                                     |                                                        |                    |
|   | SALA DE<br>PREPARTOS-1                      |    | GINECO-OBSTETRICI                                 | PEDIATRIA-3                                 |    | CIRUGIA -<br>TRAUMATOLOGÍA                     | 4       | NEONATOLOGÍA-5                                      | MEDICINA<br>INTERNA-6                                  | CIRI A             |
| • | 19 * CAMA 1                                 | 19 | 25 * CAMA 26<br>(163295) MURILLO<br>EGUINO GILMA  | 67 ° CAMA                                   | 67 | 85 ° CAMA                                      | 85      | 1 ° CUNA 1<br>(161749) RAMIREZ<br>PEREIRA MARITZA   | 51 ° CAMA 51<br>(129302) ROJAS<br>CARRILLO NESTOR      | 104<br>(162<br>PEF |
|   | 20 ° CAMA                                   | 20 | 27 * CAMA 27<br>(112815) POMA<br>POCOACA          | 68 ° CAMA                                   | 68 | 85 ° CAMA                                      | 86      | 2A * CUNA 2A<br>(163919) DORADO<br>ARIZAGA R N      | 52 ° CAMA 52<br>(46768) IBAÑEZ<br>RANIREZ ROLY         | 105<br>(164<br>DAN |
|   | 21 * CAMA<br>(111849) AARON<br>HUANCA KEVIN | 21 | 28 ° CAMA 28<br>(145922) LUQUE<br>ALIAGA JUANA    | 69 ° CAMA<br>(162903) GOMEZ<br>MAGNE MANUEL | 69 | 87 * CAMA                                      | 97      | 28 ° CUNA 29<br>(164506) MENCIAS<br>SALCEDO RN MASC | 54 ° CAMA 54<br>(163012) MENDOZA<br>MIELSEN JAVIER     | 106<br>(164<br>EST |
|   | 22 * CAMA 3                                 | 22 | 29 ° CAMA 29<br>(161426) LOPEZ<br>VARGAS SILVIA   | 70 ° CAMA                                   | 70 | 98 ° CAMA<br>(164508) MONTAÑ<br>BAUTISYA OSCAR | 88      | 2C * CUNA 2C<br>(163652) QUENTA<br>CONDORI BEBE     | 55 ° CAMA 55<br>(162476) APAZA<br>MARCA NELSON         | 107<br>(12E<br>SAC |
|   | 23 * CAMA 3                                 | 23 | 30 ° CAMA 30<br>(139092) QUENTA<br>MAMANI DOROTEA | 71 ° CAMA                                   | 71 | 89 ° CAMA                                      | 89      | 2D * CUNA 2D<br>(163419) MARCA<br>GOMEZ ADAN        | 56 ° CAMA 56                                           | 108<br>(162<br>CDF |
|   | 24 ° CAMA 2                                 | 24 | 31 ° CAMA 31<br>(160607) GUARACHI<br>ALEJO UBALDA | 72 ° CAMA<br>(161990) APAZA<br>CHURA RAMON  | 72 | 90 * CAMA<br>(161227) ARUQUIF<br>QUISPE DAVID  | 90<br>A | 3 ° CUNA 3<br>(164263) MAMANI<br>MONTAÑO MAZIEL     | 57 ° CAMA 57                                           | 109<br>(164<br>SAL |
|   | 25 ° CAMA                                   | 25 | 32 ° CAMA 32<br>(164511) CALLISA<br>CALLISA SONIA | 73 ° CAMA                                   | 73 | 91 * CAMA                                      | 91      | 4 ° CUNA 4<br>(164175) QUISPE<br>CHOQUE ADAN        | 58 ° CAMA 58                                           | 110<br>(152<br>VEF |
|   |                                             |    | 33 ° CAMA 33                                      | 74 ° CAMA<br>(158711) SIRPA<br>CAMA BEBE    | 74 | 92 * CAMA                                      | 92      | 5°CUNA 5                                            | 59 ° CAMA 59<br>(104023) CHAMBILLA<br>SOSSA DAMIANA    | 111<br>(165<br>CAN |
|   |                                             |    |                                                   | 75 ° CAMA                                   | 75 | 93 * CAMA                                      | 93      | 6°CUNA 6                                            | 60 ° CAMA 60                                           | 112<br>(164<br>MA) |
|   |                                             |    |                                                   | 76 * CAMA                                   | 76 | 94 ° CAMA<br>(163183) FALCON<br>CALLISAYA      | 94      | 7 ° CUNA 7<br>(162973) CHOQUE<br>YUJRA ADAN         | 61 ° CAMA 61<br>(162805) QUISPE<br>QUISPE GREGORIA     | 113<br>(162<br>LAZ |
|   |                                             |    |                                                   | 77 * CAMA                                   | 77 | 95 ° CAMA                                      | 95      | 8 ° CUNA 8<br>(162130) QUISPE<br>MAMANI ADAN X      | 62 ° CAMA 62<br>(162648) CESPEDES<br>LEISTINIANO MARIA | 114                |

Ministerio de Salud

# 5.1.4 Pacientes internados y de Alta

Seleccionar la opción **Pacientes internados** para el reporte de los pacientes internados entre las fechas indicadas.

Seleccionar la opción **Pacientes de alta** para el reporte de los pacientes dados de alta entre las fechas indicadas.

Seleccionar la opción **Ambos** para el reporte de los pacientes internados o externados entre las fechas indicadas.

| porte de l                                         | Pacientes Internados y E                                                                                                    | gresados                                                                             |                                                                 | ×                                                                                                    |                                                                                                    |                                |
|----------------------------------------------------|----------------------------------------------------------------------------------------------------|--------------------------------------------------------------------------------------|-----------------------------------------------------------------|----------------------------------------------------------------------------------------------------|----------------------------------------------------------------------------------------------------|--------------------------------|
| primir Salir                                       |                                                                                                    |                                                                                      |                                                                 |                                                                                                    |                                                                                                    |                                |
| 3 N                                                |                                                                                                    |                                                                                      |                                                                 |                                                                                                    |                                                                                                    |                                |
| stado de la<br>C Paciente<br>C Paciente<br>C Ambos | s Pacientes<br>s Internados C Pacientes Ir<br>Resumen<br>s de Alta                                                                                                    | nternados De<br>Al:                                                                  | <b>jo de Fechas</b> -<br><sup>#:</sup> 11/06/2012<br>11/06/2012 |                                                                                                    |                                                                                                    |                                |
| ervicio: T                                         | odos                                                                                                    |                                                                                      |                                                                 | -                                                                                                    |                                                                                                    |                                |
| 44                                                 | 1 of 2                                                                                                    | 8 Te 50% T                                                                           | - M                                                             |                                                                                                    |                                                                                                    | _10                            |
| CITIDA DIRDA                                       | DE LE ADREFEITANCION F                                                                                                    | STREEL-CORES                                                                         | 1                                                               | 1                                                                                                    | Raditar I                                                                                                    | ***                            |
| Pas. 1997. 100                                     | Plan ender the encode courtain                                                                                                    |                                                                                      | 1 400                                                           | bias. Interes bries. Status                                                                                                    | akt con                                                                                                    | 141403                         |
| . cuose                                            | MUNICIPALITY AND A CARD IN CONTRACTIONS                                                                                                    | Canality<br>Column                                                                   |                                                                 | atte specificatet<br>Apolo den                                                                                                    |                                                                                                    |                                |
|                                                    | anythis to be a set of the second second sec |                                                                                      |                                                                 | Antaratituda<br>Milk Constant<br>pelfesta,                                                                                                   | Courtis - Com                                                                                                    | -                              |
| THELEASE<br>THELEASE<br>THELEASE                   | International and a second restances in the second second seco    | Consulty<br>Extension<br>Consulty<br>Extension<br>Extension<br>Extension<br>Consulty | Antipa ca<br>Delibore a de<br>Galipara a fr<br>Galipara a fr    | All's addaman olits anteren<br>spagta<br>olits addaman olits anteren<br>spagta<br>seaguta<br>statut<br>Colaciarinita<br>dontos<br>0544 decan | Constitu - Com<br>Theorethicita 13<br>Constitu - Com<br>Constitu - Com<br>Theorethicita 1<br>Constitu - Com<br>Theorethicita 15 | na obto<br>na obto<br>internal |
| ********                                           | and a second second sec | 640 00 TV 0                                                                          |                                                                 | dal insertion                                                                                                    | enumatedelete                                                                                                    |                                |
| *******                                            | NI/TI/IEEECHIIT-Garlin anaders to bernat aland<br>samaya alalan<br>Ni/Ni/TEEECHIIT-Garlin ana<br>Ni/Ni/TEEECHIIT-Garlin anaders to bernat aland<br>anada                                                                                                    | Contra lina<br>Althoutan<br>Managara I.                                              | Califyer on,<br>and an an an an an an an an an an an an an      | ngode<br>Uti saatila<br>Ingoleani<br>uti busan<br>Neonian die La<br>Gestide                                                                  | Complex Comp<br>Thursdandlin II<br>Complex - Comp<br>Thursdandlin II                                                            |                                |
| 0.0000000                                          | alettin tica                                                                                                    | RTHEQUIEL                                                                            |                                                                 | abiantsat<br>all agendictite<br>agenta                                                                                                    | CONTIN - COM                                                                                                    | maste                          |
| TEMPTOTOTOTA                                       | MALTAL CONTRACTOR OF A                                                                                                    | Canasine<br>Briadia                                                                  | WEARDARD MARKED                                                 | uni<br>nonsmulldadas di<br>La sanglisadian                                                                                                   | and a constant for the sec                                                                                                    | IN BARRA                       |
| D. COMPANY                                         | ILEL ATATISTIC SAME A 10100 CONTRACTORS                                                                                                    | Con na lity-                                                                         | BARTER AND                                                      | Tantinan Pritatio                                                                                                    | T Conella - Lei Tre Onum.                                                                                                    |                                |
| 0.000                                              | 10 Mar / 17 / 18 / 41538 - Go versioner - 1 - on bernel class.<br>Stobas Calesca                                                                                                    | Con colina                                                                           |                                                                 | this enderste citi begateter<br>canflorade parteters, de                                                                                     | a Gonetià faitrethan<br>Cha 31                                                                                                  |                                |
| 111211/1011/11/1                                   | HAT/H/HEAT/ Gast aller 1 anhered allers                                                                                                    | etergenet.                                                                           |                                                                 | Allth manara della manara a                                                                                                    | in desett to the dam.                                                                                                    | -                              |
| 1. 19/11/14/1                                      | CALLER THEM.                                                                                                    | Esterite<br>Actaolog                                                                 |                                                                 | Contrasta<br>Child Statute<br>Contrasta                                                                                                    | Sea 12<br>Season Calledon                                                                                                    | Witestal                       |
|                                                    |                                                                                                    |                                                                                      |                                                                 |                                                                                                    |                                                                                                    |                                |

Ministerio de Salud

# **5.1.5 Causas principales de egreso**

Permite obtener el reporte de las 10 o más causas principales de egreso por servicio y tipo de alta, puede seleccionar la opción de considerar traspasos entre servicios o no considerarla, dependiendo la necesidad de información:

| Causas Pr  | rincipales                                                                                                    | de Egr                                                                                                    | 150                                                                                                    |                                                                                                    |                                                                                                    |                                                                                                    |                                                                                                    |                                                                                                    |                                                                                                    |  |
|------------|----------------------------------------------------------------------------------------------------|----------------------------------------------------------------------------------------------------|----------------------------------------------------------------------------------------------------|----------------------------------------------------------------------------------------------------|----------------------------------------------------------------------------------------------------|----------------------------------------------------------------------------------------------------|----------------------------------------------------------------------------------------------------|----------------------------------------------------------------------------------------------------|----------------------------------------------------------------------------------------------------|--|
| Ingrinir 5 | air -                                                                                                    |                                                                                                    |                                                                                                    |                                                                                                    |                                                                                                    |                                                                                                    |                                                                                                    |                                                                                                    |                                                                                                    |  |
| - 65 - 10  |                                                                                                    |                                                                                                    |                                                                                                    |                                                                                                    |                                                                                                    |                                                                                                    |                                                                                                    |                                                                                                    |                                                                                                    |  |
| er 44      |                                                                                                    |                                                                                                    |                                                                                                    |                                                                                                    |                                                                                                    |                                                                                                    |                                                                                                    |                                                                                                    |                                                                                                    |  |
| Servicine  |                                                                                                    |                                                                                                    | Fecha                                                                                                    |                                                                                                    |                                                                                                    |                                                                                                    |                                                                                                    |                                                                                                    |                                                                                                    |  |
|            |                                                                                                    | N <sub>10</sub>                                                                                                    | prevalencia 👘 🔽 Por F                                                                                                    | Rango Feo                                                                                                    | hes 🗖                                                                                                    | Pormes                                                                                                    | E 1                                                                                                    | Porperi                                                                                                    | odo                                                                                                    |  |
| e luna     | Tax datas                                                                                                    | 10                                                                                                    |                                                                                                    | trans. managed                                                                                                    |                                                                                                    |                                                                                                    | - i                                                                                                    |                                                                                                    |                                                                                                    |  |
| · Aguno    | D S EFVICIOS                                                                                                    | 1.4                                                                                                    | Det [0]                                                                                                    | /08/2014                                                                                                    | Ψ.                                                                                                    |                                                                                                    | +                                                                                                    |                                                                                                    | ×                                                                                                    |  |
|            | Considera Tr                                                                                                    | oobeles                                                                                                    |                                                                                                    |                                                                                                    | _                                                                                                    |                                                                                                    |                                                                                                    |                                                                                                    |                                                                                                    |  |
|            | No consider                                                                                                    | a Traclado                                                                                                    | n 104                                                                                                    | /08/2014                                                                                                    | +                                                                                                    |                                                                                                    |                                                                                                    | - Participation (Contraction (Contraction (C | 13 💼                                                                                                    |  |
|            |                                                                                                    |                                                                                                    |                                                                                                    |                                                                                                    |                                                                                                    |                                                                                                    |                                                                                                    |                                                                                                    |                                                                                                    |  |
|            |                                                                                                    |                                                                                                    | Servicios                                                                                                    |                                                                                                    |                                                                                                    |                                                                                                    | lin                                                                                                    | plinir                                                                                                    | -                                                                                                    |  |
| H-CIRL     | JGLA BENE                                                                                                    | R.AL                                                                                                    |                                                                                                    |                                                                                                    |                                                                                                    |                                                                                                    |                                                                                                    |                                                                                                    |                                                                                                    |  |
| H-GER      | IIATRIA                                                                                                    |                                                                                                    |                                                                                                    |                                                                                                    |                                                                                                    |                                                                                                    |                                                                                                    |                                                                                                    |                                                                                                    |  |
| H-CIN      | ECOLOGIA                                                                                                    | VOBSTE                                                                                                    | TRICIA                                                                                                    |                                                                                                    |                                                                                                    |                                                                                                    | -                                                                                                    |                                                                                                    | _                                                                                                    |  |
| - Carn     | COLUMN .                                                                                                    | - GADTE                                                                                                    | 111545                                                                                                    |                                                                                                    |                                                                                                    |                                                                                                    |                                                                                                    | _                                                                                                    | _                                                                                                    |  |
| H - MED    | ICINA GEN                                                                                                    | ERAL                                                                                                    |                                                                                                    |                                                                                                    |                                                                                                    |                                                                                                    |                                                                                                    |                                                                                                    |                                                                                                    |  |
| H - PED    | AIRTAN                                                                                                    |                                                                                                    |                                                                                                    |                                                                                                    |                                                                                                    |                                                                                                    |                                                                                                    |                                                                                                    |                                                                                                    |  |
|            |                                                                                                    |                                                                                                    |                                                                                                    |                                                                                                    |                                                                                                    |                                                                                                    |                                                                                                    | _                                                                                                    | _                                                                                                    |  |
|            |                                                                                                    |                                                                                                    |                                                                                                    |                                                                                                    |                                                                                                    |                                                                                                    |                                                                                                    |                                                                                                    |                                                                                                    |  |
| visit      | 1.411                                                                                                    |                                                                                                    | VIII AASI III A                                                                                                    |                                                                                                    | - 41                                                                                                    |                                                                                                    |                                                                                                    |                                                                                                    |                                                                                                    |  |
|            |                                                                                                    | -                                                                                                    |                                                                                                    |                                                                                                    | - <b>*</b>                                                                                                    |                                                                                                    |                                                                                                    |                                                                                                    |                                                                                                    |  |
| Persing    |                                                                                                    |                                                                                                    |                                                                                                    |                                                                                                    |                                                                                                    |                                                                                                    |                                                                                                    |                                                                                                    |                                                                                                    |  |
| Porcieur   | _                                                                                                    |                                                                                                    |                                                                                                    |                                                                                                    |                                                                                                    |                                                                                                    |                                                                                                    |                                                                                                    |                                                                                                    |  |
| Paniau     |                                                                                                    |                                                                                                    |                                                                                                    |                                                                                                    |                                                                                                    |                                                                                                    |                                                                                                    |                                                                                                    | _                                                                                                    |  |
| Forcino    | E.S. (0997                                                                                                    |                                                                                                    |                                                                                                    |                                                                                                    |                                                                                                    |                                                                                                    |                                                                                                    |                                                                                                    |                                                                                                    |  |
| Forcing    | ES CORP.                                                                                                    | -                                                                                                    | RETER DE MORCH & LAKA                                                                                                    |                                                                                                    |                                                                                                    |                                                                                                    |                                                                                                    |                                                                                                    |                                                                                                    |  |
| Parate     | E.S. CORP.                                                                                                    | Alther concept                                                                                                    | REFERENCES AND A REFERENCES                                                                                                    | EINT DE ME                                                                                                    | RELEAD                                                                                                    | 8 108.800                                                                                                    | HEIPITALA                                                                                                    | 10-21                                                                                                    | rate into the                                                                                                    |  |
| Parate     | ES CORP.                                                                                                    | -                                                                                                    | REFERENCES DEC.<br>DER: PERCENCIE DE<br>FORTIPO DE                                                                                                    | EGAL DE ME<br>SEJNESO FI                                                                                                    | RINELEDADI<br>SOLUZIONI<br>RI - 2012                                                                                                    | IN BORIECO<br>NATORIST                                                                                                    | HEOPITAL &                                                                                                    | 800                                                                                                    |                                                                                                    |  |
| Parate     | E.S. (2009)<br>Effection                                                                                                    | -18-020204                                                                                                    | USTRE DEMONSTREAL DE LANCA<br>DERE PERIODAL DE LA<br>FORTIPO DE<br>REMELA - DE MERCELA E - RESCOLA                                                                                                    | ELAT DE ME<br>BIREO FI<br>BAYOFTER                                                                                                    | 936125A210<br>90923000<br>10-303<br>126-10-3020                                                                                                    | IN BORIECE<br>AAS DE EST.<br>IKA OKMENE                                                                                                    | NCORTALA<br>LDA<br>8-REARIA                                                                                                    | 801                                                                                                    | iana menerati<br>Nati na f                                                                                                    |  |
| Persian    | ES 0099                                                                                                    | -18-C2008A                                                                                                    | RETER MURICIPALINGA<br>DERE, PRESERVALIS DA<br>PORTEPO DI<br>RENDAL-IN-REAZIA IN-RENDAL                                                                                                    | ELAT DE ME<br>BIREO FE<br>BRAYORTHES                                                                                                    | 0.00120.AD 0<br>900402000<br>90.3003<br>100-00-0000                                                                                                    | IN BORIECO<br>NAS DE IST.<br>INVOLUENE                                                                                                    | NORTALE<br>LTA<br>8-REARS                                                                                                    | 800                                                                                                    | Nation of the                                                                                                    |  |
| Foreigner  | ES.009V                                                                                                    | - 08 - 03 0 084                                                                                                    | NUTH HURSON CAC.<br>DEC. PERCEPALIE CA<br>FOR TOPO DE<br>NORMAL IN NORMALIE - INNOLU                                                                                                    | ENAN DA MA<br>BINESO TE<br>BAYORTHER<br>MAYORTHER                                                                                                    | NUMBER OF D                                                                                                    | SK BORJECCE<br>MAS DE 1971<br>SK OKRELE                                                                                                    | NCOPITALA<br>IDA<br>N PRESIDA                                                                                                    | N-11                                                                                                    |                                                                                                    |  |
| Perieu     | ES.00094<br>Effection<br>Detter                                                                                                    |                                                                                                    | NETH HERE HERE AND A CONTRACT AND A CONTRACT AND A                                                                                                    | ITALI DE MI<br>BIRIO FI<br>BAVOITEX<br>Avenue                                                                                                    | 10AGLER<br>10AGLER<br>10AGLER<br>10AGLER<br>10AGLER<br>10AGLER<br>10AGLER                                                                                                    | IN HORICOG<br>VAS DE ISTI<br>IRA OKMENE<br>III                                                                                                    | HEOPITALA<br>Di<br>8 FREDERIK<br>WEINE                                                                                                    | 10-31<br>Turne                                                                                                    | India ini                                                                                                    |  |
| Perieu     | ES.0009/<br>ETRACIO<br>Destar<br>A                                                                                                    | - 08-02018A                                                                                                    | NETH HERE PLACE<br>DEEL PROFESSION<br>PORTOO<br>BRIDGE - REPORT - REPORT<br>IN                                                                                                    | EURI DE ME<br>BISEC 27<br>To<br>BAYORTER<br>Avenue                                                                                                    | 1 CACELEGA<br>1 CECEMON<br>1 CECEMON                                                                                                    | IN HORIEDO<br>MAI DE ISTI<br>INA ORIENE                                                                                                    | HCOPITAL &<br>LDA<br>8-REOLING<br>WEIGHT                                                                                                    | N-11                                                                                                    | Indea 14 1                                                                                                    |  |
| Perieu     | ES-0000<br>Interior I<br>Destin<br>CARDAS                                                                                                    |                                                                                                    | DETRE MURICIPALINO,<br>DERE, PERSONALINO DE<br>PORTERO DE<br>DEREMI- DE DEREMIS- DE INFORMA<br>UNITA<br>OPER ADMONISTRA de Informe:                                                                                                    | IDACI DE ME<br>BURICO PI<br>BU<br>RA YORINE<br>ANNA<br>11                                                                                                    | BURLELAD I<br>SOMEDIO (<br>SO-3012<br>ISB-10-3000<br>IBB-10-3000                                                                                                    | IX HORADOO<br>NAT DE ESTI<br>IX ODRIGA<br>III III III III III III III III III<br>III III III III III III III III III III III III III III<br>III III III III III III III III III III III III III III<br>III III III III III III III III III III III III III III<br>III III III III III III III III III III III III III III<br>III III III III III III III III III III III III III III<br>III III III III III III III III III III III IIII | NCOPTALA<br>IDa<br>8-NEORDA<br>9-NEORDA<br>10-                                                                                                    | NCE                                                                                                    | Instantion                                                                                                    |  |
| Peries     | ES CORPU<br>Interior<br>Interior<br>Calification<br>1<br>2                                                                                                    |                                                                                                    | VERTHE DE RECORD CLARCK<br>CEREC, PERSONALISE DE<br>PORTUPO DE<br>RESEAU - HE RESEAUX - E- RENCOLE<br>CERE<br>OPEN Affricancia de Aterines<br>Destaine<br>Destaine                                                                                                    | ETACI DE ME<br>SURESC PP<br>BU<br>RAYORTER<br>Aveas<br>10<br>1                                                                                                    | parateria                                                                                                    | SK BORJECO<br>MAT DE ESTI<br>SK ODELK<br>R                                                                                                    | NCOPITALS<br>UN<br>STREETS<br>T                                                                                                    | NCE<br>19996                                                                                                    | Ten in the second second secon                                                                                                    |  |
| Persieur   | ES-COMPANIES H                                                                                                    | 04-000000<br>04-000000<br>1400<br>1601<br>1601<br>1601<br>1601<br>1601<br>1601<br>1600<br>1600<br>16 | DETHE SERVICE CLECK<br>DEEL FROM CHALES CH<br>FOR TO DO<br>DO TO DO<br>DO TO DO TO DO<br>DO TO DO<br>DO TO DO<br>DO TO DO<br>DO TO DO<br>DO TO DO<br>DO TO DO<br>DO TO DO<br>DO TO DO<br>DO TO DO<br>DO TO DO<br>DO TO DO<br>DO TO DO<br>DO TO DO<br>DO TO DO<br>DO TO DO<br>DO TO DO<br>DO TO DO<br>DO TO DO<br>DO<br>DO TO DO<br>DO<br>DO TO DO<br>DO<br>DO<br>DO<br>DO<br>DO<br>DO<br>DO<br>DO<br>DO<br>DO<br>DO<br>DO<br>D                                                                                                    | ETACI DE ME<br>BURESO PP<br>BU<br>RA YORTEN<br>AURAN<br>1<br>1<br>1                                                                                                    | parately and a second second s                                                                                                    | SK BORJECO<br>MAT DE ESTI<br>SK ODELK<br>R                                                                                                    | NCOPITALS<br>DA<br>NOMEDICA<br>NOMEDICO | 10CE                                                                                                    | Total Intel<br>Total Intel<br>Total Intel<br>Intel<br>Intel        |  |
| Peritor    | ES-CORPU<br>INTERCE H<br>Dentition<br>CAREAR<br>1<br>2<br>3<br>4<br>5                                                                                                    | 08-000000<br>08-000000<br>180<br>180<br>180<br>180<br>180<br>180<br>18                                                                                                    | DETENSION CHICAGO<br>DEEL PERMITIALISI CHI<br>DEEL PERMITIALISI CHI<br>DEBLAL-IN-RELIZIA-IN-RENCOLI<br>IIIIIII<br>IIIIIIIIIIIIIIIIIIIIIIIIIII                                                                                                    | TIAL DE ME<br>BINESS PE<br>Sona<br>Marcalentes<br>Marcalentes<br>Marc                                                                                                    | PALELAS<br>SOMETO 1<br>19 - 303<br>Intern<br>9<br>9<br>9<br>9<br>9<br>9<br>9<br>9<br>9<br>9<br>9<br>9<br>9<br>9                                                                                                    | IX BORIECE<br>MAT DE ISTI<br>IX ODEBLE<br>III III III III III III<br>III III III II                                                                                                    | HEOPITALS<br>2 - NEORIAN<br>10<br>11<br>1<br>1<br>1<br>1<br>1<br>1<br>1<br>1<br>1                                                                                                    | 1000<br>110000<br>11<br>1<br>1<br>1<br>1<br>1                                                                                                    | Total Intel<br>Total Intel<br>Intel<br>Intel     |  |
| Perder     | ES-DORM<br>Interior H<br>Denter<br>Contact<br>1<br>2<br>3<br>4<br>5<br>5                                                                                                    | -38-02008A<br>-38-02008A<br>-389<br>-389<br>-389<br>-387<br>-387<br>-387<br>-387<br>-387<br>-387<br>-387<br>-387                                                                                                    | VERTHE DESTRUCTE CLARCK<br>CERTIC FROM COMPANY AND CON-<br>PORTION OF INSTANCES IN THE COM-<br>MERCIAL - IN THE COMPANY AND COM-<br>MERCIAL - IN THE COMPANY AND COMPANY AND COM-<br>MERCIAL - IN THE COMPANY AND COMPANY AND COM-<br>PONY AND COMPANY AND COMPANY AND COM-<br>AND COMPANY AND COMPANY AND COMPANY AND COM-<br>PONY AND COMPANY AND COMPANY AND COM-<br>PONY AND COMPANY AND COMPANY AND COM-<br>PONY AND COMPANY AND COMPANY AND COM-<br>PONY AND COMPANY AND COMPANY AND COM-<br>PONY AND COMPANY AND COMPANY AND COM-<br>PONY AND COMPANY AND COMPANY AND COMPANY AND COM-<br>PONY AND COMPANY AND COMPANY AND COMPANY AND COM-<br>PONY AND COMPANY AND COMPANY AND COMPANY AND COMPANY<br>AND COMPANY AND COMPANY AND COMPANY AND COMPANY AND COM-<br>PONY AND COMPANY AND COMPANY AND COMPANY AND COM-<br>PONY AND COMPANY AND COMPANY AND COMPANY AND COMPANY AND COM-<br>COMPANY AND COMPANY AND COMPANY AND COMPANY AND COMPANY AND COM-<br>PONY AND COMPANY AND COMPANY AND COMPANY AND COMPANY AND COMPANY<br>AND COMPANY AND COMPANY AND C                                                                                                    | TIAL DE ME<br>BURDO F<br>Ju<br>BANGER<br>ANDER                                                                                                    | PRILEIANI<br>SOMETIO I<br>m - 2013<br>Ille III 2000<br>9<br>9<br>9<br>9<br>9<br>9<br>9<br>9<br>9<br>9<br>9<br>9<br>9<br>9<br>9<br>9<br>9<br>9                                                                                                    | SK BORADOG<br>AAT DE SSTI<br>SKAODELSK<br>Q<br>Q<br>Q<br>Q<br>Q<br>Q<br>Q<br>Q<br>Q<br>Q<br>Q<br>Q<br>Q<br>Q<br>Q<br>Q<br>Q<br>Q<br>Q                                                                                                    | NCOPITALS<br>IDs.<br>8 (NEO/XI)<br>1<br>1<br>1<br>1<br>1<br>2                                                                                                    | 1000<br>10000<br>11<br>11<br>12<br>12<br>12                                                                                                    | Topic 141<br>Topic 141<br>Topic 141<br>Topic 141<br>Topic 141<br>Topic 141<br>Topic 141<br>Topic 141<br>Topic 141<br>Topic 141                                                                                                    |  |
| Perder     | ES (000)<br>influence (i<br>Dentition<br>CAMBAS<br>1<br>2<br>3<br>4<br>5<br>5<br>5<br>5<br>5<br>7                                                                                                    | -8-020364<br>-8-020364<br>-86<br>-86<br>-86<br>-86<br>-86<br>-86<br>-86<br>-86<br>-86<br>-86                                                                                                    | DETTH SERVICE-CARCA<br>DEEL FROMOVICE-ALECT<br>INFORMATION<br>BROAL-IN-RELATION IN-REPORT<br>INFORMATION<br>OF ALECTION IN-REPORT<br>OFFICE<br>Destina<br>Artist, to respectively<br>Destina<br>Artist, to respectively<br>Destina<br>Artist, to respectively<br>Destina approximation<br>Destina approximation<br>Destina approximation<br>Destina approximation<br>Destina approximation<br>Destina approximation destination<br>Artist approximation destination<br>destination                                                                                                    | ITALI DE ME<br>BURESO P P<br>Bu<br>RAYORTER<br>AURAS<br>I<br>I<br>I<br>I<br>I<br>I<br>I<br>I<br>I<br>I<br>I<br>I<br>I<br>I<br>I<br>I<br>I<br>I<br>I                                                                                                    | 0.001201A01<br>900402000<br>00-3013<br>120-00-3000<br>0<br>0<br>0<br>0<br>0<br>0<br>0<br>0<br>0<br>0<br>0<br>0<br>0<br>0<br>0                                                                                                    | SK BORJECO<br>MAT DE EST<br>SKAODEBAG<br>4<br>4<br>4<br>4<br>4<br>4<br>4<br>4<br>4<br>4<br>4<br>4<br>4<br>4<br>4<br>4<br>4<br>4<br>4                                                                                                    | NCOPITAL &<br>EDA<br>S PREORDA<br>N<br>I<br>I<br>I<br>I<br>I<br>I<br>I<br>I<br>I<br>I<br>I<br>I<br>I<br>I<br>I<br>I<br>I<br>I                                                                                                    | NCE<br>19996                                                                                                    | Total III<br>Total III<br>Total<br>Total<br>III<br>III<br>III<br>III<br>III<br>III<br>III<br>III<br>III<br>I                                                                                                    |  |
| Peder      | ES COOPU<br>Interview<br>Interview<br>CARSAS<br>1<br>2<br>3<br>4<br>5<br>5<br>5<br>7<br>7<br>5                                                                                                    | -18-C000004<br>-18-C000004<br>-18-<br>18-<br>18-<br>18-<br>18-<br>18-<br>18-<br>18-<br>18-<br>18                                                                                                    | Destruction de la constance de la constance de                                                                                                    | ETACI DE DE<br>BUINCO PI<br>BUINCO PI<br>BUINCO PI<br>BUINCO<br>BUINCO<br>BUINCO<br>BUINCO<br>BUINCO<br>BUINCO<br>BUINCO<br>BUINCO<br>BUINCO<br>BUINCO<br>BUINCO<br>BUINCO<br>BUINCO<br>BUINCO<br>BUINCO<br>BUINCO<br>BUINCO<br>BUINCO<br>PI<br>BUINCO<br>PI<br>BUINCO<br>PI<br>PI<br>BUINCO<br>PI<br>BU | PARLELACI  <br>900402101<br>100-2012<br>100-001200<br>100-001200<br>100-001<br>100-001<br>100-000<br>100-0000<br>100-0000<br>100-0000<br>100-00000000                                                                                                    | RENORMOUS<br>MATOREST<br>DATORNAL<br>RENORMAL<br>RENORMAL<br>RENORMAL                                                                                                    | NCONTALS<br>129.<br>8 /NEOATON<br>1<br>1<br>4<br>2<br>2<br>1<br>1                                                                                                    | NCE<br>198866<br>1<br>1<br>1<br>1                                                                                                    | 100 0000 00<br>Peter 141<br>Peter 141<br>Pete                                                                                                    |  |
| Peder      | E.S. 0009/<br>Influence H<br>Densities<br>CARSAS<br>1<br>2<br>3<br>4<br>5<br>5<br>5<br>5<br>5<br>5<br>5<br>5<br>5<br>5<br>5                                                                                                 | 01-020364<br>105-<br>105-<br>105-<br>105-<br>105-<br>105-<br>105-<br>105-                                                                                                    | DETEN MUTURON CLINCX<br>DEEL PERSONALISE CH<br>PORTERO DE<br>DEBLAL-IN-INDUCELA IN-INDUCEL<br>INDU<br>OPER MUTURON IN-INDUCELA<br>Deslata<br>Anti-Induce In-Induce<br>Campa Control In In-Induce<br>Anti-Induce In Induced<br>Anti-Induce In Induced<br>Anti-Induced In Induced<br>Anti-Induced In Induced<br>Anti-Induced In Induced<br>Anti-Induced Induced<br>Anti-Induced Induced<br>Induced Induced<br>Induced Induced Induced<br>Induced Induced Induced<br>Induced Induced Induced<br>Induced Induced Induced<br>Induced Induced Induced Induced<br>Induced Induced Induced Induced<br>Induced Induced Induced Induced<br>Induced Induced Induced Induced Induced<br>Induced Induced Induced Induced Induced Induced<br>Induced Induced Induc                                                                                                    | ETACI DE ME<br>BURGO PE<br>BURGO PE                                                                                                    | BUILELAD I<br>90040210 0<br>100-3013<br>100-00-3013<br>100-00-3003<br>100-00-3003<br>100-00-3003<br>100-00-3003<br>100-00-3003<br>100-00-00-00-00-00<br>100-00-00-00-00-00-00<br>100-00-00-00-00-00-00-00-00-00-00-00-00-                                                                                                    | A BORADIO<br>AAT DE SET<br>DA ODMINE<br>4<br>4<br>4<br>4<br>4<br>4<br>4<br>4<br>4<br>4<br>4<br>4<br>4<br>4<br>4<br>4<br>4<br>4<br>4                                                                                                    | NCOPTALS<br>IDs.<br>8-PERMIS<br>9<br>9<br>9<br>9<br>1<br>1<br>1<br>1<br>1<br>1                                                                                                    | NCE<br>198866                                                                                                    | Total 101<br>Total 101<br>Total 101<br>Total 101<br>Total 101<br>Total 101<br>Total 101<br>Total 101                                                                                                    |  |
| Peder      | E.S. ODDAY<br>Bitteriol H<br>Destin<br>CARDAS<br>1<br>2<br>3<br>4<br>5<br>5<br>5<br>7<br>5<br>5<br>5<br>7<br>5<br>9<br>5<br>1                                                                                               | 18-00084<br>18-00084<br>18-00084<br>18-00084<br>18-0084<br>18-0084                                                                                                    | Destrui Sentrecció Canco.<br>DESC. PROFETICA EN LOS CA<br>DESCAL-IN-INSUCIOLA IN-INSUCIA<br>INSUE<br>INSUE<br>DESCAL-IN-INSUCIOLA IN-INSUCIA<br>INSUE<br>DESCAL-IN-INSUE<br>DESCAL-IN-INSUE<br>DESCAL-IN-INSUE<br>DESCAL-IN-INSUE<br>DESCAL-IN-INSUE<br>DESCAL-IN-INSUE<br>DESCAL-IN-INSUE<br>INSUE<br>DESCAL-IN-INSUE<br>INSUE<br>DESCAL-IN-INSUE<br>INSUE<br>DESCAL-IN-INSUE<br>INSUE<br>I | ELLE DE ME<br>BUNESC PF<br>BU<br>BAYORTES<br>AURAN<br>I<br>I<br>I<br>I<br>I<br>I<br>I<br>I<br>I<br>I<br>I<br>I<br>I<br>I<br>I<br>I<br>I<br>I<br>I                                                                                                    | 0.001.01.A01<br>001.01.0101<br>001.01101<br>001.01101<br>000000<br>00000<br>000000                                                                                                    | IX BOBJECC<br>AAT DE IST<br>IXAODELLE<br>IXAODELLE<br>IXAODELLE<br>I<br>I<br>I<br>I<br>I<br>I<br>I<br>I<br>I<br>I<br>I<br>I<br>I<br>I<br>I<br>I<br>I<br>I                                                                                                    | NCOPTALK<br>25.<br>27.<br>100.000<br>11.<br>1<br>1.<br>1.<br>1.<br>1.<br>1.<br>1.<br>1.<br>1.<br>1.<br>1.<br>1.                                                                                                    | 10000<br>100000<br>100000<br>100000<br>100000<br>100000<br>100000<br>100000<br>100000<br>100000<br>100000<br>100000<br>100000<br>100000<br>100000<br>1000000                                                                                                    | Tests 101<br>Tests 101<br>Tests<br>Tests<br>Test |  |
| Peder      | E.S. 00097<br>Eliterio H<br>Eliterio H<br>CANSAS<br>1<br>2<br>3<br>4<br>5<br>5<br>5<br>5<br>5<br>7<br>7<br>8<br>9<br>9<br>1<br>1<br>2<br>3<br>4<br>5<br>5<br>5<br>5<br>5<br>5<br>5<br>7<br>7<br>8<br>9<br>9<br>100000       | -18-020084<br>-18-020084<br>1851<br>1851<br>1851<br>1851<br>1853<br>1853<br>1853<br>1853                                                                                                    | DESTING SENTENCINGUNGAL SEC.<br>DESC. PROFESSIONAL SEC.<br>POSTED OF SERVICE AND SENTENCIA<br>DESC. AND SERVICE AND SENTENCIA<br>DESC. AND SERVICE AND SENTENCIA<br>Descent administration of property<br>Andrea you administration of property data<br>Andrea you and sentencia data<br>Andrea you and sentencia data<br>Andrea you and                                                                                                    | ETALI DE ME<br>BURGO P<br>En<br>En<br>Voltation<br>I<br>I<br>I<br>I<br>I<br>I<br>I<br>I<br>I<br>I<br>I<br>I<br>I<br>I<br>I<br>I<br>I<br>I<br>I                                                                                                    | BELELATI     BELELATI     BOMELTO     I     B     B                                                                                                    | RE BORIECC<br>SAT DE IST.<br>SA ODENA<br>RE<br>C<br>C<br>C<br>C<br>C<br>C<br>C<br>C<br>C<br>C<br>C<br>C<br>C<br>C<br>C<br>C<br>C<br>C                                                                                                    | NCOPTALS<br>20.<br>20.<br>20.<br>20.<br>20.<br>20.<br>20.<br>20.<br>20.<br>20.                                                                                                    | 10000<br>100000<br>100000<br>100000<br>100000<br>100000<br>100000<br>100000<br>100000<br>100000<br>100000<br>100000<br>100000<br>100000<br>100000<br>1000000                                                                                                    | 100 101<br>1000<br>101<br>101<br>101<br>101<br>101<br>101<br>101                                                                                                    |  |
| Peder      | E.S. 00997<br>Elimente I<br>Dereite<br>Calesas<br>1<br>2<br>3<br>4<br>5<br>5<br>5<br>7<br>5<br>5<br>5<br>1<br>1<br>2<br>3<br>4<br>5<br>5<br>5<br>7<br>8<br>5<br>5<br>7<br>8<br>5<br>9<br>1<br>1<br>100020 10                | -18-030064<br>-18-030064<br>165<br>165<br>165<br>165<br>165<br>165<br>165<br>165<br>165<br>165                                                                                                    | DETENSION DARKA<br>DEEL PERIODALISA DA<br>PORTERO DE<br>INVERSIÓN DA DESERVA<br>INVERSIÓN DE DESERVA<br>Orga Africadas da Atentes<br>Desidas<br>Adots aragenticals<br>Demas a atendes da propeto<br>Ante aragenticals<br>Demas a atendes da propeto<br>Ante aragenticals<br>Atente aragenticals<br>Atente aragent                                                                                                    | Пакі 198 Ме<br>Валяро Р Р<br>Ва<br>на тонглих<br>«тела»<br>4<br>4<br>4<br>2<br>3<br>1<br>1<br>1<br>1<br>3<br>3<br>3<br>3<br>3<br>3<br>3<br>3<br>3<br>3<br>3<br>3<br>3<br>3                                                                                                    | 01001221AD 1<br>900402300 1<br>900-2013<br>120-10-20030<br>9<br>9<br>9<br>9<br>9<br>9<br>9<br>9<br>9<br>9<br>9<br>9<br>9                                                                                                    | SK BORJECCE<br>SKATDETEST<br>SKATDETEST<br>SKATOEREKE<br>R<br>C<br>C<br>C<br>C<br>C<br>C<br>C<br>C<br>C<br>C<br>C<br>C<br>C<br>C<br>C<br>C<br>C<br>C                                                                                                    | NCOPTALA<br>8-NEOAXA<br>9-NEOAXA<br>9-<br>9-<br>9-<br>1-<br>1-<br>1-<br>1-<br>1-<br>1-<br>1-<br>1-<br>1-<br>1-<br>1-<br>1-<br>1-                                                                                                    | BCE<br>198800<br>1<br>1<br>2<br>2<br>3<br>1<br>1<br>1<br>1<br>1<br>2<br>3<br>3<br>3                                                                                                    | Tente 14 1<br>Tentes<br>Tentes<br>18<br>18<br>18<br>18<br>18<br>18<br>18<br>18<br>18<br>18<br>18<br>18<br>18                                                                                                    |  |
| Peder      | E.S. (DORP)<br>Interest H<br>CARSAS<br>1<br>2<br>3<br>5<br>5<br>5<br>5<br>7<br>7<br>5<br>5<br>5<br>7<br>7<br>8<br>7<br>8<br>7<br>8<br>7<br>8<br>7<br>8                                                                      | -8-00084<br>-8-00084<br>-86<br>-86<br>-86<br>-86<br>-86<br>-86<br>-86<br>-86                                                                                                    | VIETTI SENTROPEGNO<br>DESC. PROFESSION<br>PORTOOL<br>INTERCENTION<br>INTERCENTION<br>INTERCENTION<br>INTERCENTION<br>Office Address Architect<br>Deska<br>Anton sentrope finals<br>Antone sentrope finals<br>Antone sentrope final antone final<br>Antone sentrope final antone final<br>Antone sentrope final antone final<br>Antone sentrope final antone final<br>Antone sentrope final antone final<br>Antone sentrope final antone final<br>Antone sentrope final antone final<br>Antone sentrope final antone final<br>Antone sentrope final antone final antone<br>Antone sentrope final antone final antone<br>Antone sentrope final antone<br>Antone sentrope final antone<br>Antone<br>Antone sentrope final antone<br>Anto                                                                                                    | 2014/1 108 Met<br>2013/02/5 / F /<br>2014<br>04.4 / Coll.1028<br>0<br>0<br>0<br>0<br>0<br>0<br>0<br>0<br>0<br>0<br>0<br>0<br>0<br>0<br>0<br>0<br>0<br>0                                                                                                    | 8 MILELAD 0<br>90 MEZE 0 1<br>10 - 2013<br>12 - 0 - 5020<br>10 - 0 - 5020<br>10 - 0<br>10 - 0<br>10 | IN BORIECC<br>AAT DE STT<br>INA OKREAC<br>E<br>E<br>E<br>E<br>E<br>E<br>E<br>E<br>E<br>E<br>E<br>E<br>E<br>E<br>E<br>E<br>E<br>E                                                                                                    | NCOPTALA<br>10.<br>8 / NEOATON<br>1<br>4<br>4<br>3<br>1<br>1<br>1<br>1<br>1<br>3<br>2<br>1<br>1<br>2<br>3<br>2<br>1<br>1<br>2<br>3<br>2<br>2<br>1                                                                                                    | NCC                                                                                                    | 100 mm 101<br>mm 101<br>101<br>101<br>101<br>101<br>101<br>101<br>101<br>101<br>101                                                                                                    |  |
| Peder      | E.S. 0699/<br>interest in<br>Constant<br>Constant<br>7<br>5<br>5<br>5<br>5<br>5<br>5<br>5<br>7<br>7<br>5<br>5<br>5<br>7<br>7<br>8<br>9<br>7<br>7<br>8<br>9<br>7<br>7<br>8<br>9<br>7<br>7<br>7<br>8<br>9<br>7<br>7<br>7<br>7 | 18-02036<br>18-02036<br>184<br>184<br>184<br>184<br>184<br>184<br>184<br>184                                                                                                    | DETTE SERIE CHECKER<br>DER PROFESSION<br>PORTO DE<br>DER SELECTER - IN INFO<br>DE<br>DE SELECTER - IN INFO<br>DE<br>DE SELECTER - IN INFO<br>DE<br>DE SELECTER - INFO<br>DE<br>DE SELECTER - INFO<br>DE<br>DE SELECTER - INFO<br>DE<br>DE SELECTER - INFO<br>DE<br>DE SELECTER - INFO<br>DE<br>DE SELECTER - INFO<br>DE<br>DE<br>DE SELECTER - INFO<br>DE<br>DE<br>DE SELECTER - INFO<br>DE<br>DE<br>DE<br>DE<br>DE<br>DE<br>DE<br>DE<br>DE<br>DE<br>DE<br>DE<br>DE                                                                                                    | пласт 108 Ме<br>В 2019/200 Г Р<br>Зан<br>ва у сонтата<br>измала<br>1<br>1<br>1<br>1<br>1<br>1<br>1<br>1<br>1<br>1<br>1<br>1<br>1<br>1<br>1<br>1<br>1<br>1                                                                                                    | PERLEVACE<br>SOLVERON<br>TO A SUSSECTION<br>TO A SUSSECTION<br>TO A SUSSECTION<br>P<br>P<br>P<br>P<br>P<br>P<br>P<br>P<br>P<br>P<br>P<br>P<br>P                                                                                                    | IX BORJECCE<br>AAT DE ST.T<br>IXA OEMERAE<br>4<br>4<br>4<br>4<br>4<br>4<br>4<br>4<br>4<br>4<br>4<br>4<br>4<br>4<br>4<br>4<br>4<br>4<br>4                                                                                                    | NCOPTALS<br>20.<br>3 (PEODES)<br>4<br>4<br>5<br>2<br>7<br>7<br>7<br>7<br>7<br>7<br>7<br>7<br>7<br>7<br>7<br>7<br>7<br>7<br>7<br>7<br>7<br>7                                                                                                    | NCE<br>11<br>4<br>4<br>3<br>1<br>1<br>1<br>1<br>1<br>1<br>1<br>1<br>1<br>1<br>1<br>1<br>1<br>1<br>1                                                                                                    | Total 101<br>Total 101<br>Total 101<br>Total 101<br>TOR<br>TOR<br>TOR<br>TOR<br>TOR<br>TOR<br>TOR<br>TOR<br>TOR<br>TOR                                                                                                    |  |
| Peder      | E.S. 00997<br>Interview<br>Compared<br>Compared<br>S<br>S<br>S<br>S<br>N<br>N<br>N<br>N<br>N<br>N<br>N<br>N<br>N<br>N<br>N<br>N<br>N<br>N<br>N                                                                              | 18-0000<br>18-0000<br>18-0000<br>184<br>184<br>184<br>184<br>184<br>184<br>184<br>184                                                                                                    | Destruction de la constance de la constance de                                                                                                    | ETALL DE ME<br>SCHEDO FF<br>Ba<br>RA YORTES<br>4<br>4<br>4<br>4<br>4<br>3<br>1<br>1<br>1<br>1<br>3<br>3<br>3<br>3<br>1<br>8<br>1<br>1<br>1<br>1<br>1<br>1<br>1<br>1<br>1                                                                                                    | PARLEXACI<br>SOMETO 1<br>10 - 2012<br>Tele - 0 MOR<br>D<br>D<br>D<br>D<br>D<br>D<br>D<br>D<br>D<br>D<br>D<br>D<br>D<br>D<br>D<br>D<br>D<br>D<br>D                                                                                                    | RE BORIECO<br>AATORISC<br>RA ODUBAC<br>R<br>C<br>C<br>C<br>C<br>C<br>C<br>C<br>C<br>C<br>C<br>C<br>C<br>C<br>C<br>C<br>C<br>C<br>C                                                                                                    | NCOPTTALS<br>254.<br>35 (NEO)/TOL<br>35 (NEO)/TOL<br>4<br>4<br>4<br>5<br>2<br>7<br>7<br>7<br>7<br>7<br>7<br>7<br>7<br>7<br>7<br>7<br>7<br>7<br>7<br>7<br>7<br>7<br>7                                                                                                    | 10000000000000000000000000000000000000                                                                                                    | 746 14 1<br>746 14 1<br>746 14 1<br>74 15<br>15<br>15<br>15<br>15<br>15<br>15<br>15<br>15<br>15<br>15<br>15<br>15<br>1                                                                                                    |  |
| Peder      | E.S. (DORP)<br>Interest H<br>CARSAS<br>1<br>CARSAS<br>5<br>5<br>5<br>5<br>7<br>7<br>5<br>5<br>7<br>7<br>5<br>5<br>7<br>7<br>8<br>7<br>8<br>7<br>7<br>8<br>7<br>8                                                            | 4 - 00084<br>- 4 - 00084<br>- 4 - 00084<br>- 4 - 00084<br>- 40<br>- 40       | RETHE SERVICE CARCA<br>CERE, FROMEWALSICE<br>FOR TOP OF<br>REPORT OF REACTION FOR TOP OF<br>REPORT OF REACTION FOR TOP OF<br>REPORT OF REPORT OF<br>CERES AND AND A CONTRACT OF<br>CERES AND AND A CONTRACT OF<br>CERES AND AND A CONTRACT OF<br>CERES AND A CONTRACT OF CERES<br>AND A CONTRACT OF CERES<br>AN                                                                                                    | TINE DE ME<br>BUIESC FI<br>BUIESC FI<br>BUIESC FI<br>BUIESC<br>BUIESC<br>FI<br>BUIESC<br>FI<br>BUIESC<br>FI<br>BUIESC<br>FI<br>BUIESC<br>FI<br>BUIESC<br>FI<br>BUIESC<br>FI<br>BUIESC<br>FI<br>BUIESC FI<br>BUIESC FI<br>BUIESC FI<br>BUIESC<br>FI<br>BUIESC FI<br>BUIESC<br>FI<br>BUIESC FI<br>BUIESC<br>FI<br>BUIESC<br>FI<br>FI<br>BUIESC<br>FI<br>BUIESC<br>FI<br>FI<br>BUIESC<br>FI<br>BUIESC<br>FI<br>FI<br>FI<br>FI<br>FI<br>FI<br>FI<br>FI<br>FI<br>FI<br>FI<br>FI<br>FI                                                                                                    | PRILICIAN I<br>PROMOTION I<br>PROMOTIONI I<br>PROMOTIONI I<br>PROMOTIONI I<br>PRO                                                                                                    | READERSON<br>RATION STOCK<br>DATEST<br>DATEST<br>C<br>C<br>C<br>C<br>C<br>C<br>C<br>C<br>C<br>C<br>C<br>C<br>C<br>C<br>C<br>C<br>C<br>C<br>C                                                                                                    | NEORTAL &<br>10<br>10<br>10<br>11<br>1<br>1<br>1<br>1<br>1<br>1<br>1<br>1<br>1<br>1<br>1<br>1                                                                                                    | 10000000000000000000000000000000000000                                                                                                    | 100 mm m<br>100 mm m<br>100                                                                                                    |  |

## 5.1.6 Impresión de Documentos

Las opciones de **Orden de Internación** y **Orden de Salida**, realiza una reimpresión de las órdenes de internación o salida.

#### Manual de Usuario

## 77 Capítulo V

| Orden de Internación / Salida | 8 |
|-------------------------------|---|
| Imprimir Salir                |   |
| 🛎 🥵                           |   |
| Registro Clinico:             |   |
|                               | • |
|                               |   |
|                               |   |

- Ingresar la Historia Clínica y presionar el ENTER, y luego se listaran los números de orden de internación.
- Seleccionar el número de orden de internación, la cual se reimprimirá la orden de internación o salida.

| HOSPITA<br>SISTEMA | L LA PAZ<br>DE INFORMACIÓN        | I CLÍNICO ESTADÍS<br>ORDEN DE<br>Nro. | TICO<br>E INTERNACIÓN<br>2149 | I                | mpreso: 04/01/2005 1:2 |
|--------------------|-----------------------------------|---------------------------------------|-------------------------------|------------------|------------------------|
| Ap. Pa             | terno:                            | Ap. Mater                             | no:                           | Nombres          | 11                     |
| Fecha              | de Ingreso: 29<br>iencia:Emergeno | /09/2004                              |                               | Número<br>159924 | de H.C.:               |
| Piso:              | Sala:                             |                                       | Número de                     | Cama:            | Tipo de Paciente:      |
| 2                  | CIRUGIA - TRA                     | UMATOLOGÍA                            | 99                            |                  | INSTITUCIONAL          |
| WOOLIAG            | erones, concret                   | A EXPUESTA DE JE                      | r GRADO PIER                  | NA IZQUI         | ERDA                   |

# **5.2 Reportes de cuadernos**

Esta opción permite obtener datos de producción, en general, por especialidad y servicios auxiliares e información del SNIS:

| Report | es   | Integración con el SNIS    | Ayuda |                                         |
|--------|------|----------------------------|-------|-----------------------------------------|
| Rep    | orte | es Hospitalización         | • •   |                                         |
| Rep    | orte | es de Cuadernos            | ×.    | General                                 |
| Rep    | orte | es de Morbilidad-Mortalida | ł     | Consulta Externa y Servicios Auxiliares |
| Gen    | era  | ción de Reporte            |       |                                         |

# **5.2.1 Reporte General**

Permite obtener estadísticas de los cuadernos de consulta externa, internación y poder realizar el cruce de variables:

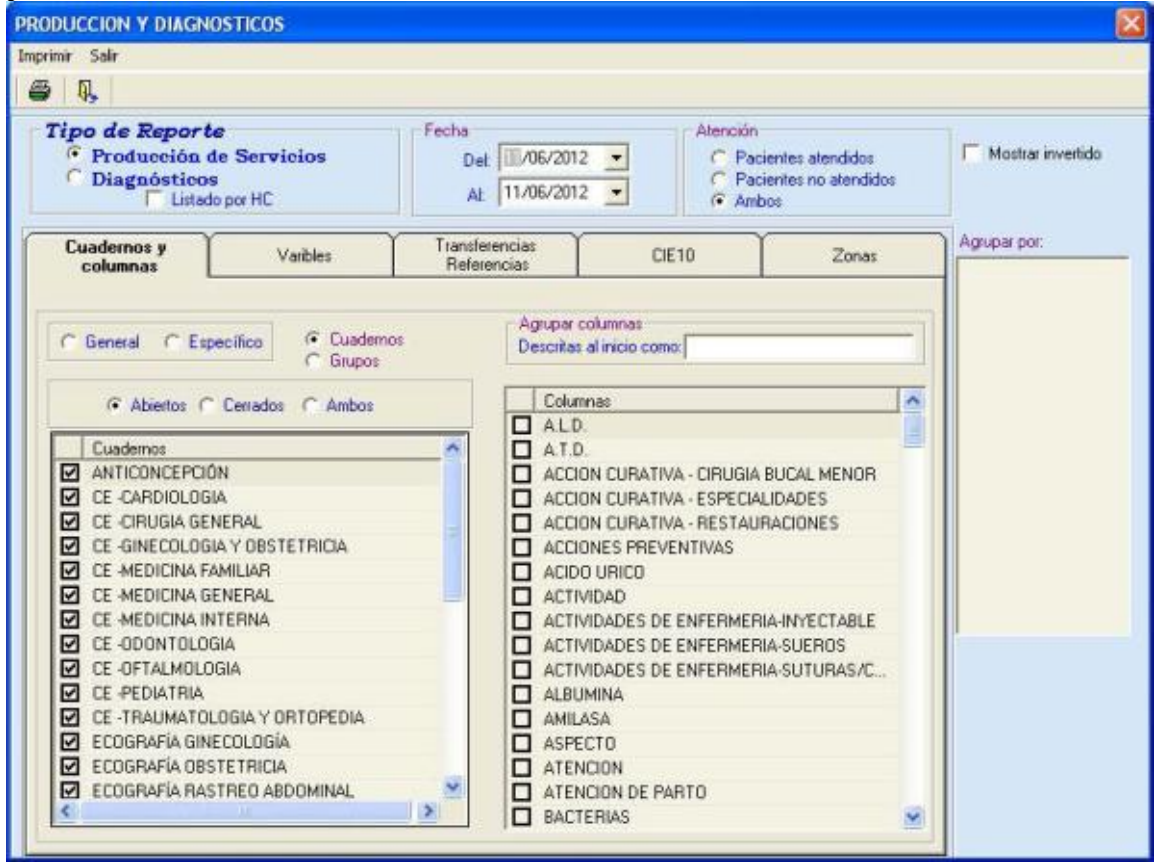

Ahora se describen las opciones de selección para la generación del reporte: **Tipo de reporte:** 

Producción de Servicios: Permite obtener totales para las columnas del tipo 0,1,5,8,9,10,11,12,13,14,15.

Producción de Epidemiológica: Permite obtener totales para la columna del tipo 3 (cie10).

General: Permite obtener totales de las columnas comunes de entre todos los cuadernos seleccionados.

Específico: Permite obtener totales de las columnas comunes especificados por los cuadernos seleccionados.

Grupo: Selecciona grupos de columnas.

Cuadernos: Selecciona cuadernos.

Dada la selección de grupo o cuadernos se deben seleccionar las columnas de las cuales se requieren obtener los totales, tomando en cuenta los tipos de columnas.

Fecha Inicio y Fecha Fin son los rangos de los datos que se desee obtener.

Lo siguiente, describe los criterios de agrupación de los datos a obtener, los cuales, a medida que se seleccionen se mostraran en la lista etiquetada como **Agrupar por**:

**Rango de edades**, si se selecciona la opción **SI**, se habilita las opciones de tipo de rangos de edad: Años, Meses, Días; y de éstas, seleccionar los rangos bajo las cuales se agrupar las columnas seleccionadas.

- Agrupación por sexo. Para considerar este criterio, marcar la opción Agrupar por Sexo, luego seleccionar la opción del sexo: Masculino, Femenino o Ambos.
- Agrupación por Emergencia. Para considerar este criterio, marcar la opción Agrupar por Emergencia, luego seleccionar la opción SI para casos ingresados por emergencia, o NO para el caso contrario o en su defecto marcar Ambos para obtener totales de ambos grupos.
- **Agrupación por Consulta/Reconsulta**. Para considerar este criterio, marcar la opción **Agrupar por Consultas**, luego seleccionar la opción del tipo de Consulta: Consulta, Reconsulta o Ambas.
- **Referencias/Transferencias**. Para el criterio de Referencias o transferencias, seleccionar las opciones **Referidos de** O Transferidos a Transferidos .
- Agrupación por Medico. Para agrupar los totales por medico marcar la opción Agrupar por. Si se desea seleccionar por algún medico específicamente, marcar la opción Por Medico y luego colocar el código del medico en el texto ubicado debajo de la opción.

| Agrupar por 🔽 |  |  |
|---------------|--|--|
| F Por Médico  |  |  |
| I I           |  |  |

Para imprimir los totales, de con respecto a lo criterios seleccionados, hacer clic en el botón o seleccionar el menú Imprimir .

| RODUCCION Y VIGILANCIA   | And the second second second second second second second second second second second second second second second |            |                                                                                                    |                       |       |
|--------------------------|----------------------------------------------------------------------------------------------------|------------|----------------------------------------------------------------------------------------------------|-----------------------|-------|
| npeimir Salir<br>253 ISI |                                                                                                    |            |                                                                                                    |                       |       |
| ••• 115                  |                                                                                                    |            |                                                                                                    | Adicional al anterior |       |
|                          | Del: 01/11/2004 Al: 30/                                                                                          | /11/2004   | [m                                                                                                    | od nov                | - 2   |
|                          |                                                                                                    | Repo       | rte                                                                                                    |                       |       |
| CUADERNO                 |                                                                                                    |            |                                                                                                    |                       |       |
| Autoration and a second  | RANGO DE EDA                                                                                                    | ID SEX     | P REDICO                                                                                                    | -                     |       |
| CHADEBNO                 | RENGO DE EDOD                                                                                                    | SEXA       | MEDICO                                                                                                    | Date:                 | -     |
| UADERNO                  | Contraction of the second                                                                                        | Femenino   | Interior of the second second s | 9                     | - Lin |
|                          | 15-59                                                                                                    | Masculino  | CAHUAYA QUISPE LOURDES                                                                                                    | 5                     |       |
|                          |                                                                                                    | Femenino   |                                                                                                    | 9                     |       |
|                          | 60- 130                                                                                                    |            | FERNANDEZ VEIZAGA ANA MAR                                                                                                    | IA I                  |       |
| an amilali anu           | 15-59                                                                                                    |            |                                                                                                    | 7                     |       |
| CB. CIRUGIA GRAL         | 60-130                                                                                                    | Masoulino  | APPROPRIATE AND ADDRESS OF                                                                                                    | 1                     |       |
|                          | 15-59                                                                                                    |            | IDERESKA BALINAB MARUBLA                                                                                                    | 1                     |       |
|                          | 60-130                                                                                                    | Femenino   |                                                                                                    | 1                     |       |
|                          | 15 50                                                                                                    | Masculino  | OROPEZA HERMINIA IRMA                                                                                                    | 3                     |       |
|                          | 13- 39                                                                                                    | Francisco  |                                                                                                    | 10                    |       |
|                          | 1 - 4                                                                                                    | rementio   |                                                                                                    | S                     |       |
|                          | 15- 59                                                                                                    | Manualina  |                                                                                                    | 37                    |       |
| CR. DEPMATOLOGIA         | 5.14                                                                                                    | PERSONNING |                                                                                                    | 9                     |       |
| CD. DDRIMATOLOGIA        | D - 14                                                                                                    | Femenino   | QUINTELA DIEZ DE MEDINA JEI<br>CLARA                                                                                                    | NNX 8                 |       |
|                          | 1 - 4                                                                                                    | Marculino  |                                                                                                    | 1                     |       |
|                          | 15 59                                                                                                    | Femenino   |                                                                                                    | 27                    |       |
|                          |                                                                                                    |            |                                                                                                    | 4                     |       |

| RODUCTION Y VIGILANCIA   |                        | and have been a subscription of the latter of |                  |        |
|--------------------------|------------------------|-----------------------------------------------|------------------|--------|
| mprimir Salir            |                        |                                               |                  |        |
| S 9,                     |                        |                                               |                  |        |
|                          |                        | r. r                                          | Adicionar al ant | terior |
| Det                      | 01/08/2004 AE 31/08/20 | 04                                            | vig_ago          |        |
|                          | I                      | Reporte                                       |                  |        |
| CUADERNO                 | RANGO DE EDA           | D                                             |                  | 9. B.  |
| CUADERNO                 | KANGO DE EDAD          |                                               | DATO             | -      |
| CE. OTORRINOLARINGOLOGIA | 15-59                  | 300 - Traumatismo superficial de la           | ٥                |        |
| CE. MEDICINA INTERNA     | 0                      | N30 - Cistitis                                | 1                |        |
| CE. CARDIOLOGIA          | 5 - 14                 | 1021 - Enfermedad del reflujo                 | 1                |        |
| CE. FISIOTERAPIA         | 0                      | M19 - Otras artrosis                          | 2                |        |
| CE. CARDIOLOGIA          | 15-59                  | Z39 - Examen y atención del portpar           | to 2             |        |
| CE. MEDICINA INTERNA     | 0                      | J04 - Laringitis y traqueitis agudas          | 2                |        |
| CE. PEDIATRIA SUMI       | 1-4                    | 1                                             | 2                |        |
|                          | 0                      | J11 - Influenza debida a virus no             | 1                |        |
| CB: OTOKKINOLAKINGOLOGIA | 15-59                  | H02 - Otros trastomos de los párpado          | oz 1             |        |
| CE. MEDICINA INTERNA     | 0                      | M06 - Otras artritis reumatoides              | 1                |        |
| CE. OTOFRINOLARINGOLOGIA | 15-59                  | Q13 - Malformaciones congénitas del           | 1                | 1      |
| CE. CARDIOLOGIA          | 0                      | R09 - Otros sintomas y signos que             | 1                | 1      |
| CE NEUROLOGIA            | 60- 130                | 020 - Enfermedad de Parkinson                 | 1                |        |
| CB. MEDICINA INTERNA     | 0                      | M19 - Otras artrosis                          | 1                |        |
| CE. PEDIATRIA SUMI       | 1+4                    | A09 - Diamea y gastroenteritis de             | 33               | 1      |
| CE. CARDIOLOGIA          | 0                      | 110 - Hipertenzión ezencial (primaria         | ) 2              |        |
| CE. PEDIATRIA SUMI       | 5 - 14                 | J06 - Infecciones sgudas de las vias          | 1                | -      |
| CE. OTOBRINOLARINGOLOGIA | 60-130                 | J02 - Faringitis aguda                        | 2                |        |

Para agrupar entre las columnas del reporte, coloque el mouse sobre la columna a agrupar y muévalo presionando el botón izquierdo, hacia la sección que describe **Coloque la(s) columna(s) por la que desee agrupar**.

| SODUCTION F KILL AND A                      |      |                                                                                                    | -     |                    |     |
|---------------------------------------------|------|----------------------------------------------------------------------------------------------------|-------|--------------------|-----|
| Tagaran Sala                                |      |                                                                                                    |       |                    |     |
| # B                                         |      |                                                                                                    |       |                    |     |
|                                             | 22   | DA AL IN ADDITIONA                                                                                                    |       | C Adviso al entrie | 121 |
|                                             |      | ALC: NOW COMPANY                                                                                                    |       |                    | 24  |
|                                             | _    | Reporte                                                                                                    |       |                    | -   |
| Coloque lais) columnais) por la             | gue, | e denea agrupar                                                                                                    |       |                    |     |
|                                             | Ľ.   | alour o                                                                                                    | OUTS  |                    | 1   |
| T15 - Comp                                  |      | 134 GENERAL                                                                                                    | 10.); |                    |     |
| 716 - Carego estrate no. al side            | 4    | COMBULT& GENERAL                                                                                                    | 4     |                    |     |
| T17 - Charpo extrate an Jur visa            | 1    | CONSULTA DEBERAL                                                                                                    | 2     |                    |     |
| T15 - Compo extente na el tube dipettive    | 1    | CONBULTA GENERAL                                                                                                    | 5     | 7.2                |     |
| 120 · Quesialura y contains de la calera y  | 1    | CONSULTA GENERAL                                                                                                    | 2     |                    |     |
| T23 - Questions y correction de la mistorie | I.   | CONBULTA OBJEROL                                                                                                    | 4     |                    |     |
| T24 - Quanation y correction de la cadara y | 1    | CONSULTA DESIENAL                                                                                                    | 2     |                    |     |
| T25 - Queminitum y corrottics del tabille y | 1    | CONSULTA GENERAL                                                                                                    | 1     |                    |     |
| 129 : Quanalans y consciones in             | 4.   | CONDULTA GENERAL                                                                                                    | L.    |                    |     |
| 399 - Briesen persenal a investigación da   | 1    | CONSULTA GENERAL                                                                                                    | 65    |                    |     |
| 201 - Otrer enterener expectater e          | 1    | CONSULTA GENERAL                                                                                                    | 13    |                    |     |
| 230 - Atendido pera la satismatepiñío       | 1    | CONTRILON GENERAL                                                                                                    | 10    |                    |     |
| 234 : Departmentes da ancherum cormal       | 10   | CONDULTA GENERAL                                                                                                    | 842   |                    |     |
| 2354 - Sigerstatio da ealbarate con pran    | 1    | CORRULTA GENERAL                                                                                                    | t .   |                    |     |
| 206 - Pecquicai pencetulec                  | 1    | CONSULTA GENERAL                                                                                                    | 3     |                    |     |
| 229 - Bassim y structure dal protyarts      | 1.   | CONTRULTA GENERAL                                                                                                    | 199   |                    |     |
| SPLI - Persona gas have order undersity a   | 1    | CONSULTA DESERVEL                                                                                                    | 1     |                    | 100 |
| 276 - Persenar an contacte con line         | 1    | CONSULTA GENERAL                                                                                                    | 206   |                    |     |
|                                             | -    | and the second second |       |                    |     |

#### 5.2.2 Reportes de cuadernos y servicios auxiliares

La otra opción para reportes de producción y vigilancia epidemiológica esta en el submenú Agrupado, que presenta un reporte agrupado por edad, se toma en cuanta en esta versión los nuevos rangos de edades del SNIS definidos para la gestión 2014, consulta/reconsulta y sexo que estarían agrupadas a su vez por las columnas seleccionadas, así como se muestra en la siguiente pantalla:

| Reporte de producción                                                                                                    | X                                                                                   |
|----------------------------------------------------------------------------------------------------|-------------------------------------------------------------------------------------|
| Imprimir Salir                                                                                                    |                                                                                     |
| a (                                                                                                    |                                                                                     |
| Facha     Det D4/08/2014     Atencián     Pacientes stendidos     Pacientes no atendidos     Anboo      Anpoción por Valables     Rango Edadt Stats 2013 | Médico     Médico de Referencia     Relacido de     Relacido a     Tipo de paciente |
| SNIS 2013                                                                                                    |                                                                                     |
| Cuademoo SNIS 2014                                                                                                    | Columnas                                                                            |
| BACTERIOLOGIA                                                                                                    |                                                                                     |
|                                                                                                    |                                                                                     |
| CE-GINECOLOGIA Y OBSTETRICIA                                                                                                    |                                                                                     |
| CE -MEDICINA GENERAL                                                                                                    |                                                                                     |
| CE PEDIATRIA                                                                                                    |                                                                                     |
| CERTIFICADO DEFUNCIÓN GENERAL                                                                                                    |                                                                                     |
| CERTIFICADO DEFUNCION PERINATAL                                                                                                    |                                                                                     |
| CERTIFICADO UNICO NACIDO VIVO                                                                                                    |                                                                                     |
| CEPROPARASITOLÓGICO                                                                                                    |                                                                                     |
| DIALISIS PERITONEAL                                                                                                    |                                                                                     |
| ECOGRAFÍA GINECOLOGÍA                                                                                                    |                                                                                     |
| ECOGRAFÍA OBSTETRICIA                                                                                                    |                                                                                     |
| ECOGRAFÍA RASTREO ABDOMINAL                                                                                                    |                                                                                     |
| ELECTROCARDIDERAMA                                                                                                    |                                                                                     |
| EMERGENCIA                                                                                                    |                                                                                     |
| ENFERMERIA MEDICINA GENERAL                                                                                                    |                                                                                     |
| DISAMEN DE ORINA                                                                                                    | ×                                                                                   |

Ministerio de Salud

| Province of the construction of the construction of the constructing definet and the construction of the construction of the constr |                                      |               |     |          |          |          |    |          |       |          |          |     |      |          |          |         |          |       |          |        |          |     |              |          |             |
|----------------------------------------------------------------------------------------------------|--------------------------------------|---------------|-----|----------|----------|----------|----|----------|-------|----------|----------|-----|------|----------|----------|---------|----------|-------|----------|--------|----------|-----|--------------|----------|-------------|
| OFFENDING FOR SUPPORT           NURVE VA         FOR SUPPORT         SUPPORT                                                                                                    | HOSPITAL LA PAZ<br>SISTEMA DE INFORM | Z<br>MICION C |     | X0 E8    | STADIS   | STICO    |    |          |       |          |          |     |      |          | R        | EP      | ORT      | E DE  | 2 PR     | ODI    | JCCI     | ION |              |          |             |
| Minor 48 6 mases         Ermases         1 a4 alos         Es 9 alos         10 a 1 a lais         10 a 1 a lais         10 a lais         10 a lais                                                                                                    |                                      | ſ             |     |          |          |          |    |          |       |          |          |     |      |          |          |         | 01/      | 01/2/ | 014 -    | 04/    | 18/20    | /14 |              |          | _           |
| NUEVA         HEPE IIIA         NUEVA         HEPE IIIA         NUEVA         HEPE IIII         NUEVA         HEPE IIII         NUEVA <tht< td=""><td></td><td></td><td>M</td><td>anor da</td><td>1 6 mese</td><td>8<br/></td><td>6</td><td>Simese:</td><td>a tañ</td><td>1</td><td></td><td>184</td><td>años</td><td></td><td></td><td>549</td><td>años</td><td></td><td></td><td>10 a 1</td><td>A años</td><td></td><td></td><td>15 a t</td><td>3 añ<br/>Loc</td></tht<>                                                                                                    |                                      |               | M   | anor da  | 1 6 mese | 8<br>    | 6  | Simese:  | a tañ | 1        |          | 184 | años |          |          | 549     | años     |       |          | 10 a 1 | A años   |     |              | 15 a t   | 3 añ<br>Loc |
| Image         Image         Image <th< td=""><td></td><td>-</td><td>M</td><td>:NA</td><td>HEP'E</td><td>E</td><td>M</td><td>EVA</td><td>MEPE</td><td>E</td><td>NUE</td><td>:VA</td><td>MEPE</td><td>E E</td><td>MUE</td><td>NA<br/>E</td><td>M</td><td>E E</td><td>NUR<br/>M</td><td>EVA</td><td>M</td><td>E E</td><td>M</td><td>RA<br/>E</td><td>HR.</td></th<>                                                                                                    |                                      | -             | M   | :NA      | HEP'E    | E        | M  | EVA      | MEPE  | E        | NUE      | :VA | MEPE | E E      | MUE      | NA<br>E | M        | E E   | NUR<br>M | EVA    | M        | E E | M            | RA<br>E  | HR.         |
| ATENCION         0         1         0         1         0         1         0         1         0         1         0         1         0         1         0         1         0         1         0         1         0         1         0         1         0         1         0         1         0         1         0         1         0         1         0         1         0         1         0         1         0         1         0         1         0         1         0         1         0         1         0         1         0         1         0         0         1         1         0         1         1         0         1         1         0         0         1         1         0         0         1         1         0         0         0         0         0         0         0         0         0         0         0         0         0         0         0         0         0         0         0         0         0         0         0         0         0         0         0         0         0         0         0         0         0                                                                                                    | CE. ODONTOLOGIA                      |               | DR. | r        | 81       | r        | DN | r        | IN1   | r        | D4       |     | DR.  | г        | R1       | r       | DR.      | r     | 81       | r      | 1.04     | - r | DR.          | r        | n           |
| Incommon         D         D<                                                                                                    | L COONTOLOGIK                        | TENCION       | 0   | 1        | 0        |          | 0  |          | 0     |          |          | 0   | 0    |          |          | 1       |          | 0     | 1        | 0      |          | 0   | 1            | 0        |             |
| CE -CIRUCIA GENERAL           ATENCION         1         8         0         8         8         0         8         0         8         0         8         0         8         0         8         0         8         0         8         0         8         0         8         0         8         0         8         0         8         0         8         0         8         0         8         0         8         0         8         0         8         0         8         0         8         0         8         0         8         0         8         0         8         0         8         0         8         0         8         0         8         0         8         0         8         0         8         0         8         0         8         0         8         0         8         0         8         0         8         0         8         0         8         0         8         0         8         0         8         0         8         0         8         0         8         0         8         0         8         0         8         0                                                                                                    |                                      | TOTAL         | 0   | 1        | 0        |          | 0  |          | 0     | 1        |          | 0   | 0    |          | -<br>-   | 1       | 1        | 0     | 1        | 0      |          | -0  | - <u>-</u> - | 0        | -           |
| ATENCION         1         8         0         1         1         0         0         1         0         0         1         0         0         1         0         0         0         1         0         0         0         1         0         0         0         1         0         0         1         0         0         1         0         0         1         0         0         1         0         0         1         0         0         1         0         0         1         0         0         1         0         0         1         0         0         1         0         0         1         0         0         1         0         0         1         0         0         1         0         0         1         0         0         1         0         0         1         0         0         0         1         0         0         0         0         0         0         0         0         0         0         0         0         0         0         0         0         0         0         0         0         0         0         0         0         0<                                                                                                    | CE -CIRUGIA GENERAL                  |               |     |          |          |          |    |          |       |          |          |     |      |          |          |         |          |       |          |        |          |     |              |          |             |
| TOTAL         1         0         1         1         0         0         1         0         0         1         0         0         1         0         0         1         0         0         1         0         0         1         0         0         1         0         0         1         0         0         1         0         0         1         0         0         1         0         0         1         0         0         1         0         0         1         0         0         1         0         0         1         0         0         1         0         0         1         0         0         0         0         0         0         0         0         0         0         0         0         0         0         0         0         0         0         0         0         0         0         0         0         0         0         0         0         0         0         0         0         0         0         0         0         0         0         0         0         0         0         0         0         0         0         0         0 <td>A</td> <td>TENCION</td> <td>1</td> <td>1</td> <td>0</td> <td>1</td> <td>1</td> <td>1</td> <td>0</td> <td>1</td> <td>1</td> <td>0</td> <td>0</td> <td>1</td> <td>1</td> <td>0</td> <td>1</td> <td>0</td> <td>1</td> <td>0</td> <td>1</td> <td>0</td> <td>1</td> <td>0</td> <td>0</td>                                                                                                    | A                                    | TENCION       | 1   | 1        | 0        | 1        | 1  | 1        | 0     | 1        | 1        | 0   | 0    | 1        | 1        | 0       | 1        | 0     | 1        | 0      | 1        | 0   | 1            | 0        | 0           |
| CE -GINECOLOGIA Y OBSTETRICA         ATENCION       0       I       0       I       I       0       0       I       0       0       I       0       0       I       0       0       I       I       0       0       I       I       0       0       I       I       0       0       I       I       0       0       I       0       0       I       0       0       I       0       0       I       0       0       I       0       0       I       0       0       0       0       0       0       0       0       0       0       0       0       0       0       0       0       0       0       0       0       0       0       0       0       0       0       0       0       0       0       0       0       0       0       0       0       0       0       0       0       0       0       0       0       0       0       0       0       0       0       0       0       0       0       0       0       0       0       0       0       0       0       0       0       0                                                                                                    |                                      | TOTAL         | 1   | 1        | 0        | 1        | 1  |          | 0     | 1        | I        | 0   | 0    | 1        | 1        | 0       | 1        | 0     | 1        | 0      | 1        | 0   | 1            | 0        | (           |
| ATENCION       0       I       0       I       0       I       I       0       I       I       0       I       I       0       I       I       0       I       I       0       I       I       0       I       I       0       I       0       I       I       0       I       I       0       I       I       0       I       I       0       I       0       I       I       0       0       I       I       0       I       0       I       I       0       I       I       0       I       0       I       I       0       I       0       I       0       I       0       I       0<                                                                                                    | CE -GINECOLOGIA Y OBSTE              | TRICIA        |     |          |          |          |    |          |       |          |          |     |      |          |          |         |          |       |          |        |          |     |              |          |             |
| TOTAL         0         1         0         1         0         0         1         0         0         1         0         0         1         0         0         0         0         0         0         0         0         0         0         0         0         0         0         0         0         0         0         0         0         0         0         0         0         0         0         0         0         0         0         0         0         0         0         0         0         0         0         0         0         1         1           CE -PEDATRIA         ATENCION         2         0         0         1         1         0         0         1         1         0         1         0         1         1         0         1         0         1         1         0         1         0         1         0         1         0         1         0         1         1         0         1         0         1         1         0         1         0         1         0         1         0         1         1         0         1         0                                                                                                    | A                                    | TENCION       | 0   | <u> </u> | 0        | <u> </u> | 0  |          | 0     | <u> </u> | <u> </u> | 0   | 0    | <u> </u> | <u> </u> | 0       | <u> </u> | 0     |          | 0      | <u> </u> | 0   | <u> </u>     | 1        |             |
| CE-MEDICARGO GENERAL         ATENCION       0       8       0       0       1       1       0       0       3       0       1       0       1       1         TOTAL       0       8       0       8       0       0       8       0       0       8       0       0       8       0       1       0       1       1       1       1       0       1       0       1       1       1       1       1       0       1       1       1       1       1       0       1       1       1       1       1       0       1       1       1       1       1       0       1       1       1       1       0       1       1       1       0       1       1       1       0       1       1       1       1       0       1       1       1       0       1       1       1       0       1       1       1       0       1       1       1       0       1       1       1       0       1       0       1       0       1       1       1       0       1       0       1       1                                                                                                    | OF REDICING OFFICIAL                 | TOTAL         | U   | <u> </u> | 0        |          | 0  |          | U     |          | ÷.       | 0   | U    |          |          | 0       |          | U     |          | U      | ÷.       | U   | <u> </u>     | 1        |             |
| ATENCION         0         0         0         0         0         0         0         0         0         0         0         0         0         0         0         0         0         0         0         0         0         0         0         0         0         0         0         0         0         0         0         0         0         0         0         0         0         0         0         0         0         0         0         0         0         0         0         0         0         0         0         0         0         0         0         0         0         0         0         0         0         0         0         0         0         0         0         0         0         0         0         0         0         0         0         0         0         0         0         0         0         0         0         0         0         0         0         0         0         0         0         0         0         0         0         0         0         0         0         0         0         0         0         0         0         0<                                                                                                    | CE-MEDICINA GENERAL                  | TENCION       | 0   |          | 0        |          | 0  |          | 0     |          |          | 0   | 0    |          |          | 0       |          | 0     | 1        | 0      |          | 0   | 1            | 4        |             |
| CE-PEDIATRIA         2         8         0         8         1         8         0         8         1         1         8         0         8         0         8         0         8         0         8         0         8         0         8         1         1         8         0         8         1         1         8         0         8         0         8         0         8         0         8         0         8         0         8         0         8         0         8         0         8         0         8         0         8         0         8         0         8         0         8         0         8         0         8         0         8         0         8         0         8         0         8         0         8         0         8         0         8         0         8         0         8         0         8         0         8         0         8         0         8         0         8         0         8         0         8         0         8         0         8         0         8         0         8         0         8 <t< td=""><td>^</td><td>тотан</td><td>0</td><td>÷</td><td>-0</td><td>÷</td><td>0</td><td>÷</td><td>0</td><td>÷</td><td>÷</td><td>-0</td><td>0</td><td>÷</td><td>÷</td><td>0</td><td>÷</td><td>0</td><td>1</td><td>0</td><td>÷</td><td>-0</td><td>- 1</td><td><u> </u></td><td></td></t<>                                                                                                    | ^                                    | тотан         | 0   | ÷        | -0       | ÷        | 0  | ÷        | 0     | ÷        | ÷        | -0  | 0    | ÷        | ÷        | 0       | ÷        | 0     | 1        | 0      | ÷        | -0  | - 1          | <u> </u> |             |
| ATENCION       2       8       0       8       1       8       0       8       1       1       1       1       1       1       1       1       1       0       8       0       8       0       8       0       8       0       1       1       1       1       1       1       1       1       1       1       0       8       0       8       0       8       0       1       1       1       1       1       1       1       1       1       1       0       1       1       1       1       1       1       0       1       1       1       1       1       1       0       1       1       0       1       0       1       0       1       0       1       0       1       0       1       0       1       0       1       0       1       0       1       0       1       0       1       1       0       1       0       1       0       1       0       1       0       1       0       1       0       1       0       1       0       1       0       1       0       1       0<                                                                                                    | CE -PEDIATRIA                        | 1.0104        |     |          |          |          |    |          |       |          |          |     |      |          |          |         |          |       |          |        |          | Č.  |              |          |             |
| TOTAL         2         I         0         I         I         I         0         I         I         I         0         I         1         I         0         I         0         I         0         I         0         I         1         I         0         I         1         I         0         I         0         I <td>A</td> <td>TENCION</td> <td>2</td> <td>1</td> <td>0</td> <td>1</td> <td>1</td> <td>1</td> <td>0</td> <td>1</td> <td>1</td> <td>0</td> <td>0</td> <td>1</td> <td>1</td> <td>1</td> <td>1</td> <td>0</td> <td>1</td> <td>0</td> <td>1</td> <td>0</td> <td>1</td> <td>0</td> <td>- 0</td>                                                                                                    | A                                    | TENCION       | 2   | 1        | 0        | 1        | 1  | 1        | 0     | 1        | 1        | 0   | 0    | 1        | 1        | 1       | 1        | 0     | 1        | 0      | 1        | 0   | 1            | 0        | - 0         |
| CERTIFICADO DEFUNCION GENERAL           ATENCION         0         I         0         I         0         I         0         I         0         I         0         I         0         I         0         I         0         I         0         I         0         I         0         I         I         0         I         I         0         I         I         0         I         0         I                                                                                                    |                                      | TOTAL         | 2   | I        | 0        | 1        | 1  | Т        | 0     | Т        | I        | 0   | 0    | 1        | 1        | 1       | Т        | 0     | Т        | 0      | Т        | 0   | 1            | 0        | 0           |
| ATENCION         0         I         0         I         1         0         I         0         I         1         0         I         0         I         1         0         I         0         I         1         0         I         0         I         0         I         0         I         0         I         0         I         0         I         0         I         0         I         0         I<                                                                                                    | CERTIFICADO DEFUNCION O              | SENERAL       |     |          |          |          |    |          |       |          |          |     |      |          |          |         |          |       |          |        |          |     |              |          |             |
| TOTAL         0         0         0         0         0         0         0         0         0         0         0         0         0         0         0         0         0         0         0         0         0         0         0         0         1         0         0         1         0         0         1         0         0         1         1         0         1         1         0         1         1         0         1         1         0         1         1         0         1         1         0         1         1         0         1         1         0         1         0         1         1         0         1         0         1         1         0         1         0         1         0         1         0         1         0         1         0         1         0         1         0         1         0         1         0         1         0         1         0         1         0         1         0         1         0         1         0         1         0         1         0         1         0         1         0         1 <td>A</td> <td>TENCION</td> <td>0</td> <td>1</td> <td>0</td> <td>1</td> <td>0</td> <td>1</td> <td>0</td> <td></td> <td>1</td> <td>0</td> <td>0</td> <td>1</td> <td>1</td> <td>0</td> <td></td> <td>0</td> <td>1</td> <td>0</td> <td>1</td> <td>0</td> <td>1</td> <td>1</td> <td>0</td>                                                                                                    | A                                    | TENCION       | 0   | 1        | 0        | 1        | 0  | 1        | 0     |          | 1        | 0   | 0    | 1        | 1        | 0       |          | 0     | 1        | 0      | 1        | 0   | 1            | 1        | 0           |
| CERTIFICADO UNICO NACIDO VIVO<br>ATENCIÓN 0 8 0 8 3 8 0 8 8 0 8 8 0 8 0 8 0 8 0 8                                                                                                    |                                      | TOTAL         | 0   | 1        | 0        | 1        | 0  | 1        | 0     | 1        | 1        | 0   | 0    | 1        | 1        | 0       | 1        | 0     | 1        | 0      | 1        | 0   | 1            | 1        | 0           |
|                                                                                                    | CERTIFICADO UNICO NACID              | OWNO          |     |          |          |          |    |          |       |          |          |     |      |          |          |         |          |       |          |        |          |     |              |          |             |
|                                                                                                    | A                                    | TENCION       | 0   | <u> </u> | 0        | <u>+</u> | 3  | <u>+</u> | 0     | <u>+</u> | <u>+</u> | 0   | 0    | <u>+</u> | <u> </u> | 0       | <u>+</u> | 0     | <u> </u> | 0      | <u> </u> | 0   | <u> </u>     | 0        | 0           |
| DIALIZED DEDITIONEN                                                                                                    | DIALING DEDITIONES!                  | TOTAL         | U   |          | U        |          | 3  |          | U     |          |          | U   | U    |          |          | U       |          | U     |          | U      |          | U   |              | U        | 0           |
|                                                                                                    | ^                                    |               | ň   |          |          |          | ň  |          | ň     |          | -        | - 0 | ×    |          |          | ů.      |          | ×     |          | ň      | -        | - 0 |              | - 0      | _           |

# 5.3 Reporte de Morbilidad/Mortalidad

Permite emitir reporte de patologías más prevalentes en consulta externa, como internación, cruzando algunas variables y agrupando en diferentes formas:

Manual de Usuario

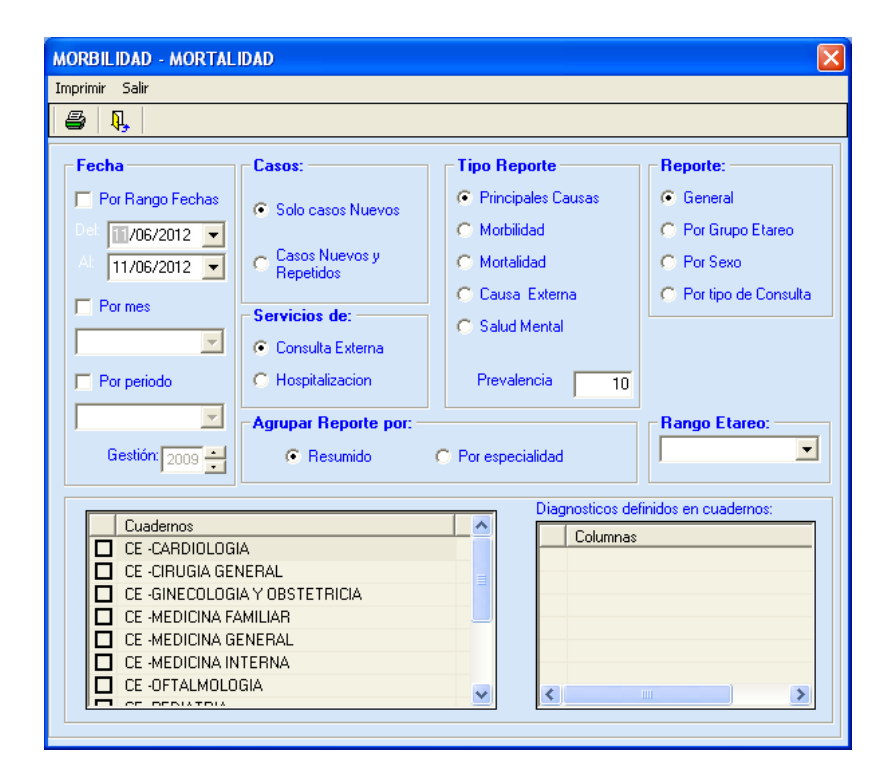

Se selecciona opciones del tipo de reporte que se desea obtener y se presiona el botón imprimir, obteniendo un reporte similar a:

|                                                          |                                                             |                      |            |         |                                      | - 0 | × |
|----------------------------------------------------------|-------------------------------------------------------------|----------------------|------------|---------|--------------------------------------|-----|---|
| × H 4 1 of t 🛛 🕨 H = 🚭 🖉                                 | 3 Ta 120% • 🔺 🕅                                             |                      |            |         |                                      |     |   |
| Pleview                                                  |                                                             |                      |            |         |                                      |     |   |
| C.S. CORFA<br>SISTEMA DE INFORMACION DE REGISTRO DE ATEM | CION CLINCA<br>Reporte de Morbilidad de Cea<br>Febrero - 20 | sulta Externo.<br>12 |            | Impreso | : 11.06/2012 11.47<br>Pagina: 1 de 1 |     |   |
|                                                          |                                                             | Nosculino            | Femeralian | 105A.   | PORCENTAJE<br>%                      |     |   |
| Causas                                                   |                                                             |                      |            |         |                                      |     |   |
| J20 Bronquitis aguda                                     |                                                             | 12                   | 19         | 34      | 6.53 %                               |     |   |
| J00 Rinolaringlis aguda (restriado común)                |                                                             | 9                    | 16         | 25      | 5.26 W                               |     |   |
| K29 Gastritis y duodemitis                               |                                                             | 7                    | 11         | 18      | 3.79 %                               |     |   |
| M13 Otras arbits                                         |                                                             | 6                    | 9          | 15      | 3.16 W                               |     |   |
| A09 Diarrea y gastroenteritis de presunto origen i       | nteccioso                                                   | 3                    | 11         | 14      | 2.85 %                               |     |   |
| M54.5 Lumbago no especificado                            |                                                             | 5                    | 3          | 13      | 274%                                 |     |   |
| J03 Amigdalita aguda                                     |                                                             | 4                    | 9          | 13      | 2.74 %                               |     |   |
| 1406 Otras artritis reumatoides                          |                                                             | 6                    | 5          | 11      | 2.32 %                               |     |   |
| H10 Conjuntivitia                                        |                                                             | 6                    | 6          | 11      | 2.32 %                               |     |   |
| K29.1 Otras gastritis agustas                            |                                                             | 2                    | 7          | 9       | 1.89 %                               |     |   |
| TOTAL Causas                                             |                                                             | 59                   | 10.1       | 960     | 33.68 %                              |     |   |
| Otros                                                    |                                                             |                      |            |         |                                      |     |   |
| Resto de las Causas                                      |                                                             | 96                   | 152        | 248     | 52.21%                               |     |   |
| Controles                                                |                                                             | 12                   | 26         | 28      | 8.00 W                               |     |   |
| Mal definidas                                            |                                                             | 7                    | 22         | 29      | 6.11 W                               |     |   |
| TOTAL Otros                                              |                                                             | 115                  | 200        | 315     | 66.32%                               |     | × |

Ministerio de Salud

# 5.4 Generación de reportes

Esta opción permite crear, configurar e imprimir el reporte de producción del SNIS, para se sugiere revisar el anexo II.

#### Creación

Comprende la creación de las partes que compone el reporte

#### Reporte

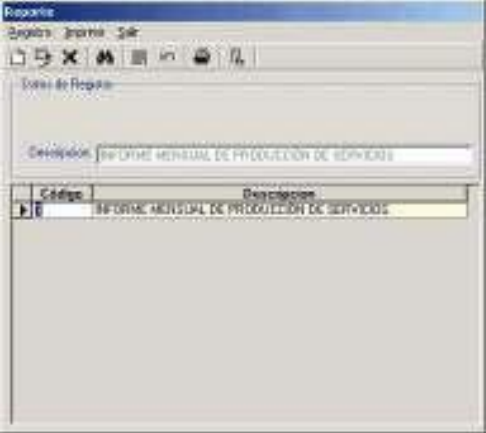

#### Grupo

| Grup | ios de Reg  | orte                                                                                                    |
|------|-------------|----------------------------------------------------------------------------------------------------|
| Begi | istro Impri | en Sale                                                                                                    |
| 0    | 9×          | A                                                                                                    |
| D    | atos de Reg | juho :                                                                                                    |
|      | Reports     | INFORME MENSUAL DE PRODUCCIÓN DE SERVICIOS                                                                                                    |
|      |             | a series and the series of the series of the |
|      | Description | Printing to Dottings                                                                                                    |
| 1    | resultan    | CONSULTAEXCERNA                                                                                                    |
|      | Códino      | Descripcion                                                                                                    |
|      | 1           | CONSULTA EXTERNA                                                                                                    |
| 100  | 2           | REFERENCIAS                                                                                                    |
| 1.1  | 3           | CONSULTAS ODONTOLOGICAS                                                                                                    |
|      | 4           | CONSULTAS PRENATALES                                                                                                    |
|      | 5           | PLANIFICACION FAMILIAR Y PREVENCIÓN DEL CANCER CERVICO L                                                                                                    |
|      | 6           | NUTRICION Y DESARROLLO INFANTIL                                                                                                    |
|      | 7           | OTRAS ACTIVIDADES DE ENFERMERIA                                                                                                    |
|      | 8           | MICRONUTRIENTES                                                                                                    |
|      | 9           | ACTMIDADES CON LA COMUNIDAD                                                                                                    |
| 100  | 10          | ATENCIÓN DE PARITOS EN SERVICIO                                                                                                    |
|      | 11          | ATENCIÓN DE PARTOS EN DOMICILIO                                                                                                    |
|      | 12          | INTERNACIONES                                                                                                    |
|      | 13          | DIAGNOSTICOS DE EGRESO EN MENORES DE SAÑOS                                                                                                    |
| 4    | 102 1       | Manual Constant P                                                                                                    |

#### Fila

| D   | atos de Reg | jito -                                       |   |
|-----|-------------|----------------------------------------------|---|
|     | Reports     | INFORME MENSUAL DE PRODUCCIÓN DE SERVICIOS   | * |
|     | Grupo       | CONSULTA EXTERNA                             | * |
|     | Descripcion | Nuevas en mencres de 5 años                  |   |
|     |             | Transfer at the second second second         |   |
|     | Código      | Descripcion                                  | T |
|     | 1           | Nuevas en menores de 5 años                  |   |
|     | 2           | Repetidas en menores de 5 años               |   |
|     | 3           | Nuevas en personas de 5 a 14 años            | _ |
|     | 4           | Repetidas en personas de 5 a 14 años         |   |
|     | 5           | Nuevas en personas de 15 a 59 años           |   |
|     | 6           | Repetidas en personas de 15 a 59 años        | _ |
| _   | 7           | Nuevas en personas de 60 años o mas          |   |
| 100 | 1.0         | Preschilder an environment de PO alles e man |   |

#### Configuración

**Grupos de Fila**. Permite la configuración de los criterios generales para uno o varios grupos de fila. Los criterios generales serán:

Cuadernos: Selección de los cuadernos de donde se obtendrá la información descrita en la fila y grupo de fila.

Rango de edades: Selección de rangos, ya sean por años, meses o días Consultas: Ya sea nueva o repetida.

Emergencia: Pacientes que ingresaron por emergencia o no

Sexo: Considerar sexo

Lugar de referencia: Pacientes referidos de otros establecimientos.

Lugar de transferencia: Pacientes que se transfirieron a otros establecimientos Medico: Si se desea especificar el médico de atención

Medico de referencia: Si se desea especificar el médico que refirió a otro servicio

| las                              |                                    |                 | No. of Concession, Name   |                               |
|----------------------------------|------------------------------------|-----------------|---------------------------|-------------------------------|
| irchivo Irapana Salir            |                                    |                 |                           |                               |
| 3 - 3 ×   A   B ∽     Q,         |                                    |                 |                           |                               |
| Seleccione Reporte: \$           | eleccione Grupo:                   | - Tomo day -    |                           | - Sero-                       |
| INFORME MENSUAL DE PRODUCCIÓN    | CONSULTA EXTERNA                   | V No Considerar | Vo Considerar             | R No Considerar               |
| Filas del reporte:               |                                    | G Nuevas        | G Si                      | G Masculino                   |
| Nuevas en menores de 5 años      |                                    | C Reconsulta    | C No                      | C Femenino                    |
| Columnas de Fila                 |                                    |                 |                           |                               |
| Filat                            |                                    | - Mee           | dico                      |                               |
|                                  |                                    | 3               | No Considerat 🗖 Cons      | idetar a todos                |
| Descripción de la columna        |                                    |                 | Medicos                   |                               |
|                                  | Lugar de Referencia                | H               | AIDA JIMENEZ VALDIN       |                               |
| Fuadamor                         | Per rep Considerar a Considerar a  | 10034           | ARMONDO CLAROS R          | USTILLOS                      |
| Defenserie                       | Lugar de Pieterencia               | H               | BENJAMIN DEL VILLA        | R SALAZAR                     |
|                                  |                                    | ā               | CARLOS CESAR BARE         | OZA ROMERO                    |
|                                  |                                    | ā               | CARLOS INOCENCIO E        | ELLO CLAURE                   |
|                                  | CENTRO DE SALUD CADUIAN            |                 | CARLOS PETERS KAR         | LIEVIC BUSTOS                 |
| CE CIRUGIA PLASTICA              | CIES SALUD SEXUAL BEPR             | ODUCTA .        |                           | <u>)</u>                      |
| CE DERMATOLOGIA                  |                                    | -               | Real de Laboration        |                               |
| CE. FISIOTERAPIA                 | •                                  |                 | No Consideration To Const | induction of the state of the |
| CE. GASTROENTEROLOGIA            | Lugar de Transferencia             | <u> </u>        | Madam                     | INCOMENSE OF A DESCRIPTION    |
| <u> </u>                         | 🖉 🛛 🔽 No Considerar 🔽 Considerar a | todos -         | AIDA IIMENEZ VALDA        | llA.                          |
| Parcon de Edudes                 | Lugar de Transferencia             | 1 1             | ANTONIO MAURICIO I        | UCHEN URIARTE                 |
|                                  | C S GERMAN BUSH                    |                 | ARMANDO CLAROS R          | USTILLOS                      |
| M No Longorat & Anos C Mesos C D | C.S TIHUANACU                      | lä              | RENJAMIN DEL VILLA        | R SALAZAR                     |
| Rango de edades                  | CS. VILLA AVARDA                   | lä              | CABLOS CESAB BABB         | OZA ROMERO                    |
| 0.0                              | CENTRO DE SALUD CAQUIAN            | 181             | CARLOS INOCENCIO E        | FLLOCIAURE                    |
| 1-4                              | CIES SALUD SEXUAL REPR             | ODUCTA , T      | CABLOS PETERS KAR         | LIEVIC BUSTOS                 |
| 5-14                             |                                    | 2 3             |                           |                               |
| T >                              |                                    | 1               |                           |                               |

Para adicionar un nuevo grupo de fila, primeramente seleccionar de las listas el reporte, grupo y fila y seguidamente seleccionar en el menú Archivo, la opción **Nuevo** o clickear el botón **D**.

- En el texto etiquetado como **Descripción de Columna**, ingresar el nombre de grupo fila.
- Marcar de la lista **Cuadernos**, los correspondientes al criterio de la fila.
- Si se considera rangos de edad, desmarcar la opción **No considerar**, y marcar entre las opciones Años, Meses o Días, seguidamente seleccionar los rangos de la opción seleccionada.
- Para considerar el criterio de **Consulta / Reconsulta, Emergencia o Sexo** desmarcar la opción **No considerar** y seleccionar la opción correspondiente.
- Para considerar el criterio **Lugar de referencia** o **Lugar de Transferencia**, desmarcar la opción **No considerar** y marcar de la lista los lugares a considerar o en su defecto marcar la opción **Considerar a todos** para el caso que se tome en cuanta a todos los referidos o transferidos cualquier establecimiento.
- Para considerar el criterio **medico** o **medico de referencia**, desmarcar la opción **No considerar** y marcar los funcionaros a considerar o en su defecto marcar la opción **Considerar a todos** para el caso que se tome en cuanta a todos los pacientes referidos de entre otros médicos.

Para modificar los criterios, seleccionar de las listas el reporte, grupo y fila y seguidamente seleccionar en el menú Archivo, la opción **Modificar** o hacer click en el botón  $\square$ .

Para eliminar un grupo de fila, seleccionar de las listas el reporte, grupo, fila y grupo de fila a elimnar; seguidamente seleccionar en el menú Archivo, la opción **Eliminar** o hacer click en el botón 🔀 .

**Columnas**. Esta opción permite definir los criterios específicos para el grupo de fila configurado.

- Seleccionar de las listas el reporte, grupo, fila y grupo de fila.

- En la parte derecha superior se listan los cuadernos seleccionados al definir los criterios generales

- La siguiente lista muestra las columnas de los cuadernos arriba mostrados. Cada columna que se selecciona se asocia con el tipo de columna

| ODUCCION Y VIGILANCI     | A                       |        |                                             |
|--------------------------|-------------------------|--------|---------------------------------------------|
| primir Salir             |                         |        |                                             |
| R,                       |                         |        |                                             |
| Reporte                  |                         |        | Cuadernos                                   |
| INFORME MENSUAL DE I     | PRODUCCIÓN DE SERVICIOS |        | CE. CARDIOLOGIA                             |
| Grupo                    |                         |        | CE CIRUGIA PEDIATRICA                       |
| CONSULTA EXTERNA         |                         | -      | CE. CIRUGIA PLASTICA                        |
| la                       |                         |        | CE. DERMATOLOGIA                            |
| Nuevas en menores de 5 a | ños                     | *      | CE. GASTROENTEROLOGIA                       |
| ison de Ela              |                         |        |                                             |
| Colomas                  |                         |        | Columnas                                    |
| DATO                     |                         |        | CONSULTA/RECONSULTA                         |
|                          |                         |        | DIAGNUSTICU                                 |
|                          |                         |        | OBSERVACIONES                               |
|                          |                         |        |                                             |
|                          |                         |        |                                             |
|                          |                         |        |                                             |
|                          |                         |        | •                                           |
| Columnas Enterio         | 1                       |        | Charles Anna Tan Ca 10                      |
| Columnas                 | Criterio                |        | Citation de contenir - ripo de rio          |
| 8-CUNSULIA/HELUNSU       | JLIA                    |        | Discriptions                                |
|                          |                         |        |                                             |
|                          |                         |        | A000 Colera debido a Vibrio choleras 01 bi  |
|                          |                         |        | A001 Colera debido a Víbrio cholerae 01, bi |
|                          |                         |        | A009 Colera, no especificado                |
|                          |                         |        | A01 Fiebres tifoidea y paratiloidea         |
|                          |                         |        | A010 Fiebre titoidea                        |
| •                        |                         | 1      | A011 Fiebre paratifoidea A                  |
| 947Y                     |                         | Outer  | årena                                       |
|                          |                         | aranan | Agrego                                      |

A continuación se describen los tipos de columnas en cuestión:

Ministerio de Salud

#### Manual de Usuario

Tipo 3. – Para

88 Capítulo V

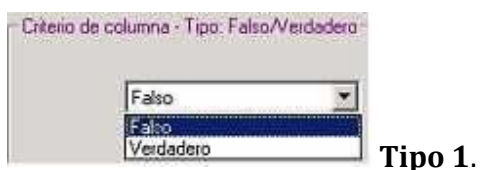

Tipo 0. Seleccionar de la lista Falso o verdadero

Seleccionar el operador de criterio y luego ingresar en el texto el valor numérico (caso ><=) o los rangos (caso entre o no incluir rango) que vendrán a sumarse.

| Cilicito de columna - Tipo, Numerico Suma            |                        |                                   |    |
|------------------------------------------------------|------------------------|-----------------------------------|----|
| C Menor C Mayor C Igual Y C Entre G No incluir rango |                        |                                   |    |
|                                                      | - Criterio de o<br>De: | :olumna - Tipo: Fec<br>15/11/2004 | ha |
|                                                      | A:                     | 30/11/000                         |    |

Tipo 2. Seleccionar el rango de fecha

seleccionar los marcar la opción **Incluir seleccionados** - Para incluir todos los códigos a excepción de los seleccionados, marcar la opción **No incluir seleccionados**. - Marcar los códigos

|             | Diagnósticos                           |
|-------------|----------------------------------------|
| A00         | Colera                                 |
| A000        | Colera debido a Vibrio cholerae 01, bi |
| A001        | Colera debido a Vibrio cholerae 01, bi |
| <b>A009</b> | Colera, no especificado                |
| A01         | Fiebres tifoidea y paratifoidea        |
| A010        | Fiebre tiloidea                        |
| A011        | Fiebre paratifoidea A                  |

Tipo 5. El criterio compone de un operador mas el valor numérico. Seleccionar el

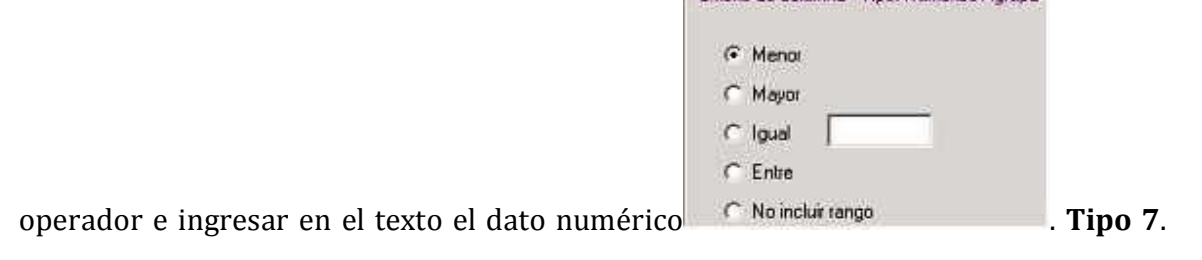

Seleccionar el rango de hora, utilizando las flechas de arriba y abajo. Criterio de columna - Tipo: Hora

De: 9:00:01 \* A: 9:00:01 \*

**Tipo 9, 10, 11, 12, 13.** - Marcar los médicos - Para considerar los datos que consideren un medico, marcar la opción **Considerar a todos** 

| Considerar a todos                        |           |             |     |           |
|-------------------------------------------|-----------|-------------|-----|-----------|
|                                           |           |             |     |           |
| AIDA JIMENEZ VALDIVIA                     | 100       |             |     |           |
| ANTONIO MAURICIO DUCHEN URIARTE           |           |             |     |           |
| ARMANDO CLAROS BUSTILLOS                  |           |             |     |           |
| BENJAMIN DEL VILLAR SALAZAR               |           |             |     |           |
| CARLOS CESAR BARBOZA ROMERO               |           |             |     |           |
| CARLOS INOCENCIO BELLO CLAURE             |           |             |     |           |
| CARLOS PETERS KARLJEVIC BUSTOS            | */m: 4 =  |             | 1   |           |
| I                                         | - Tipo15. | Seleccionar | los | criterios |
| Criterio e columna · Tipo: Lista Genérica |           |             |     |           |
| Cuadernos                                 | *         |             |     |           |
| AMBULATORIO                               |           |             |     |           |
| ALTA SOLICITADA                           |           |             |     |           |
| RECHAZO DE INTERNACIÓN                    |           |             |     |           |
| TRANSFERENCIA                             |           |             |     |           |
| INTERNACIÓN                               |           |             |     |           |
| LLEGO FALLECIDO                           |           |             |     |           |
| VOLVER POR CONSULTA EXTERNA ESPEC         | CIA.      |             |     |           |
| •                                         | <b>F</b>  |             |     |           |

Nota 1.- Los tipos Numérico Conteo (8), se utilizan estas columnas para propósitos solo de conteo, cuando un grupo de fila no necesite ningún criterio especifico o solo es suficiente el criterio general.

Nota 2.- Los tipos Descripciones (4), no se utilizan para ningún ropósito a este nivel, por lo cual no se les toma en cuenta

Para agregar un criterio especifico, una vez creado el criterio, presionar el botón Agregar Agregar, a continuación, el criterio agregado se mostrara en la lista de la parte inferior izquierda.

| Columnas                  | Criterio                                     |
|---------------------------|----------------------------------------------|
| 1-MONTO<br>15-TRATAMIENTO | Iguala 10<br>- SUTURA, TAPON NASAL, CURACIÓN |
| 4                         |                                              |

La lista Muestra la columna mas el criterio de la columna.

Para eliminar algún criterio, posicionar el mouse en la columna a eliminar y utilizar el botón Quitar.

#### Impresión

La siguiente pantalla, conlleva a la impresión del reporte configurado.

- Seleccionar el rango de fecha para los datos en el reporte.

| Eccha-      |                  |                   |
|-------------|------------------|-------------------|
| De          | £ 01/11/2004     | *                 |
| Až          | 30/11/2004       | -                 |
| INFORME MER | NSUAL DE PHUDUU  | LIUN DE SERVILIUS |
| INFORME MEI | NSUAL DE PRUDUU  | CIUN DE SERVICIUS |
| INFORME MEI | NSUAL DE PHILOUD | OUN DE SERVICIOS  |

# **5.5 Impresiones por lote**

Esta opción permite al usuario imprimir por lote los datos de un cuaderno en un intervalo de fechas, especialmente se creó este reporte para imprimir los resultados de laboratorio de citología, al entrar a esta opción se desplegará la siguiente pantalla:

| Impresion por lotes y seguimiento                                                                                                    | × |
|----------------------------------------------------------------------------------------------------|---|
| Nenu                                                                                                    |   |
| 🚔 🔍                                                                                                    |   |
| Facha<br>Inicia: 04/08/2014  Cuademe: CE-BINECOLOGIA Y DESTETRICIA                                                                              | • |
| Listados de pacientes     BC.S. Copavilgue     Caros positivos     Impresión por loteo     Todos los centros     Reporte:     Todos los centros |   |

Se debe seleccionar el cuaderno de Citología.

Ministerio de Salud

# 5.6 Reportes de Quirófano

Permite emitir reporte de quirófano donde se puede desplegar información clasificada por tamaño de cirugía, tipo de anestesia, principales operaciones, agrupando el reporte por grupo etareo, sexo:

| Reportes de Quirofano                                                                                  |                                                                                                    |          |
|----------------------------------------------------------------------------------------------------|----------------------------------------------------------------------------------------------------|----------|
| Imprimir Salir                                                                                         |                                                                                                    |          |
| S 1,                                                                                                   |                                                                                                    |          |
| Fecha         Det       01/01/2002 •         Al:       04/08/2014 •         Cuademos         QUIROFAND | Tipo Reporte<br>Tipo de Cirugias<br>Tipo de Anestesias<br>Principales Operaciones<br>Prevalencia<br>10 | Reporte: |

Se selecciona opciones del tipo de reporte que se desea obtener y se presiona el botón imprimir, obteniendo un reporte similar ha:

| «                                              |                       | -                | -            | -             | -             | -               | -               | -               | -               |
|------------------------------------------------|-----------------------|------------------|--------------|---------------|---------------|-----------------|-----------------|-----------------|-----------------|
| HOSPITAL LA PAZ                                |                       |                  |              |               |               |                 |                 |                 |                 |
| SISTEMA DE INFORMACION DE REGI                 | STRO DE ATENCION CLIN | ICA              |              |               |               |                 |                 |                 |                 |
|                                                | Numer                 | ro y Po          | rcenta       | je de C       | lirugia       | s segun         | Tamaí           | ìo              |                 |
|                                                | Г                     |                  |              |               |               |                 |                 |                 |                 |
|                                                |                       | Menor 6<br>meses | 6a.1<br>añ o | 1 a 4<br>años | 5 a 9<br>años | 10 a 14<br>años | 15 a 19<br>años | 20 a 39<br>años | 40 a 49<br>años |
|                                                |                       |                  |              |               |               |                 |                 |                 |                 |
|                                                |                       |                  |              |               |               |                 |                 |                 |                 |
| QUIROFANO                                      |                       |                  |              |               |               |                 |                 |                 |                 |
| QUIROFANO<br>MAYOR                             |                       | D                | 0            | 0             | 0             | 0               | 1               | 4               | 2               |
| QUIROFANO<br>MAYOR<br>MENOR                    |                       | D<br>D           | 0<br>0       | 0<br>0        | 0<br>0        | 0<br>0          | 1<br>D          | 4<br>0          | 2<br>1          |
| QUIROFANO<br>MAYOR<br>MENOR<br>TOTAL QUIROFANO |                       | D<br>D<br>0      | 0<br>0       | 0<br>0        | 0<br>0<br>0   | 0<br>0<br>0     | 1<br>D<br>1     | 4<br>D<br>4     | 2<br>1<br>3     |

# 5.7 Reportes de dinámico morbilidad, mortalidad y producción

## 5.7.1 Reporte Dinámico de Morbilidad

Permite obtener reportes en tablas dinámicas, donde el usuario podrá cruzar variables de morbilidad, agrupando por edad simple, grupo de edad, patología, estructura de establecimientos, estado civil, ocupación, sexo y otras variables que el usuario podrá seleccionar:

Para poder utilizar esta opción el usuario debe seleccionar el menú *SNIS>Reporte dinámico de morbilidad:* 

| INFORMACIÓN DE NORBILIDAD                    | <b>X</b> |
|----------------------------------------------|----------|
| 🛎 Q,                                         |          |
| Reporte por :                                |          |
| Mobildad General                             | •        |
|                                              |          |
| Añz 2007 • Mexinicial Enero • MexFinal Enero | •        |
| Tipa de Grupo Etérea                         |          |
| Intervalos SNIS                              |          |
|                                              |          |
|                                              |          |
|                                              |          |
|                                              |          |
|                                              |          |
|                                              |          |
|                                              |          |
|                                              |          |
|                                              |          |
|                                              |          |
|                                              |          |
|                                              |          |
|                                              |          |

Donde el usuario podrá seleccionar tipo de reportes, gestión, mes inicial, final y un tipo de grupo etareo, para apretar el botón imprimir y aparecerá el siguiente reporte:

| IN | IFORMACIÓN DE MORBILIDAD                    |                     |                    |                     |       | ×               |
|----|---------------------------------------------|---------------------|--------------------|---------------------|-------|-----------------|
| €  | 3 Q.                                        |                     |                    |                     |       |                 |
|    |                                             |                     |                    |                     |       |                 |
|    | r                                           |                     |                    |                     |       |                 |
|    | Morbilidad General                          |                     |                    | 🔲 🤏 E               | +     | <i>&gt;</i> 🖻 😋 |
|    | SEDES 🔽 PROVINCIA 🔽 BED ESTABL              | . 🔽 MUNICIPIO 🔽 ES1 | TABLECIMIEN 🔽 SER' | VICIO 🔽 ESPECIALIDA | D 🔽   |                 |
|    |                                             |                     |                    | _                   |       |                 |
|    |                                             | DIAG. PRINCIPAL     | DIAG. SECUNDARIO   | DIAGNOSTICO TRES    | Total |                 |
|    | J20 Bronguitis aguda                        | 31                  | 6                  | 1                   | 38    |                 |
|    | H10 Conjuntivitis                           | 8                   | 16                 | 6                   | 30    | <b>_</b>        |
|    | M06 Otras artritis reumatoides              | 11                  | 9                  | 4                   | 24    |                 |
|    | J03 Amigdalitis aguda                       | 15                  | 6                  |                     | 21    |                 |
|    | J00 Rinofaringitis aguda [resfriado com·n   | 15                  | 5                  | 1                   | 21    |                 |
|    | E56.9 Deficiencia de vitamina, no especif   | 5                   | 8                  | 6                   | 19    |                 |
|    | M54.4 Lumbago con ciática                   | 11                  | 7                  |                     | 18    |                 |
|    | N39.0 Infección de vías urinarias, sitio no | 12                  | 3                  |                     | 15    |                 |
|    | M54.5 Lumbago no especificado               | 10                  | 5                  |                     | 15    |                 |
|    | K29.1 Otras gastritis agudas                | 3                   | 9                  | 1                   | 13    |                 |
|    | 110 Hipertensión esencial (primaria)        | 8                   | 3                  | 2                   | 13    |                 |
|    | L20 Dermatitis atópica                      | 7                   | 3                  | 1                   | 11    |                 |
|    | K29.6 Otras gastritis                       | 6                   | 3                  | 2                   | 11    |                 |
|    | K29 Gastritis y duodenitis                  | 9                   | 1                  | 1                   | 11    |                 |
|    | B36 Otras micosis superficiales             | 6                   | 4                  | 1                   | 11    |                 |
|    | A09 Diarrea y gastroenteritis de presunto   | 9                   | 1                  | 1                   | 11    |                 |
|    | M05 Artritis reumatoide seropositiva        | 7                   | 3                  |                     | 10    |                 |
|    | TEC OUT JECTION JECTION                     | 10                  |                    |                     | 10    |                 |
|    | J                                           |                     |                    |                     |       |                 |

# 5.7.2 Reporte Dinámico de Mortalidad

Permite obtener reportes en tablas dinámicas, donde el usuario podrá cruzar variables de mortalidad, agrupando por edad simple, grupo de edad, patología, estructura de establecimientos, estado civil, ocupación, sexo y otras variables que el usuario podrá seleccionar:

Para poder utilizar esta opción el usuario debe seleccionar el menú *SNIS>Reporte dinámico de morbilidad:* 

| INFORMACIÓN DE MORTALIDAD                           |
|-----------------------------------------------------|
| 👙 🔍                                                 |
| Reporte por :                                       |
| Mortalidad                                          |
| Año: 2012 V Mes Inicial: Enero V Mes Final: Enero V |
| Tipo de Grupo Etáreo                                |
|                                                     |

Donde el usuario podrá seleccionar tipo de reportes, gestión, mes inicial, final y un tipo de grupo etareo, para apretar el botón imprimir y aparecerá el siguiente reporte:

| INFORMACIÓN DE MORTALIDAD                                        |                                                  |
|------------------------------------------------------------------|--------------------------------------------------|
| 🖨 Ŋ.                                                             |                                                  |
|                                                                  |                                                  |
| Mortalidad                                                       | Solution (1) (1) (1) (1) (1) (1) (1) (1) (1) (1) |
| SEDES 🖛 PROVINCIA 💌 RED_ESTABL 💌 MUNICIPIO 🖛 ESTABLECIMIEN 💌 SER | VICIO 💌 ESPECIALIDAD 💌 AMBITO 💌 TIPO ┥ 🕨         |
|                                                                  |                                                  |
| I47.0 Arritmia por reentrada ventricular                         | -                                                |
|                                                                  | -                                                |
|                                                                  |                                                  |
|                                                                  |                                                  |
|                                                                  |                                                  |
|                                                                  |                                                  |
|                                                                  |                                                  |
|                                                                  |                                                  |
|                                                                  |                                                  |
|                                                                  |                                                  |
| •                                                                |                                                  |

#### 5.7.3 Reporte Dinámico de Producción

Permite obtener reportes en tablas dinámicas, donde el usuario podrá cruzar variables de producción, agrupando por edad simple, grupo de edad, patología, estructura de establecimientos, estado civil, ocupación, sexo y otras variables que el usuario podrá seleccionar:

Para poder utilizar esta opción el usuario debe seleccionar el menú *SNIS>Reporte dinámico de producción:* 

| INFORMACIÓN DE PRODUCCIÓN                        |
|--------------------------------------------------|
| 🛎 🎙                                              |
| Reporte por :                                    |
| Producción                                       |
|                                                  |
| Año: Dooz - Mestriciat France - Mestricat France |
|                                                  |
| Tino de Grupo Etáreo                             |
| Intervalos SNIS                                  |
|                                                  |
|                                                  |

Ministerio de Salud

Donde el usuario podrá seleccionar tipo de reportes, gestión, mes inicial, final y un tipo de grupo etareo, para apretar el botón imprimir y aparecerá el siguiente reporte:

| INFORMACIÓN DE PRO | DUCCIÓN       |                                        |                 | $\mathbf{X}$           |
|--------------------|---------------|----------------------------------------|-----------------|------------------------|
| <i>🖨</i> 🎚         |               |                                        |                 |                        |
|                    |               |                                        |                 |                        |
|                    |               |                                        |                 |                        |
| Producción         |               |                                        | 8               | F 🔎 🖻 🧿                |
| SEDES 🔽 PROVINCIA  | RED_ESTA      | BL 🔽 MUNICIPIO 🔽 AMBITO 🔽 TIPO 🔽 INSTI | TUCION 🔽 SUBSEI | CTOR 🔽 NIVEL 🔽 MES 🚺 🕨 |
| ESTABLECIMIEN      | ✓ SERVICIO F  | ESPECIALIDAD                           | CANTIDAD        |                        |
| C.S. CORPA         | ECE           | CARDIOLOGIA                            | 3               |                        |
|                    |               | CIRUGIA GENERAL                        | 14              | -                      |
|                    |               | GERIATRIA                              | 62              |                        |
|                    |               | GINECOLOGIA Y OBSTETRICIA              | 220             |                        |
|                    |               | MEDICINA GENERAL                       | 1,118           |                        |
|                    |               | MEDICINA INTERNA                       | 2               |                        |
|                    |               | PEDIATRIA                              | 852             |                        |
|                    |               | Total                                  | 2,271           |                        |
|                    | <b>∃</b> HOSP | CIRUGIA GENERAL                        | 18              |                        |
|                    |               | GERIATRIA                              | 66              |                        |
|                    |               | GINECOLOGIA Y OBSTETRICIA              | 31              |                        |
|                    |               | MEDICINA GENERAL                       | 45              |                        |
|                    |               | PEDIATRIA                              | 14              |                        |
|                    |               | Total                                  | 174             |                        |
|                    | Total         |                                        | 2,445           |                        |
| Total              |               |                                        | 2,445           |                        |
|                    |               |                                        |                 |                        |
|                    |               |                                        |                 |                        |
|                    |               |                                        |                 | -1                     |
|                    |               |                                        |                 |                        |
|                    |               |                                        |                 |                        |

# 5.8 Reportes en plantillas Excel

Permite desplegar la plantilla en Excel creada, entre un rango de fechas, para los cual se debe:

- Seleccionar el intervalo de fechas
- Seleccionar el reporte en Excel
- Apretar el botón imprimir

| Exportación a Plantillas Excel                                                                                                    |  |
|----------------------------------------------------------------------------------------------------|--|
| Menu                                                                                                    |  |
|                                                                                                    |  |
| Fecha         Inicio:       11/06/2012 ▼         Fin:       11/06/2012 ▼         Plantilla:       QUI-01-Axlt         Seguimiento       Seguimiento |  |

# 5.9 Reportes dinámicos de hechos vitales

Para poder generar reportes de hechos vitales en el SICE, se debe ingresar al menú Reportes>Reportes Dinámicos de Hechos Vitales al ingresar a esta opción aparecerá la siguiente pantalla:

| Reportes dinamicos de Hechos Vitales | $\boxtimes$ |
|--------------------------------------|-------------|
| 🛎 Q,                                 |             |
| - Reports por :                      | _           |
| Bestión: 2013 -                      |             |
| Formularios                          |             |
|                                      |             |
| Mex Instat                           |             |
|                                      |             |

Donde se puede seleccionar la gestión, formulario, Mes inicial y Mes Final, tal como muestra la siguiente figura:

| Reportes dinamicos | de Hechas Vitales          |   |
|--------------------|----------------------------|---|
| 🏺 🔍                |                            |   |
| - Reporte por :    |                            |   |
| Bestiler           |                            |   |
| L BURNER           | 2013 •                     |   |
| Formulario:        | Formulario de Narrido Vivo |   |
|                    |                            |   |
| Mex Inicial:       | Enero Mec Final Mart       |   |
|                    |                            |   |
|                    |                            | 1 |

Esta opción permitirá generar reportes del Certificado de Nacido Vivo, una vez cargados los parámetros se debe presionar el botón imprimir, quedando un reporte de la siguiente manera:

| Reportes dinamicos de Hechos Vitales                               |                                                                              |
|--------------------------------------------------------------------|------------------------------------------------------------------------------|
| # Q.                                                               |                                                                              |
|                                                                    | Opciones                                                                     |
|                                                                    | 🧭 Dalos del Nacido C. Dalos de la Nadie. C. Dalos del Centificante. C. Todos |
| Reporte de Nacido Vivo                                             | 2 2 2 2 2 2                                                                  |
| SEDES 💌 PROVINCIA 🕷 RED_ESTABL 🕷 MUNICIPIO 🕷 AMBITO 🕷 TI<br>SEXO 🕷 | PO 🕷 SUBSECTOR 🕷 NIVEL 🕷 COD. ESTAB 🕷 LUG NACIMENTO 🕷 LUG DERAF 🔍 🗩          |
| GESTION & ESTABLECIMENTO NRO CERTIFICADO A MASCUL                  | NO Total                                                                     |
| Tatal                                                              |                                                                              |
| Total                                                              | 1 1                                                                          |
| Total                                                              | 1 1                                                                          |

Donde el usuario puede seleccionar diferentes tipos de opciones y cruces de variables. Para el caso del certificado de defunción perinatal el procedimiento es el mismo:

Ministerio de Salud

| Reportes dinamicos | de Hechos Vitales                  | $\mathbf{X}$ |
|--------------------|------------------------------------|--------------|
| ê Q                |                                    |              |
| Reporte por :      |                                    |              |
| Excluder           | 2013 -                             |              |
| Foredatio          | Formulario de Mortalidad Perinatal |              |
| Mex Inicial        | Enero Mas Final Int                |              |

Esta opción permitirá generar reportes del Certificado de Defunción Perinatal, una vez cargados los parámetros se debe presionar el botón imprimir, quedando un reporte de la siguiente manera:

| Rep | ortes dinamicos de Hechos Vitales                                                                   | 🖂                                                                                                    |
|-----|----------------------------------------------------------------------------------------------------|----------------------------------------------------------------------------------------------------|
| ē   | <b>Q</b> ,                                                                                          |                                                                                                    |
|     | Option<br>© Dek                                                                                     | ex<br>os del Felo : C. Dausas de la Deluncion : C. Dalos de la Madie : C. Dalos del Certificanie : C. Todos  |
| Γ   | Reporte de Mortalidad Perinatal                                                                     | i 🖉 🔎 🖻 🔾                                                                                                    |
| 5   | DES 💌 PROVINCIA 💌 RED_ESTABL 💌 MUNICIPIO 💌 AMB<br>Istion IV Establecimiento 🛛 IV NRO certificado IV | NTO TIPO IN SUBSECTOR IN NIVELIN CODIESTABLIN LUG NACIMIENTO IN LUG CEPALI IN<br>SEXCIINI<br>MASCULINO Total |
| Ξ   | 2013 EHOSPITAL LOS PINOS 967-MP<br>Total<br>Total                                                   |                                                                                                    |
| Te  | tal                                                                                                 | 1 1                                                                                                    |

Donde el usuario puede seleccionar diferentes tipos de opciones y cruces de variables.

Para el caso del certificado de defunción general el procedimiento es el mismo:

| Reportes dinami | cos de Hechos Vitales                   | × |
|-----------------|-----------------------------------------|---|
| ê 🤑             |                                         |   |
| - Reporte por : |                                         | - |
| Gest            | ión: 2013 -                             |   |
| Fored           | wio: Formulario de Mortalidad Gerenal 💌 |   |
| Maxini          | ciat Enero Nec Finat Arri               |   |

Esta opción permitirá generar reportes del Certificado de Defunción General, una vez cargados los parámetros se debe presionar el botón imprimir, quedando un reporte de la siguiente manera:

| Reportes dinamicos de Hechos Vitale                                                            | 25                                                                                                    |                                                       |  |  |
|------------------------------------------------------------------------------------------------|----------------------------------------------------------------------------------------------------|-------------------------------------------------------|--|--|
| ê 🤑                                                                                            |                                                                                                    |                                                       |  |  |
|                                                                                                | Opcianez<br>© Datos del Fallecido 🗠 Causas de la Defuncion 🔿 D                                                | alos de la Defuncion 🗢 Datos del Certificante 🔿 Todos |  |  |
| Reporte de Mortalidad General 🗧 🖉 🔎 🖻 🔘                                                        |                                                                                                    |                                                       |  |  |
| TIROL SUBSECTORI NIVEL DOO ES<br>GESTION ESTABLECIMENTO NIVEL<br>HOSPITAL LOS PINOSES<br>Total | TABL V LUG NACIV NAC DEPARTAMENTO V NACIPRO<br>SE2014<br>IDDEBTIFICADO V MASCULINO Tota<br>4M5 1 1<br>Fal 1 1 | VINCA V NAC NUNICIPIO VAC LOCALIDAD V LU V P          |  |  |
| Total                                                                                          | 1 1                                                                                                    |                                                       |  |  |

Donde el usuario puede seleccionar diferentes tipos de opciones y cruces de variables.

# 6. Integración con el SNIS

Las opciones de este menú permiten integrar la información registrada en el SICE con herramientas del SNIS-VE, imprimir los formularios de consolidación 301 a, 301 b, 302 a, 302 b, generar el archivo para el software del SNIS, el archivo para la consolidación de la plataforma web, y el envió de información de hechos vitales al sistema SIAHV, así también permite actualizar la estructura de establecimientos que maneja el SNIS dentro de la base de datos del SICE.

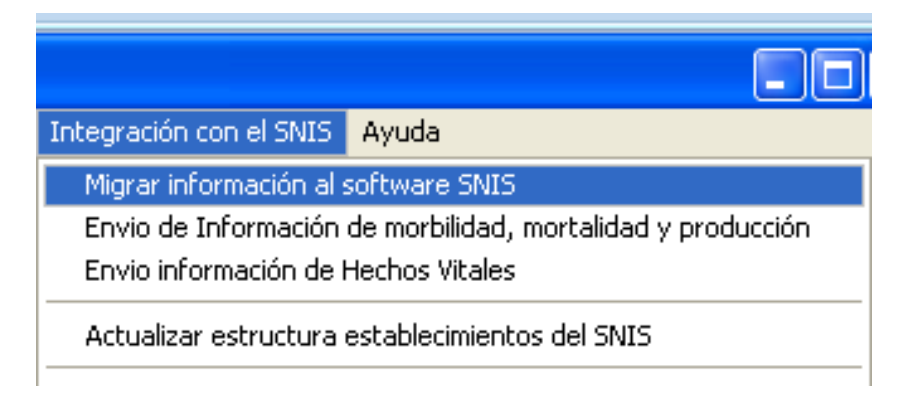

# 6.1 Migra información al Software SNIS

Permite realizar la impresión de los formularios de consolidación semanal: 302 a, mensual 301a, 301b, 302 a, permite la generación del archivo con extensión .ves de la información consolidada que será recepcionado en el software del SNIS, permite la generación diaria, semanal o mensual de la información en detalle de los cuadernos del SICE en un archivo con extensión .wak que será recepcionado en el portal web de consolidación, permite el envió de información de hechos vitales para su consolidación en el sistema SIAHV, finalmente permite actualizar la estructura de establecimientos recepcionando el archivo con extensión .ves.

Al ingresar a este menú se despliega la siguiente pantalla:

| TRANSFERE                                            | NCIA PRODU                                | CCION Y VIG       | LANCIA           |                    |
|------------------------------------------------------|-------------------------------------------|-------------------|------------------|--------------------|
| Q<br>Semanal                                         | Densual Mensual                           | 습<br>Archivo SNIS | 🔇<br>Archivo Web | <b>IV</b><br>Salir |
| Reporte Ser<br>Gestión:<br>Semana Epi<br>1-Dic 29 20 | manal:<br>2014<br>demiologica inic<br>113 | ial               |                  |                    |
| Semana Epi<br>1-Ene 420                              | demiologica fina<br>114                   |                   | <u>I</u> mprimir | Sormulario 302 a   |

La cual contiene las siguientes opciones:

*Semanal:* Permite seleccionando una semana epidemiológica apretando el botón de *Imprimir Formulario 302 a*, desplegar el formulario 302 a, como se muestra a continuación:

| MALE .                                                                                                    |                                                                                                    | >DEVICT Date of                                                                                                    | ( respectively)                                                                                                    | Advented South                                                                                                    |                                                                                                    |                                                                                                    |          |
|----------------------------------------------------------------------------------------------------|----------------------------------------------------------------------------------------------------|----------------------------------------------------------------------------------------------------|----------------------------------------------------------------------------------------------------|----------------------------------------------------------------------------------------------------|----------------------------------------------------------------------------------------------------|----------------------------------------------------------------------------------------------------|----------|
| them works which do no                                                                                                    | agent definition for                                                                                                    | at Parlow 1994                                                                                                    |                                                                                                    |                                                                                                    |                                                                                                    |                                                                                                    |          |
| ⊃ (1 ⊔ %                                                                                                    | 733                                                                                                    | - Summe                                                                                                    |                                                                                                    |                                                                                                    |                                                                                                    | - 1019-012 100-0<br>- 1940-00-                                                                                 | -        |
| 100 A.S. A.                                                                                                    |                                                                                                    |                                                                                                    |                                                                                                    |                                                                                                    |                                                                                                    |                                                                                                    |          |
|                                                                                                    | Serveratore<br>In Internet                                                                                                    | onerrista as a hid                                                                                                    | AND AND A                                                                                                    |                                                                                                    |                                                                                                    |                                                                                                    | - to the |
| The late and the late on the late of the late of the l | States of the second second                                                                                                    | OCTATION OF AN                                                                                                    | Cold State and Lot 1.                                                                                                    |                                                                                                    |                                                                                                    |                                                                                                    |          |
| Parameter Reserves                                                                                                    |                                                                                                    | 1 1 1 1 1 1 1 1 1 1 1 1 1 1 1 1 1 1 1                                                                                                    |                                                                                                    |                                                                                                    |                                                                                                    | A 101110                                                                                                    |          |
| AND DESCRIPTION OF TAXABLE PARTY.                                                                                                    | NAME OF A DOLLARS AND A                                                                                                    | wines Appendix and Appendix                                                                                                    | NUMBER OFFICE ADDRESS                                                                                                    | Rear Manager 1 Kingson of                                                                                                    | COMP REPORT MICHIEL PRO                                                                                                    | of Mandel Mandel                                                                                               |          |
| PERSONAL PROPERTY AND INCOME.                                                                                                    |                                                                                                    |                                                                                                    |                                                                                                    |                                                                                                    |                                                                                                    |                                                                                                    |          |
| - Inclusion                                                                                                    |                                                                                                    |                                                                                                    |                                                                                                    |                                                                                                    |                                                                                                    |                                                                                                    |          |
| T T LEWIS TO A MODERA                                                                                                    |                                                                                                    |                                                                                                    |                                                                                                    |                                                                                                    |                                                                                                    |                                                                                                    |          |
| (been pas                                                                                                    |                                                                                                    |                                                                                                    |                                                                                                    |                                                                                                    |                                                                                                    |                                                                                                    |          |
| And them by delay                                                                                                    |                                                                                                    |                                                                                                    |                                                                                                    |                                                                                                    |                                                                                                    |                                                                                                    |          |
| h fame                                                                                                    |                                                                                                    |                                                                                                    |                                                                                                    |                                                                                                    |                                                                                                    |                                                                                                    |          |
| and the second second se                                                                                                    |                                                                                                    |                                                                                                    |                                                                                                    |                                                                                                    |                                                                                                    |                                                                                                    |          |
| a day as a day in a day                                                                                                    |                                                                                                    |                                                                                                    |                                                                                                    |                                                                                                    |                                                                                                    |                                                                                                    |          |
| Charlest Arrest                                                                                                    |                                                                                                    |                                                                                                    |                                                                                                    |                                                                                                    |                                                                                                    |                                                                                                    |          |
| Concerner.                                                                                                    |                                                                                                    |                                                                                                    | + + + -                                                                                                    |                                                                                                    |                                                                                                    |                                                                                                    |          |
| C ALCONOMIC .                                                                                                    |                                                                                                    |                                                                                                    |                                                                                                    |                                                                                                    |                                                                                                    |                                                                                                    |          |
| and the second second se                                                                                                    | the internet of the local                                                                                                    | THE REPORT OF THE REPORT                                                                                                    | Contrast of Contrast of Contrast                                                                                                    | -                                                                                                    | and the local division of                                                                                                    |                                                                                                    |          |
| in the                                                                                                    |                                                                                                    | (H. 1                                                                                                    |                                                                                                    |                                                                                                    |                                                                                                    |                                                                                                    |          |
| P. Scherenzenter auf                                                                                                    |                                                                                                    | inut                                                                                                    |                                                                                                    |                                                                                                    |                                                                                                    |                                                                                                    |          |
| *340 C                                                                                                    | 100000                                                                                                    | And Address of Taxabalan                                                                                                    | stated.                                                                                                    |                                                                                                    |                                                                                                    |                                                                                                    |          |
| 100000000000000000000000000000000000000                                                                                                    | International Internation                                                                                                    |                                                                                                    | a south to be set of                                                                                                    |                                                                                                    | Contraction of the local division of the local division of the loc | a presente                                                                                                    |          |
|                                                                                                    | and the local land                                                                                                    | State Land Land                                                                                                    | The last                                                                                                    | Later Lands   Later 1                                                                                                    | and the second second se                                                                                                    | The second second second second second second second second second second second second second second second s |          |
| 11115-cond-cont-444                                                                                                    | PLATE FLATE                                                                                                    | C. TO E. TO                                                                                                    | E. The E.                                                                                                    | THE REPORT OF THE                                                                                                    | The First Pre-                                                                                                    | The Tree Provide State                                                                                         |          |
|                                                                                                    |                                                                                                    |                                                                                                    |                                                                                                    |                                                                                                    |                                                                                                    |                                                                                                    |          |
| COLUMN TO A COLUMN TO A COLUMNT TO A COLUMNT TO A COLUMNT TO A COLUMNT TO A COLUMN TO A COLUMN TO A COLUMN TO A COLUMN TO A COLUMN TO A COLUMN TO A COLUMN TO A COLUMN TO A COLUMN TO A COLUMN TO A COLUMN TO A COLUMN TO A COLUMN TO A COLUMN TO A COLUMN TO A COLUMN TO A COLUMN TO A COLUMN TO A COLUMN TO A COLUMN TO A COLUMN TO A COLUMN TO A COLUMN TO A COLUMNT TO A COLUMNT TO A COLUMNTA A COLUMNTA A COLUMNTA A COLUMNT TO A COLUMNTA A COLUMNT TO A COLUMNTA A COLUMNT TA |                                                                                                    |                                                                                                    |                                                                                                    |                                                                                                    |                                                                                                    |                                                                                                    |          |
| 8.50W                                                                                                    |                                                                                                    |                                                                                                    |                                                                                                    |                                                                                                    |                                                                                                    |                                                                                                    |          |
| ACCOUNTS ON CARDON ON COMMAN                                                                                                    | The second second second second second second second second second second second second second second second s                                                                                                    | 1.1.1.00                                                                                                    |                                                                                                    | *****                                                                                                    | ******                                                                                                    | 10000                                                                                                    |          |
| a descenter                                                                                                    | COLUMN DESCRIPTION                                                                                                    | COLOR STREET, STREET,                                                                                                    | COLUMN TWO IS NOT                                                                                                    | Construction of the local division of the local division of the lo | No. of Concession, Name                                                                                                    | and the second                                                                                                 |          |
| A APR MARKED A A CALL OF A A A A A A A A A A A A A A A A A A                                                                                                    |                                                                                                    |                                                                                                    | Contraction of the local division of the local division of the loc | of the local division of the local divisione | No. of Concession, name                                                                                                    |                                                                                                    |          |
| a francisco de la constante                                                                                                    |                                                                                                    |                                                                                                    |                                                                                                    | 51.1 S.1.1                                                                                                    | 5.5.4 B                                                                                                    |                                                                                                    |          |
| a for the second second s                                                                                                    |                                                                                                    |                                                                                                    |                                                                                                    |                                                                                                    |                                                                                                    |                                                                                                    |          |
| Charles and the second second s                                                                                                    |                                                                                                    |                                                                                                    |                                                                                                    |                                                                                                    |                                                                                                    |                                                                                                    |          |
| A STREET, STREET, STRE | The state of the local division of the local division of the local | and the local division of the local division of the local division |                                                                                                    | 10000                                                                                                    |                                                                                                    |                                                                                                    |          |
| CO. #1 1143 / CO.                                                                                                    |                                                                                                    |                                                                                                    | 1000                                                                                                    | THE REAL PROPERTY.                                                                                                    |                                                                                                    | ALC: CHANNEL                                                                                                   | T-       |
|                                                                                                    |                                                                                                    |                                                                                                    |                                                                                                    |                                                                                                    |                                                                                                    | and the summer                                                                                                 |          |

Ministerio de Salud

Mensual, al hacer un clic sobre el botón Mensual, se desplegara la pantalla:

| Q<br>Semanal | C <u>h</u><br>Mensual | 4rchivo SNIS | کی<br>Archivo Web | <b>IS</b> alir       |
|--------------|-----------------------|--------------|-------------------|----------------------|
| Reporte Me   | nsual:                |              |                   |                      |
| Gestión:     | 2014                  |              | 2                 |                      |
| Mes Inicial: |                       |              | Imprimir Form     | iulario 301 <u>a</u> |
| ENERO        |                       | •            |                   |                      |
| 1            |                       |              | 4                 | L                    |
| Mes Final:   |                       |              | Imprimir Form     | Julario 301 b        |
| ENERO        |                       | •            | inprint rom       |                      |
| -            |                       |              | _                 |                      |
|              |                       |              | 5                 |                      |
|              |                       |              | Imprimir Fo       | rmulario 302 b       |

Donde se puede seleccionando un mes o un intervalo de meses, imprimir apretando los botones: *Imprimir Formulario 301 a, Imprimir Formulario 301 b, Imprimir Formulario 302 a,* imprimir los formulario oficiales manejados por el SNIS 301 a, 301 b, 302 a, respectivamente.

Tal como muestra la siguiente figura:

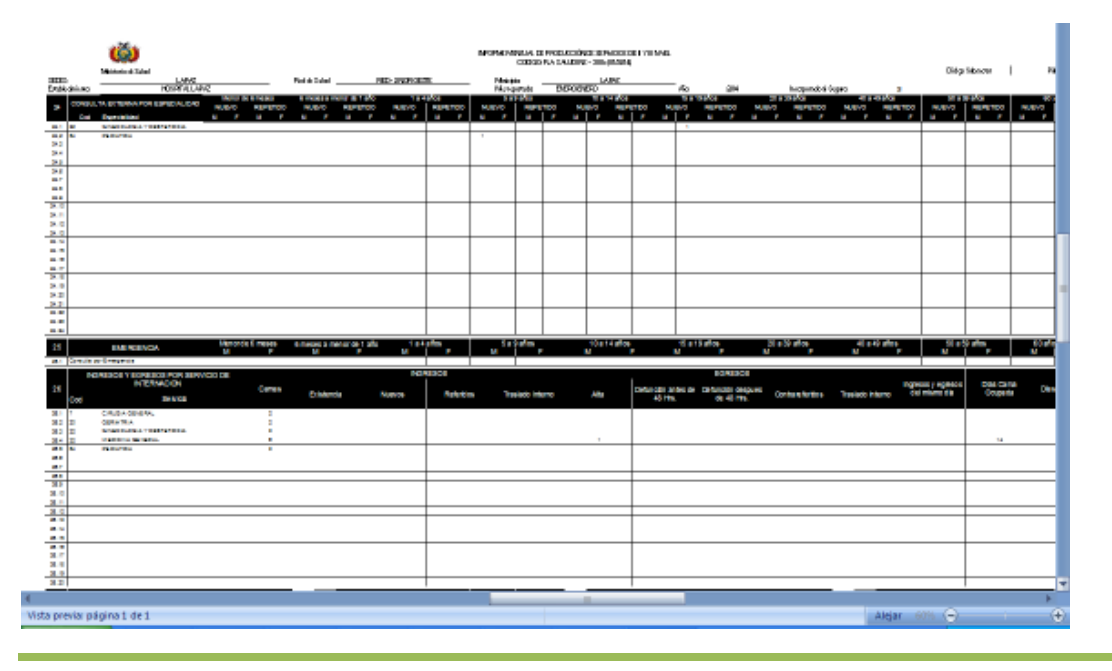

Ministerio de Salud

*Archivo SNIS,* al hacer clic sobre el botón *Archivo SNIS,* se desplegara la siguiente pantalla:

| TRANSFERENCIA PRODUCCION Y VIGILANCIA |                         |              |                  |                    |  |  |  |
|---------------------------------------|-------------------------|--------------|------------------|--------------------|--|--|--|
| Q<br>Semanal                          | D<br>Mensual            | Archivo SNIS | 🔇<br>Archivo Web | <b>K</b><br>Salir  |  |  |  |
| Generar arc<br>Gestión:               | hivo para Softw<br>2014 | are SNIS:    |                  |                    |  |  |  |
| Mes Inici                             | io:<br>D                | •            | Faulter          |                    |  |  |  |
| Mes Fin:                              | 0                       | •            | <u>E</u> nviar   | Transferencia SNIS |  |  |  |
|                                       |                         |              |                  |                    |  |  |  |

Donde una vez seleccionado un mes o un intervalo de meses se puede apretar el botón *Enviar Transferencia SNIS,* esta opción generara un archivo de plano que contendrá el formato de los archivos que recepciona el software del SNIS:

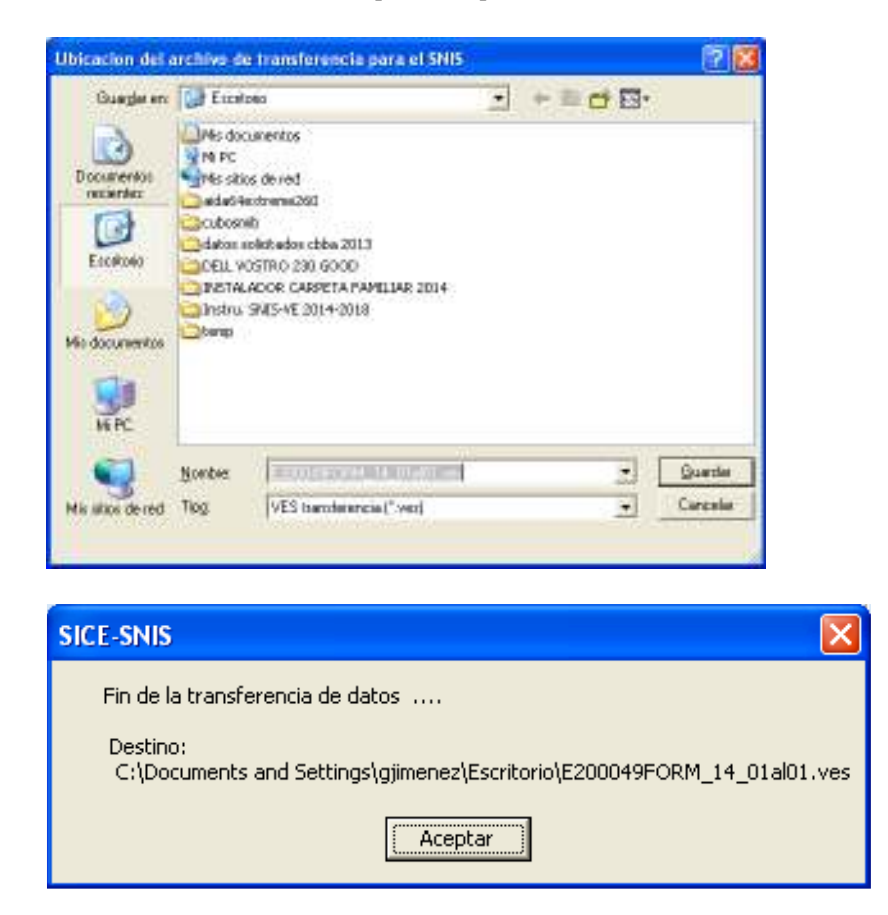

*Archivo Web,* esta opción permite al usuario generar un archivo plano con extensión .wak compreso y encriptado información en detalle paciente por paciente cuaderno por cuaderno, mismo que será subido al portal web de consolidación de los sistemas SICE, SOAPS.

Nota: Este archivo debe ser generado en el servidor donde está alojada la base de datos ya que los procesos de compresión y extracción de datos son propios de la base de datos SQL SERVER lo cual no permite su manejo en red, por este motivo la generación debe hacer en el servidor solamente.

| TRANSFERE                                                                     | NCIA PRODU                                                                                  | CCION Y VIG       | LANCIA           |                              |
|-------------------------------------------------------------------------------|---------------------------------------------------------------------------------------------|-------------------|------------------|------------------------------|
| Q<br>Semanal                                                                  | D<br>Mensual                                                                                | 습<br>Archivo SNIS | 🔇<br>Archivo Web | <b>IV</b><br>Salir           |
| Generar arc<br>Por<br>Fecha Ir<br>Fecha F<br>Gestión:<br>Mes Inic<br>Mes Fin: | hivo para conso<br>ango de Fechas<br>nicio: 04/08/20<br>in: 04/08/20<br>Mes:<br>2014<br>io: | idación Web:      |                  | <u>G</u> enerar archivo .wak |

Al seleccionar esta opción aparecerá la siguiente pantalla:

En la cual el usuario puede seleccionar la generación del archivo wak de un rango de fecha, por mes y apretando el botón *Generar Archivo . wak* crear un archivo como el siguiente:

| SICE | N 100 100 100 100 100 100 100 100 100 10                                                                                 |
|------|----------------------------------------------------------------------------------------------------|
| (į)  | Al ejecutar esta opcion se cerraran los cuadernos del periodo elegido<br>¿Esta seguro que quiere continuar este proceso? |
|      | Aceptar Cancelar                                                                                                    |

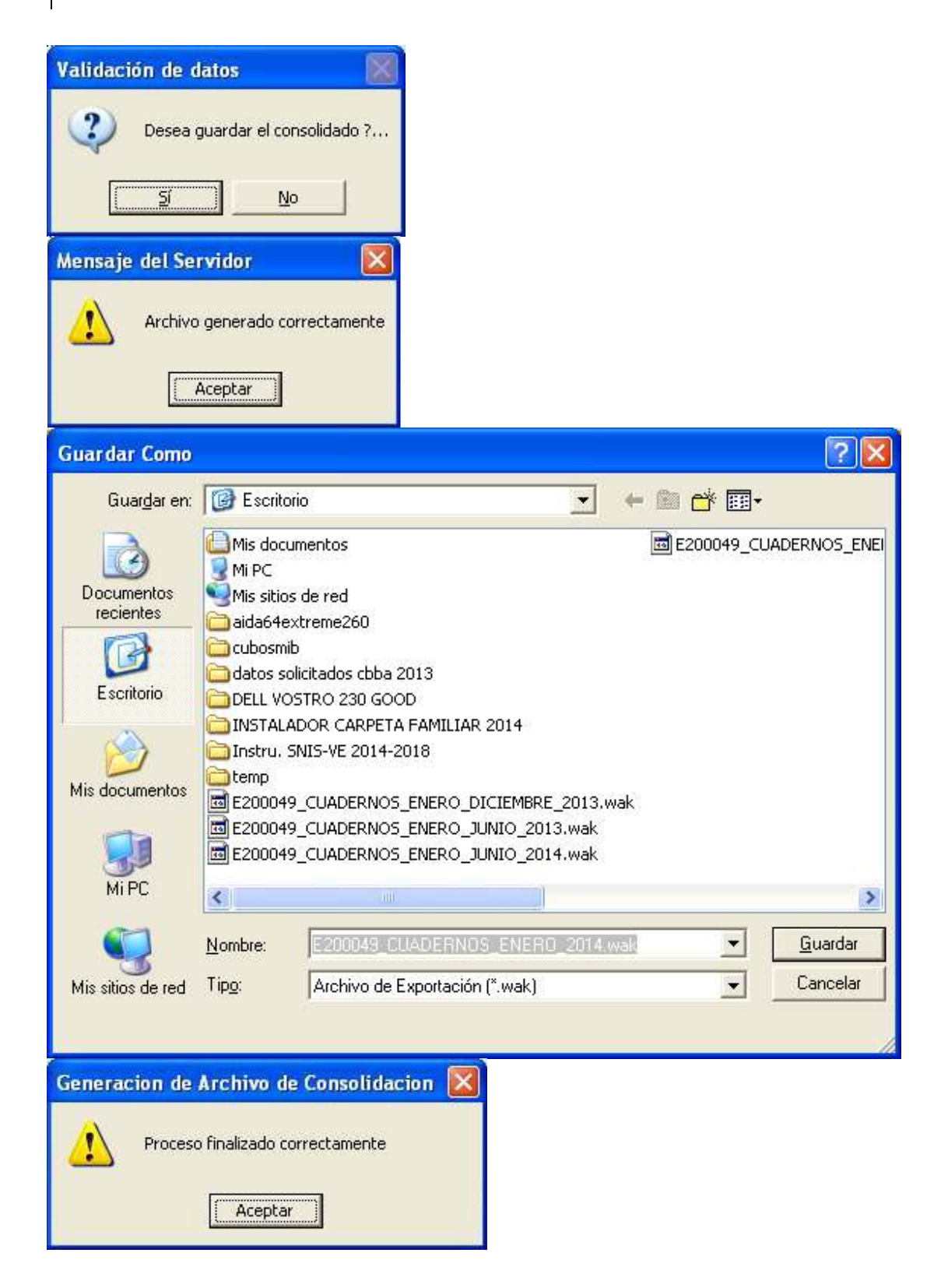

# 6.2 Envió de información de morbilidad, mortalidad y producción

Este menú permite generar archivos planos de información en detalle de la morbilidad, mortalidad y producción, de los cuadernos registrados en el SICE:

Para poder utilizar esta opción el usuario debe seleccionar el menú *SNIS>Enviar información de morbilidad, mortalidad y producción:* 

| Lilvio de información de morbitidad  |   |
|--------------------------------------|---|
| Cenerar Archivos de Morbilidad Salir |   |
| Gestión: 2012 💌                      |   |
| Mes Inicio: Enero Mes Fin: Enero     | • |
| Indicador de Procesos :              |   |

Debe seleccionar la gestión, el mes de inicio y fin de envió de información y presionar el botón Generar Archivos de morbilidad, aparecerá el siguiente mensaje:

| Mensaji | e del Servidor          |         |
|---------|-------------------------|---------|
| (į)     | Archivo generado correc | tamente |
|         | Aceptar                 |         |

El sistema les pedirá la ruta donde se grabara el archivo generado:

Manual de Usuario

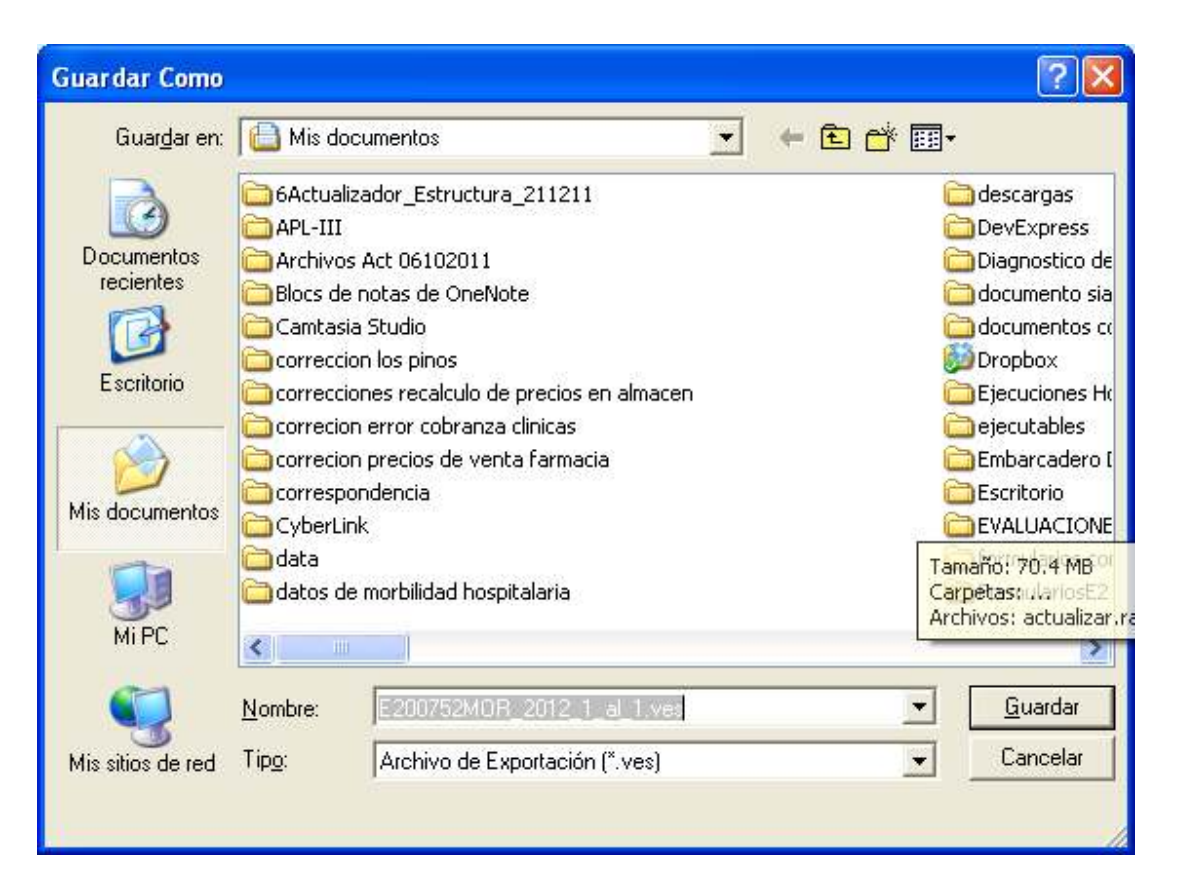

Y presionar el botón guardar, el sistema mostrara el siguiente mensaje:

| SICE/SN | is 🛛 🔀                           |
|---------|----------------------------------|
| (į)     | Proceso finalizado correctamente |
|         | Aceptar                          |

# 6.3 Envió información de hechos vitales

Para poder enviar la información de hechos vitales a otras instancias como las coordinación de red y/o sedes, se debe ingresar al SICE a la siguiente menú: Integración con el SNIS>Envió de Información de Hechos Vitales, al seleccionar esta opción aparecerá la siguiente pantalla:

| Envio de Infor                   | macion de Hec                       | hos Vitales             | ;                      | × |
|----------------------------------|-------------------------------------|-------------------------|------------------------|---|
| م<br>Verificar                   | ດ<br>Generar Archivo                | 🆐<br>Salir              |                        |   |
| Envia la inforr<br>de hechos vit | nación en detal<br>ales integrado a | le de la ge:<br>al SICE | stión y mes solicitado |   |
| □ Periodo:                       |                                     |                         | Formularios:           |   |
| Gestión:                         | 2013                                | •                       | CEMENAVI               |   |
| Mes Inicio:                      |                                     | •                       | CEMEDEP                |   |
| Mes Fin:                         |                                     | •                       | CEMED                  |   |
|                                  |                                     |                         |                        |   |
|                                  |                                     |                         |                        |   |
| Ruta:                            |                                     |                         |                        |   |

En la cual se puede seleccionar la gestión, mes inicio y mes fin, así como los formularios a enviar y que son el CEMENAVI, CEMEDEP, CEMED, antes de enviar esta información se puede Verificar la misma apretando el botón Verificar .

Para poder verificar y generar archivo se debe completar los parámetros solicitados, tal como muestra la siguiente pantalla:

| Envio de Infor                   | macion de Hech                         | os Vitales          |                        | × |
|----------------------------------|----------------------------------------|---------------------|------------------------|---|
| Q<br>Verificar                   | 🐴<br>Generar Archivo                   | 🖐<br>Salir          |                        |   |
| Envia la inforr<br>de hechos vit | nación en detalle<br>ales integrado al | e de la ges<br>SICE | stión y mes solicitado |   |
| ┌ <sup>Periodo:</sup>            |                                        |                     | Formularios:           | 1 |
| Gestión:                         | 2013                                   | •                   | CEMENAVI               |   |
| Mes Inicio:                      | Enero                                  | •                   | CEMEDEP                |   |
| Mes Fin:                         | Abril                                  | •                   |                        |   |
|                                  |                                        |                     |                        |   |
| •                                |                                        |                     |                        |   |
| Ruta:                            |                                        |                     |                        |   |

Una vez llenado los parámetros presionar el botón Verificar, lo que mostrara la siguiente pantalla:

| Verificación                                                                |                                                                                                |          |                   |                      |      |       |     |
|-----------------------------------------------------------------------------|------------------------------------------------------------------------------------------------|----------|-------------------|----------------------|------|-------|-----|
| REPORT                                                                      |                                                                                                |          |                   |                      |      |       |     |
| Codigo Institución: 200751 Gestión: 2013 Mes Inicial :Enero Mes Final:Abril |                                                                                                |          |                   |                      |      |       |     |
| Informac                                                                    | Información de Nacido Vivo Información de Defunción Perinatal Información de Defunción General |          |                   |                      |      |       |     |
| Total Registros                                                             | a enviar:                                                                                      | 1        |                   |                      |      |       |     |
| FECHA                                                                       | FILA                                                                                           | Nº HC    | N°<br>CERTIFICADO | DATOS PACIENTE       | AÑOS | MESES | DIA |
| 01/04/2013                                                                  | 1                                                                                              | 90011355 | 654-MG            | AVILA MORENO RODRIGO | 40   | 6     | 16  |
|                                                                             |                                                                                                |          |                   |                      |      |       |     |

| Verificación                |                                           | X                           |
|-----------------------------|-------------------------------------------|-----------------------------|
| REPORTE DE INFORMAC         | CION DE HECHOS VITALES                    | <u>C</u> ancelar            |
| Codigo Institución: 200751  | Gestión: 2013 Mes Inicial :En             | ero Mes Final:Abril         |
| Información de Nacido Vivo  | Información de Defunción Perinatal Inform | mación de Defunción General |
| Total Registros a enviar: 1 |                                           |                             |
| FECHA FILA Nº HC            | N° DATOS PACIENTE                         | AÑOS MESES DIA              |
| 01/04/2013 1 28228          | 987-MP MORALES FLORES RN DAVID            | 0 0 4                       |
| Verificación                |                                           | X                           |
| REPORTE DE INFORMAC         | CION DE HECHOS VITALES                    | <u>C</u> ancelar            |
| Codigo Institución: 200751  | Gestión: 2013 Mes Inicial :En             | ero Mes Final:Abril         |
| Información de Nacido Vivo  | Información de Defunción Perinatal Inform | mación de Defunción General |
| Total Registros a enviar: 1 |                                           |                             |
| FECHA FILA Nº HC            | N° DATOS PACIENTE                         | AÑOS MESES DIA              |
|                             |                                           |                             |

En estas pantallas se verá el listado y la cantidad de certificados de defunción general, defunción perinatal y nacido vivo a enviar en un archivo plano.

Una vez verificada y revisada la información se debe proceder a generar el archivo, presionando el botón Generar Archivo , esta opción pedirá donde se almacenará el archivo:

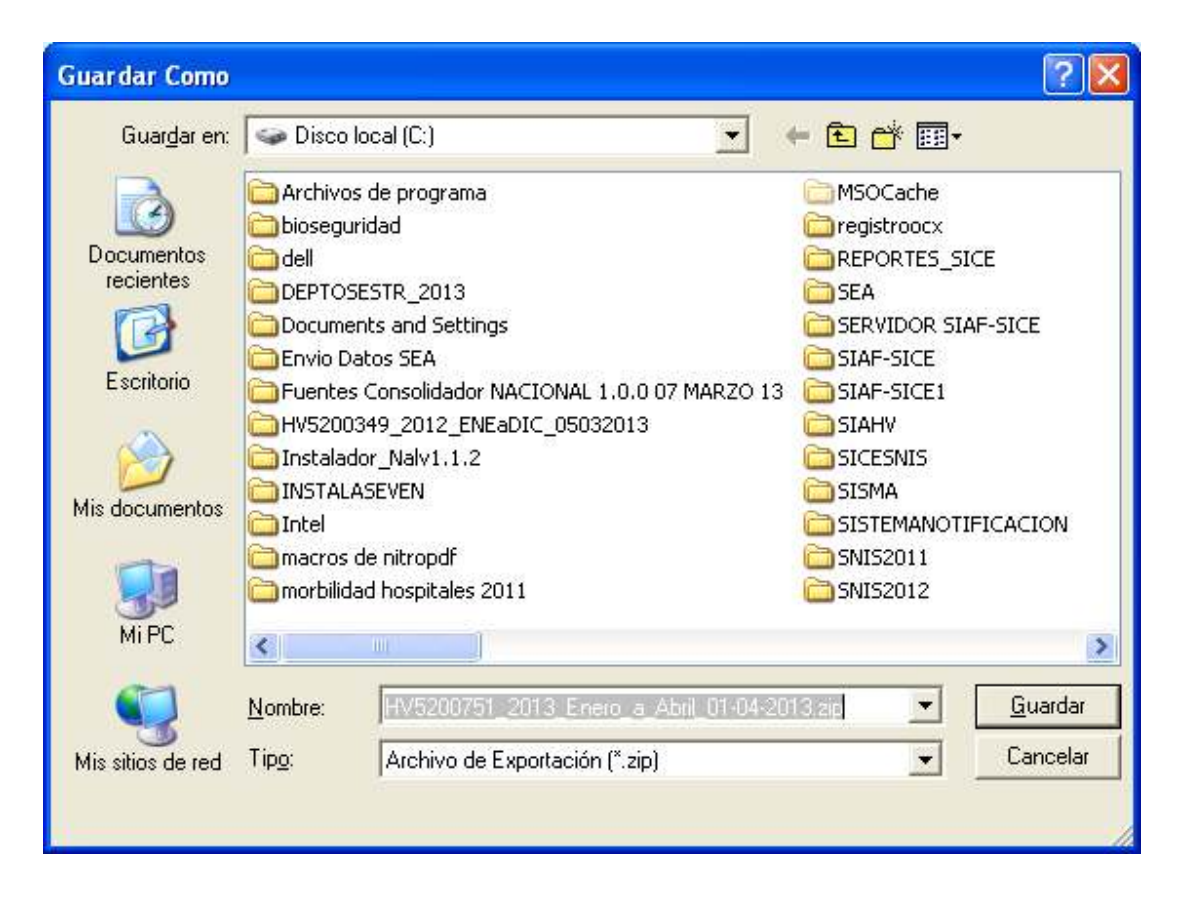

Una vez ubicado el archivo se debe apretar el botón guardar, si el proceso termina satisfactoriamente aparcera los siguientes mensajes de confirmación:

| SICE       |                                                                                                    |
|------------|----------------------------------------------------------------------------------------------------|
| <b>i</b> ) | Archivo generado correctamente                                                                                                    |
| SICE       | ×                                                                                                    |
| ٩          | Se transfirieron 1 registros de CEMED<br>Se transfirieron 1 registros de CEMEDED<br>Se transfirieron 1 registros de CEMENAVI<br>Proceso de TRANSFERENCIA finalizado correctamente |
|            | Aceptar                                                                                                    |
| Envio de Informacion de Hechos Vitales                                                                |                      |            |              |  |  |  |  |
|----------------------------------------------------------------------------------------------------|----------------------|------------|--------------|--|--|--|--|
| <b>Q</b><br>Verificar                                                                                 | ି<br>Generar Archivo | 🏹<br>Salir |              |  |  |  |  |
| Envia la información en detalle de la gestión y mes solicitado<br>de hechos vitales integrado al SICE |                      |            |              |  |  |  |  |
| ┌─ Periodo: ────                                                                                      |                      |            | Formularios: |  |  |  |  |
| Gestión:                                                                                              | 2013                 | •          | CEMENAVI     |  |  |  |  |
| Mes Inicio:                                                                                           | Enero                | •          | CEMEDEP      |  |  |  |  |
| Mes Fin:                                                                                              | Abril                | •          | CEMED        |  |  |  |  |
|                                                                                                    |                      |            |              |  |  |  |  |
|                                                                                                    |                      |            |              |  |  |  |  |
| Ruta: [C:\HV5200751_2013_Enero_a_Abril_01-04-2013.zip                                                 |                      |            |              |  |  |  |  |

El archivo generado se encuentra en la ruta: c:\ HV5200751\_2013\_Enero\_a\_Abril\_01-04-2013.zip, el cual debe ser enviado a la coordinación de red o sedes según sea el nivel del hospital.

# 6.4 Actualizar estructura de establecimientos del SNIS

Esta opción permite al usuario, cargar al sistema SICE estructura de establecimientos que paulatinamente el SNIS publica en el sitio web del Ministerio de Salud, el archivo que publica el SNIS tiene el siguiente formato:

| ERCENTED HARD LEHENLED |     | March 1    | SNIS 2014                                 | 1000 | ** |                                                                                                    |
|------------------------|-----|------------|-------------------------------------------|------|----|----------------------------------------------------------------------------------------------------|
| CONVOCATORIAS NAME     | 4   | 21-02-2014 | Actualization de Estructure DEPT02014 ves | 2014 |    |                                                                                                    |
| TRAMIES                |     | 10.02.2014 | Software DAS 2014                         | 20.0 | D  | And the second second s |
| ROUTIVEL               | 120 |            | and the second second second second       |      | -  | BEDGebergerset                                                                                                    |

DEPTO2014.ves, este archivo debe ser cargado de la siguiente forma:

Al apretar esta opción aparece la siguiente pantalla:

| Actualizador 🛛 🔀                                      |                                         |  |  |
|-------------------------------------------------------|-----------------------------------------|--|--|
| Actualizacion de la estructura de<br>establecimientos | Seleccionar<br>archivo de<br>estructura |  |  |
|                                                       |                                         |  |  |

Ministerio de Salud

Sistema Nacional de información en Salud SNIS-VE-2014

#### 110 Capítulo V

| Buscar en:                                              | Se Disco                                                                                       | local (C:)                                         | •        | + 🗈 💣 🖬 +                             |       |
|---------------------------------------------------------|------------------------------------------------------------------------------------------------|----------------------------------------------------|----------|---------------------------------------|-------|
| Documentos<br>recientes<br>Escritorio<br>Mis documentos | SNI520<br>SNI520<br>SOAPS<br>SOREH<br>SP<br>TDBG6<br>TDBI5<br>TDBL6<br>Temp<br>WINDO<br>DEPTO: | 13anterior<br>14<br>H2012<br>WS<br>5ESTR_2013.ves  | €]E13300 | 540ESTR_2013.ves<br>511FORM_13_01al12 | .ves  |
| MiPC                                                    | <                                                                                              |                                                    | 10       |                                       |       |
|                                                         | Nombre:                                                                                        | DEPTOSESTR_2014.ves                                |          | •                                     | Abrir |
|                                                         | Homero.                                                                                        | and the second states of the second states and the |          |                                       |       |

Se debe apretar el botón *Seleccionar archivo de estructura:* 

Una vez que se seleccione el DEPTOESTR\_2014 apreté el botón Abrir y iniciara el proceso de migración una vez finalizado aparece la siguiente pantalla:

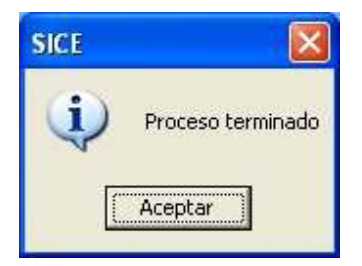

Con lo que finaliza el proceso de actualización estructura de establecimientos.

# 7.<u>ANEXO I</u>

# 7.1 TIPO DE COLUMNAS

Para registrar los datos relacionados al cuaderno en uso, depende del tipo de dato con el que está definido la columna:

El cuadro de la Fig. 2, en la columna **TIPOS** están inscritos los rótulos de las columnas definidas para el cuaderno más el tipo de columna con el que está definido. Estos tipos de datos pueden ser los siguientes:

# 7.2 TIPO DESCRIPCIÓN FUNCIÓN

0 FALSO / VERDADERO Se admite 0 o 1: Falso:0; Verdadero:1.

1 NUMERICO SUMA Se admite valores numéricos, que para Estadística son utilizados para sumarlos. Por ejemplo: Se introducen los datos, Dato 1: 5 Dato 2: 7 Dato 3: 3 Dato 4: 20 Entonces, el resultado es: 35

2 FECHA Se admite valor de fecha.

3 CIE 10 Al presionar ENTER, presenta una especializada para diagnósticos médicos (Código Internacional de Enfermedades CIE10) de la cual se debe buscar y seleccionar el diagnostico adecuado.

4 DESCRIPCIONES Campo libre de inscripción de texto.

5 NUMERO AGRUPA Se admite valores numéricos, que para Estadística son utilizados para agrupar y contarlos. Por ejemplo: Se introducen los datos, Dato 1: 4 Dato 2: 6 Dato 3: 4 Dato 4: 20 Dato 5: 6 Entonces, el resultado es: Grupo de 4: 2 Grupo de 6: 2 Grupo de 20: 1 6 REFERENCIA Al presionar ENTER, se muestra una lista de lugares de donde podrían referirse a un paciente.

7 HORA Se admite datos del tipo hora.

8 MUMERICO CONTEO Se admite valores numéricos, que para Estadística son utilizados para contar. Por ejemplo: Se introducen los datos, Dato 1: 1 Dato 2: 4 Dato 3: 7 Dato 4: 3 Entonces, el resultado es: 4

9 MEDICO Admite códigos de médicos (ver Fig. 5)

10 ENFERMERA Admite códigos de enfermeras (ver Fig. 5)

11 INTERNOS RECIDENTES Admite códigos de internos (ver Fig. 5)

12 PARAMEDICOS Admite códigos de paramédicos (ver Fig. 5)

13 PROFESIONAL EXTERNO Admite códigos de médicos externos (ver Fig. 5)

14 TIPO DE CIRUGIA Admite código del tipo de cirugía (ver Fig. 8)

15 LISTA GENERICA Admite código de la lista de generada selección de datos ya registrados o adicionar otros

# 7.3 TIPOS DE DATOS - FORMA DE REGISTRO

#### **REGISTRO DE DATOS DEL TIPO 0, 1, 5, 8**

En la columna **Dato**, se deben registrar datos numéricos. Tome en cuenta, que alguna de las columnas tienen extensiones predefinidas (Ej. Peso = 2900 grs.). Para

#### 112 Capítulo V

desplazarse entre filas, utilice las teclas de arriba y abajo, que refresca los datos en la columna **Detalle**, los cuales serán mostrados en el reporte a imprimirse.

#### **REGISTRO DE DATOS DEL TIPO 2, 7**

Para el tipo 2, se debe registrar la fecha, utilizando los separadores entre el día, mes y año (Ej. 02/04/2004).

Para el tipo 7, se debe registrar la hora, utilizando el punto o los dos puntos para separar la hora y los minutos (Ej, 13.25, 06:50).

#### **REGISTRO DE DATOS DEL TIPO 3**

Para registrar datos del tipo 3 (diagnósticos)

i. Sitúese en la columna **Dato** de la columna de tipo 3, presione la tecla ENTER que le mostrara la ventana de la Fig. 1

ii. En esta ventana se tiene la opción de buscar el diagnóstico apropiado. La búsqueda puede ser por:

- **Código alfanumérico:** Por ej. Si el código a buscar es J10, entonces, se listara que comiencen con J10.
- Palabra que podría constar en el diagnostico buscado: posesiónese en el texto etiquetado como Palabra, luego, escriba la palabra, tomando en cuanta los acentos.
- **Descripción completa**: Posesiónese en el texto etiquetado como **Descripción de la enfermedad**; luego, escriba la descripción exacta de la enfermedad.

iii. Al ingresar el texto en cualquiera de las opciones; seguidamente, presionar la tecla ENTER, para listar el resultado obtenido de la búsqueda.

iv. Para seleccionar el diagnostico apropiado, posesiónese en el registro, haciendo clic sobre este; posteriormente presione ENTER, para seleccionar y cerrar la ventana.

#### **REGISTRO DE DATOS DEL TIPO 4**

Posesiónese en la columna **Dato**, de la columna apropiada; luego, presione ENTER, para que el cursor se posicione en la columna **Detalle**, donde se puede escribir los datos (Ver Fig. 2)

#### **REGISTRO DE DATOS DEL TIPO 6**

Para registrar el lugar de referencia o transferencia del paciente.

i. Sitúese en el campo numérico de LUGAR DE REFERENCIA O TRANSFERENCIA.

ii. Presione la tecla ENTER que le mostrara la ventana de la Fig. 3.

iii. Haga clic en el registro de la lista del lugar de referencia o transferencia a seleccionar.

iv. Presione ENTER, para seleccionar y cerrar la ventana.

#### Adicionar

i. Para adicionar un nuevo lugar de referencia, vaya al menú Registro y seleccione la opción **NUEVO** o presione el botón Adicionar (Ver Fig. 3).

ii. Introduzca el nombre del nuevo dato en la casilla de texto etiquetada como Nombre. Haga clic sobre la casilla de verificación Hospital, para el caso de que el nuevo dato tenga el nombre de un Hospital.

#### 113 Capítulo V

iii. Para grabar el nuevo dato, vaya al menú Registro y seleccione la opción Grabar o haga clic sobre el icono 🖬.

iv. Para cancelar el grabado del nuevo dato, vaya al menú Registro y seleccione la opción Cancelar o haga clic sobre el icono .

## Modificación

i. Para modificar un registro existente, seleccione de la lista el dato a modificarse.

Seguidamente vaya al menú Registro y seleccione la opción **MODIFICAR** o presione el botón Modificar.

ii. En la casilla de texto etiquetada como Nombre, modifique el dato inscrito. Para grabar el nuevo dato, vaya al menú Registro y seleccione la opción Grabar o haga clic sobre el icono **E** 

• Para cancelar el grabado del dato modificado, vaya al menú Registro y seleccione la opción Cancelar o haga clic sobre el icono 🧖 .

## Eliminación

i. Posesiónese con el mouse en la lista en el dato a eliminarse.

ii. Seguidamente vaya al menú Registro y seleccione la opción **ELIMINAR** o presione el botón Eliminar.

iii. Enseguida, se mostrara la ventana de advertencia, en la cual debe confirmar la eliminación.

## **REGISTRAR DE DATOS DEL TIPO 9, 10, 11, 12, 13**

i. Sitúese en el campo numérico, como en el ejemplo de la Fig. 8. Seguidamente, presione la tecla ENTER, acción que mostrara la lista de la ventana de la Fig. 5.

ii. Esta lista muestra un listado, del personal con el cargo o titulo, dependiendo del tipo (9,10,11,12,13) al que corresponde (Fig. 5 – 5B).

iii. Para buscar de la lista, haga clic sobre la opción en la sección 5C de la Fig. 5:

- Todos: Lista todos los datos del cargo seleccionado.
- Código-ID: Lista por el ID de funcionario.
- Fecha de Ingreso: Lista por la fecha de ingreso que se selecciona.
- Doc. Identifica: Lista por el número de documento de identidad introducido.
- Nombre: Permite la búsqueda, ya sea por el apellido paterno o materno o el nombre. Situarse en los campos textos, donde se debe escribir el dato a buscar.

iv. Presione el botón  $\checkmark$  (Fig. 5-5E) para seleccionar y cerrar la ventana. O  $\bowtie$  para deshacer la selección.

## **REGISTRO DE DATOS DEL TIPO 14**

Para registrar un dato de tipo 14 (cirugía).

i. Sitúese en la columna **Dato** de la fila correspondiente a la columna definida como tipo 14.

ii. Presione la tecla ENTER que le mostrara la ventana de la Fig. 6

iii. Para buscar el tipo de técnica apropiado. Presione el botón de la sección 6D.

iv. Esta opción habilita la casilla de texto etiquetada como Descripción, en modo escritura; donde se puede introducir un texto de búsqueda.

v. Para ejecutar la búsqueda, presione el mismo botón de la sección 6D.

#### Adicionar

i. Para adicionar un nuevo dato, vaya al menú Registro (Fig. 6) y seleccione la opción **NUEVO** o presione el botón Adicionar (Ver Fig. 6-6A), seguidamente la ventana tomara la forma de la Fig. 7

ii. Registre los datos de código, descripción y tipo de nuevo tipo de técnica.

iii. Para grabar el nuevo dato, vaya al menú Registro y seleccione la opción Grabar o haga clic sobre el icono 🖬.

iv. Para cancelar el grabado del nuevo dato, vaya al menú Registro y seleccione la opción Cancelar o haga clic sobre el icono .

## Modificación

i. Para modificar un registro existente, seleccione de la lista el dato a modificarse. Seguidamente vaya al menú Registro y seleccione la opción **MODIFICAR** o presione el botón Modificar (Ver Fig. 6 – 6B), seguidamente la ventana tomara la forma de la Fig. 7.

ii. En la casilla de texto etiquetada como Nombre, modifique el dato inscrito. Para grabar el nuevo dato, vaya al menú Registro y seleccione la opción Grabar o haga clic sobre el icono 星

. Para cancelar el grabado del dato modificado, vaya al menú Registro y seleccione la opción Cancelar o haga clic sobre el icono 🔊 .

## Eliminación

i. Para eliminar un registro existente, seleccione de la lista el dato a eliminarse.

ii. Seguidamente vaya al menú Registro y seleccione la opción **ELIMINAR** o presione el botón

Eliminar (Ver Fig. 6 – 6C).

iii. Posteriormente, se mostrara la ventana de advertencia de la Fig. 8, en la cual debe confirmar la eliminación.

#### **REGISTRO DE DATOS DEL TIPO 15**

Para registrar un tipo de dato del tipo 15.

Sitúese en la columna dato (Fig. 9- 9A).

i. Presione la tecla ENTER que le mostrara la ventana de la Fig. 10.

ii. Posiciónese sobre el registro a seleccionar y seguidamente presione la tecla ENTER. Esta acción hará que se muestre el dato así como en la Fig. 9 – 9B.

Nota.- El dato numérico que se observa en la columna dato, es el mismo que el se describe en el código de la ventana de la Fig. 10; por lo que, se puede obviar las dos indicaciones anteriores, registrando únicamente el código.

## Adicionar

Ministerio de Salud

i. Para adicionar un dato a la lista de la Fig. 14, vaya al menú Registro y seleccione la opción **NUEVO** o presione el botón Adicionar (Ver Fig. 10-10A), seguidamente la ventana tomara la forma de la Fig. 11

ii. Introduzca la descripción del nuevo dato en la casilla de texto etiquetada como Descripción.

iii. Para grabar el nuevo dato, vaya al menú Registro y seleccione la opción Grabar o haga clic sobre el icono 🗟 .

iv. Para cancelar la acción de nuevo registro, vaya al menú Registro y seleccione la opción Cancelar o haga clic sobre el icono .

#### Modificación

i. Para modificar un registro existente, seleccione de la lista el dato a modificarse.

Seguidamente vaya al menú Registro y seleccione la opción **MODIFICAR** o presione el botón Modificar (Ver Fig. 10 – 10B), seguidamente la ventana tomara la forma de la Fig. 11.

ii. En la casilla de texto etiquetada como Descripción, se observa que se describe el dato a modificarse. Para grabar el nuevo dato, vaya al menú Registro y seleccione la opción Grabar o haga clic sobre el icono  $\blacksquare$ .

iii. Para cancelar el grabado del dato modificado, vaya al menú Registro y seleccione la opción Cancelar o haga clic sobre el icono 🔊.

### Eliminación

i. Posesiónese con el mouse en la lista en el dato a eliminarse.

ii. Seguidamente vaya al menú Registro y seleccione la opción **ELIMINAR** o presione el botón Eliminar (Ver Fig. 11 – 11C), que le mostrara la ventana de advertencia, en la cual debe confirmar la eliminación.

# 8.<u>ANEXO II</u>

## **8.1 ESTRUCTURA DE REPORTE**

## 8.1.1 Descripción general

La estructura de un reporte consiste en armar una estructura de reporte mas la obtención de datos numéricos que provienen de los tipos de columnas con la que esta formado los cuadernos.

La estructura inicial, consiste en armar el reporte que compone de la definición del reporte como tal, sus agrupaciones, las filas que compondrá cada grupo; y los subgrupos que a su vez pueden contener las filas.

La estructura de dato, consiste en definir de donde se obtendrán los datos para las filas y grupo de fila que anteriormente se han definido.

Esta definición consiste en asignar cuadernos, criterios generales, columnas y criterios específicos.

**Cuadernos:** Consiste en asignar los cuadernos de donde sabemos que la información descrita en la fila, esta contenida.

Ejemplo: Fila: Número de Cirugías medianas y mayores Cuadernos: Cirugías

**Criterios Generales:** Consiste en definir si se tomara en cuenta:

Consulta o Reconsulta Proveniente/No proveniente de Emergencia Sexo, Edad. Selección de rangos de edad Medico que realizó la atención

Medico de referencia

Lugar de Referencia/Transferencia.

**Columnas y criterios específicos:** Consiste en asignar criterios específicos en función a las columnas de los cuadernos asignados. Y estas a su vez están en función a los tipos de columnas (ver Manual de Usuario).

Del ejemplo anterior:

El cuaderno Cirugías, debe contener una columna donde se listen los tipos de cirugías y del cual solo debemos seleccionar las cirugías medianas y mayores

**Columna: Tipo de cirugía** à Mediana, Mayor (datos seleccionados)

#### 8.1.2 Esquema

**Reporte**: Documento que se obtendrá **Grupo**: Divisiones que compone el reporte Fila: Divisiones más especificas por grupo de reporte

**Grupo de Fila**: Divisiones que puede contener una fila, que puede ser de una o más **Columna**: Son las columnas que definimos en los cuadernos definidos en los grupos de fila, de las cuales se obtendrán los criterios específicos o simplemente se declara alguna columna como criterio pivote es decir que no es necesario definir ningún criterio específico que se obtendrá de alguna columna pero se requiere siempre definir alguna para fines de conteo.

En el ejemplo vemos que para la fila: **Nuevas en personas de 15-59 años**, en su grupo de fila:

**Hombre**, los criterios generales son suficientes para el dato requerido, pero se debe tomar una columna para propósitos de conteo como: Consulta/Reconsulta.

#### 8.1.3 Recomendaciones

- Para la definición de los cuadernos para los criterios de los grupos de Fila, se recomienda que las columnas de los cuadernos seleccionados deban ser comunes entre ellos, para que los criterios específicos puedan definirse por todos los cuadernos seleccionados.

## 8.1.4 Limitaciones

- Cuando se crean criterios específicos, los criterios seleccionados son inclusivos entre ellos. Es decir, se tiene un conjunto de criterios que se agrupan como preposiciones algebraicas (AND) o (Y).

Criterio 1 y Criterio 2 y Criterio 3 .....

Del ejemplo,

**Criterio 1:** La columna **Nacido Vivo** que es del tipo 1 (Falso/Verdadero), selecciona: **Verdadero.** 

**Criterio 2:** La columna **Peso** que es del tipo 5 (Numérico Agrupa), selecciona: **menor** a **2500**.

**Criterio 1 Y Criterio 2**, selecciona los nacidos vivos que además tengan peso menor a 2500.